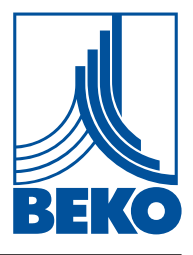

PL – polski

## Instrukcja instalacji i obsługi

Rejestrator danych

## **METPOINT® BDL**

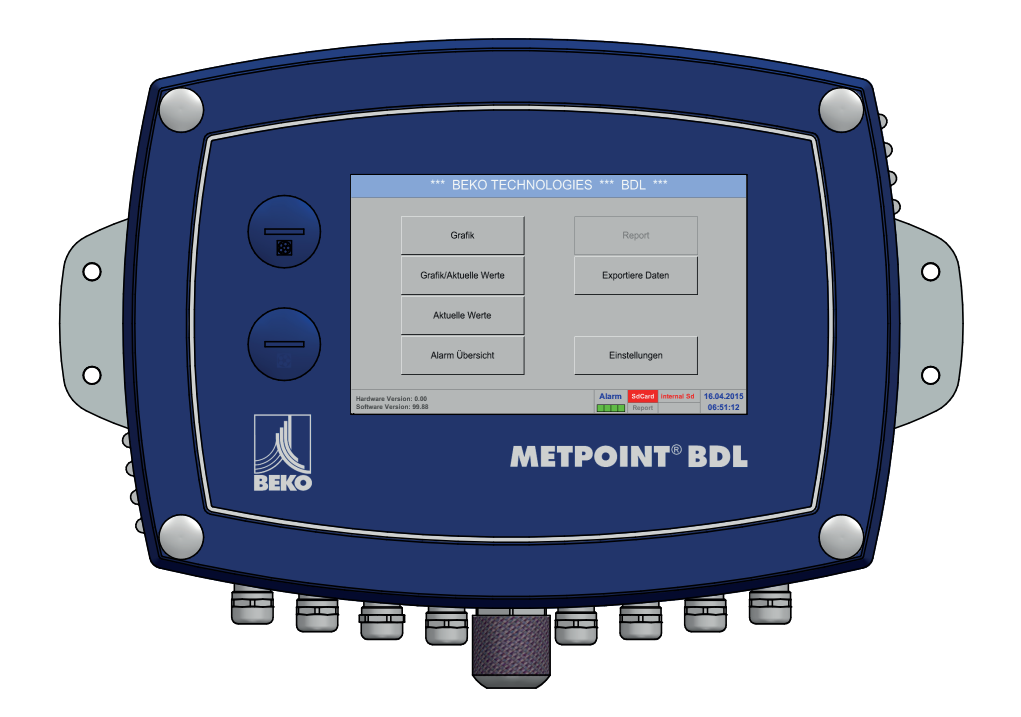

| 1. | Spis treści                                                                            |           |
|----|----------------------------------------------------------------------------------------|-----------|
| 1. | Informacje ogólne                                                                      | 5         |
|    | 1.1. Piktogramy i symbole                                                              | 5         |
|    | 1.2. Hasła ostrzegawcze                                                                | 5         |
|    | 1.3. Ogólne instrukcje bezpieczeństwa                                                  | 6         |
| 2. | Cechy urządzenia                                                                       | 7         |
| 3. | Użytkowanie zgodne z przeznaczeniem                                                    | 9         |
| 4. | Tabliczka znamionowa                                                                   | 9         |
| 5  | Magazynowanie i transport                                                              | 10        |
| с. | Dana taobaiozao RDI                                                                    |           |
| 0. | 6.1 Drzekreje przewodów                                                                |           |
|    | 6.2 Wymiary                                                                            | 12        |
|    |                                                                                        |           |
| 7. | Montaż                                                                                 | 14        |
| 8. | Instalacja                                                                             | 15        |
|    | 8.1. Instrukcje bezpieczeństwa                                                         | 15        |
|    | 8.1.1. Unikanie wyładowań elektrostatycznych (ESD)                                     | 17        |
|    | 8.2. Schematy podłączenia                                                              |           |
|    | 8.2.1. Przegląd urządzenia BDL w wersji z 4 kanałami                                   |           |
|    | 8.2.2. Przegląd urządzenia BDL w wersji z 8 kanałami                                   |           |
|    | 8.2.3. Przegląd urządzenia BDL w wersji z 12 kanałami                                  |           |
|    | 8.2.4. BDL wersja standardowa 100–240 v AC                                             |           |
|    | 8.2.6. X2.1 i X2.2 w wersji standardowej 100–240 V DC okablowane fabrycznie            | 19<br>10  |
|    | 8 2 7 4 x przekaźnik alarmowy maks 230 V AC 6 A                                        | 20        |
|    | 8.2.8. Systemy magistrali X4.1 i S4.1                                                  | 20        |
| 9. | Podłączenie czujników                                                                  | 21        |
|    | 9.1. Przegląd podłączenia czujników XA.1 – XA.4, XB.1 – XB.4, XC.1 – XC.4              | 21        |
|    | 9.2. Podłączenie czujników BEKO                                                        |           |
|    | 9.2.1. Podłączenie METPOINT <sup>®</sup> SD11/SD21                                     |           |
|    | 9.2.1.1. Analogowy – 2-przewodowy 4 … 20 mA                                            | 22        |
|    | 9.2.2. Podłączenie METPOINT <sup>®</sup> SD23                                          |           |
|    | 9.2.2.1. Analogowy – 4-przewodowy 4 … 20 mA                                            |           |
|    | 9.2.2.2. Analogowy – 4-przewodowy 0 … 10 V …                                           |           |
|    | 9.2.2.3. Cylrowy – dwukierunkowy system magistralowy R5485                             |           |
|    | 9.2.3. Found czenie METFOINT SFT1/SF21/SF01                                            | 23        |
|    | 9.2.4 Podłaczenie METPOINT® SP22/SP62                                                  | 26        |
|    | 9.2.4.1. Analogowy – 4-przewodowy 0 … 10 V.                                            |           |
|    | 9.2.4.2. Analogowy – 3-przewodowy 0 … 10 V                                             |           |
|    | 9.2.5. Przyłącze SF13/SF53                                                             | 27        |
|    | 9.2.5.1. Cyfrowy – dwukierunkowy system magistralowy RS485                             | 27        |
|    | 9.2.5.2. Analogowy – 3-przewodowy 4 … 20 mA                                            |           |
|    | 9.2.5.3. Analogowy – galwanicznie izolowane wyjście impulsowe                          |           |
|    | 9.2.6. Podłączenie METPOINT <sup>®</sup> FS109/FS211                                   |           |
|    | 9.2.6.1. Cyfrowy – interfejs SDI                                                       |           |
|    | 9.2.7. Podłączenie OCV compact                                                         |           |
|    | 9.2.7.1. Analogowy – 2-przewodowy 4 … 20 mA                                            |           |
|    | 9.2.1.2. Cyllowy – uwukierunkowy system magistralowy K5485                             |           |
|    | 9.2.0. Fourgozenie FO 400<br>9.2.8.1 Cyfrowy - dwukierunkowy system magistralowy RS/85 | ا د<br>۲1 |
|    | 0.2.0.1. Cynowy dwukierunkowy system magistraiowy NO400                                |           |

|                                                                                  | 9.2.9.                                                                                                    | Podłączenie PI 1000                                                                                                    |                                                                                                    |
|----------------------------------------------------------------------------------|----------------------------------------------------------------------------------------------------|----------------------------------------------------------------------------------------------------|----------------------------------------------------------------------------------------------------|
|                                                                                  |                                                                                                    | 9.2.9.1. Analogowy – 4-przewodowy 0 10 V                                                                                                    | 31                                                                                                    |
| 9.                                                                               | .3. Podłą                                                                                                    | czenie dodatkowych czujników                                                                                                    | 32                                                                                                    |
|                                                                                  | 9.3.1.                                                                                                    | Analogowy – 0/4 20 mA                                                                                                    | 32                                                                                                    |
|                                                                                  |                                                                                                    | 9.3.1.1. Analogowy – 2-przewodowy 0/4 20 mA                                                                                                    | 32                                                                                                    |
|                                                                                  |                                                                                                    | 9.3.1.2. Analogowy – 3-przewodowy 0/4 20 mA                                                                                                    | 32                                                                                                    |
|                                                                                  |                                                                                                    | 9.3.1.3. Analogowy – 4-przewodowy 0/4 20 mA                                                                                                    | 33                                                                                                    |
|                                                                                  | 932                                                                                                    | Analogowy $= 0$ 1/10/30 V                                                                                                    | 33                                                                                                    |
|                                                                                  | 0.0.2.                                                                                                    | 9.3.2.1 Analogowy – 3-przewodowy 0 $1/10/30$ V                                                                                                    |                                                                                                    |
|                                                                                  |                                                                                                    | 0.3.2.2 Analogowy $0.5$ przewodowy $0.1/10/30$ V                                                                                                    | 21<br>31                                                                                                    |
|                                                                                  | 022                                                                                                    | 9.5.2.2. Analogowy - 4-pizewodowy 0 1/10/50 V                                                                                                    |                                                                                                    |
|                                                                                  | 9.3.3.                                                                                                    | 0.2.2.4 Outrouge 2 pre-overdeux interfeie CDI                                                                                                    |                                                                                                    |
|                                                                                  |                                                                                                    | 9.3.3.1. Cylrowy – 3-przewodowy interfejs SDI                                                                                                    |                                                                                                    |
|                                                                                  |                                                                                                    | 9.3.3.2. Cytrowy – 4-przewodowy interfejs SDI                                                                                                    |                                                                                                    |
|                                                                                  | 9.3.4.                                                                                                    | Cytrowy – dwukierunkowy system magistralowy RS485                                                                                                    |                                                                                                    |
|                                                                                  | 9.3.5.                                                                                                    | Analogowy – galwanicznie izolowane czujniki impulsów                                                                                                    | 36                                                                                                    |
|                                                                                  | 9.3.6.                                                                                                    | Czujniki rezystancyjne                                                                                                    | 37                                                                                                    |
|                                                                                  |                                                                                                    | 9.3.6.1. Analogowe – 2-przewodowe czujniki rezystancyjne                                                                                                    | 37                                                                                                    |
|                                                                                  |                                                                                                    | 9.3.6.2. Analogowe – 3-przewodowe czujniki rezystancyjne                                                                                                    | 37                                                                                                    |
|                                                                                  |                                                                                                    | 9.3.6.3. Analogowe – 4-przewodowe czujniki rezystancyjne                                                                                                    | 38                                                                                                    |
| 9.                                                                               | .4. Podła                                                                                                    | czanie wskaźników zewnętrznych (PLC/ZTL)                                                                                                    | 38                                                                                                    |
|                                                                                  | 9.4.1.                                                                                                    | Analogowy – 0/4 20 mA                                                                                                    | 38                                                                                                    |
|                                                                                  |                                                                                                    | 9.4.1.1. Analogowy – 2-przewodowy 0/4 20 mA                                                                                                    |                                                                                                    |
|                                                                                  |                                                                                                    | 9.4.1.2. Analogowy – 3-przewodowy 0/4 20 mA                                                                                                    | 39                                                                                                    |
|                                                                                  |                                                                                                    | 9413 Analogowy – 4-przewodowy 0/4 20 mA                                                                                                    |                                                                                                    |
|                                                                                  | 942                                                                                                    | Interfeis SDI                                                                                                    | 40                                                                                                    |
|                                                                                  | 0.4.2.                                                                                                    | Q 1 2 1 Cyfrowy 3 przewodowy interfeis SDI                                                                                                    | 0+<br>۱۵                                                                                                    |
|                                                                                  |                                                                                                    | 9.4.2.1. Cyfrowy - 4 przewodowy interfejs SDI                                                                                                    | 40                                                                                                    |
|                                                                                  | 0 4 2                                                                                                    | 9.4.2.2. Cyllowy – 4-pizewodowy interiejs SDI                                                                                                    |                                                                                                    |
|                                                                                  | 9.4.3.                                                                                                    | Cyllowy – uwukielulikowy system magistraiowy R3465                                                                                                    |                                                                                                    |
|                                                                                  |                                                                                                    |                                                                                                    |                                                                                                    |
| 10. I                                                                            | Podłącze                                                                                                    | nie urządzenia BDL do komputera PC                                                                                                    | 42                                                                                                    |
| 10.                                                                              | Podłącze                                                                                                    | nie urządzenia BDL do komputera PC                                                                                                    | 42                                                                                                    |
| 10.  <br>11.                                                                     | Podłącze<br>Karta SD                                                                                                    | nie urządzenia BDL do komputera PCi bateriai bateria                                                                                                    | 42<br>43                                                                                                    |
| 10.  <br>11.  <br>1 <sup>/</sup>                                                 | Podłącze<br>Karta SD<br>1.1. Wym                                                                                          | nie urządzenia BDL do komputera PC<br>i bateria<br>iana baterii                                                                                                    | <b>42</b><br><b>43</b><br>43                                                                                                    |
| 10.  <br>11.  <br>1 <sup>7</sup><br>1 <sup>7</sup>                               | Podłącze<br>Karta SD<br>1.1. Wym<br>1.2. Wym                                                                              | <b>nie urządzenia BDL do komputera PC</b><br><b>i bateria</b><br>iana baterii<br>iana karty SD                                                                                                    | <b>42</b><br><b>43</b><br>43<br>44                                                                                                    |
| 10.  <br>11.  <br>1 <sup>7</sup><br>1 <sup>7</sup>                               | Podłącze<br>Karta SD<br>1.1. Wym<br>1.2. Wym                                                                              | nie urządzenia BDL do komputera PC<br>i bateria<br>iana baterii<br>iana karty SD                                                                                                    | <b>42</b><br><b>43</b><br>43<br>44                                                                                                    |
| 10.  <br>11.  <br>1 <sup>1</sup><br>1 <sup>1</sup><br>12. (                      | Podłącze<br>Karta SD<br>1.1. Wym<br>1.2. Wym<br>Obsługa                                                                   | nie urządzenia BDL do komputera PC<br>i bateria<br>iana baterii<br>iana karty SD<br>urządzenia BDL                                                                                                    | <b>42</b><br>43<br>43<br>44                                                                                                    |
| 10. 1<br>11. 1<br>1 <sup>1</sup><br>1 <sup>2</sup><br>12. (                      | Podłącze<br>Karta SD<br>1.1. Wym<br>1.2. Wym<br>Obsługa<br>2.1. Menu                                                      | nie urządzenia BDL do komputera PC<br>i bateria<br>iana baterii<br>iana karty SD<br>urządzenia BDL<br>u główne (Home)                                                                                                    | <b>42</b><br><b>43</b><br>43<br>44<br><b>44</b><br>44                                                                                                    |
| 10. 1<br>11. 1<br>1 <sup>1</sup><br>1 <sup>2</sup><br>12. (<br>12                | Podłącze<br>Karta SD<br>1.1. Wym<br>1.2. Wym<br>Obsługa<br>2.1. Menu<br>12.1.1                                            | nie urządzenia BDL do komputera PC<br>i bateria<br>iana baterii<br>iana karty SD<br>urządzenia BDL<br>u główne (Home)<br>Inicjalizacja                                                                                                    | <b>42</b><br><b>43</b><br>43<br>44<br><b>44</b><br>44<br>44                                                                                                    |
| 10. 1<br>11. 1<br>1 <sup>1</sup><br>1 <sup>1</sup><br>12. (<br>12                | Podłącze<br>Karta SD<br>1.1. Wym<br>1.2. Wym<br>Obsługa<br>2.1. Menu<br>12.1.1<br>12.1.2                                  | nie urządzenia BDL do komputera PC<br>i bateria<br>iana baterii<br>iana karty SD<br>urządzenia BDL<br>u główne (Home)<br>Inicjalizacja<br>2. Menu główne po włączeniu urządzenia                                                                                                    | <b>42</b><br><b>43</b><br>43<br>44<br><b>44</b><br><b>44</b><br>44<br>44<br>45                                                                                                    |
| <b>10.</b> 1<br><b>11. 1</b><br>1 <sup>7</sup><br>17<br><b>12.</b> (<br>12<br>12 | Podłącze<br>Karta SD<br>1.1. Wym<br>1.2. Wym<br>Obsługa<br>2.1. Menu<br>12.1.1<br>12.1.2<br>2.2. Usta                     | nie urządzenia BDL do komputera PC<br>i bateria<br>iana baterii<br>iana karty SD.<br>urządzenia BDL<br>u główne (Home)<br>. Inicjalizacja<br>2. Menu główne po włączeniu urządzenia<br>wienia                                                                                                    | <b>42</b><br>43<br>43<br>44<br>44<br>44<br>44<br>44<br>45<br>46                                                                                                    |
| 10. 1<br>11. 1<br>1 <sup>7</sup><br>12. (<br>12<br>12                            | Podłącze<br>Karta SD<br>1.1. Wym<br>1.2. Wym<br>Obsługa<br>2.1. Menu<br>12.1.1<br>12.1.2<br>2.2. Usta<br>12.2.1           | nie urządzenia BDL do komputera PC<br>i bateria<br>iana baterii<br>iana karty SD.<br>urządzenia BDL<br>u główne (Home)<br>. Inicjalizacja<br>2. Menu główne po włączeniu urządzenia<br>wienia<br>. Ustawienie hasła                                                                                                    | <b>42</b><br><b>43</b><br>43<br>44<br><b>44</b><br><b>44</b><br>44<br>44<br>45<br>46<br>46                                                                                                    |
| <b>10.</b> 1<br><b>11.</b> 1<br>1 <sup>7</sup><br><b>12.</b> (<br>12<br>12       | Podłącze<br>Karta SD<br>1.1. Wym<br>1.2. Wym<br>Obsługa<br>2.1. Menu<br>12.1.1<br>12.1.2<br>2.2. Usta<br>12.2.1<br>12.2.2 | nie urządzenia BDL do komputera PC<br>i bateria<br>iana baterii<br>iana karty SD<br>urządzenia BDL<br>u główne (Home)<br>Inicjalizacja<br>Menu główne po włączeniu urządzenia<br>wienia<br>Ustawienie hasła                                                                                                    | <b>42</b><br><b>43</b><br>43<br>44<br><b>44</b><br><b>44</b><br>44<br>44<br>45<br>46<br>46<br>46<br>47                                                                                                    |
| 10. 1<br>11. 1<br>1 <sup>7</sup><br>12. (<br>12<br>12                            | Podłącze<br>Karta SD<br>1.1. Wym<br>1.2. Wym<br>Obsługa<br>2.1. Menu<br>12.1.1<br>12.1.2<br>2.2. Usta<br>12.2.1<br>12.2.2 | nie urządzenia BDL do komputera PC<br>i bateria<br>iana baterii<br>iana karty SD<br>urządzenia BDL<br>u główne (Home)<br>Inicjalizacja<br>Menu główne po włączeniu urządzenia<br>wienia<br>Ustawienie hasła<br>Ustawienie czujnika<br>12.2.2.1. Wybór typu czujnika (na przykład BEKO-Digital)                                                                                                    | <b>42 43 44 44 44 44 44 45 46 46 47 47</b>                                                                                                    |
| 10.  <br>11.  <br>1<br>11.  <br>11.<br>12. (<br>12.<br>12.                       | Podłącze<br>Karta SD<br>1.1. Wym<br>1.2. Wym<br>Obsługa<br>2.1. Menu<br>12.1.1<br>12.1.2<br>2.2. Usta<br>12.2.1<br>12.2.2 | nie urządzenia BDL do komputera PC<br>i bateria                                                                                                    | <b>42 43 44 44 44 44 44 45 46 46 47 47</b>                                                                                                    |
| 10.  <br>11.  <br>1<br>11.  <br>12. (<br>12. 12<br>12.                           | Podłącze<br>Karta SD<br>1.1. Wym<br>1.2. Wym<br>Obsługa<br>2.1. Menu<br>12.1.1<br>12.1.2<br>2.2. Usta<br>12.2.1<br>12.2.2 | nie urządzenia BDL do komputera PC<br>i bateria<br>iiana baterii<br>iiana karty SD<br>urządzenia BDL<br>u główne (Home)<br>Inicjalizacja<br>Menu główne po włączeniu urządzenia<br>Wienia<br>Ustawienie hasła<br>Ustawienie czujnika.<br>12.2.2.1. Wybór typu czujnika (na przykład BEKO-Digital)<br>12.2.2.2. Nazewnictwo danych pomiarowych i określanie rozdzielczości liczbą miejsc po<br>przecinku.                                                                                                    | <b>42 43 44 44 44 44 44 45 46 46 47 49</b>                                                                                                    |
| 10.  <br>11.  <br>1<br>11.  <br>12. (<br>12. 12<br>12. 12                        | Podłącze<br>Karta SD<br>1.1. Wym<br>1.2. Wym<br>Obsługa<br>2.1. Menu<br>12.1.1<br>12.1.2<br>2.2. Usta<br>12.2.1<br>12.2.2 | nie urządzenia BDL do komputera PC<br>i bateria<br>iana baterii<br>iana baterii<br>iana karty SD<br>urządzenia BDL<br>u główne (Home)<br>Inicjalizacja<br>Menu główne po włączeniu urządzenia<br>Menu główne po włączeniu urządzenia<br>Ustawienie hasła<br>Ustawienie czujnika<br>12.2.2.1 Wybór typu czujnika (na przykład BEKO-Digital)<br>12.2.2.2 Nazewnictwo danych pomiarowych i określanie rozdzielczości liczbą miejsc po<br>przecinku<br>12.2.2.3 Rejestracja danych pomiarowych                                                                                                    | <b>42</b><br><b>43</b><br><b>43</b><br><b>44</b><br><b>44</b><br><b>44</b><br><b>44</b><br><b>44</b><br><b>45</b><br><b>46</b><br><b>46</b><br><b>46</b><br><b>47</b><br><b>47</b><br><b>47</b><br><b>49</b><br><b>50</b>                                                                                                    |
| 10.  <br>11.  <br>1<br>1<br>12. (<br>12<br>12<br>12                              | Podłącze<br>Karta SD<br>1.1. Wym<br>1.2. Wym<br>Obsługa<br>2.1. Menu<br>12.1.1<br>12.1.2<br>2.2. Usta<br>12.2.1<br>12.2.2 | nie urządzenia BDL do komputera PC<br>i bateria<br>iana baterii<br>iana baterii<br>iana karty SD<br>urządzenia BDL<br>u główne (Home)<br>Inicjalizacja<br>Menu główne po włączeniu urządzenia<br>wienia<br>Ustawienie hasła<br>Ustawienie czujnika<br>12.2.2.1. Wybór typu czujnika (na przykład BEKO-Digital)<br>12.2.2.2. Nazewnictwo danych pomiarowych i określanie rozdzielczości liczbą miejsc po<br>przecinku<br>12.2.2.3. Rejestracja danych pomiarowych.<br>12.2.2.4. Ustawienie alarmu                                                                                                    | <b>42</b><br><b>43</b><br><b>43</b><br><b>44</b><br><b>44</b><br><b>44</b><br><b>44</b><br><b>44</b><br><b>44</b><br><b>45</b><br><b>46</b><br><b>46</b><br><b>46</b><br><b>47</b><br><b>47</b><br><b>47</b><br><b>49</b><br><b>50</b><br><b>50</b>                                                                                                    |
| 10.  <br>11.  <br>11<br>11<br>12. (<br>12<br>12                                  | Podłącze<br>Karta SD<br>1.1. Wym<br>1.2. Wym<br>Obsługa<br>2.1. Menu<br>12.1.1<br>12.1.2<br>2.2. Usta<br>12.2.1<br>12.2.2 | nie urządzenia BDL do komputera PC<br>i bateria                                                                                                    | <b>42 43 44 44 44 44 44 45 46 46 46 47 47 47 49 50 50 50 50</b>                                                                                                    |
| 10.  <br>11.  <br>1<br>12. (<br>12<br>12                                         | Podłącze<br>Karta SD<br>1.1. Wym<br>1.2. Wym<br>2.1. Menu<br>12.1.1<br>12.1.2<br>2.2. Usta<br>12.2.1<br>12.2.2            | nie urządzenia BDL do komputera PC<br>i bateria                                                                                                    | <b>42 43 44 44 44 44 44 45 46 46 46 47 47 47 49 50 50 50 52 52 53</b>                                                                                                    |
| 10.  <br>11.  <br>1<br>12. (<br>12<br>12                                         | Podłącze<br>Karta SD<br>1.1. Wym<br>1.2. Wym<br>Obsługa<br>2.1. Menu<br>12.1.1<br>12.1.2<br>2.2. Usta<br>12.2.1<br>12.2.2 | nie urządzenia BDL do komputera PC<br>i bateria                                                                                                    | <b>42 43 44 44 44 44 44 44 45 46 46 47 46 47 47 49 50 50 50 52 53 54</b>                                                                                                    |
| 10.  <br>11.  <br>1<br>12. (<br>12<br>12                                         | Podłącze<br>Karta SD<br>1.1. Wym<br>1.2. Wym<br>2.1. Menu<br>12.1.1<br>12.1.2<br>2.2. Usta<br>12.2.1<br>12.2.2            | nie urządzenia BDL do komputera PC<br>i bateria                                                                                                    | <b>42 43 44 44 44 44 44 44 45 46 46 47 46 47 47 49 50 50 50 50 52 53 54 54</b>                                                                                                    |
| 10.  <br>11.  <br>1<br>11.  <br>12. (<br>12. 12<br>12. 12                        | Podłącze<br>Karta SD<br>1.1. Wym<br>1.2. Wym<br>2.1. Menu<br>12.1.1<br>12.1.2<br>2.2. Usta<br>12.2.1<br>12.2.2            | nie urządzenia BDL do komputera PC<br>i bateria                                                                                                    | <b>42 43 44 44 44 44 44 44 44</b>                                                                                                    |
| 10.  <br>11.  <br>11<br>12. (<br>12<br>12                                        | Podłącze<br>Karta SD<br>1.1. Wym<br>1.2. Wym<br>2.1. Menu<br>12.1.1<br>12.1.2<br>2.2. Usta<br>12.2.1<br>12.2.2            | nie urządzenia BDL do komputera PC<br>i bateria                                                                                                    | <b>42</b><br><b>43</b><br><b>44</b><br><b>44</b><br><b>44</b><br><b>44</b><br><b>44</b><br><b>44</b><br><b>44</b><br><b>45</b><br><b>46</b><br><b>46</b><br><b>46</b><br><b>47</b><br><b>46</b><br><b>47</b><br><b>47</b><br><b>49</b><br><b>50</b><br><b>50</b> |
| 10.  <br>11.  <br>11<br>12. (<br>12<br>12                                        | Podłącze<br>Karta SD<br>1.1. Wym<br>1.2. Wym<br>2.1. Menu<br>12.1.1<br>12.1.2<br>2.2. Usta<br>12.2.1<br>12.2.2            | nie urządzenia BDL do komputera PC<br>i bateria<br>iana baterii<br>iana baterii<br>iana karty SD<br>urządzenia BDL<br>u główne (Home)<br>Inicjalizacja<br>Menu główne po włączeniu urządzenia<br>Wienia<br>Ustawienie hasła<br>Ustawienie hasła<br>Ustawienie czujnika<br>12.2.2.1 Wybór typu czujnika (na przykład BEKO-Digital)<br>12.2.2.2 Nazewnictwo danych pomiarowych i określanie rozdzielczości liczbą miejsc po<br>przecinku<br>12.2.2.3. Rejestracja danych pomiarowych<br>12.2.2.4. Ustawienie alarmu<br>12.2.2.5. Ustawienia rozszerzone (skalowanie wyjścia analogowego)<br>12.2.2.6. Czujnik punktu rosy DP109 – SDI Digital<br>12.2.2.7. Nazewnictwo i konfiguracja pół tekstowych<br>12.2.2.8. Konfiguracja czujników analogowych<br>12.2.2.9. Typ impulsu (stała impulsowania)<br>3. Typ "Modbus"                                                                                                    | <b>42</b><br><b>43</b><br><b>44</b><br><b>44</b><br><b>44</b><br><b>44</b><br><b>44</b><br><b>45</b><br><b>46</b><br><b>46</b><br><b>46</b><br><b>46</b><br><b>47</b><br><b>47</b><br><b>49</b><br><b>50</b><br><b>50</b> |
| 10.  <br>11.  <br>11<br>12. (<br>12<br>12                                        | Podłącze<br>Karta SD<br>1.1. Wym<br>1.2. Wym<br>2.1. Menu<br>12.1.1<br>12.1.2<br>2.2. Usta<br>12.2.1<br>12.2.2            | nie urządzenia BDL do komputera PC<br>i bateria<br>iana baterii<br>iana baterii<br>iana karty SD<br>urządzenia BDL<br>u główne (Home)<br>Inicjalizacja<br>Menu główne po włączeniu urządzenia<br>Wienia<br>Ustawienie hasła<br>Ustawienie czujnika<br>12.2.2.1. Wybór typu czujnika (na przykład BEKO-Digital)<br>12.2.2.2. Nazewnictwo danych pomiarowych i określanie rozdzielczości liczbą miejsc po<br>przecinku<br>12.2.2.3. Rejestracja danych pomiarowych.<br>12.2.2.4. Ustawienie alarmu<br>12.2.2.5. Ustawienia rozszerzone (skalowanie wyjścia analogowego)<br>12.2.2.6. Czujnik punktu rosy DP109 – SDI Digital<br>12.2.2.8. Konfiguracja czujników analogowych.<br>12.2.2.9. Typ impulsu (stała impulsowania).<br>Typ "Modbus"<br>12.2.3.1. Wybór i aktywacja typów czujników.                                                                                                    | <b>42</b><br><b>43</b><br><b>44</b><br><b>44</b><br><b>44</b><br><b>44</b><br><b>44</b><br><b>45</b><br><b>46</b><br><b>46</b><br><b>46</b><br><b>46</b><br><b>47</b><br><b>47</b><br><b>49</b><br><b>50</b><br><b>50</b> |
| 10.  <br>11.  <br>1<br>12. (<br>1:<br>1:                                         | Podłącze<br>Karta SD<br>1.1. Wym<br>1.2. Wym<br>2.1. Menu<br>12.1.1<br>12.1.2<br>2.2. Usta<br>12.2.1<br>12.2.2            | nie urządzenia BDL do komputera PC<br>i bateria<br>iana baterii<br>iana baterii<br>iana karty SD<br>urządzenia BDL<br>urządzenia BDL<br>urządzenia BDL<br>inicjalizacja<br>2. Menu główne po włączeniu urządzenia<br>wienia<br>Ustawienie hasła<br>2. Ustawienie czujnika<br>12.2.2.1. Wybór typu czujnika (na przykład BEKO-Digital)<br>12.2.2.2. Nazewnictwo danych pomiarowych i określanie rozdzielczości liczbą miejsc po<br>przecinku<br>12.2.2.3. Rejestracja danych pomiarowych i określanie rozdzielczości liczbą miejsc po<br>przecinku<br>12.2.2.5. Ustawienie alarmu<br>12.2.2.5. Ustawienia rozszerzone (skalowanie wyjścia analogowego)<br>12.2.2.6. Czujnik punktu rosy DP109 – SDI Digital<br>12.2.2.7. Nazewnictwo i konfiguracja pół tekstowych<br>12.2.2.8. Konfiguracja czujników analogowych<br>12.2.2.9. Typ impulsu (stała impulsowania)<br>3. Typ "Modbus"<br>12.2.3.1. Wybór i aktywacja typów czujników.<br>12.2.3.2. Ogólne ustawienia magistrali Modbus. | <b>42 43 44 44 44 44 44 44 45 46 46 46 47 47 47 49 50 50 50 50 50 50 50 50</b>                                                                                                    |
| 10.  <br>11.  <br>1<br>12. (<br>12<br>12                                         | Podłącze<br>Karta SD<br>1.1. Wym<br>1.2. Wym<br>Obsługa<br>2.1. Menu<br>12.1.1<br>12.1.2<br>2.2. Usta<br>12.2.1<br>12.2.2 | nie urządzenia BDL do komputera PC<br>i bateria                                                                                                    | <b>42</b><br><b>43</b><br><b>44</b><br><b>44</b><br><b>44</b><br><b>44</b><br><b>44</b><br><b>45</b><br><b>46</b><br><b>46</b><br><b>46</b><br><b>47</b><br><b>46</b><br><b>46</b><br><b>47</b><br><b>46</b><br><b>46</b><br><b>47</b><br><b>47</b><br><b>49</b><br><b>50</b><br><b>50</b> |

|     | 12.2.5.                    | Ustawienia urządzenia                                                                             | .72        |
|-----|----------------------------|---------------------------------------------------------------------------------------------------|------------|
|     |                            | 12.2.5.1. Język                                                                                   | .72        |
|     |                            | 12.2.5.2. Data i godzina                                                                          | .72        |
|     |                            | 12.2.5.3. Ustawienia sieci                                                                        | .73        |
|     |                            | 12.2.5.4. ModBus                                                                                  | .74        |
|     |                            | 12.2.5.5. Karta SD                                                                                | .74        |
|     |                            | 12.2.5.6. Aktualizacja systemu                                                                    | . 75       |
|     |                            | 12.2.5.7. Przywrócenie wartości standardowych                                                     | .77        |
|     | 12.2.6.                    | Ustawienia raportu (funkcja opcjonalna)                                                           | . 78       |
|     | 12.2.7.                    | Kanały wirtualne (funkcja opcjonalna)                                                             | . 80       |
|     |                            | 12.2.7.1. Aktywacja opcji "Kanały wirtualne"                                                      | . 80       |
|     |                            | 12.2.7.2. Konfiguracja kanałów wirtualnych                                                        | . 81       |
|     |                            | 12.2.7.3. Wybór typu czujnika                                                                     | . 81       |
|     |                            | 12.2.7.4. Konfiguracja poszczególnych wartości wirtualnych                                        | . 82       |
|     |                            | 12.2.7.5. Rozdzielczość określana liczbą miejsc po przecinku, nazewnictwo i rejestracja war       | tości      |
|     |                            | danych                                                                                            | . 80       |
|     | 10.0.0                     | IZ.Z.7.0. PIZykład obliczenia parametru "Woć charakterystyczna                                    | .0/        |
|     | 12.2.0.                    | Funkcja "Analogowe łącznie" (opcjonalna)       12.2.8.1       Aktywosia funkcji Analogowa koznia" | .09        |
|     |                            | 12.2.0.1. Aktywacja turikcji "Arialogowe iącznie                                                  | .09        |
|     | 123 \Mulera                | וב.ב.ט.ב. געשטטו נשטט נבטוווגמ                                                                    | .09<br>Q1  |
|     | 12.3. Wykie<br>12.4 Wykre  | s Martości aktualne                                                                               | .91        |
|     | 12.4. Wynie<br>12.5 Warto  |                                                                                                   | . 90       |
|     | 12.5. Walto                | lad przekaźników alarmowych                                                                       | . 90       |
|     | 12.0. Fizey<br>12.7 Daleza | au przekaznikow alannowych                                                                        | . 90<br>QQ |
|     | 12.7. Dai320               | I Istawienie nodświetlenia                                                                        | . 33<br>QQ |
|     | 12.7.1.                    | Kalibracia ekranu dotykowego                                                                      | 100        |
|     | 12.7.2.                    | Czyszczenie                                                                                       | 100        |
|     | 12.7.0.                    | Status systemu                                                                                    | 101        |
|     | 12.7.1                     | O BDI                                                                                             | 101        |
|     | 12.7.0.<br>12.8 Rapor      | t zużycja z podaniem kosztów i funkcji eksportu danych                                            | 101        |
|     | 12.8.1.                    | Raport zużycja (funkcja opcionalna)                                                               | 102        |
|     | 12.8.2.                    | Koszty (funkcja opcjonalna)                                                                       | 104        |
|     | 12.9. Serwe                | r sieciowy (funkcia opcionalna)                                                                   | 105        |
|     | 12.9.1.                    | Odblokowanie serwera sieciowego                                                                   | 105        |
|     | 12.9.2.                    | Konfiguracja serwera sieciowego                                                                   | 106        |
|     |                            | 12.9.2.1. Ustawienia sieci                                                                        | 106        |
|     | 12.9.3.                    | Interfejs użytkownika                                                                             | 107        |
|     |                            | 12.9.3.1. Informacja                                                                              | 107        |
|     |                            | 12.9.3.2. Ustawienia językowe                                                                     | 107        |
|     | 12.9.4.                    | Logowanie                                                                                         | 108        |
|     | 12.9.5.                    | Ulubione                                                                                          | 108        |
|     | 12.9.6.                    | Stan                                                                                              | 109        |
|     | 12.9.7.                    | Bież. wartości                                                                                    | 109        |
|     | 12.9.8.                    | Wyświetlacz                                                                                       | 110        |
|     | 12.9.9.                    | Chart                                                                                             | 111        |
|     | 12.9.10                    | ). AlarmMail                                                                                      | 112        |
|     |                            | 12.9.10.1. Użytkownik                                                                             | 113        |
|     |                            | 12.9.10.2. EMail                                                                                  | 114        |
|     | 12.10. Eksp                | ort danych                                                                                        | 115        |
|     | 12.10.1                    | . Wykonywanie zrzutu ekranu                                                                       | 117        |
|     | 12.10.2                    | 2. Eksport zrzutów ekranu                                                                         | 118        |
| 13. | Czyszczen                  | ie/odkażanie                                                                                      | 119        |
| 14. | Demontaż                   | i utylizacja                                                                                      | 120        |
| 15. | Deklaracia                 | zgodności                                                                                         | 121        |
|     | · ·····                    | <b>v</b>                                                                                          | -          |

#### 1. Informacje ogólne

#### 1.1. Piktogramy i symbole

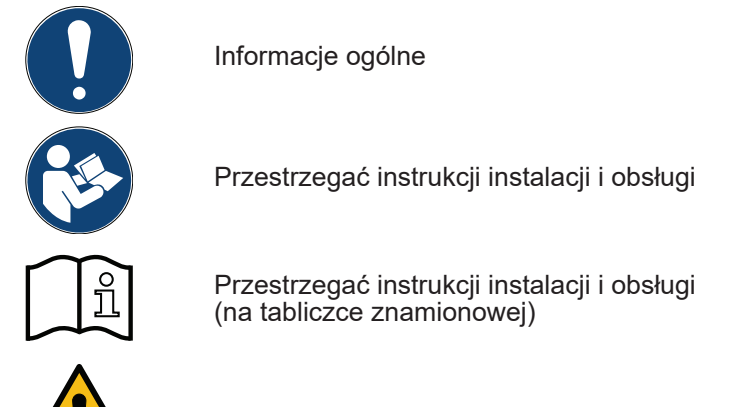

#### Ogólny symbol zagrożenia (Niebezpieczeństwo, Ostrzeżenie, Ostrożnie)

#### 1.2. Hasła ostrzegawcze

| NIEBEZPIECZEŃSTWO | <b>Zagrożenie bezpośrednie</b><br>Skutek zlekceważenia hasła ostrzegawczego: poważne obrażenia ciała lub śmierć.                                                                       |
|-------------------|----------------------------------------------------------------------------------------------------|
| OSTRZEŻENIE       | <b>Potencjalne zagrożenie</b><br>Skutek zlekceważenia hasła ostrzegawczego: możliwe poważne obrażenia ciała lub<br>śmierć.                                                             |
| OSTROŻNIE         | <b>Zagrożenie bezpośrednie</b><br>Skutek zlekceważenia hasła ostrzegawczego: możliwe obrażenia ciała lub straty<br>materialne.                                                         |
| WSKAZÓWKA         | Potencjalne zagrożenie<br>Skutek zlekceważenia hasła ostrzegawczego: możliwe obrażenia ciała lub straty<br>materialne.                                                                 |
| WAŻNE             | <b>Dodatkowe wskazówki, informacje, porady</b><br>Skutek zlekceważenia informacji: problemy w czasie pracy urządzenia oraz trudno-<br>ści podczas konserwacji, jednakże brak zagrożeń. |

#### 1.3. Ogólne instrukcje bezpieczeństwa

| WSKAZÓWKA | Należy sprawdzić, czy instrukcja obsługi jest zgodna z urządzeniem, do którego jest dołączona.                                                                                                    |
|-----------|----------------------------------------------------------------------------------------------------|
|           | Należy stosować się do wszystkich wskazówek podanych w niniejszej instrukcji obsługi. Zawierają one podstawowe informacje, do których należy się stosować podczas instalacji, użytkowania i konserwacji. Dlatego przed instalacją, uruchomieniem i konserwacją instalator oraz użytkownik i operator muszą się zapoznać z treścią niniejszej instrukcji obsługi. Instrukcja musi zawsze znajdować się w miejscu użytkowania urządzenia METPOINT® BDL, aby można było po nią sięgnąć w każdej chwili. Dodatkowo należy przestrzegać ewentualnie obowiązujących przepisów lokalnych lub krajowych. Należy się upewnić, że urządzenie METPOINT® BDL jest użytkowane tylko w zakresie dopuszczalnych wartości granicznych podanych na tabliczce znamionowej. W przeciwnym wypadku powstaje zagrożenie dla ludzi i materiałów i mogą wystąpić usterki działania i użytkowania. W przypadku niejasności lub pytań dotyczących niniejszej instrukcji instalacji i obsługi prosimy o kontakt z firmą BEKO TECHNOLOGIES GmbH. |

| OSTRZEŻENIE! | Niebezpieczeństwo odniesienia obrażeń ciała wskutek braku wystarczających kwalifikacji!                                                                                                    |
|--------------|----------------------------------------------------------------------------------------------------|
|              | Nieprawidłowe obchodzenie się z urządzeniem może spowodować poważne<br>obrażenia ciała i straty materialne. Każdą czynność opisaną w niniejszej instrukcji<br>instalacji i obsługi mogą wykonywać wyłącznie specjaliści o opisanych niżej<br>kwalifikacjach. |

#### Pracownicy wykwalifikowani

Pracownicy wykwalifikowani, ze względu na swoje wykształcenie specjalistyczne, znajomość techniki pomiarowej, regulacyjnej oraz znajomość przepisów, norm i dyrektyw właściwych dla danego kraju, są zdolni do wykonywania opisanych prac oraz samodzielnego rozpoznawania grożących niebezpieczeństw. Szczególne warunki zastosowania wymagają posiadania dodatkowej wiedzy, jak np. dotyczącej agresywnych mediów.

| OSTROŻNIE! | Nieprawidłowe działanie urządzenia BDL                                                                                                    |
|------------|----------------------------------------------------------------------------------------------------|
|            | Niewłaściwa instalacja i niedostateczna konserwacja może spowodować nieprawi-<br>dłowe działanie urządzenia BDL, co może prowadzić do błędnych wskazań i złej in-<br>terpretacji. |

| NIEBEZPIECZEŃSTWO! | Nieprawidłowe parametry użytkowe!                                                                                                    |
|--------------------|----------------------------------------------------------------------------------------------------|
|                    | Wskutek przekroczenia wartości granicznych lub ich nieosiągnięcia istnieje<br>zagrożenie dla ludzi i materiałów oraz możliwe są usterki funkcji lub działania. |

#### Działania:

- Należy się upewnić, że urządzenie BDL jest użytkowane tylko w zakresie dopuszczalnych wartości granicznych podanych na tabliczce znamionowej.
- Dokładne przestrzeganie parametrów wydajnościowych urządzenia BDL jest związane z przypadkiem danego zastosowania.
- Nie przekraczać dopuszczalnych temperatur magazynowania i transportu.

#### Dalsze instrukcje bezpieczeństwa:

- Podczas instalacji i użytkowania należy także przestrzegać obowiązujących uregulowań krajowych oraz przepisów bezpieczeństwa.
- Nie użytkować urządzenia BDL w strefach zagrożenia wybuchem.

#### Wskazówki dodatkowe:

• Nie przegrzewać urządzenia!

#### 2. Cechy urządzenia

Przy tworzeniu nowego modelu urządzenia BDL wykorzystaliśmy nasze długoletnie, praktyczne doświadczenie w technice pomiarowej i regulacyjnej. Od rejestracji wartości pomiarowych i automatycznego rozpoznawania czujników, przez wyświetlanie na dużym, kolorowym wyświetlaczu, alarmowanie i zapis danych, aż po odczyt zdalny za pośrednictwem serwera sieciowego – to wszystko jest możliwe w urządzeniu BDL. Komunikat alarmowy może być wysyłany przez e-mail w powiązaniu z serwerem sieciowym i łączem Ethernet.

Na dużym, 7-calowym, kolorowym wyświetlaczu doskonale widoczne są wszystkie informacje. Obsługa urządzenia jest dziecinnie prosta. Wyświetlane są wszystkie wartości i krzywe pomiarowe oraz przekroczenia wartości granicznych. Zwykłym ruchem palca można prześledzić przebieg krzywej od początku do końca.

Przemyślanej koncepcji systemu dopełniają analizy dzienne/tygodniowe/miesięczne z podaniem kosztów w lokalnie obowiązującej walucie, np. € oraz stanu liczników w metrach sześciennych (m³).

Dużą różnicą w porównaniu do typowych, dostępnych na rynku rejestratorów ekranowych nieużywających papieru jest łatwość uruchomienia i analiza danych pomiarowych. Wszystkie czujniki są rozpoznawane bezpośrednio przez urządzenie BDL i zasilane elektrycznie. Wszystko jest ze sobą doskonale skorelowane.

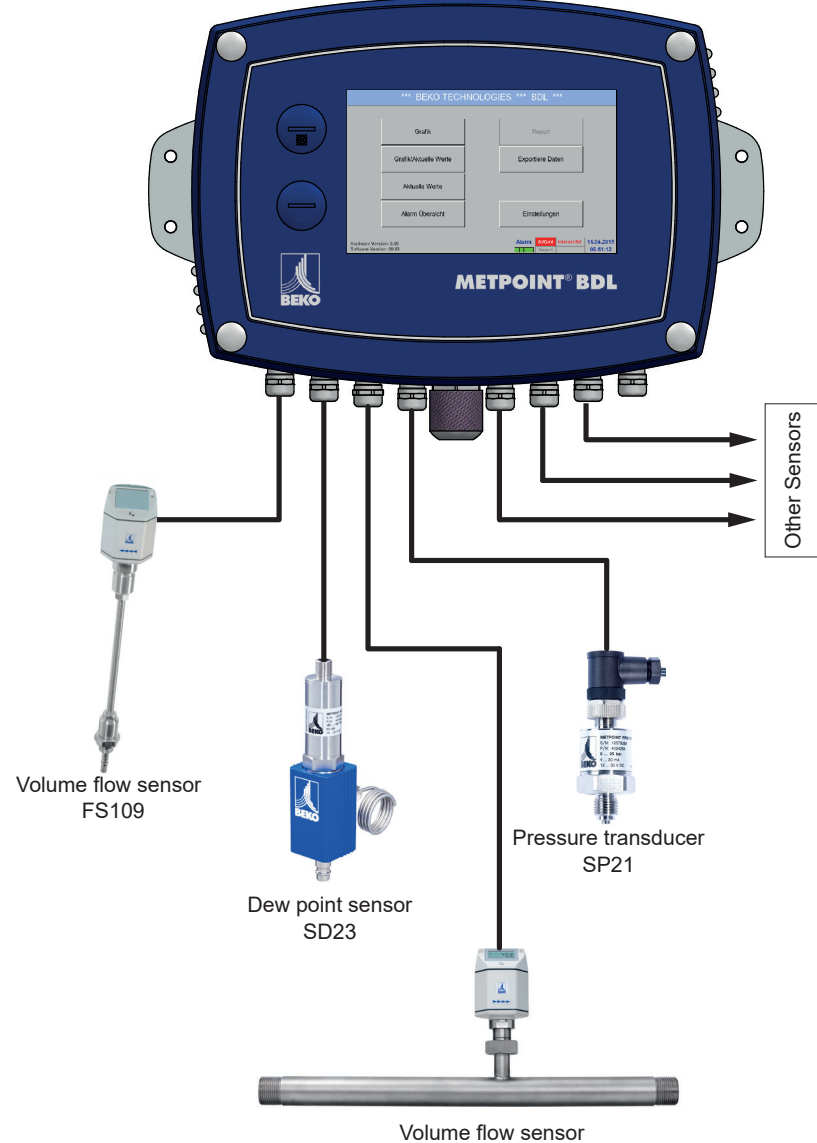

FS211

#### Wszechstronność:

Urządzenie BDL automatycznie rozpoznaje maks. 12 czujników włącznie ze wszystkimi czujnikami firmy BEKO (zużycia, punktu rosy, ciśnienia, prądu, KTY, Pt100, Pt1000).

Dowolne czujniki analogowe (0/4–20 mA, 0–1/10/30 V, impulsowe) można konfigurować w łatwy i szybki sposób. Czujniki cyfrowe można podłączać za pośrednictwem interfejsów RS 485, Modbus RTU i SDI.

### Przekaźnik alarmowy/komunikaty o usterkach:

Możliwość dowolnego skonfigurowania maks. 32 wartości granicznych i 4 różnych przekaźników alarmowych. Możliwość korzystania z alarmów zbiorczych.

#### Elastyczność:

Możliwość pracy w sieci i transmisji danych do dowolnego punktu globu za pośrednictwem sieci Ethernet, zintegrowany serwer sieciowy

#### 3. Użytkowanie zgodne z przeznaczeniem.

Rejestrator danych METPOINT<sup>®</sup> BDL służy do stacjonarnej rejestracji danych pomiarowych i zapisu analogowych i cyfrowych sygnałów wejściowych.

Rejestrator danych METPOINT<sup>®</sup> BDL jest zaprojektowany oraz skonstruowany wyłącznie do opisanego tu celu użytkowania zgodnego z przeznaczeniem i wolno go używać we właściwy sposób.

Użytkownik musi sprawdzić, czy urządzenie nadaje się do danego zastosowania. Należy zagwarantować, że medium nie będzie wchodzić w reakcję z elementami urządzenia, z którymi ma styczność. Dane techniczne podane w karcie danych technicznych są wiążące.

Niedozwolone jest nieprawidłowe obchodzenie się lub użytkowanie urządzenia poza granicami wyznaczonymi w specyfikacji technicznej. Wykluczone są wszelkie roszczenia jakiejkolwiek natury powstałe w wyniku użytkowania niezgodnego z przeznaczeniem.

#### 4. Tabliczka znamionowa

Na obudowie urządzenia umieszczono tabliczkę znamionową. Zawiera ona wszystkie istotne dane dotyczące rejestratora danych METPOINT<sup>®</sup> BDL. Należy je podać producentowi lub dostawcy urządzenia na ich żądanie.

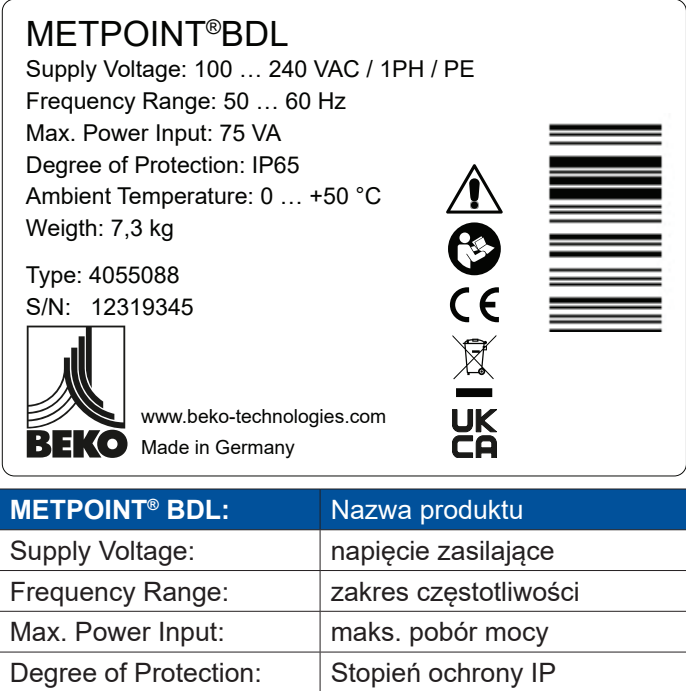

| Supply voltage:       | napięcie zasilające                       |
|-----------------------|-------------------------------------------|
| Frequency Range:      | zakres częstotliwości                     |
| Max. Power Input:     | maks. pobór mocy                          |
| Degree of Protection: | Stopień ochrony IP                        |
| Ambient Temperature:  | Temperatura otoczenia                     |
| Weight:               | masa                                      |
| Туре:                 | wewnętrzny numer katalogowy<br>(przykład) |
| S/N:                  | numer serviny (przykład)                  |

| WSKAZÓWKA | Tabliczka znamionowa                                                                            |
|-----------|-------------------------------------------------------------------------------------------------|
|           | Tabliczki znamionowej nie wolno uszkadzać, usuwać lub sprawiać, że stanie się nie-<br>czytelna! |

#### 5. Magazynowanie i transport

Pomimo dołożenia wszelkich starań nie można wykluczyć powstania szkód transportowych. Z tego powodu, po transporcie i usunięciu materiału opakowania, należy skontrolować urządzenie METPOINT<sup>®</sup> BDL pod kątem możliwych szkód transportowych. O każdym uszkodzeniu należy niezwłocznie powiadomić firmę transportową, BEKO TECHNOLOGIES GMBH lub jej przedstawicielstwo.

| OSTRZEŻENIE! | Przegrzanie                                                                                                    |
|--------------|----------------------------------------------------------------------------------------------------|
|              | W przypadku przegrzania nastąpi zniszczenie elektroniki analizującej. Należy przestrzegać dopuszczalnej temperatury transportu oraz użytkowania (np. chronić urządzenie pomiarowe przed bezpośrednim promieniowaniem słonecznym). |

| OSTRZEŻENIE! | Możliwe uszkodzenie!                                                                                                    |
|--------------|----------------------------------------------------------------------------------------------------|
|              | Wskutek nieprawidłowego transportu, magazynowania lub użycia niewłaściwych urządzeń podnoszących może nastąpić uszkodzenie urządzenia METPOINT® BDL. |

#### Działania

- Transportem lub magazynowaniem urządzenia METPOINT<sup>®</sup> BDL mogą się zajmować wyłącznie upoważnieni i przeszkoleni pracownicy-specjaliści.
- Do transportu wolno używać wyłącznie odpowiednich urządzeń podnoszących w nienagannym stanie technicznym.
- Dodatkowo należy przestrzegać obowiązujących, lokalnych przepisów i dyrektyw.

| OSTROŻNIE! | Zagrożenie stwarzane przez uszkodzone podzespoły!                                                                                                    |  |
|------------|----------------------------------------------------------------------------------------------------|--|
|            | Nigdy nie uruchamiać uszkodzonego urządzenia METPOINT <sup>®</sup> BDL. Uszkodzone podzespoły mogą ujemnie wpływać na działanie całego urządzenia, fałszować wyniki pomiarów i spowodować szkody następcze. |  |

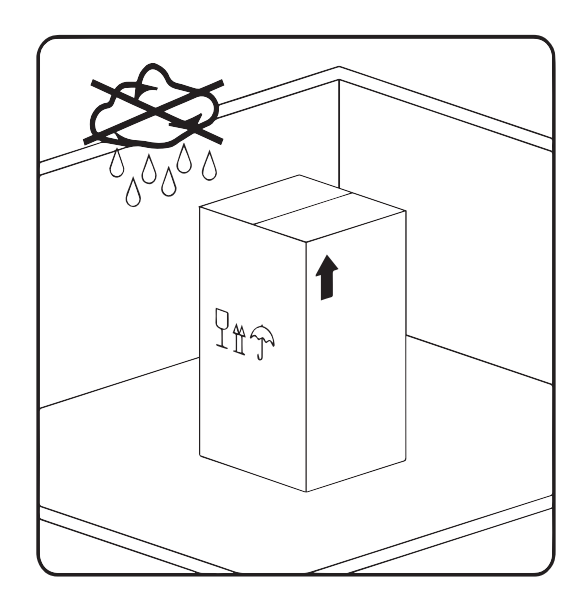

Urządzenie METPOINT® BDL należy magazynować w oryginalnym opakowaniu, w pomieszczeniu zamkniętym, suchym i zabezpieczonym przed działaniem niskich temperatur. Parametry warunków otoczenia nie mogą być niższe/wyższe niż podane na tabliczce znamionowej.

Urządzenie należy chronić przed wpływami zewnętrznych warunków atmosferycznych także wtedy, gdy jest ono opakowane.

Urządzenie METPOINT<sup>®</sup> BDL należy zabezpieczyć w miejscu magazynowania przed przewróceniem się oraz spadnięciem i wstrząsami.

#### 6. Dane techniczne BDL

| CE                                     |                                                                                                    |
|----------------------------------------|----------------------------------------------------------------------------------------------------|
| Wyświetlacz kolorowy                   | 7-calowy transmisyjny panel dotykowy TFT, wyświetlający grafiki, krzywe i statystyki                                                                                                    |
| Napięcie zasilające                    | 100–240 V AC/50–60 Hz, maks. 75 VA                                                                                                    |
| Napięcie zasilające czujniki           | Napięcie wyjściowe: 24 V DC ± 10% z separacją galwaniczną<br>Prąd wyjściowy: 130 mA w trybie pracy ciągłej, Peak 180 mA<br>Maksymalny prąd wyjściowy we wszystkich kanałach z<br>zastosowaniem<br>- jednego zasilacza: 400 mA,<br>- dwóch zasilaczy: 1 amper.                                                                                                    |
| Temperatura otoczenia                  | 0 – +50°C                                                                                                    |
| Temperatura magazynowania i transportu | -20 – +70°C                                                                                                    |
| Stopień ochrony                        | IP 65                                                                                                    |
| Przyłącza                              | 16 x złączek kablowych M12 x 1,5, zakres zaciskania 3–7 mm<br>1 przyłącze RJ45 Ethernet                                                                                                    |
| Interfejsy                             | Nośnika pamięci USB, kabla USB, Ethernet/RS 485 Modbus<br>RTU/TCP, SDI oraz inne systemy magistrali na zapytanie,<br>opcjonalny serwer sieciowy                                                                                                    |
| Wejścia czujników                      | 4/8/12 wejść czujników analogowych i cyfrowych, możliwych<br>do dowolnego przypisania<br>Cyfrowe czujniki BEKO TECHNOLOGIES GmbH punktu rosy i<br>zużycia z interfejsem SDI serii FS109/211 DP109/110<br>Cyfrowe czujniki obce RS 485/ModBus RTU, inne<br>systemy magistrali możliwe do realizacji na zapytanie<br>Prekonfigurowane analogowe czujniki ciśnienia, temperatury<br>i kleszczowe mierniki prądowe firmy BEKO TECHNOLOGIES<br>GmbH<br>Analogowe czujniki obce 0/4 – 20 mA, 0 – 1/10/30 V,<br>Impulsowe, Pt100/Pt1000 |
| Wymiary obudowy                        | Wymiary: 300 x 220 x 109 mm                                                                                                    |
| masa                                   | 7,3 kg                                                                                                    |
| Materiał obudowy                       | Aluminium powlekane proszkowo, folia przednia z poliestru                                                                                                    |
| Wyjścia                                | 4 przekaźniki (maks. napięcie załączające: 400 V AC/300<br>V DC, natężenie prądu załączającego min. 10 mA, maks. 6<br>A), zarządzanie alarmami, przekaźnik programowalny, alarm<br>zbiorczy<br>Wyjście analogowe i impuls w przypadku czujników, których<br>wyjście jest połączone przez pętlę równoległą, jak np. w serii<br>DP/FS                                                                                                    |
| Karta pamięci                          | 2 GB-Memory Card-Standard, opcjonalnie maks. 4 GB                                                                                                    |
| Dokładność                             | Patrz specyfikacja czujnika                                                                                                    |
| Opcjonalnie                            | Serwer sieciowy                                                                                                    |
| Opcjonalnie                            | Szybki pomiar w taktach 10 ms dla czujnika analogowego,<br>wyświetlanie wartości min./maks. na sekundę                                                                                                    |
| Opcjonalnie                            | Opcja "Analiza zużycia" statystyka, raport dzienny/tygodniowy/<br>miesięczny                                                                                                    |

| Sygnahy weićciewe                               |                  |                                                                          |
|-------------------------------------------------|------------------|--------------------------------------------------------------------------|
| Sygnaty wejsclowe                               |                  |                                                                          |
| Prąd sygnałowy                                  | Zakres pomiarowy | 0–20 mA / 4–20 mA                                                        |
| Wewnetrzne lub zewnetrzne zasilanie elektryczne | Rozdzielczość    | 0,0001 mA,                                                               |
| ······································          | Dokładność       | ± 0,003 mA ± 0,05%                                                       |
|                                                 | Opór wejściowy   | 50 Ω                                                                     |
| Napięcie sygnału                                | Zakres pomiarowy | 0–1 V                                                                    |
| (0-1 V)                                         | Rozdzielczość    | 0,05 mV                                                                  |
|                                                 | Dokładność       | ±0,2 mV ±0,05%                                                           |
|                                                 | Opór wejściowy   | 100 kΩ                                                                   |
| Napięcie sygnału                                | Zakres pomiarowy | 0–10 V / 30 V                                                            |
| (0–10 V / 30 V)                                 | Rozdzielczość    | 0,5 mV                                                                   |
|                                                 | Dokładność       | ±2 mV ±0,05%                                                             |
|                                                 | Opór wejściowy   | 1 MΩ                                                                     |
| RTD                                             | Zakres pomiarowy | –200 – 850°C                                                             |
| Pt100                                           | Rozdzielczość    | 0,1 °C                                                                   |
|                                                 | Dokładność       | ± 0,2°C przy -100–400°C<br>± 0,3°C (pozostały zakres)                    |
| RTD                                             | Zakres pomiarowy | -200 – 850 °C                                                            |
| Pt1000                                          | Rozdzielczość    | 0,1 °C                                                                   |
|                                                 | Dokładność       | ± 0,2°C przy -100– 400 °C<br>± 0,3°C (pozostały zakres)                  |
| Impuls                                          | Zakres pomiarowy | Min. długość impulsu 100<br>μS<br>Częstotliwość 0–1 kHz<br>Maks. 30 V DC |

#### 6.1. Przekroje przewodów

Napięcie 100–240 V AC, 50–60 Hz, wersja specjalna 24 V DC: Przekrój przewodów zasilających:  $0,75\ mm^2$ 

Przyłącza czujników/sygnały wyjściowe: Przekrój przewodów zasilających czujników: **obszar zaciskania 3–7 mm** 

#### 6.2. Wymiary

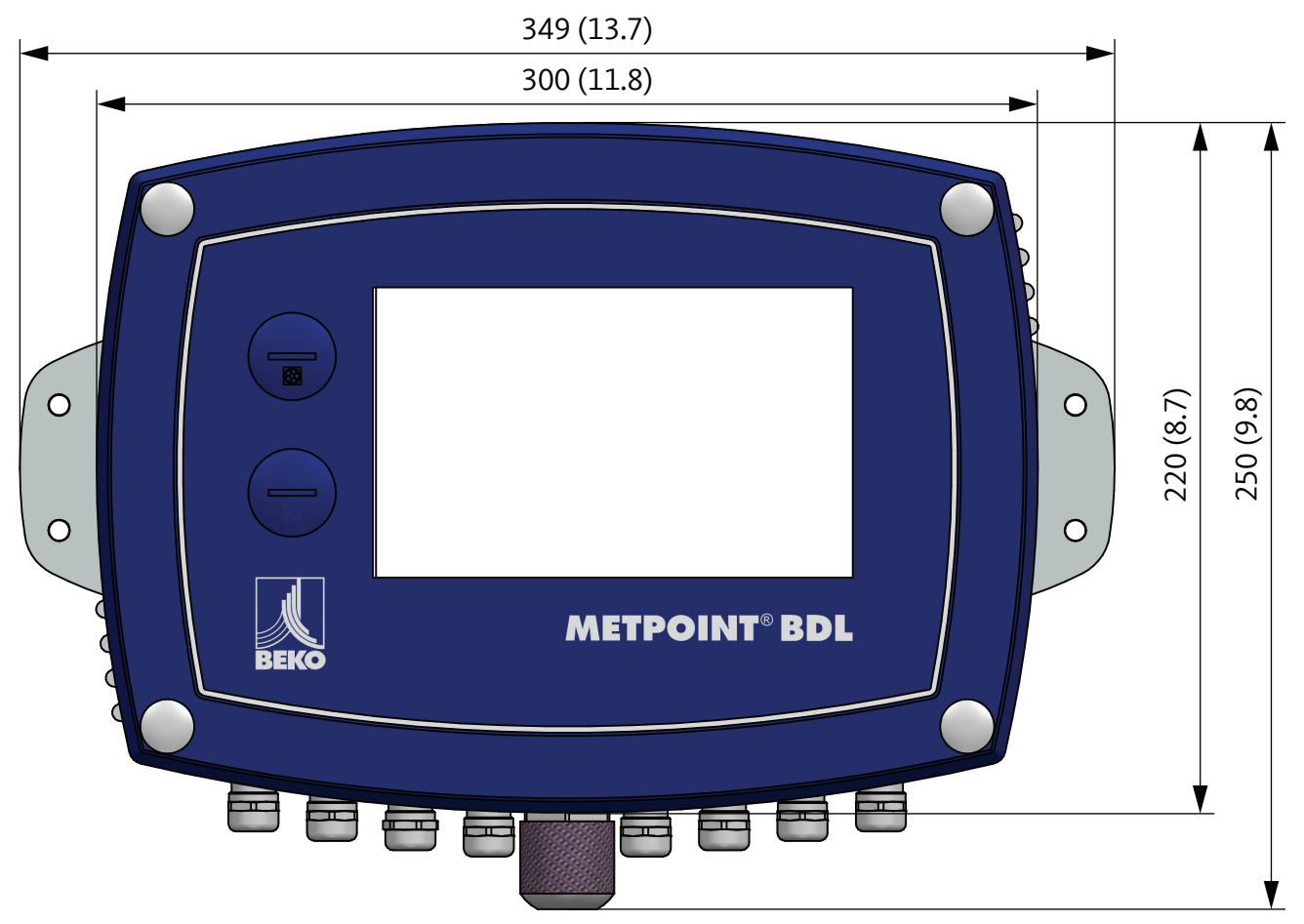

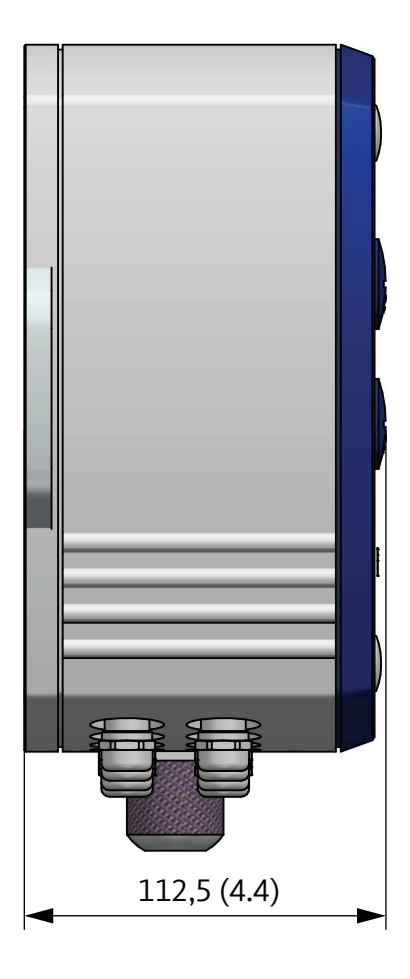

mm (inch)

#### 7. Montaż

Obudowę urządzenia METPOINT® BDL należy zamontować na ścianie, używając odpowiednich kołków i wkrętów.

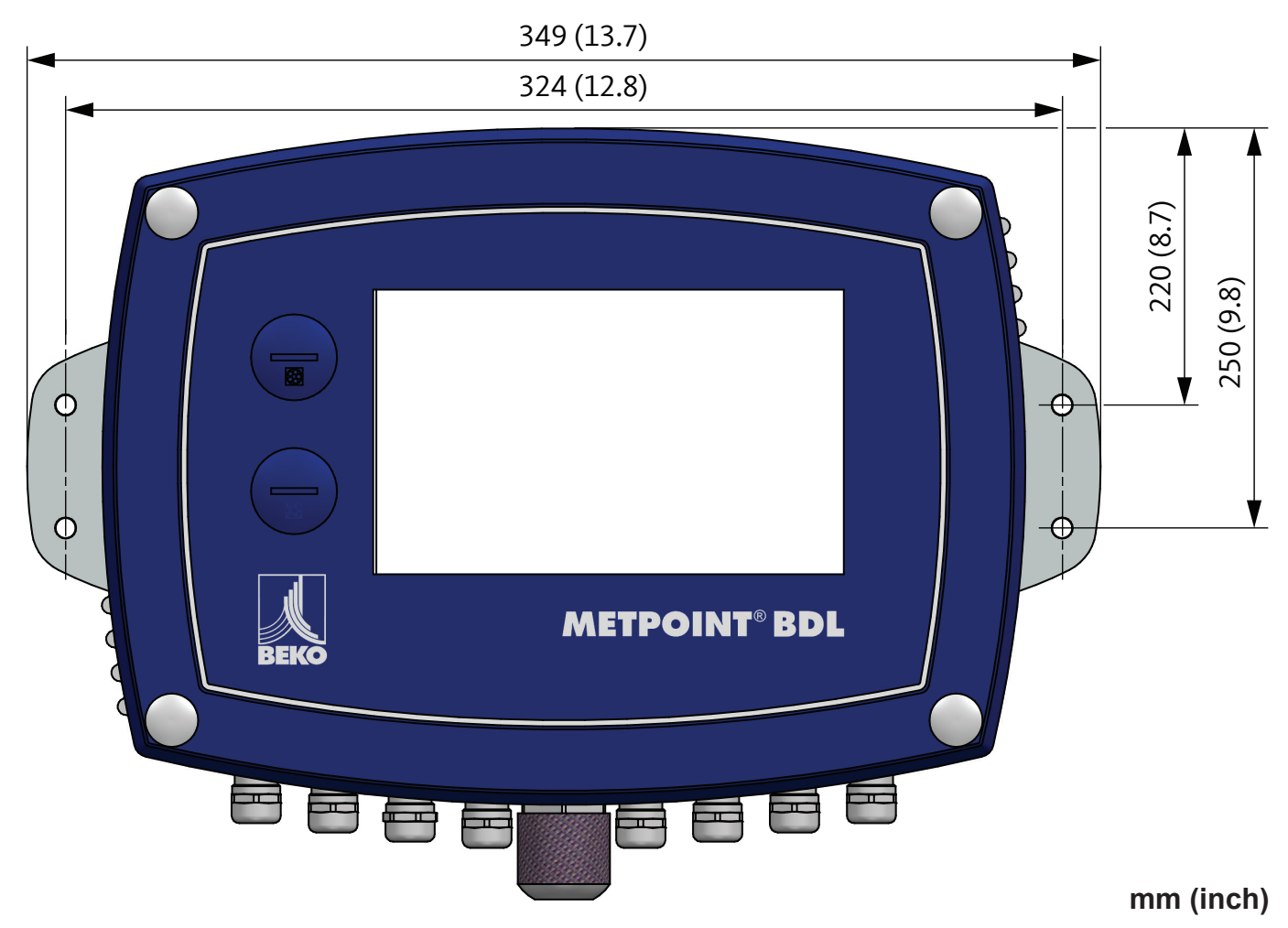

| WSKAZÓWKA | Mocowanie ścienne                                                                        |  |
|-----------|------------------------------------------------------------------------------------------|--|
|           | Montaż ścienny, mocowanie ścienne musi wytrzymać 4-krotność masy urządzenia<br>(7,3 kg). |  |

#### 8. Instalacja

#### 8.1. Instrukcje bezpieczeństwa

| NIEBEZPIECZEŃSTWO! | Napięcie sieciowe                                                                                                    |
|--------------------|----------------------------------------------------------------------------------------------------|
| 4                  | Dotknięcie nieizolowanych elementów przewodzących napięcie stwarza niebezpie-<br>czeństwo porażenia prądem elektrycznym, co może spowodować poważne obraże-<br>nia ciała, a nawet śmierć. |

#### Działania:

- Podczas wykonywania instalacji elektrycznej należy przestrzegać wszystkich obowiązujących przepisów (np. VDE 0100)!
- Wszystkie prace elektryczne mogą wykonywać wyłącznie wykwalifikowani specjaliści. Podłączenie do sieci elektrycznej oraz odpowiednie urządzenia zabezpieczające na miejscu montażu urządzenia METPOINT® BDL muszą spełniać lokalnie obowiązujące wymogi, a podłączenie i instalacja muszą być wykonane przez odpowiednio wykwalifikowanych specjalistów.
- Należy upewnić się, że żadna z części urządzeń pomiarowych nie znajduje się pod napięciem i że urządzenia pomiarowe w czasie prowadzenia czynności konserwacyjnych nie mogą być podłączone do sieci elektrycznej.

| NIEBEZPIECZEŃSTWO! | Brakujące uziemienie!                                                                                                    |  |  |
|--------------------|----------------------------------------------------------------------------------------------------|--|--|
| 4                  | W przypadku brakującego uziemienia (uziemienia ochronnego) powstaje<br>niebezpieczeństwo, że w przypadku wystąpienia usterki nieosłonięte podzespoły<br>narażone na dotyk mogą zacząć przewodzić napięcie. Dotknięcie takiego elementu<br>spowoduje porażenie prądem elektrycznym, co skutkuje obrażeniami ciała i<br>śmiercią.<br>Instalację należy bezwzględnie uziemić lub właściwie podłączyć przewód ochronny.<br>Przy wtyku sieciowym nie wolno używać żadnego wtyku pośredniego.<br>Ew. wykwalifikowanym specjalistom należy zlecić wymianę wtyku sieciowego. |  |  |
| NIEBEZPIECZEŃSTWO! | Brak urządzenia odłączającego!                                                                                                    |  |  |
| 4                  | Należy zainstalować zewnętrzne urządzenia odłączające wszystkie napięcia niebez-<br>pieczne w razie dotknięcia.<br>Urządzenie odłączające musi się znajdować w pobliżu urządzenia.<br>Urządzenie odłączające musi spełniać normy IEC 60947-1 i IEC 60947-3.<br>Urządzenie odłączające musi odłączać wszystkie przewody przewodzące prąd elek-<br>tryczny.<br>Urządzenie odłączające nie może być wbudowane w przewód zasilający.<br>Urządzenie odłączające musi być w zasiegu ręki użytkownika.                                                                      |  |  |

Wtyk przewodu zasilającego jest używany w charakterze urządzenia odłączającego. To urządzenie odłączające musi być łatwe do rozpoznania przez użytkownika i zasięgu jego ręki. Konieczne jest połączenie wtykowe systemu CEE7/7.

Wszystkie przewody elektryczne, które przewodzą napięcie sieciowe lub inne napięcia niebezpieczne w przypadku dotyku (w przewodzie zasilającym, przekaźnikach alarmowych i sygnalizujących), muszą być żaopatrzone w podwójną lub wzmocnioną izolację (EN 61010-1). Można to zagwarantować przez zastosowanie przewodów w otulinie, dodatkowej, drugiej izolacji (np. w postaci przewodu izolującego) lub odpowiednich przewodów ze wzmocnioną izolacją.

Przewody podłączeniowe można np. zaopatrzyć w przewód izolujący. Dodatkowy przewód izolujący musi wytrzymywać obciążenia elektryczne i mechaniczne, jakie mogą powstawać w czasie użytkowania zgodnego z przeznaczeniem (patrz EN 61010-1, ustęp 6.7.2.2.1).

| NIEBEZPIECZEŃSTWO! | Napięcie sieciowe                                                                                                    |  |
|--------------------|----------------------------------------------------------------------------------------------------|--|
| 4                  | Podczas podłączania przewodów podłączeniowych należy zagwarantować, że<br>podwójna lub wzmocniona izolacja będzie obecna pomiędzy obwodami prądowymi<br>stwarzającymi zagrożenie w przypadku dotknięcia oraz nieosłoniętym, narażonym<br>na dotyk obwodem wtórnym. |  |

| WSKAZÓWKA | Izolacja                                                                                                    |
|-----------|----------------------------------------------------------------------------------------------------|
|           | Dodatkowa izolacja musi być dostosowana do napięcia kontrolnego o wartości<br>1500 V prądu przemiennego. Grubość izolacji musi wynosić przynajmniej 0,4 mm,<br>np. typu BIS 85 (firmy Bierther GmbH) |

Dodatkową izolację przewodów podłączeniowych (zasilającego, przekaźnika alarmowego i sygnalizacyjnego) można wykonać w następujący sposób:

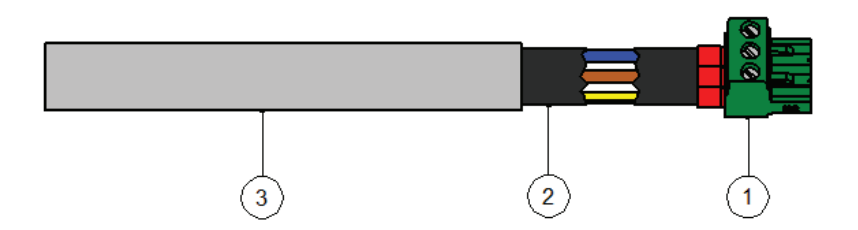

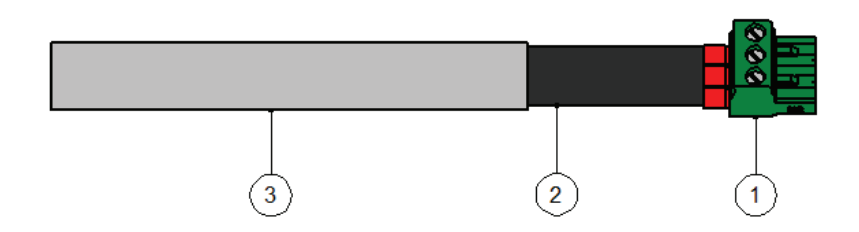

- (1) zaciski podłączeniowe (złączki wtykowe)
- (2) przewód izolujący do przewodów podłączeniowych
   (3) przewód podłączeniowy

#### 8.1.1. Unikanie wyładowań elektrostatycznych (ESD)

| NIEBEZPIECZEŃSTWO! | Możliwość uszkodzenia wskutek działania ESD                                                                                                    |
|--------------------|----------------------------------------------------------------------------------------------------|
|                    | Urządzenie zawiera podzespoły elektroniczne, które mogą być wrażliwe na<br>wyładowania elektrostatyczne (ESD). Dotknięcie tych podzespołów przez osoby<br>naładowane elektrostatycznie może spowodować zagrożenie tych elementów. W<br>najgorszym wypadku nastąpi ich natychmiastowe zniszczenie lub ulegną one awarii<br>po uruchomieniu urządzenia.<br>Należy przestrzegać wymogów normy EN 61340-5-1, aby zminimalizować lub<br>uniknąć możliwości uszkodzenia przez wyładowanie elektrostatyczne. Należy<br>również uważać, aby podzespoły elektroniczne nie zetknęły się z podłączonym<br>napięciem zasilającym. |

#### Podstawy

Aby w przypadku ingerencji w podzespoły elektroniczne nie spowodować ich uszkodzeń wskutek nieprawidłowego obchodzenia się z nimi, należy podjąć działania zapobiegawcze w celu uniknięcia wyładowań elektrostatycznych, z przestrzeganiem norm DIN EN 61340-5-1, IEC 63140-5 i DIN EN 100 015.

Wskutek tego mogą powstać wyładowania elektrostatyczne i związane z tym uszkodzenia urządzenia.

#### Działania

Po otwarciu obudowy urządzenia METPOINT<sup>®</sup> BDL w celu przeprowadzenia prac konserwacyjnych i serwisowych należy podjąć następujące działania zapobiegawcze i odpowiednie środki ostrożności:

- Zastosować matę antystatyczną z uziemieniem
- Nosić bransoletki antystatyczne
- Przed użyciem narzędzi rozładować je elektrostatycznie poprzez przeciągnięcie ich przez matę antystatyczną

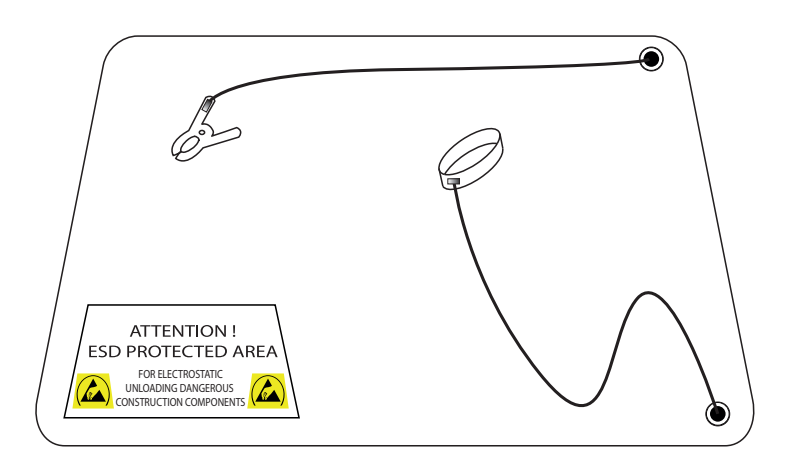

PL

#### 8.2. Schematy podłączenia

#### NIEBEZPIECZEŃSTWO! Napięcie sieciowe

| 4 | Wskutek nieprawidłowego podłączenia w czasie wykonywania czynności instalacyjnych powstaje zagrożenie dla człowieka i materiału, co w konsekwencji może spowodować usterki działania urządzenia BDL. |
|---|----------------------------------------------------------------------------------------------------|
|---|----------------------------------------------------------------------------------------------------|

#### Działania

Podczas przeprowadzanie wszelkich prac instalacyjnych należy koniecznie uwzględnić instrukcje bezpieczeństwa w rozdziałach 8.1 i 8.1.1.

#### 8.2.1. Przegląd urządzenia BDL w wersji z 4 kanałami

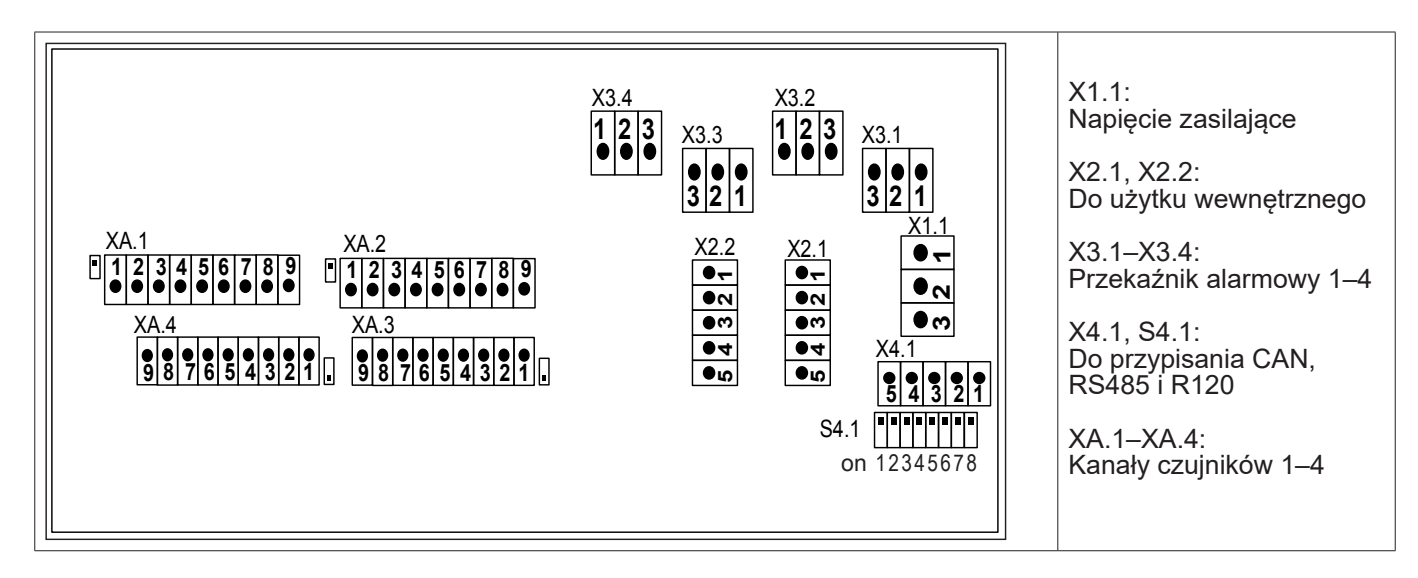

#### 8.2.2. Przegląd urządzenia BDL w wersji z 8 kanałami

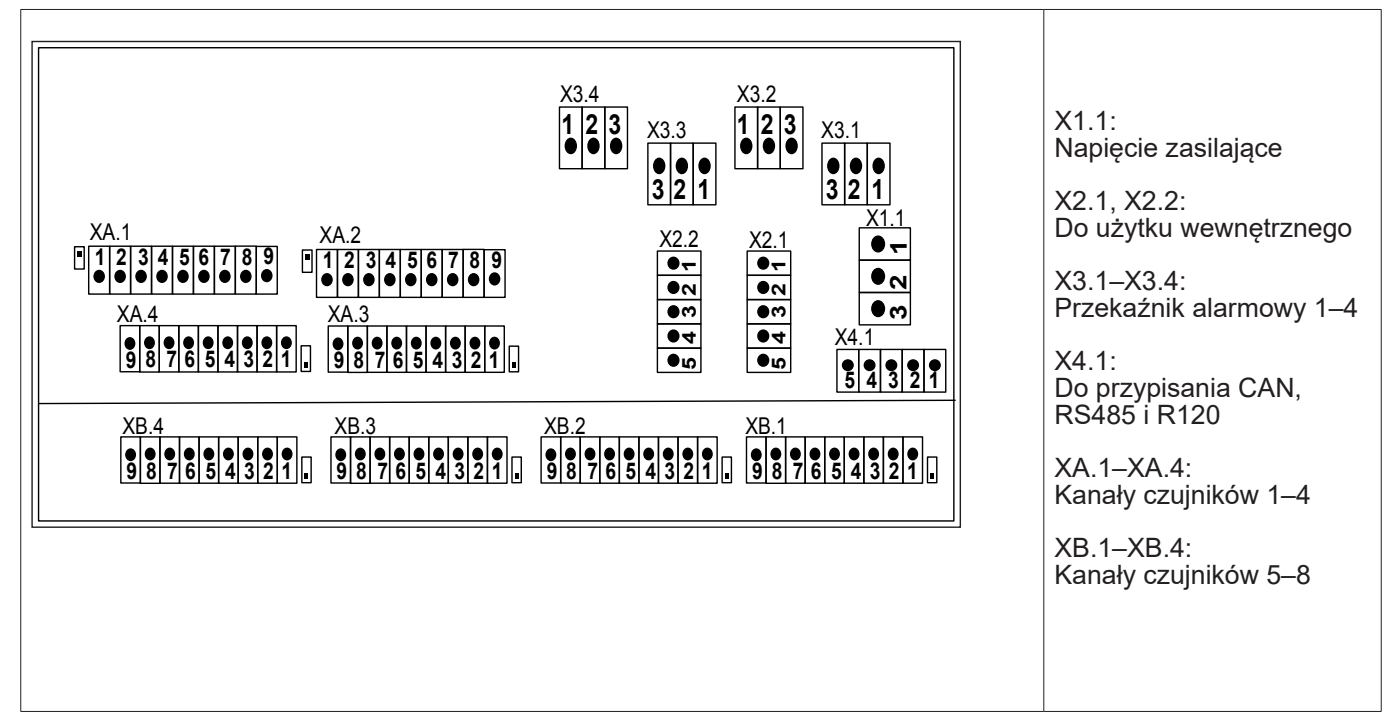

#### 8.2.3. Przegląd urządzenia BDL w wersji z 12 kanałami

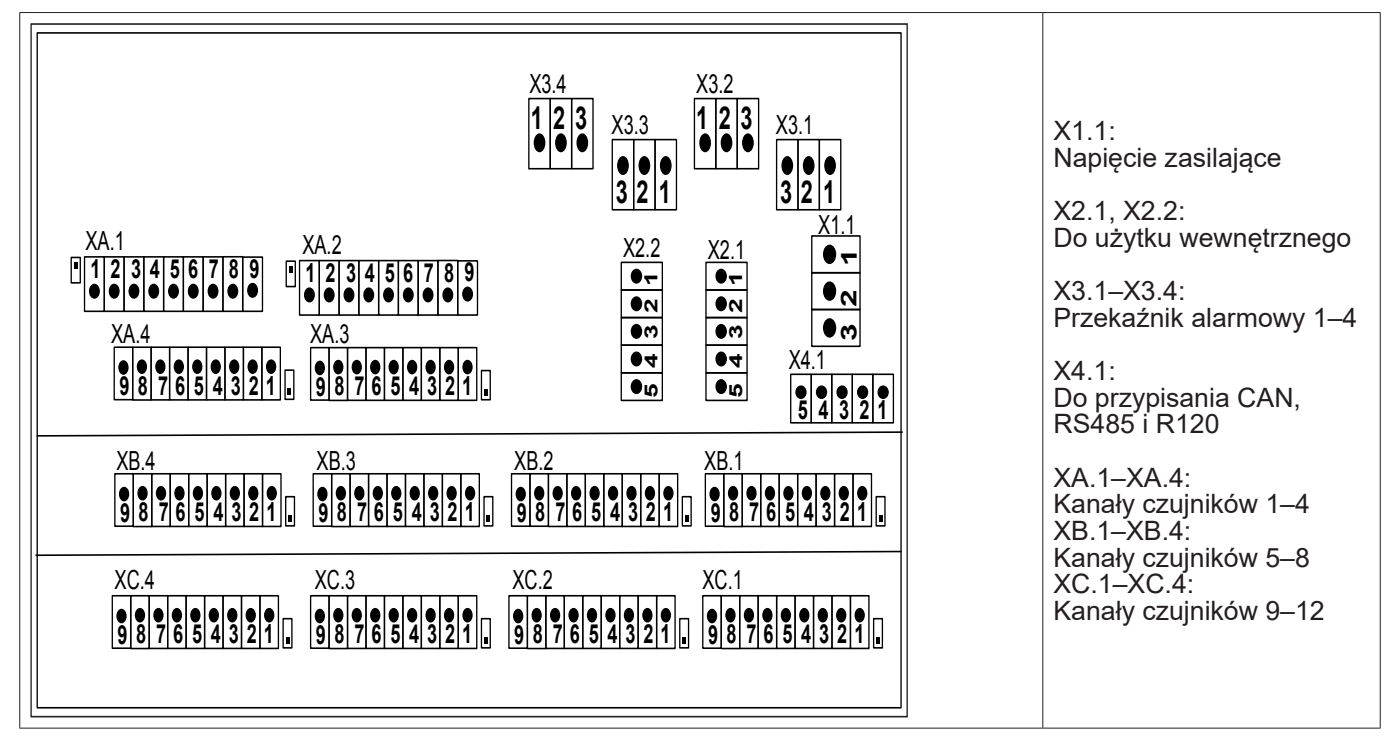

#### 8.2.4. BDL wersja standardowa 100-240 V AC

| X 1.1 |    |                        |
|-------|----|------------------------|
| - •   | L1 |                        |
| ~ •   | Ν  | 100–240 V AC, 50–60 Hz |
| M     | PE |                        |

#### 8.2.5. Napięcie zasilające w wersji specjalnej 24 V DC

| X2.1       |              |                                                                                                    |
|------------|--------------|----------------------------------------------------------------------------------------------------|
| - •        | L1′          |                                                                                                    |
| ~ •        | N            | Zasilanie zewnętrzne 24 V DC (X2.2 nieprzypisany)<br>Zasilacze wewnętrzne 100–240 V AC/24 V DC nie są podłączone. |
| () m       | PE'          | Napięcie zasilające 24 V DC należy podłączyć bezpośrednio do<br>styków 4 i 5.                                     |
| • 4        | GND          |                                                                                                    |
| <b>• •</b> | U+ (24 V DC) |                                                                                                    |

#### 8.2.6. X2.1 i X2.2 w wersji standardowej 100-240 V DC, okablowane fabrycznie

| X2.1, X2.2 |              |                              |
|------------|--------------|------------------------------|
| -          | L1′          |                              |
| ~ •        | N            |                              |
| () m       | PE'          | Tylko do użytku wewnętrznego |
| • 4        | GND          |                              |
|            | U+ (24 V DC) |                              |

#### 8.2.7. 4 x przekaźnik alarmowy, maks. 230 V AC, 6 A

| X 3.1–X3.4 |           |                                                                                                    |
|------------|-----------|----------------------------------------------------------------------------------------------------|
|            | NO<br>COM | X3.1: Przekaźnik alarmowy 1<br>X3.2: Przekaźnik alarmowy 2<br>X3.3: Przekaźnik alarmowy 3<br>X2.4: Przekaźnik alarmowy 4 |
| () m       | NC        | NC i COM są zwarte w przypadku:<br>alarmu, zaniku napięcia, pęknięcia czujnika                                           |

#### 8.2.8. Systemy magistrali X4.1 i S4.1

| X 4.1 | Z<br>Y<br>GND<br>B<br>A | S4.1<br>ON 87654321 | RS485 Modbus<br>TERMINATOR 120R | S2, S3, S7 ON<br>S1, S8 ON | Wersja BDL z 4<br>kanałami |
|-------|-------------------------|---------------------|---------------------------------|----------------------------|----------------------------|
|       |                         |                     |                                 |                            |                            |

#### 9. Podłączenie czujników

W przypadku czujników zużycia oraz czujników punktu rosy istnieje możliwość udostępnienia wartości pomiarowych w postaci analogowego sygnału prądowego 4–20 mA celem jego dalszego przetwarzania. Na schematach podłączenia objaśniono odbiór sygnału prądowego dla zewnętrznego PLC/układu techniki dwuprzewodowej lub obcego wyświetlacza zewnętrznego.

#### Poniższe schematy podłączeń dotyczą XA.1 – XC.4!

| Seria SD/DP | = | transmiter punktu rosy           |
|-------------|---|----------------------------------|
| Seria FS    | = | czujniki odbiorników             |
| Seria SP    | = | przetworniki pomiarowe ciśnienia |

#### 9.1. Przegląd podłączenia czujników XA.1 – XA.4, XB.1 – XB.4, XC.1 – XC.4

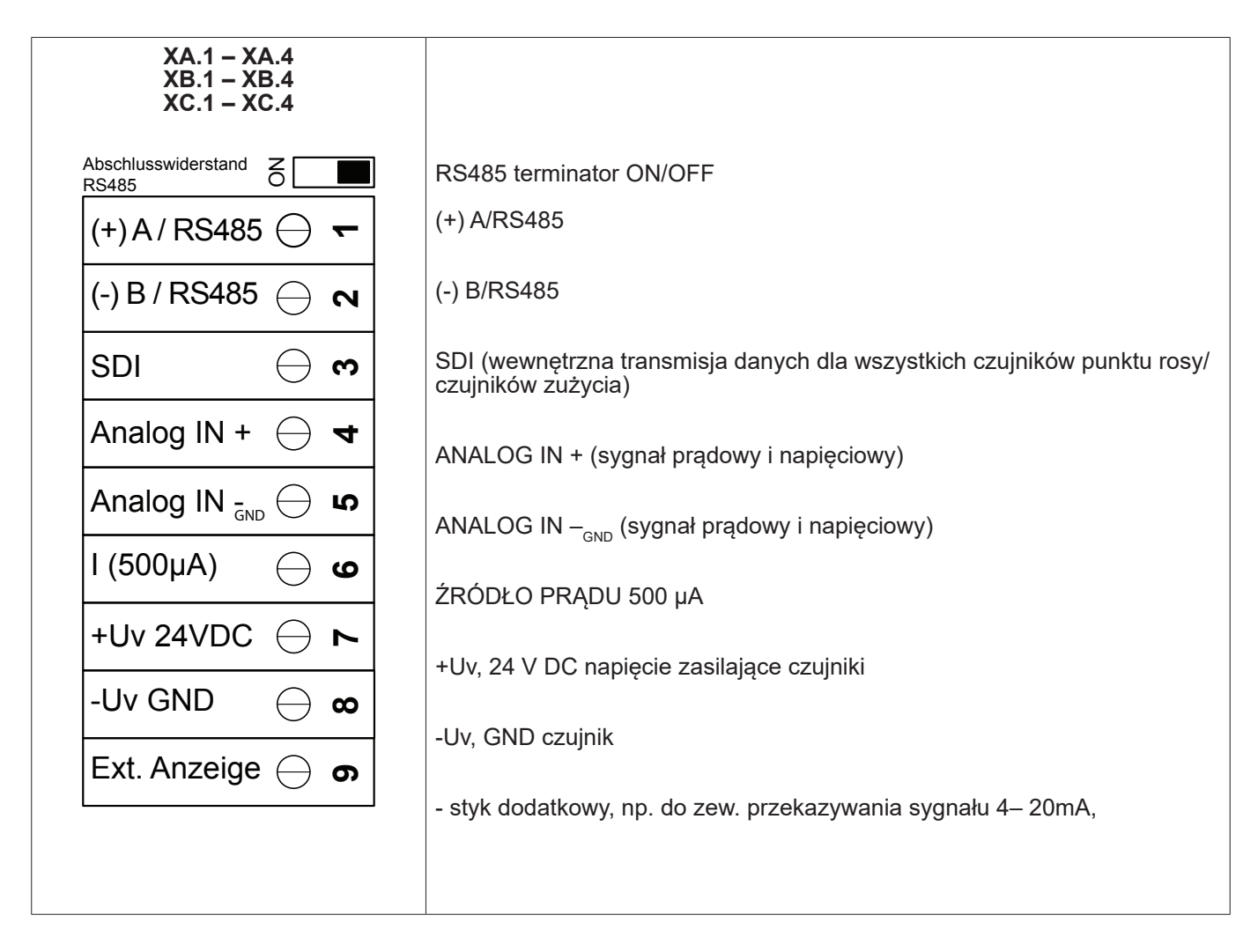

#### 9.2. Podłączenie czujników BEKO

# Prezentacja przyłączy przedstawia różne możliwości podłączenia czujników BEKO.

| Czujnik        | RS485 | SDI | Impuls |                   | 0-10 V            |                   |                   | 4–20 mA           |                   |
|----------------|-------|-----|--------|-------------------|-------------------|-------------------|-------------------|-------------------|-------------------|
|                |       |     |        | 2-prze-<br>wodowy | 3-prze-<br>wodowy | 4-prze-<br>wodowy | 2-prze-<br>wodowy | 3-prze-<br>wodowy | 4-prze-<br>wodowy |
| SD11/SD21      |       |     |        |                   |                   |                   | X                 |                   |                   |
| SD23           | X     |     |        |                   |                   | X                 |                   |                   | Х                 |
| SP11/SP21/SP61 |       |     |        |                   |                   |                   | X                 |                   |                   |
| SP22/SP62      |       |     |        |                   | X                 | X                 |                   |                   |                   |
| SF13/SF53      | X     |     | X      |                   |                   |                   |                   | Х                 |                   |
| FS109/FS211    |       | Х   |        |                   |                   |                   |                   |                   |                   |
| OCV compact    | X     |     |        |                   |                   |                   | X                 |                   |                   |
| PC 400         | X     |     |        |                   |                   |                   |                   |                   |                   |
| PT 1000        |       |     |        |                   |                   | X                 |                   |                   |                   |

#### 9.2.1. Podłączenie METPOINT® SD11/SD21

| Schemat biegunów łącznika wtykowego, M12 × 1, 4-stykowego, kodowanie A |                                                   |                                                        |  |  |  |  |  |
|------------------------------------------------------------------------|---------------------------------------------------|--------------------------------------------------------|--|--|--|--|--|
| Schemat biegunów wtyku<br>Widok od strony transmitera                  | Schemat biegunów wtyku<br>Widok od strony gniazda | Schemat biegunów wtyku<br>Widok od strony przykręcania |  |  |  |  |  |
|                                                                        |                                                   |                                                        |  |  |  |  |  |

#### 9.2.1.1. Analogowy - 2-przewodowy 4 ... 20 mA

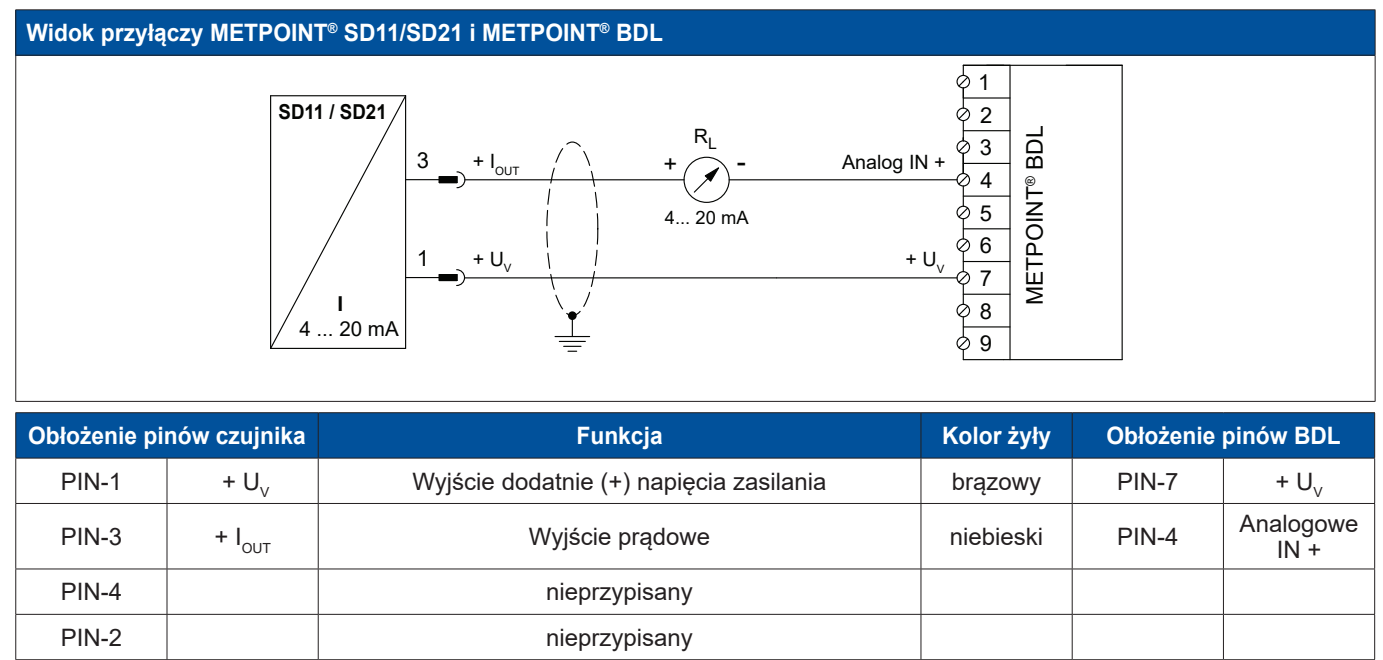

| Schemat biegunów łącznika wtykowego, M12 × 1, 8-stykowego, kodowanie A |                                                                       |                                                        |  |  |  |  |  |
|------------------------------------------------------------------------|-----------------------------------------------------------------------|--------------------------------------------------------|--|--|--|--|--|
| Schemat biegunów wtyku<br>Widok od strony transmitera                  | Schemat biegunów wtyku<br>Widok od strony gniazda                     | Schemat biegunów wtyku<br>Widok od strony przykręcania |  |  |  |  |  |
|                                                                        | $ \begin{array}{c} 5 \\ 4 \\ 0 \\ 0 \\ 8 \\ 0 \\ 2 \\ 1 \end{array} $ | 6 5 4<br>7 8 3<br>1 2                                  |  |  |  |  |  |

#### 9.2.2.1. Analogowy – 4-przewodowy 4 ... 20 mA

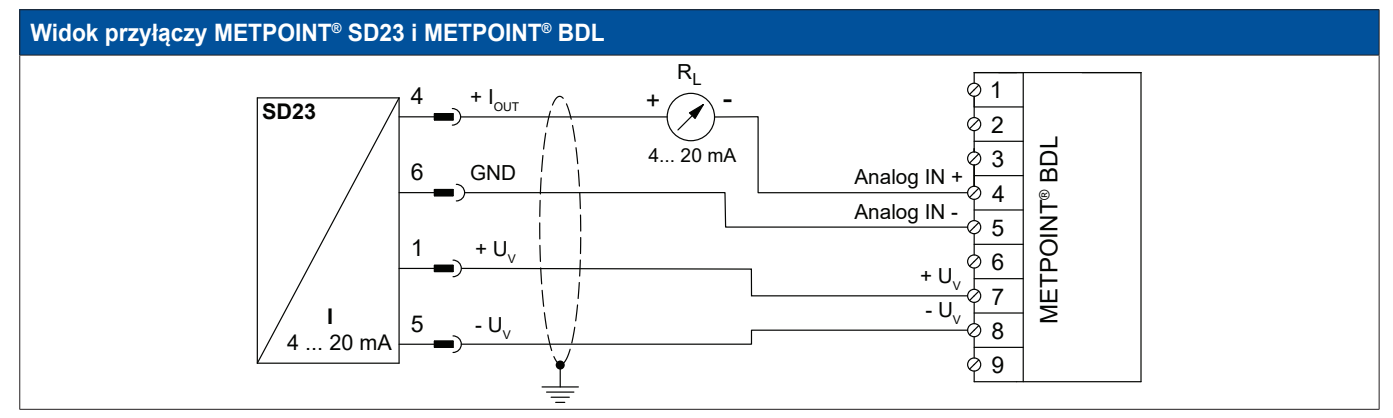

| Obłożenie pinów czujnika |                    | Funkcja                                   | Kolor żyły | Obłożenie | pinów BDL         |
|--------------------------|--------------------|-------------------------------------------|------------|-----------|-------------------|
| PIN-1                    | + U <sub>v</sub>   | Przyłącze dodatnie (+) napięcia zasilania | brązowy    | PIN-7     | + U <sub>v</sub>  |
| PIN-4                    | + I <sub>out</sub> | Wyjście prądowe                           | biały      | PIN-4     | Analogowe<br>IN + |
| PIN-6                    | GND                | analogowy potencjał odniesienia           | czarny     | PIN-5     | Analogowe<br>IN - |
| PIN-5                    | - U <sub>v</sub>   | Przyłącze ujemne (–) napięcia zasilania   | niebieski  | PIN-8     | - U <sub>v</sub>  |
| PIN-2                    |                    | nieprzypisany                             |            |           |                   |
| PIN-3                    |                    | nieprzypisany                             |            |           |                   |
| PIN-7                    |                    | nieprzypisany                             |            |           |                   |
| PIN-8                    |                    | nieprzypisany                             |            |           |                   |

#### 9.2.2.2. Analogowy - 4-przewodowy 0 ... 10 V

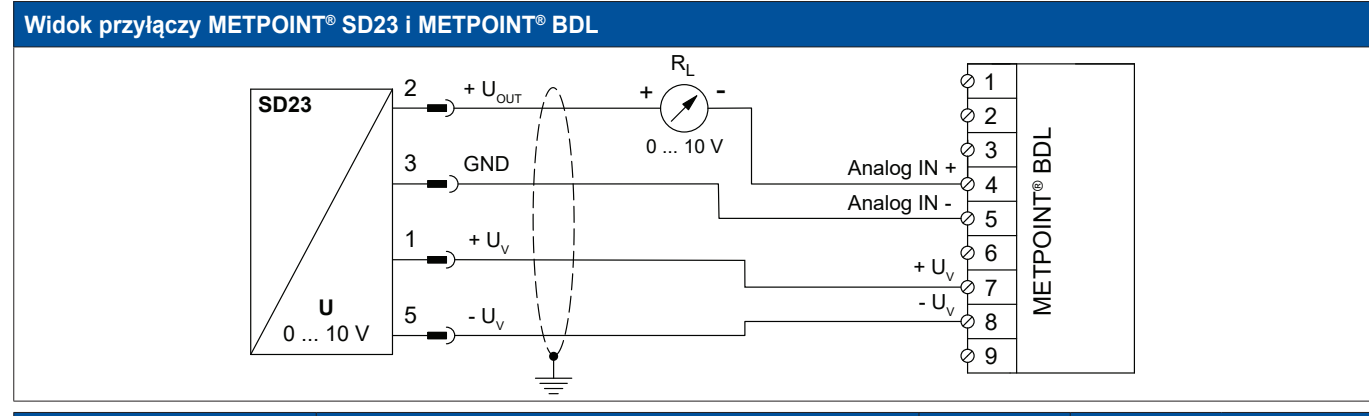

| Obłożenie pinów czujnika |                    | Funkcja                                    | Kolor żyły | Obłożenie | pinów BDL         |
|--------------------------|--------------------|--------------------------------------------|------------|-----------|-------------------|
| PIN-1                    | + U <sub>v</sub>   | Przyłącze dodatnie (+) napięcia zasilania  | brązowy    | PIN-7     | + U <sub>v</sub>  |
| PIN-2                    | + U <sub>out</sub> | Przyłącze dodatnie (+) sygnału pomiarowego | biały      | PIN-4     | Analogowe<br>IN + |
| PIN-3                    | GND                | analogowy potencjał odniesienia            | czarny     | PIN-5     | Analogowe<br>IN - |
| PIN-5                    | - U <sub>v</sub>   | Przyłącze ujemne (–) napięcia zasilania    | niebieski  | PIN-8     | - U <sub>v</sub>  |
| PIN-4                    |                    | nieprzypisany                              |            |           |                   |
| PIN-6                    |                    | nieprzypisany                              |            |           |                   |
| PIN-7                    |                    | nieprzypisany                              |            |           |                   |
| PIN-8                    |                    | nieprzypisany                              |            |           |                   |

#### 9.2.2.3. Cyfrowy – dwukierunkowy system magistralowy RS485

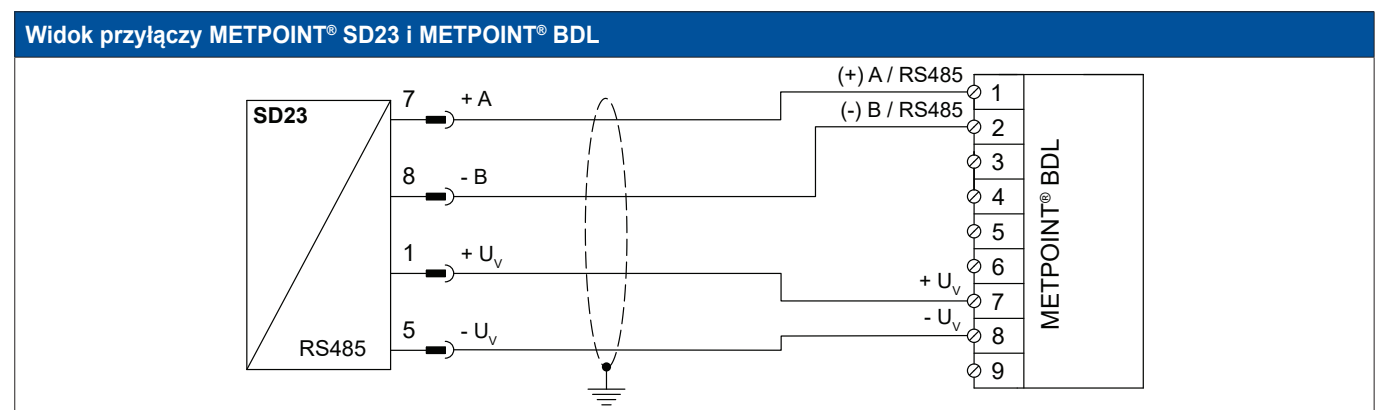

| Obłożenie pinów czujnika |                     | Funkcja                                   | Kolor żyły | Obłożenie | pinów BDL        |
|--------------------------|---------------------|-------------------------------------------|------------|-----------|------------------|
| PIN-1                    | + U <sub>v</sub>    | Przyłącze dodatnie (+) napięcia zasilania | brązowy    | PIN-7     | + U <sub>v</sub> |
| PIN-7                    | Magistrala<br>A (+) | Nieinwertowany sygnał (+) złącza RS485    | biały      | PIN-1     | (+) A / RS485    |
| PIN-8                    | Magistrala<br>B (-) | Inwertowany sygnał (–) złącza RS485       | czarny     | PIN-2     | (–) B /<br>RS485 |
| PIN-5                    | - U <sub>v</sub>    | Przyłącze ujemne (–) napięcia zasilania   | niebieski  | PIN-8     | - U <sub>v</sub> |
| PIN-2                    |                     | nieprzypisany                             |            |           |                  |
| PIN-3                    |                     | nieprzypisany                             |            |           |                  |
| PIN-4                    |                     | nieprzypisany                             |            |           |                  |
| PIN-6                    |                     | nieprzypisany                             |            |           |                  |

#### 9.2.3. Podłączenie METPOINT® SP11/SP21/SP61

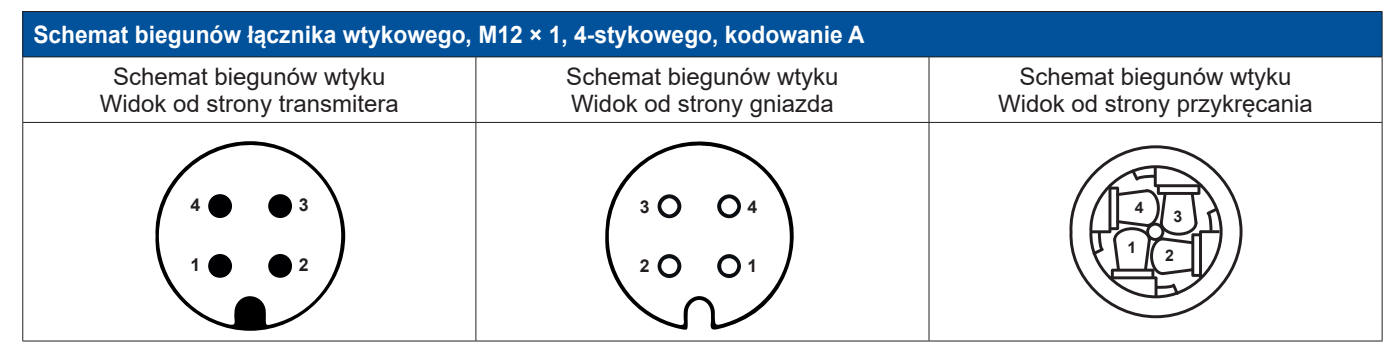

#### 9.2.3.1. Analogowy – 2-przewodowy 4 ... 20 mA

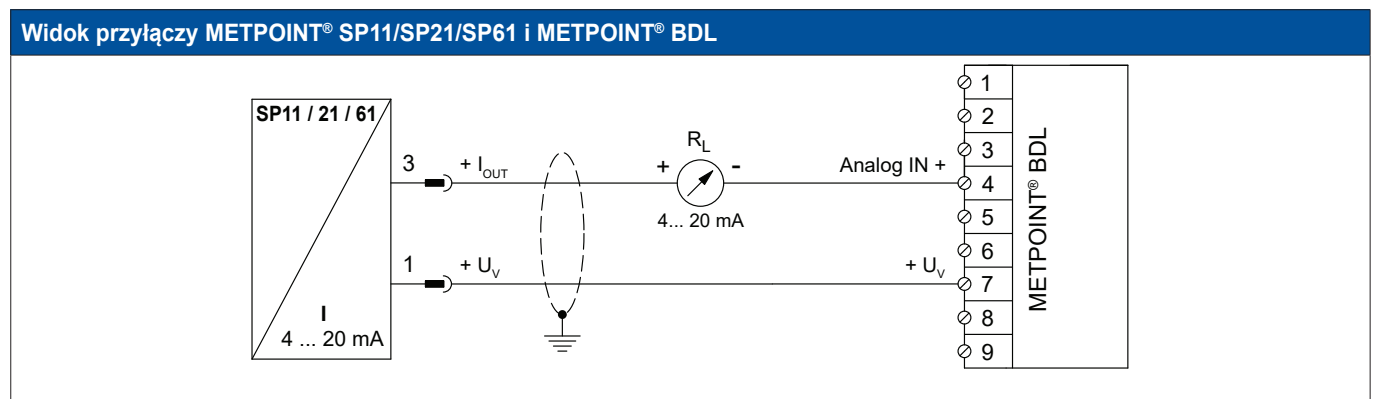

| Obłożenie pinów czujnika |                    | Funkcja                                   | Kolor żyły | Obłożenie | pinów BDL         |
|--------------------------|--------------------|-------------------------------------------|------------|-----------|-------------------|
| PIN-1                    | + U <sub>v</sub>   | Przyłącze dodatnie (+) napięcia zasilania | brązowy    | PIN-7     | + U <sub>v</sub>  |
| PIN-3                    | + I <sub>out</sub> | Wyjście prądowe                           | niebieski  | PIN-4     | Analogowe<br>IN + |
| PIN-4                    |                    | nieprzypisany                             |            |           |                   |
| PIN-2                    |                    | nieprzypisany                             |            |           |                   |

#### 9.2.4. Podłączenie METPOINT® SP22/SP62

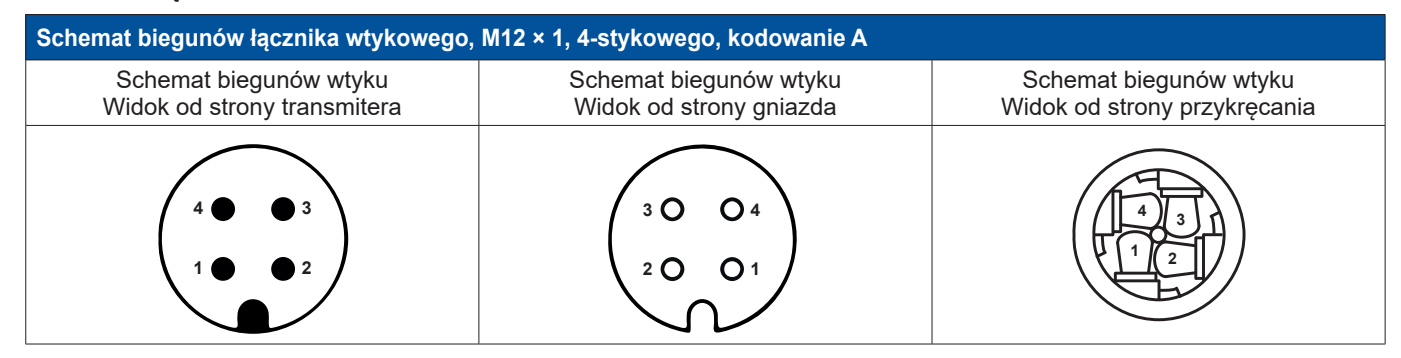

#### 9.2.4.1. Analogowy – 4-przewodowy 0 ... 10 V

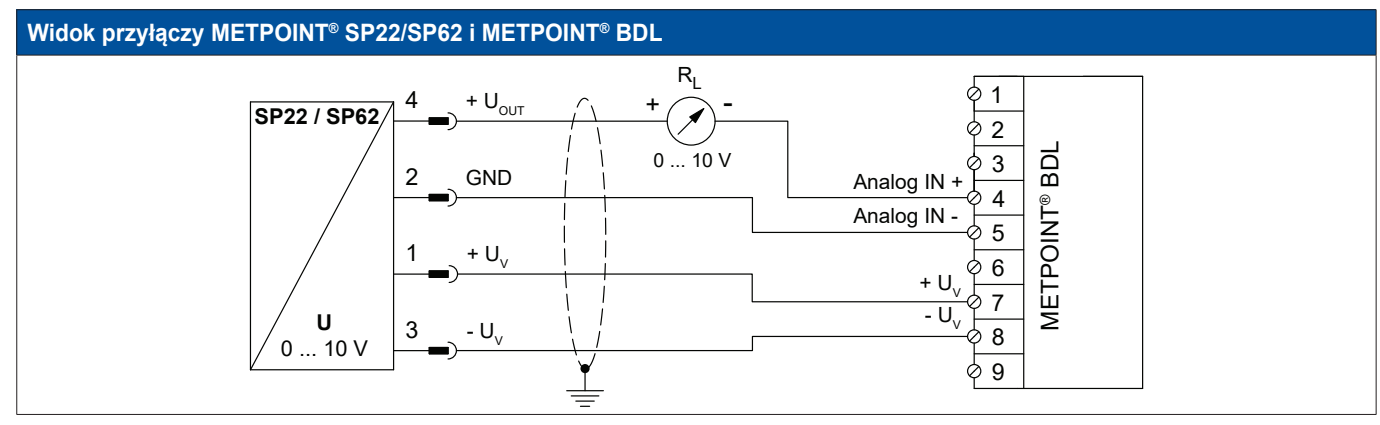

| Obłożenie pinów czujnika |                    | Funkcja                                    | Kolor żyły | Obłożenie | pinów BDL         |
|--------------------------|--------------------|--------------------------------------------|------------|-----------|-------------------|
| PIN-1                    | + U <sub>v</sub>   | Przyłącze dodatnie (+) napięcia zasilania  | brązowy    | PIN-7     | + $U_v$           |
| PIN-4                    | + U <sub>out</sub> | Przyłącze dodatnie (+) sygnału pomiarowego | biały      | PIN-4     | Analogowe<br>IN + |
| PIN-2                    | GND                | Analogowy potencjał odniesienia            | czarny     | PIN-5     | Analogowe<br>IN - |
| PIN-3                    | - U <sub>v</sub>   | Przyłącze ujemne (–) napięcia zasilania    | niebieski  | PIN-8     | - U <sub>v</sub>  |

#### 9.2.4.2. Analogowy – 3-przewodowy 0 ... 10 V

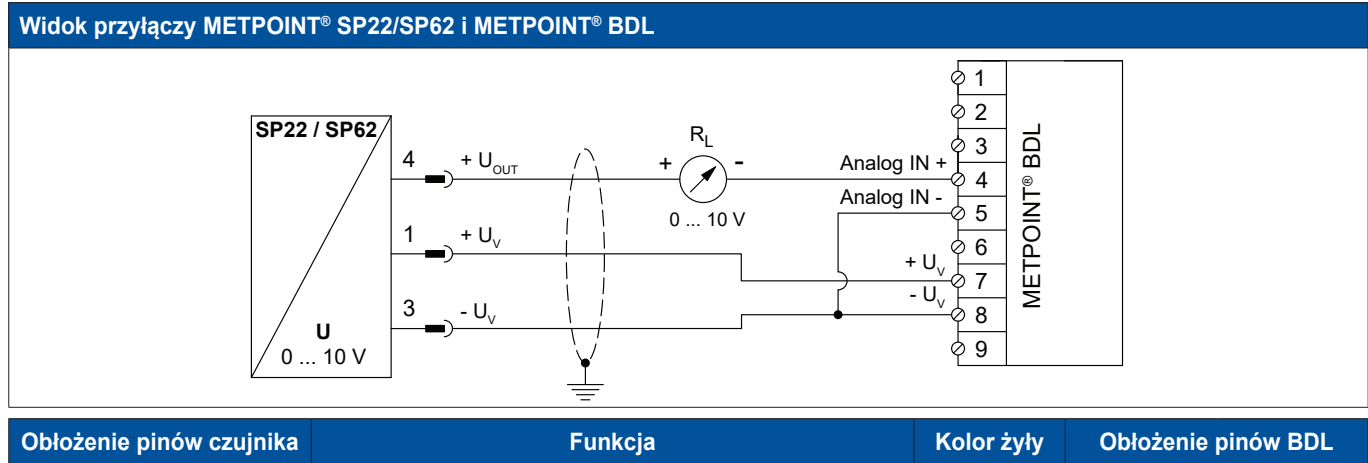

| Obłożenie pinów czujnika |                    | Funkcja                                    | Kolor zyły | Obłożenie pinow BDL |                   |
|--------------------------|--------------------|--------------------------------------------|------------|---------------------|-------------------|
| PIN-1                    | + U <sub>v</sub>   | Przyłącze dodatnie (+) napięcia zasilania  | brązowy    | PIN-7               | + $U_v$           |
| PIN-4                    | + U <sub>out</sub> | Przyłącze dodatnie (+) sygnału pomiarowego | biały      | PIN-4               | Analogowe<br>IN + |
| PIN-2                    |                    | nieprzypisany                              |            |                     |                   |
| PIN-3                    | - U <sub>v</sub>   | Przyłącze ujemne (–) napięcia zasilania    | niebieski  | PIN-8               | - U <sub>v</sub>  |

#### 9.2.5. Przyłącze SF13/SF53

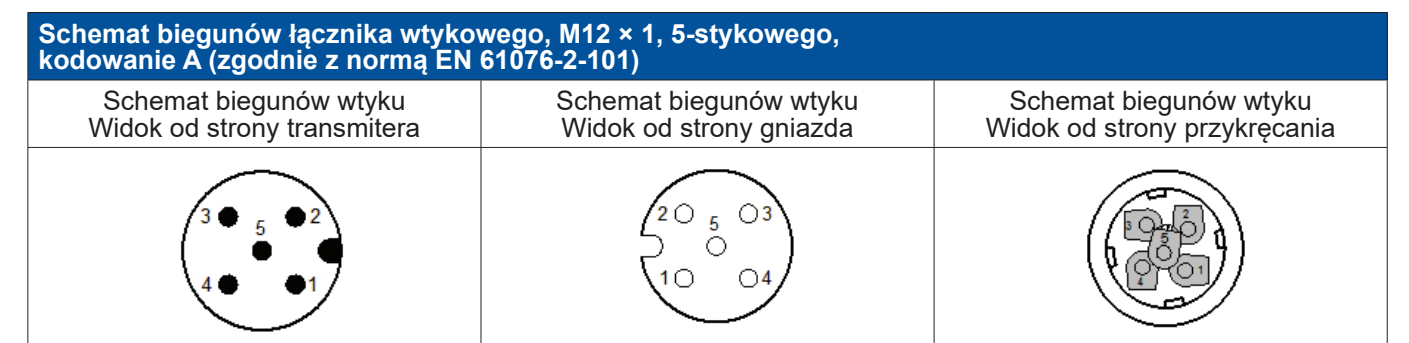

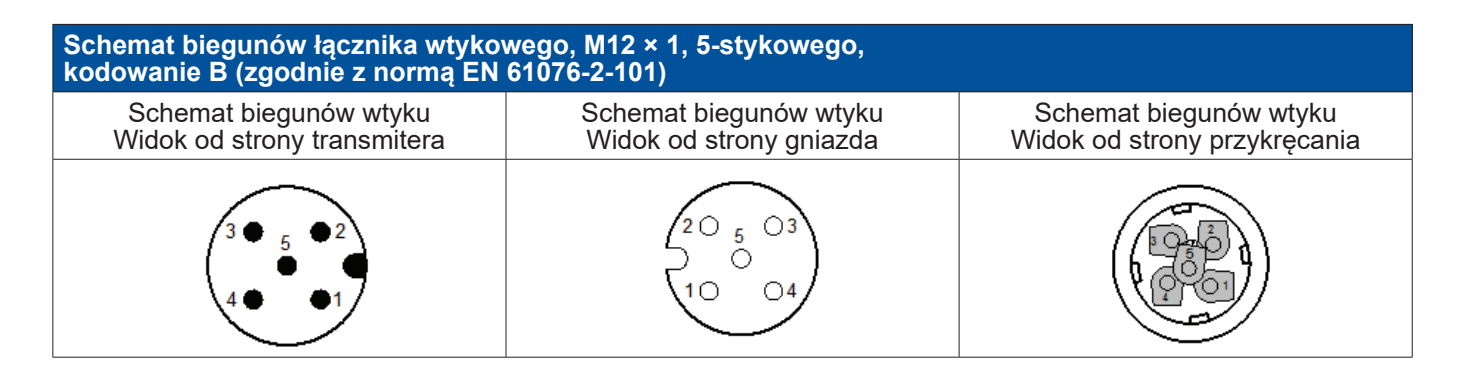

#### 9.2.5.1. Cyfrowy – dwukierunkowy system magistralowy RS485

System podłączany jest poprzez wtyczkę A.

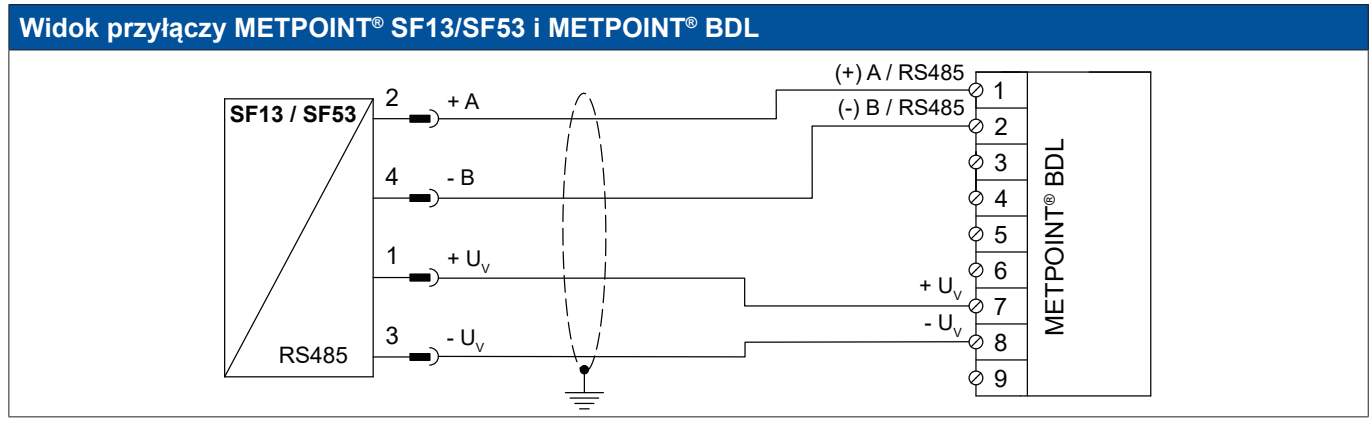

| Obłożenie pinów<br>czujnika |                     | Funkcja                                   | Kolor żyły | Obłożenie | e pinów BDL      |
|-----------------------------|---------------------|-------------------------------------------|------------|-----------|------------------|
| PIN-1                       | + U <sub>v</sub>    | Przyłącze dodatnie (+) napięcia zasilania | brązowy    | PIN-7     | + U <sub>v</sub> |
| PIN-2                       | Magistrala<br>A (+) | Nieinwertowany sygnał (+) złącza RS485    | biały      | PIN-1     | (+) A/RS485      |
| PIN-4                       | Magistrala<br>B (-) | Inwertowany sygnał (–) złącza RS485       | czarny     | PIN-2     | (–) B / RS485    |
| PIN-3                       | - U <sub>v</sub>    | Przyłącze ujemne (–) napięcia zasilania   | niebieski  | PIN-8     | - U <sub>v</sub> |
| PIN-5                       |                     | nieprzypisany                             |            |           |                  |

#### 9.2.5.2. Analogowy – 3-przewodowy 4 ... 20 mA

System podłączany jest poprzez wtyczkę A.

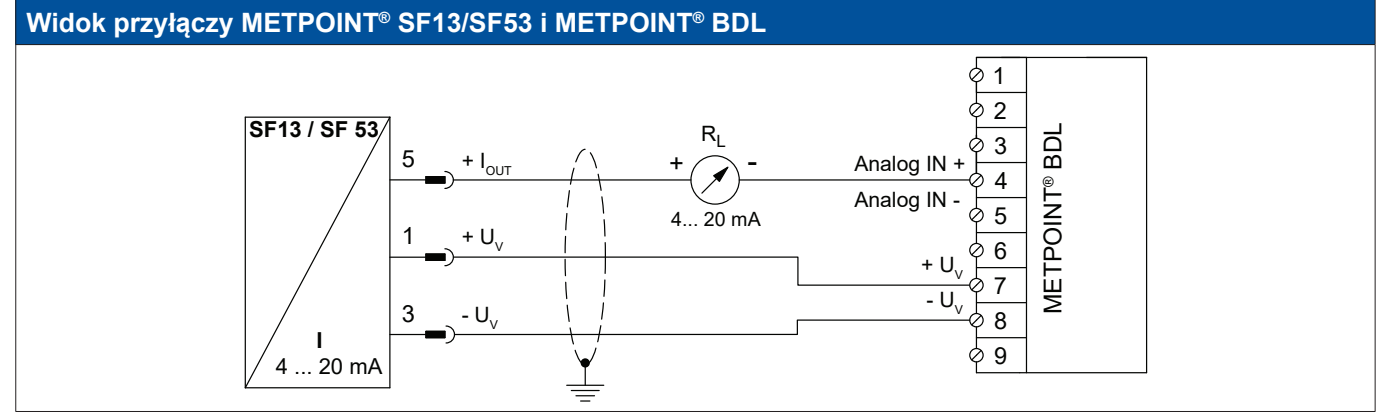

| Obłożenie pinów<br>czujnika |                    | Funkcja                                   | Kolor żyły | Obłożenie | e pinów BDL         |
|-----------------------------|--------------------|-------------------------------------------|------------|-----------|---------------------|
| PIN-1                       | + U <sub>v</sub>   | Przyłącze dodatnie (+) napięcia zasilania | brązowy    | PIN-7     | + U <sub>v</sub>    |
| PIN-5                       | + I <sub>OUT</sub> | Wyjście prądowe                           | szary      | PIN-4     | Analogowe IN<br>(+) |
| PIN-3                       | - U <sub>v</sub>   | Przyłącze ujemne (–) napięcia zasilania   | niebieski  | PIN-8     | - U <sub>v</sub>    |
| PIN-2                       |                    | nieprzypisany                             | biały      |           |                     |
| PIN-4                       |                    | nieprzypisany                             | czarny     |           |                     |

#### 9.2.5.3. Analogowy – galwanicznie izolowane wyjście impulsowe

System podłączany jest poprzez wtyczkę B.

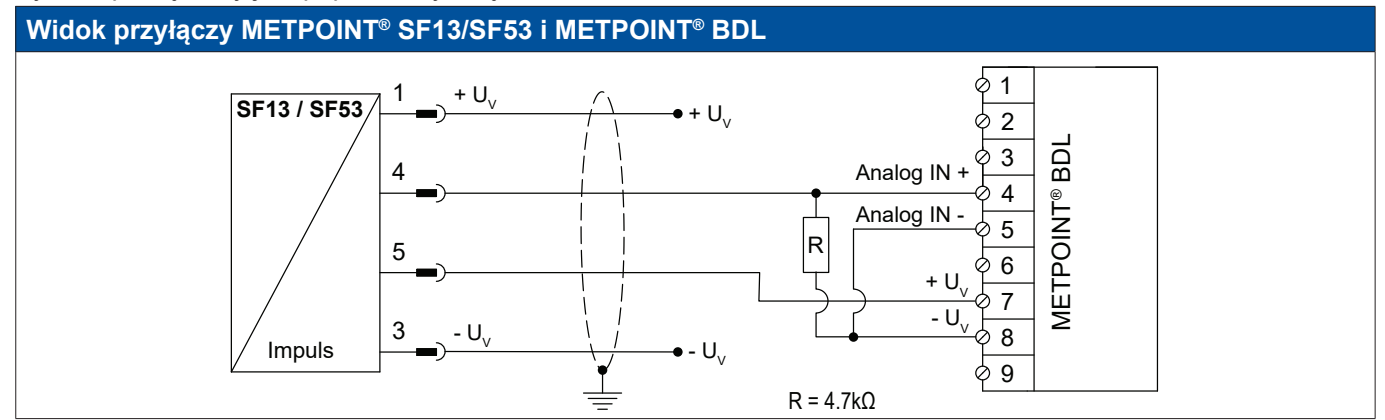

| Obłożenie pinów<br>czujnika |                  | Funkcja       | Kolor żyły | Obłożenie | e pinów BDL         |
|-----------------------------|------------------|---------------|------------|-----------|---------------------|
| PIN-1                       | + U <sub>v</sub> | nieprzypisany | brązowy    |           |                     |
| PIN-4                       | Impuls           | Impuls        | czarny     | PIN-4     | Analogowe IN<br>(+) |
| PIN-5                       | Impuls           | Impuls        | szary      | PIN-7     | + U <sub>v</sub>    |
| PIN-3                       | - U <sub>v</sub> | nieprzypisany | niebieski  |           |                     |
| PIN-2                       |                  | nieprzypisany | biały      |           |                     |

# 9.2.6. Podłączenie METPOINT® FS109/FS211 Schemat biegunów łącznika wtykowego, M12 × 1, 5-stykowego, kodowanie A Schemat biegunów wtyku Schemat biegunów wtyku Widok od strony transmitera Widok od strony gniazda

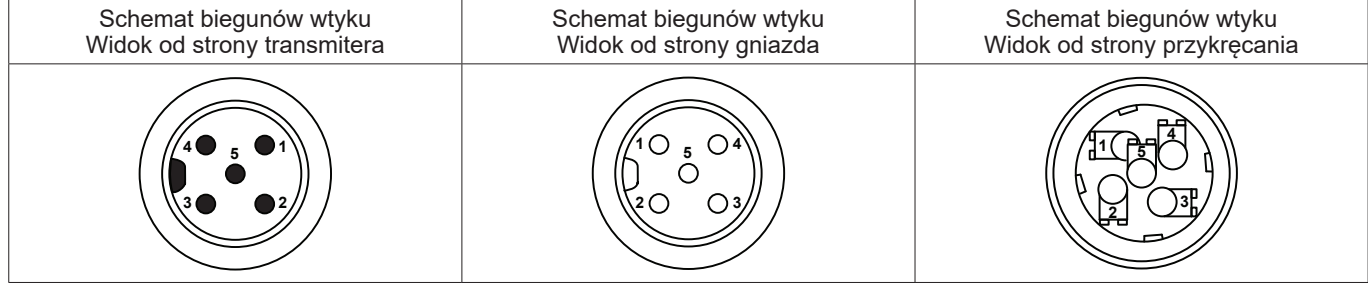

#### 9.2.6.1. Cyfrowy - interfejs SDI

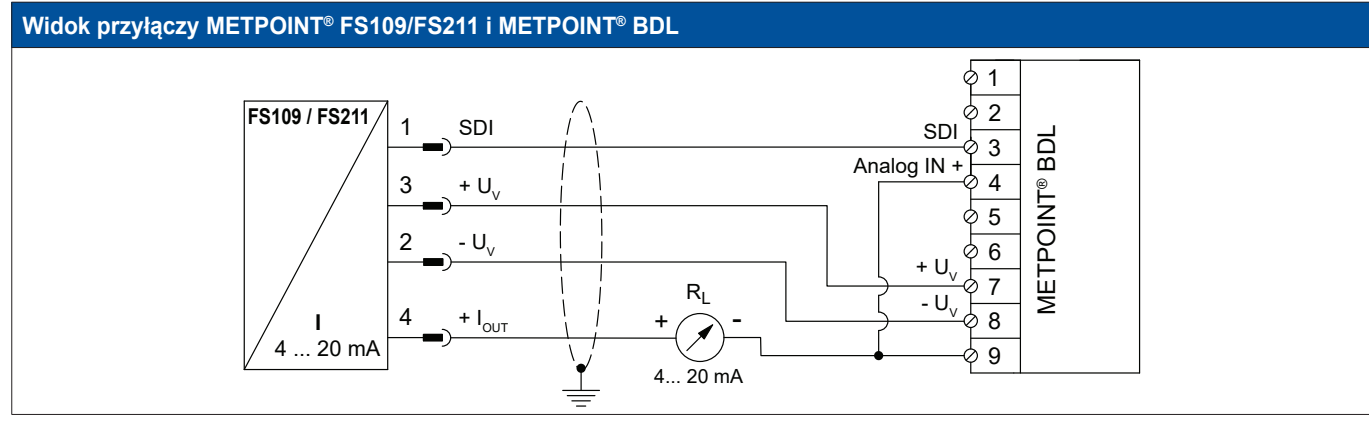

| Obłożenie pinów czujnika |                    | Funkcja Kolor żył                         |           | Obłożenie pinów BDL |                   |
|--------------------------|--------------------|-------------------------------------------|-----------|---------------------|-------------------|
| PIN-1                    | SDI                | Złącze cyfrowe                            | brązowy   | PIN-3               | SDI               |
| PIN-3                    | + U <sub>v</sub>   | Przyłącze dodatnie (+) napięcia zasilania | niebieski | PIN-7               | + U <sub>v</sub>  |
| PIN-2                    | $-U_v$             | Przyłącze ujemne (–) napięcia zasilania   | biały     | PIN-8               | $-U_v$            |
| PIN-4                    | +   <sub>OUT</sub> | Wyjście prądowe                           | czarny    | PIN-9               | Zewn.<br>wskaźnik |
| PIN-5                    |                    | nieprzypisany                             |           |                     |                   |

#### 9.2.7. Podłączenie OCV compact

#### 9.2.7.1. Analogowy – 2-przewodowy 4 ... 20 mA

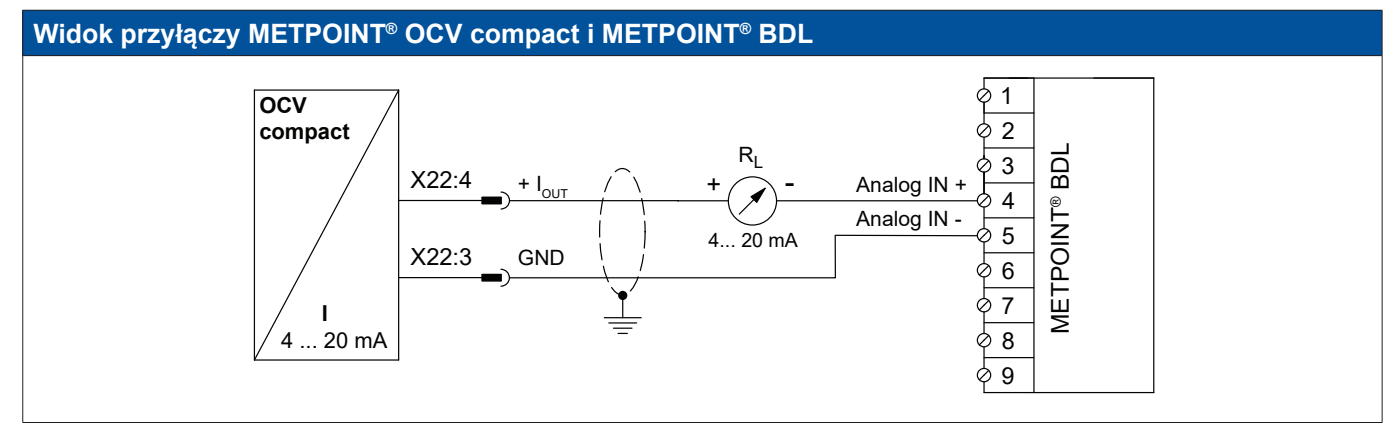

| Obłożenie<br>OCV compact |                    | Funkcja                         | Kolor żyły | Obłożenie pinów BDI |                     |
|--------------------------|--------------------|---------------------------------|------------|---------------------|---------------------|
| X22:9                    |                    | nieprzypisany                   |            |                     |                     |
| X22:8                    |                    | nieprzypisany                   |            |                     |                     |
| X22:4                    | +   <sub>OUT</sub> | Wyjście prądowe                 | brązowy    | PIN-4               | Analogowe IN<br>(+) |
| X22:3                    | GND                | analogowy potencjał odniesienia | niebieski  | PIN-5               | Analogowe IN<br>(–) |

#### 9.2.7.2. Cyfrowy – dwukierunkowy system magistralowy RS485

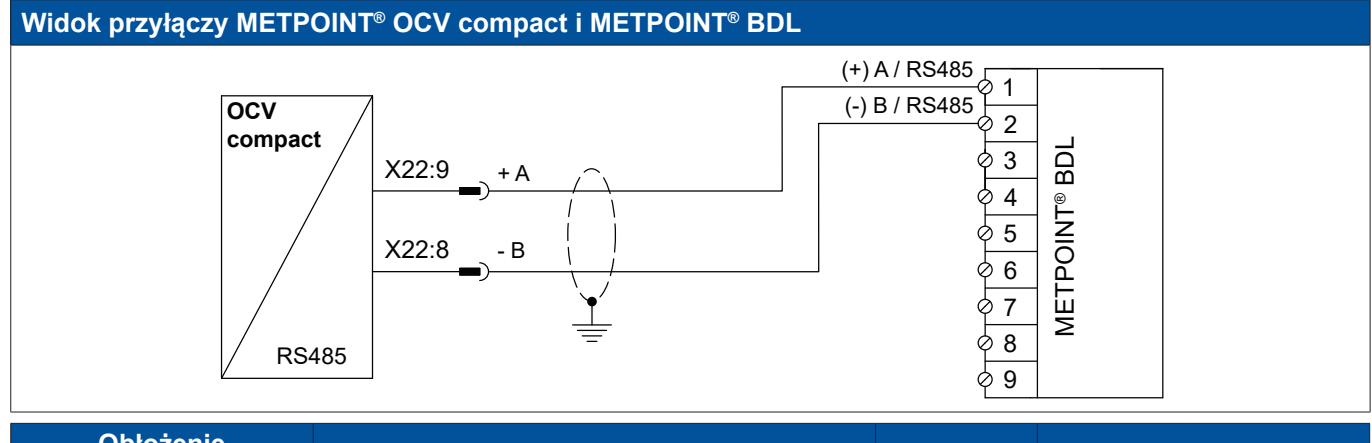

| Obłożenie<br>OCV compact |                     | Funkcja                                | Kolor żyły | or żyły Obłożenie pinów |               |
|--------------------------|---------------------|----------------------------------------|------------|-------------------------|---------------|
| X22:9                    | Magistrala<br>A (+) | Nieinwertowany sygnał (+) złącza RS485 | brązowy    | PIN-1                   | (+) A/RS485   |
| X22:8                    | Magistrala<br>B (–) | Inwertowany sygnał (–) złącza RS485    | niebieski  | PIN-2                   | (–) B / RS485 |
| X22:4                    |                     | nieprzypisany                          |            |                         |               |
| X22:3                    |                     | nieprzypisany                          |            |                         |               |

#### 9.2.8. Podłączenie PC 400

#### 9.2.8.1. Cyfrowy – dwukierunkowy system magistralowy RS485

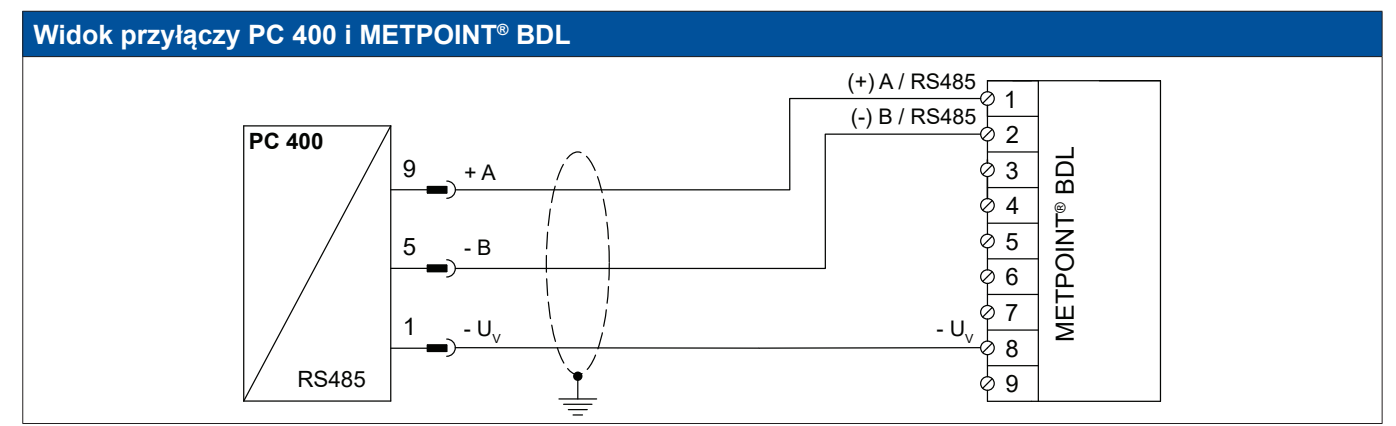

| Obłożenie pinów<br>czujnika |                     | Funkcja                                 | Kolor żyły | Obłożenie | e pinów BDL      |
|-----------------------------|---------------------|-----------------------------------------|------------|-----------|------------------|
| PIN-1                       | - U <sub>v</sub>    | Przyłącze ujemne (–) napięcia zasilania | niebieski  | PIN-8     | - U <sub>v</sub> |
| PIN-9                       | Magistrala<br>A (+) | Nieinwertowany sygnał (+) złącza RS485  | biały      | PIN-1     | (+) A/RS485      |
| PIN-5                       | Magistrala<br>B (-) | Inwertowany sygnał (–) złącza RS485     | czarny     | PIN-2     | (–) B / RS485    |
| PIN-6                       |                     | nieprzypisany                           |            |           |                  |
| PIN-7                       |                     | nieprzypisany                           |            |           |                  |
| PIN-8                       |                     | nieprzypisany                           |            |           |                  |
| PIN-2                       |                     | nieprzypisany                           |            |           |                  |
| PIN-3                       |                     | nieprzypisany                           |            |           |                  |
| PIN-4                       |                     | nieprzypisany                           |            |           |                  |

#### 9.2.9. Podłączenie PT 1000

#### 9.2.9.1. Analogowy – 4-przewodowy 0 ... 10 V

| Widok przyłą | czy PT 1000 i | METPOINT <sup>®</sup> BDL                                   |                                       |           |                   |
|--------------|---------------|-------------------------------------------------------------|---------------------------------------|-----------|-------------------|
|              |               | Analog IN +<br>Analog IN -<br>I (500μA)<br>- U <sub>v</sub> | 0 0 0 0 0 0 0 0 0 0 0 0 0 0 0 0 0 0 0 |           |                   |
| Obłożenie pi | nów czujnika  | Funkcja                                                     | Kolor żyły                            | Obłożenie | pinów BDL         |
| -            | -             | Źródło prądu 500 μA                                         | czerwony                              | PIN-6     | I (500μA)         |
| -            | -             | Przyłącze dodatnie (+) sygnału pomiarowego                  | biały                                 | PIN-4     | Analogowe<br>IN + |
| -            | -             | Analogowy potencjał odniesienia                             | czerwony                              | PIN-5     | Analogowe<br>IN - |

Przyłącze ujemne (-) napięcia zasilania

 $- U_v$ 

PIN-8

biały

-

-

#### 9.3. Podłączenie dodatkowych czujników

Do urządzenia METPOINT<sup>®</sup> BDL można podłączyć dodatkowe czujniki analogowe i cyfrowe. Poszczególne opisane możliwości podłączenia są uporządkowane według sposobu transmisji sygnałów pomiarowych.

#### 9.3.1. Analogowy - 0/4 ... 20 mA

#### 9.3.1.1. Analogowy - 2-przewodowy 0/4 ... 20 mA

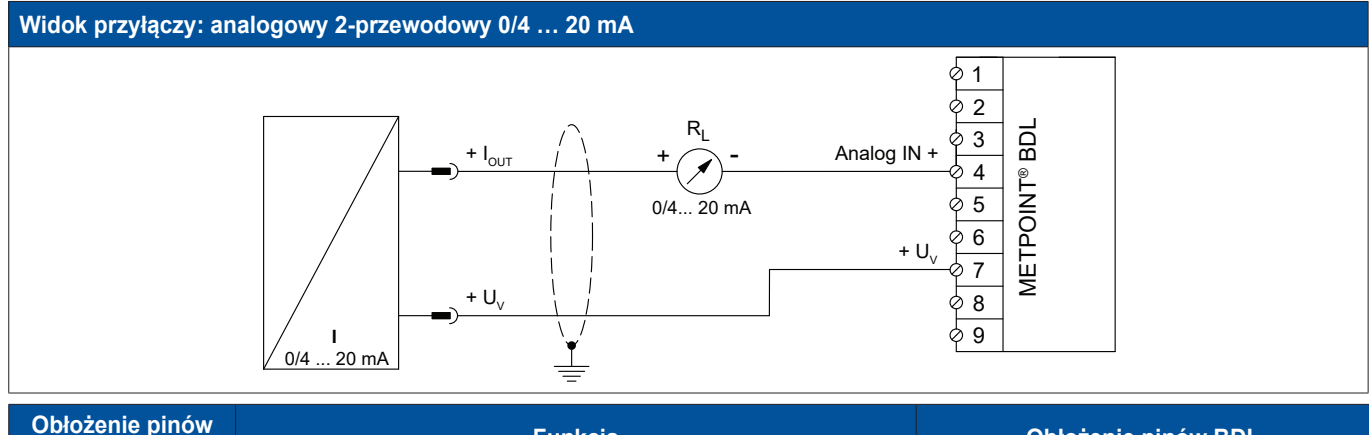

| czujnika           | Funkcja                                 | Obłożenie pinów BDL |                  |
|--------------------|-----------------------------------------|---------------------|------------------|
| + U <sub>v</sub>   | Wyjście dodatnie (+) napięcia zasilania | PIN-7               | + U <sub>v</sub> |
| + I <sub>OUT</sub> | Wyjście prądowe                         | PIN-4               | Analogowe IN +   |

#### 9.3.1.2. Analogowy - 3-przewodowy 0/4 ... 20 mA

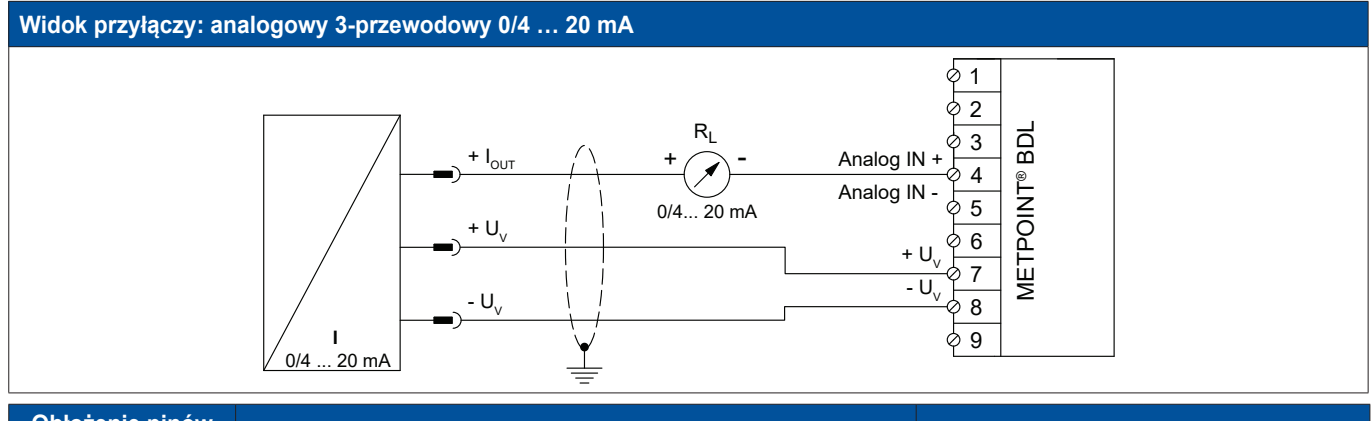

| Obłożenie pinów<br>czujnika | Funkcja                                 | Obłożenie pinów BDL |                  |  |
|-----------------------------|-----------------------------------------|---------------------|------------------|--|
| + U <sub>v</sub>            | Wyjście dodatnie (+) napięcia zasilania | PIN-7               | + U <sub>v</sub> |  |
| + I <sub>out</sub>          | Wyjście prądowe                         | PIN-4               | Analogowe IN +   |  |
| – U <sub>v</sub>            | Przyłącze ujemne (–) napięcia zasilania | PIN-8               | - U <sub>v</sub> |  |

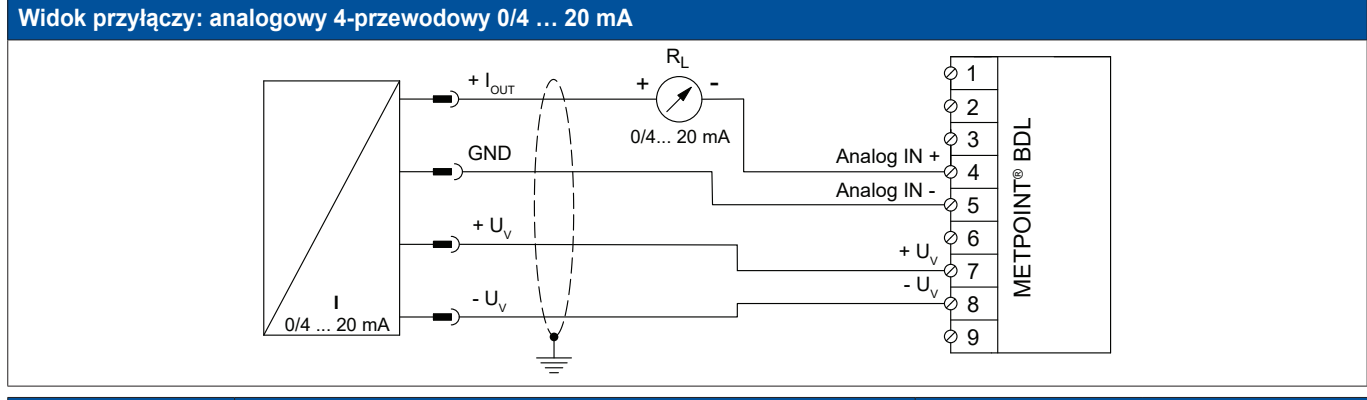

| Obłożenie pinów<br>czujnika | Funkcja                                 | Obłożenie pinów BDL |                  |
|-----------------------------|-----------------------------------------|---------------------|------------------|
| + U <sub>v</sub>            | Wyjście dodatnie (+) napięcia zasilania | PIN-7               | + $U_v$          |
| + I <sub>out</sub>          | Wyjście prądowe                         | PIN-4               | Analogowe IN +   |
| GND                         | Analogowy potencjał odniesienia         | PIN-5               | Analogowe IN -   |
| – U <sub>v</sub>            | Przyłącze ujemne (–) napięcia zasilania | PIN-8               | - U <sub>v</sub> |

#### 9.3.2. Analogowy - 0 ... 1/10/30 V

#### 9.3.2.1. Analogowy - 3-przewodowy 0 ... 1/10/30 V

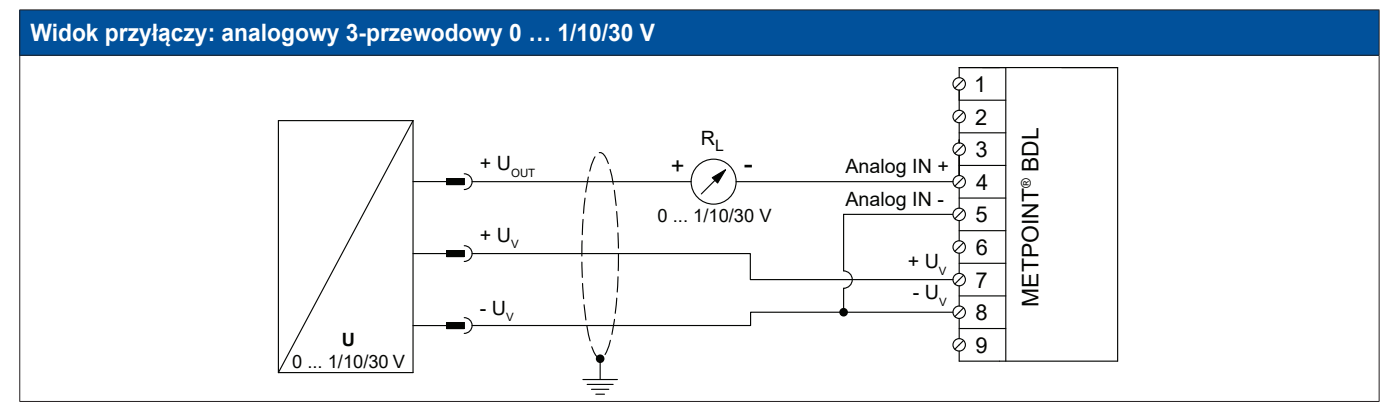

| Obłożenie pinów<br>czujnika | Funkcja                                    | Obłożenie pinów BDL |                  |
|-----------------------------|--------------------------------------------|---------------------|------------------|
| + U <sub>v</sub>            | Wyjście dodatnie (+) napięcia zasilania    | PIN-7               | + U <sub>v</sub> |
| + U <sub>out</sub>          | Przyłącze dodatnie (+) sygnału pomiarowego | PIN-4               | Analogowe IN +   |
| – U <sub>v</sub>            | Przyłącze ujemne (–) napięcia zasilania    | PIN-8               | - U <sub>v</sub> |

#### 9.3.2.2. Analogowy - 4-przewodowy 0 ... 1/10/30 V

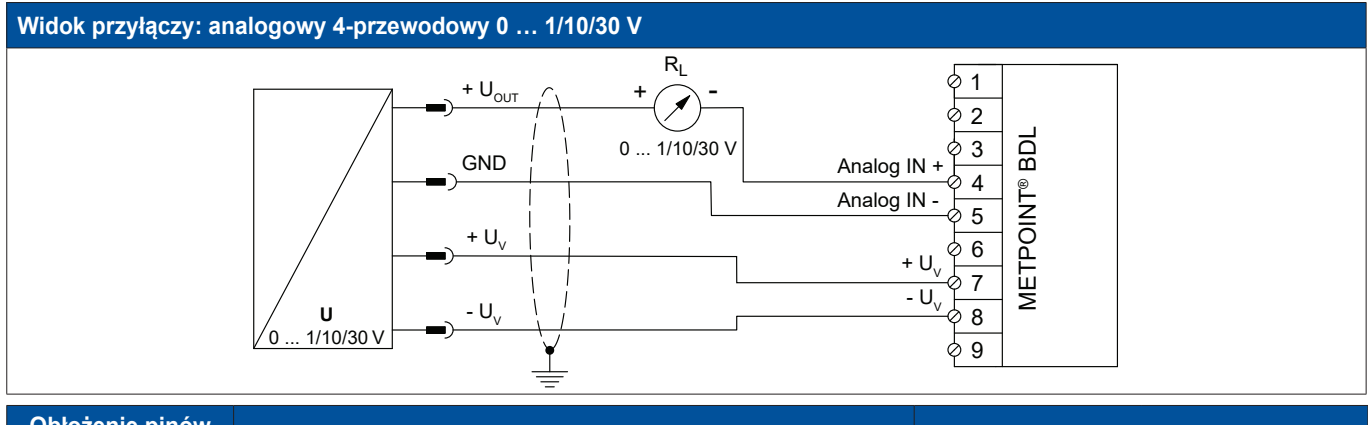

| Obłożenie pinów<br>czujnika | Funkcja                                    | Obłożenie pinów BDL |                  |
|-----------------------------|--------------------------------------------|---------------------|------------------|
| + U <sub>v</sub>            | Wyjście dodatnie (+) napięcia zasilania    | PIN-7               | + $U_v$          |
| + U <sub>out</sub>          | Przyłącze dodatnie (+) sygnału pomiarowego | PIN-4               | Analogowe IN +   |
| – U <sub>v</sub>            | Przyłącze ujemne (–) napięcia zasilania    | PIN-8               | - U <sub>v</sub> |
| - U <sub>v</sub>            | Przyłącze ujemne (–) napięcia zasilania    | PIN-8               | - U <sub>v</sub> |

#### 9.3.3. Interfejs SDI

#### 9.3.3.1. Cyfrowy – 3-przewodowy interfejs SDI

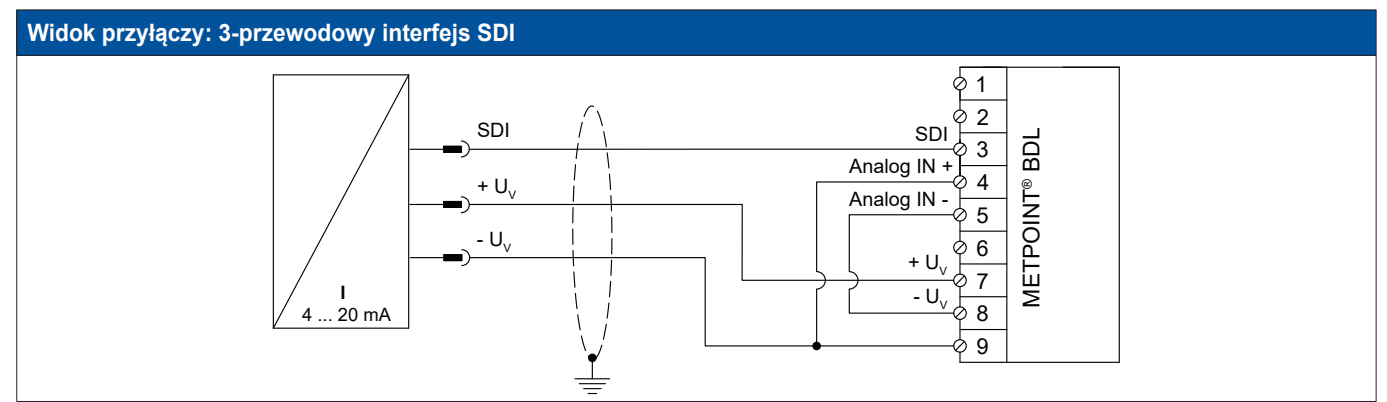

| Obłożenie pinów<br>czujnika | Funkcja                                   | Obłożenie pinów BDL |                  |
|-----------------------------|-------------------------------------------|---------------------|------------------|
| + U <sub>v</sub>            | Przyłącze dodatnie (+) napięcia zasilania | PIN-7               | + U <sub>v</sub> |
| SDI                         | Złącze cyfrowe                            | PIN-3               | SDI              |
| - U <sub>v</sub>            | Przyłącze ujemne (–) napięcia zasilania   | PIN-9               | Zewn. wskaźnik   |

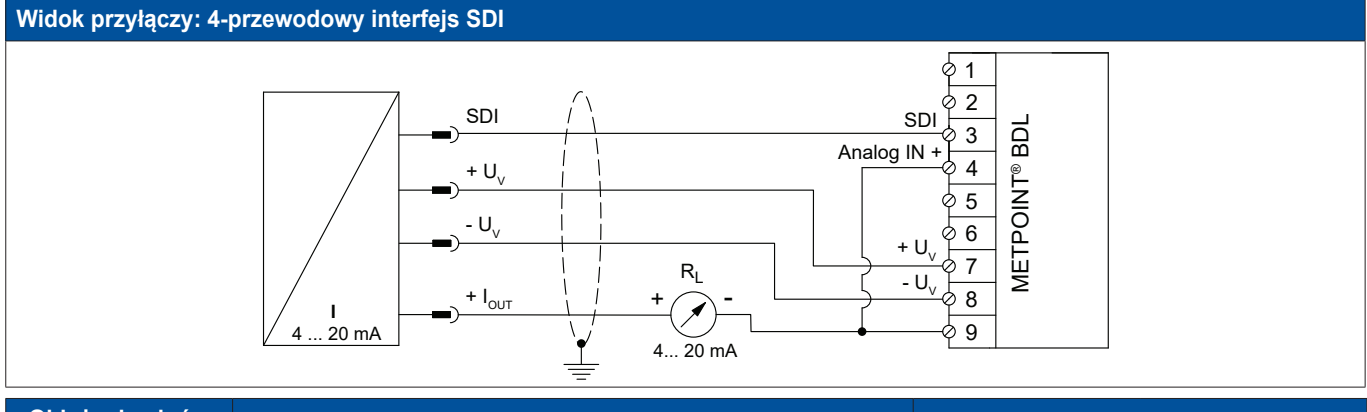

| Obłożenie pinów<br>czujnika | Funkcja                                   | Obłożenie pinów BDL |                  |
|-----------------------------|-------------------------------------------|---------------------|------------------|
| + U <sub>v</sub>            | Przyłącze dodatnie (+) napięcia zasilania | PIN-7               | + U <sub>v</sub> |
| SDI                         | Złącze cyfrowe                            | PIN-3               | SDI              |
| - U <sub>v</sub>            | Przyłącze ujemne (–) napięcia zasilania   | PIN-8               | - U <sub>v</sub> |
| + I <sub>OUT</sub>          | Wyjście prądowe                           | PIN-9               | Zewn. wskaźnik   |

#### 9.3.4. Cyfrowy – dwukierunkowy system magistralowy RS485

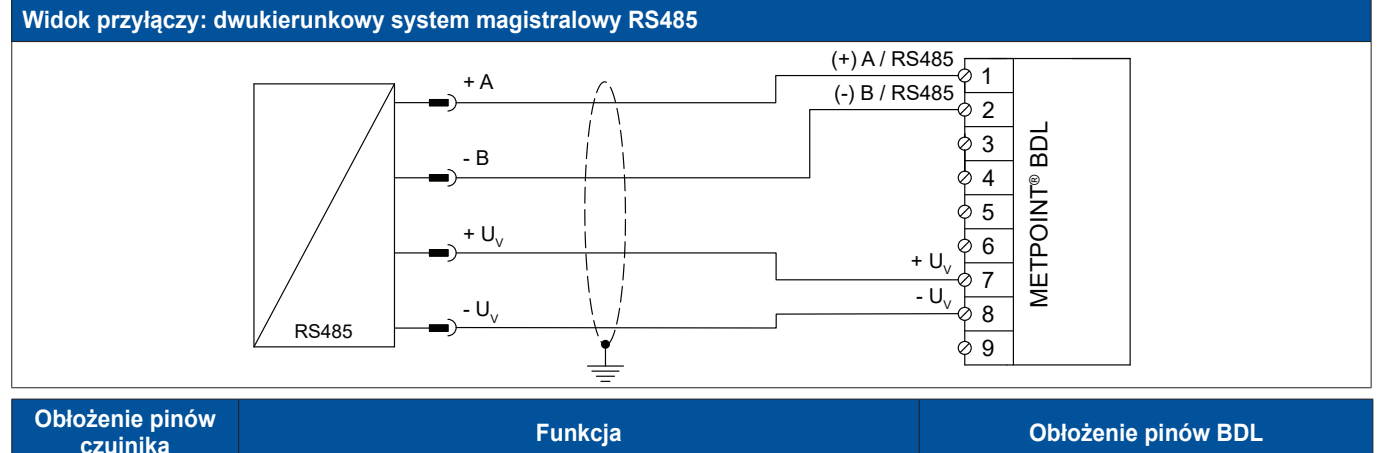

| Obłożenie pinów<br>czujnika | Funkcja                                   | Obłożenie pinów BDL |                  |
|-----------------------------|-------------------------------------------|---------------------|------------------|
| + U <sub>v</sub>            | Przyłącze dodatnie (+) napięcia zasilania | PIN-7               | + U <sub>v</sub> |
| Magistrala A (+)            | Nieinwertowany sygnał (+) złącza RS485    | PIN-1               | (+) A/RS485      |
| Magistrala B (–)            | Inwertowany sygnał (–) złącza RS485       | PIN-2               | (–) B / RS485    |
| – U <sub>v</sub>            | Przyłącze ujemne (–) napięcia zasilania   | PIN-8               | - U <sub>v</sub> |

#### 9.3.5. Analogowy – galwanicznie izolowane czujniki impulsów

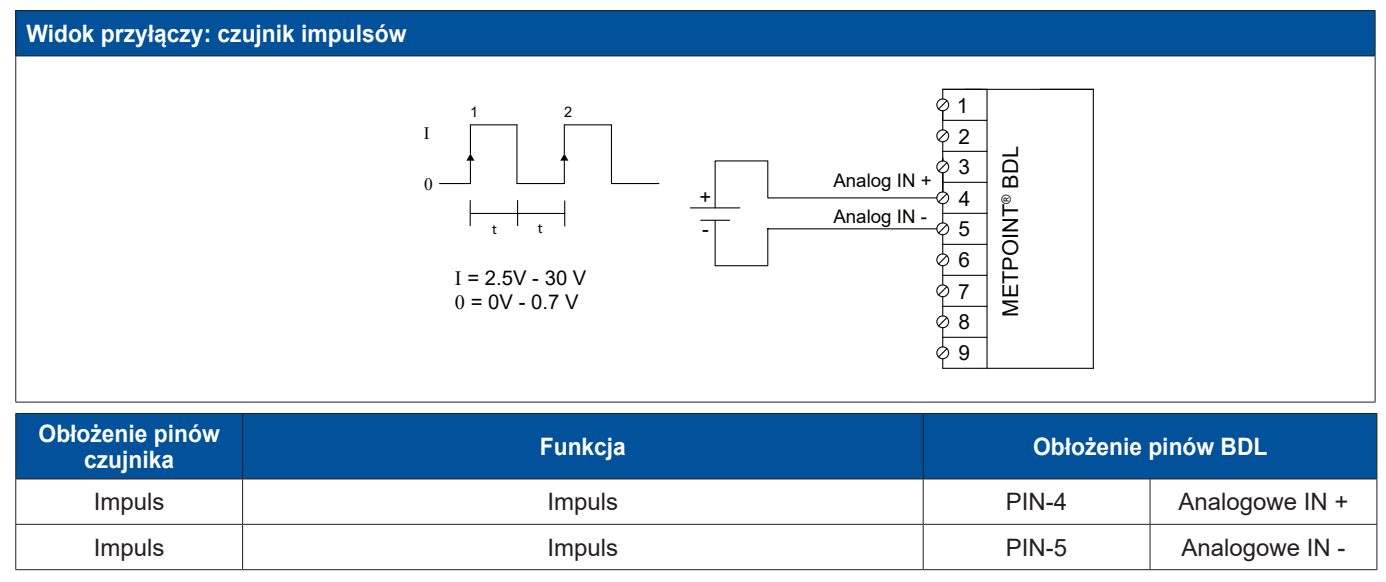

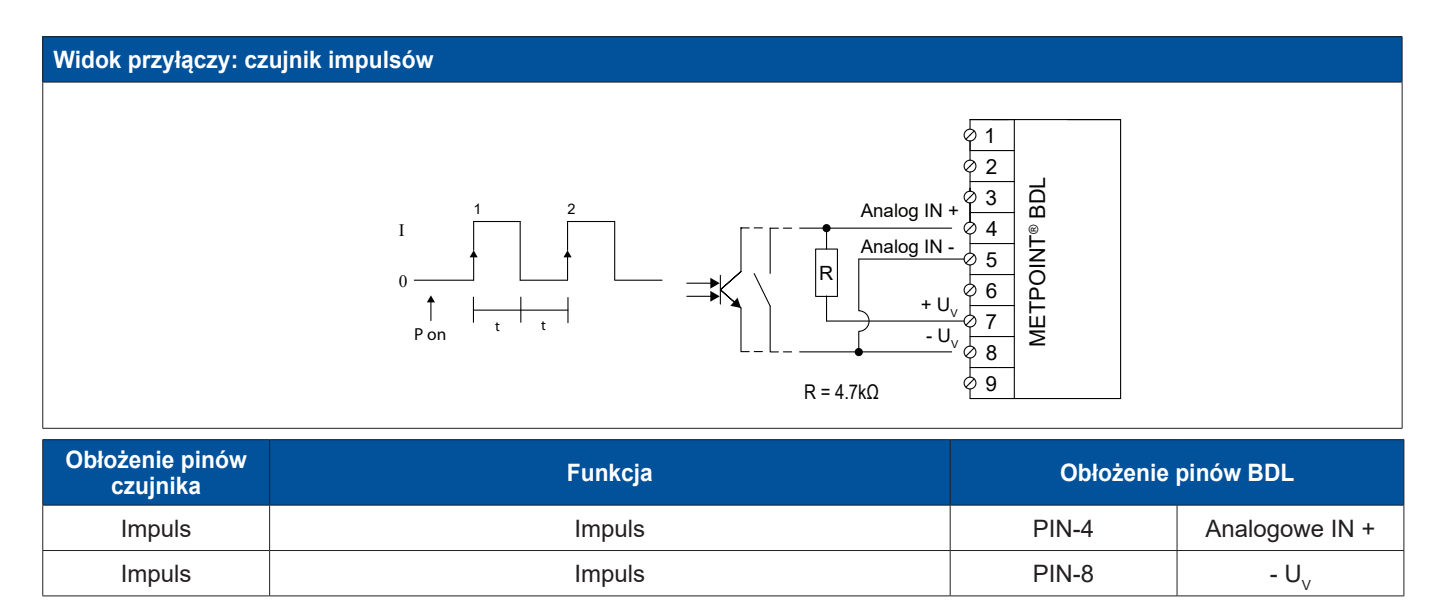

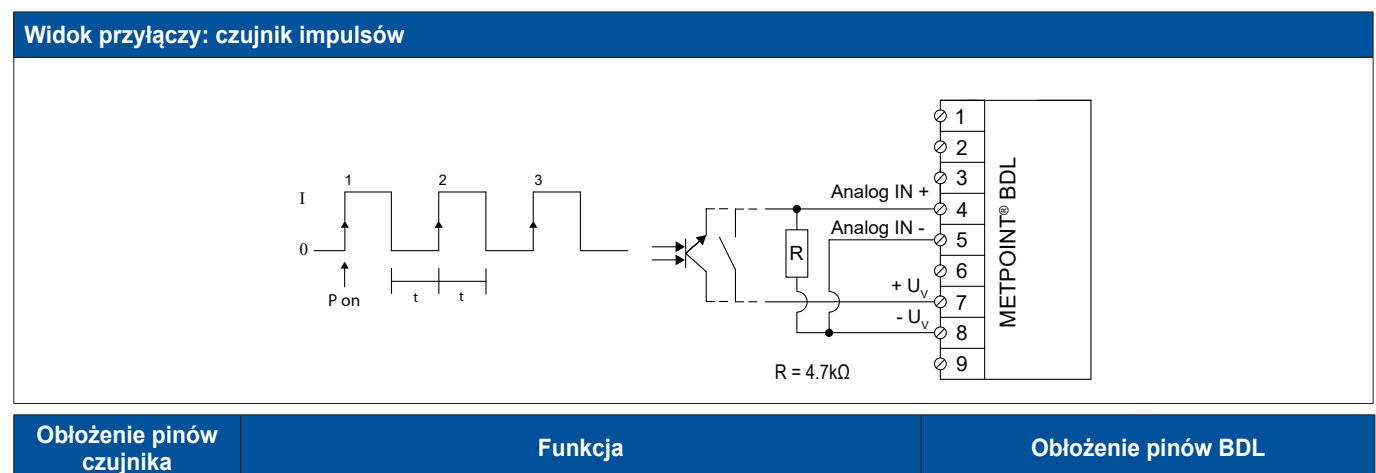

| czujnika | Funkcja | Obłożenie pinów BDL |                  |
|----------|---------|---------------------|------------------|
| Impuls   | Impuls  | PIN-4               | Analogowe IN +   |
| Impuls   | Impuls  | PIN-7               | + U <sub>v</sub> |

#### 9.3.6. Czujniki rezystancyjne

#### 9.3.6.1. Analogowe – 2-przewodowe czujniki rezystancyjne

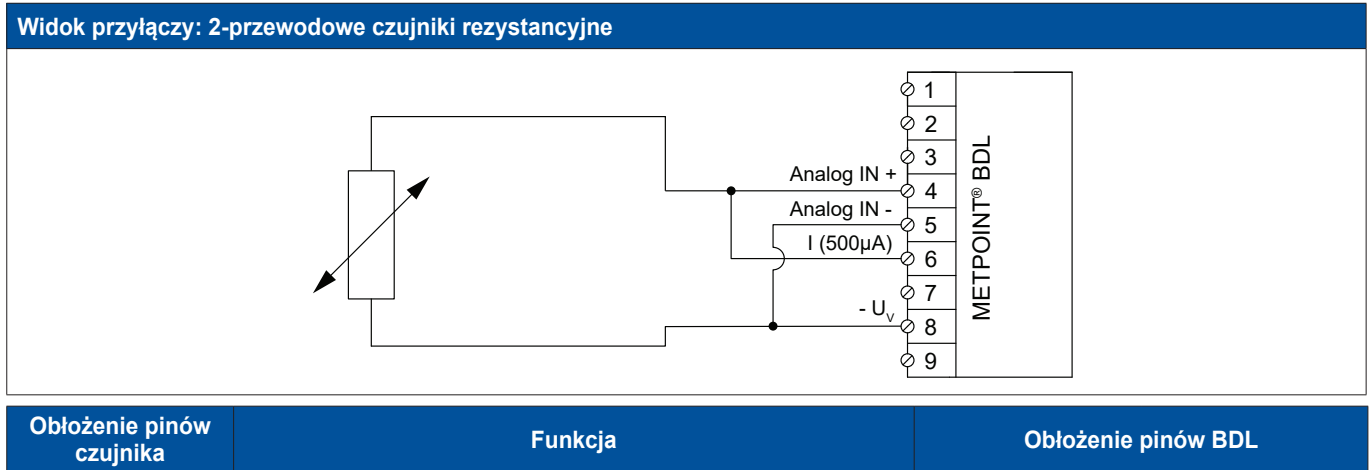

| czujnika | Fulikcja                                   |       |                  |
|----------|--------------------------------------------|-------|------------------|
| -        | Przyłącze dodatnie (+) sygnału pomiarowego | PIN-4 | Analogowe IN +   |
| -        | Przyłącze ujemne (–) napięcia zasilania    | PIN-8 | - U <sub>v</sub> |

#### 9.3.6.2. Analogowe – 3-przewodowe czujniki rezystancyjne

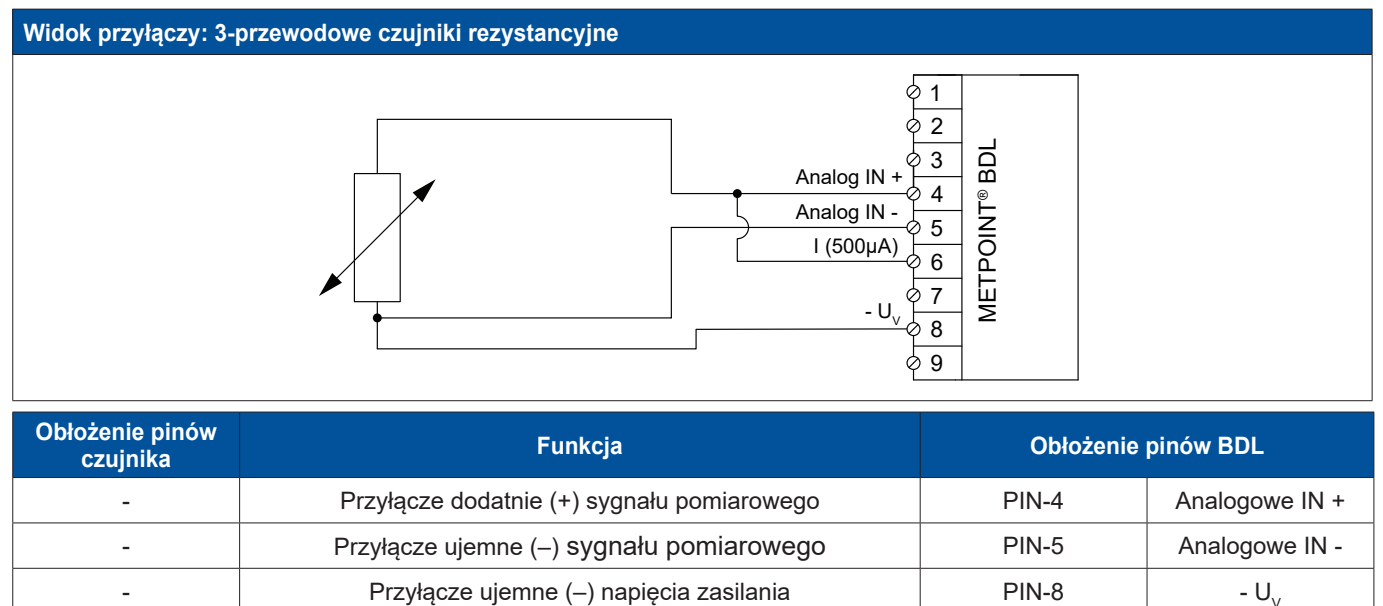
# 9.3.6.3. Analogowe – 4-przewodowe czujniki rezystancyjne

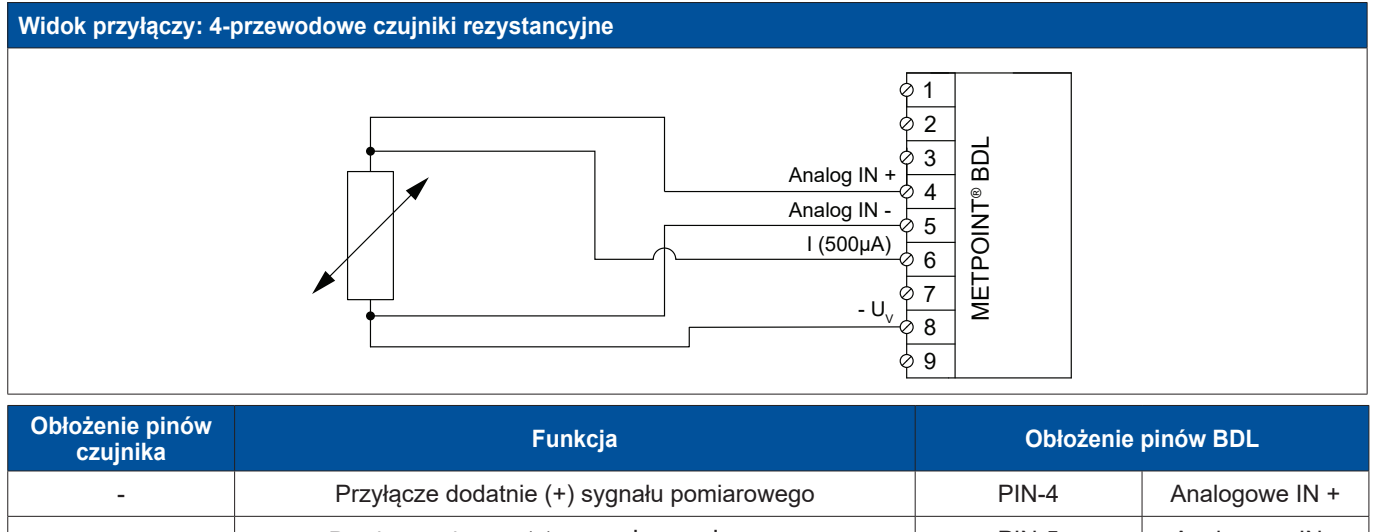

| - | Przyłącze dodatnie (+) sygnału pomiarowego | PIN-4 | Analogowe IN +   |
|---|--------------------------------------------|-------|------------------|
| - | Przyłącze ujemne (–) sygnału pomiarowego   | PIN-5 | Analogowe IN -   |
| - | Źródło prądu 500 μA                        | PIN-6 | I (500 μA)       |
| - | Przyłącze ujemne (–) napięcia zasilania    | PIN-8 | - U <sub>v</sub> |

# 9.4. Podłączanie wskaźników zewnętrznych (PLC/ZTL)

Z urządzenia METPOINT<sup>®</sup> BDL pobierane mogą być sygnały prądowe dla zewnętrznych sterowników SPS/ZLT bądź wskaźników zewnętrznych obcych marek.

Poszczególne opisane możliwości podłączenia są uporządkowane według sposobu transmisji sygnałów pomiarowych.

# 9.4.1. Analogowy - 0/4 ... 20 mA

# 9.4.1.1. Analogowy - 2-przewodowy 0/4 ... 20 mA

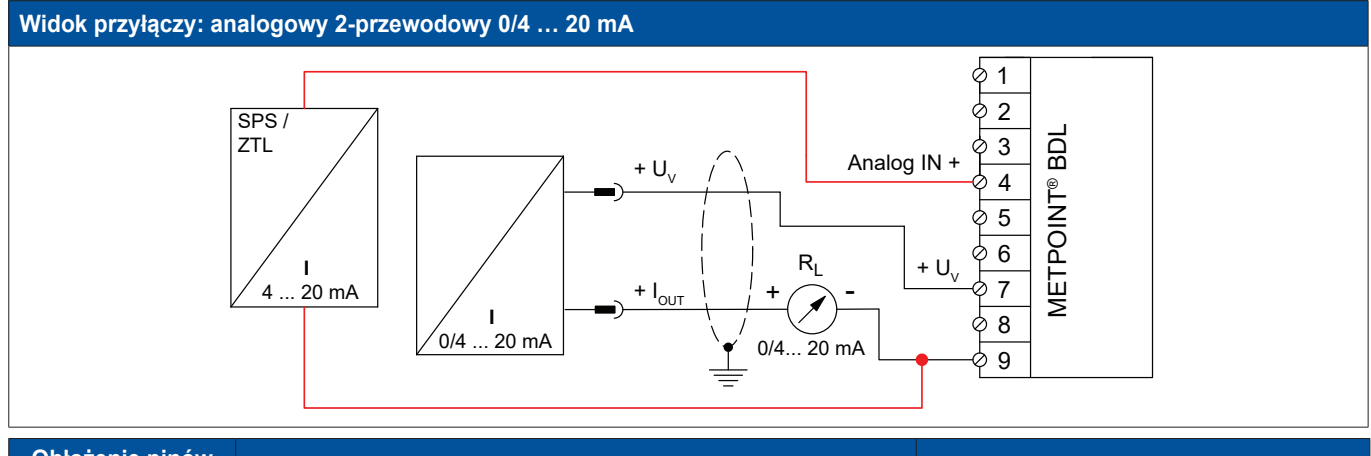

| Obłożenie pinów<br>czujnika | Funkcja                                 | Obłożenie pinów BDL |                  |
|-----------------------------|-----------------------------------------|---------------------|------------------|
| + U <sub>v</sub>            | Wyjście dodatnie (+) napięcia zasilania | PIN-7               | + U <sub>v</sub> |
| + I <sub>out</sub>          | Wyjście prądowe                         | PIN-9               | Zewn. wskaźnik   |
| -                           | Wejście prądowe PLC/ZTL                 | PIN-9               | Zewn. wskaźnik   |
| -                           | Wyjście prądowe PLC/ZTL                 | PIN-4               | Analogowe IN +   |

# 9.4.1.2. Analogowy - 3-przewodowy 0/4 ... 20 mA

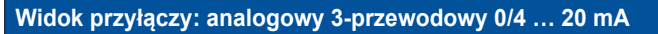

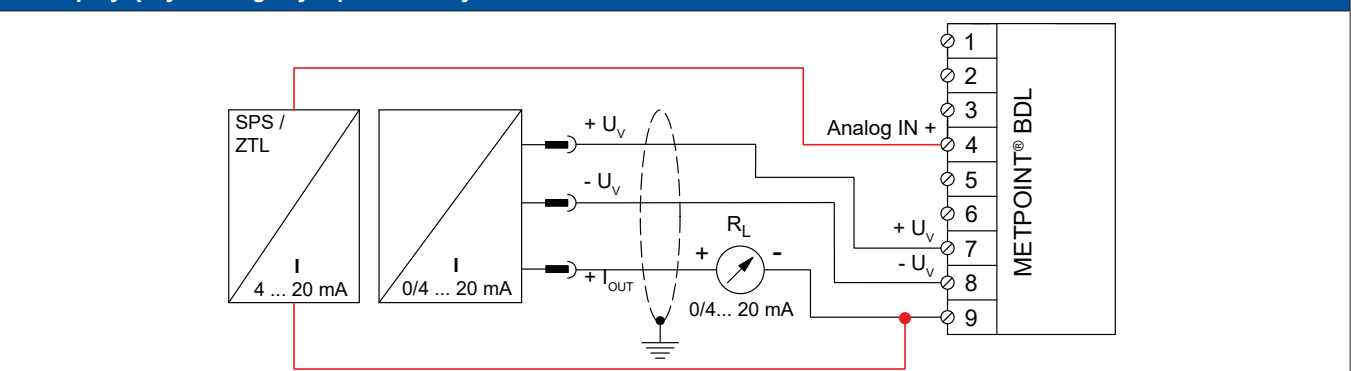

| Obłożenie pinów<br>czujnika | Funkcja                                 | Obłożenie pinów BDL |                  |
|-----------------------------|-----------------------------------------|---------------------|------------------|
| + U <sub>v</sub>            | Wyjście dodatnie (+) napięcia zasilania | PIN-7               | + U <sub>v</sub> |
| – U <sub>v</sub>            | Przyłącze ujemne (–) napięcia zasilania | PIN-8               | - U <sub>v</sub> |
| + I <sub>out</sub>          | Wyjście prądowe                         | PIN-9               | Zewn. wskaźnik   |
| -                           | Wejście prądowe PLC/ZTL                 | PIN-9               | Zewn. wskaźnik   |
| -                           | Wyjście prądowe PLC/ZTL                 | PIN-4               | Analogowe IN +   |

# 9.4.1.3. Analogowy - 4-przewodowy 0/4 ... 20 mA

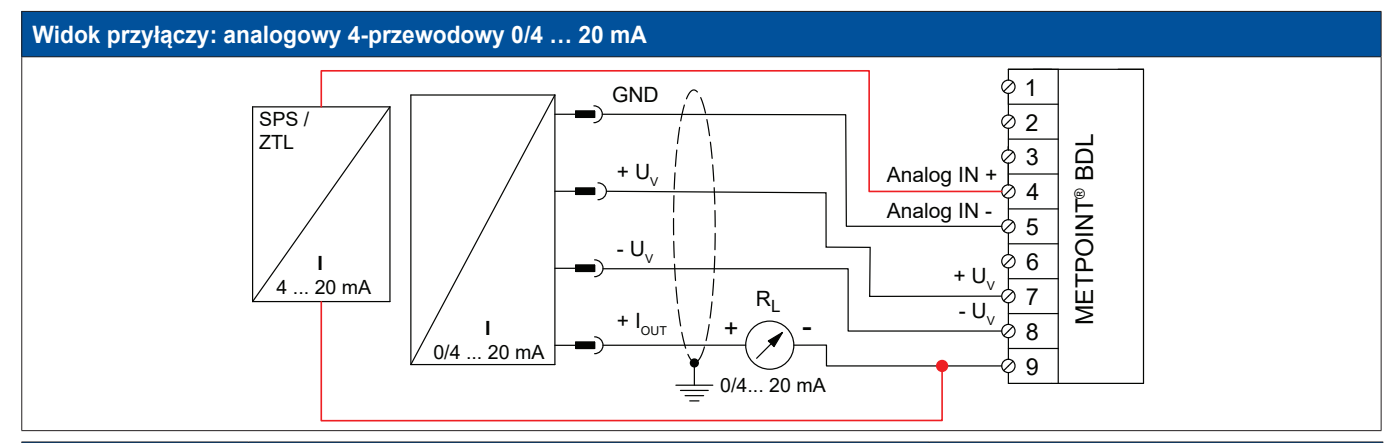

| Obłożenie pinów<br>czujnika | Funkcja                                 | Obłożenie pinów BDL |                  |
|-----------------------------|-----------------------------------------|---------------------|------------------|
| + U <sub>v</sub>            | Wyjście dodatnie (+) napięcia zasilania | PIN-7               | + U <sub>v</sub> |
| $-U_v$                      | Przyłącze ujemne (–) napięcia zasilania | PIN-8               | - U <sub>v</sub> |
| GND                         | analogowy potencjał odniesienia         | PIN-5               | Analogowe IN -   |
| + I <sub>out</sub>          | Wyjście prądowe                         | PIN-9               | Zewn. wskaźnik   |
| -                           | Wejście prądowe PLC/ZTL                 | PIN-9               | Zewn. wskaźnik   |
| -                           | Wyjście prądowe PLC/ZTL                 | PIN-4               | Analogowe IN +   |

# 9.4.2. Interfejs SDI

# 9.4.2.1. Cyfrowy – 3-przewodowy interfejs SDI

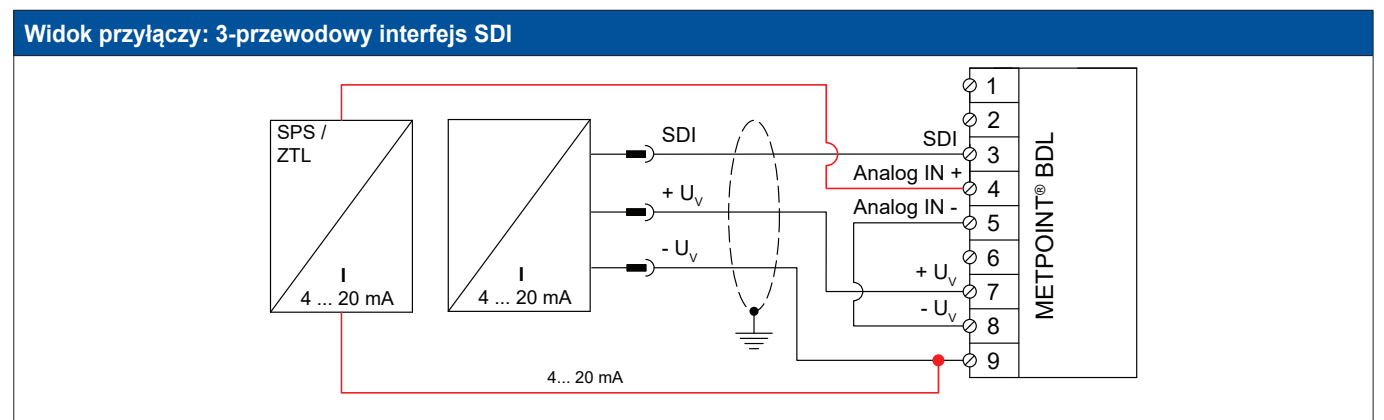

| Obłożenie pinów<br>czujnika | Funkcja                                   | Obłożenie pinów BDL |                  |
|-----------------------------|-------------------------------------------|---------------------|------------------|
| SDI                         | Złącze cyfrowe                            | PIN-3               | SDI              |
| + U <sub>v</sub>            | Przyłącze dodatnie (+) napięcia zasilania | PIN-7               | + U <sub>v</sub> |
| - U <sub>v</sub>            | Przyłącze ujemne (–) napięcia zasilania   | PIN-9               | Zewn. wskaźnik   |
| -                           | Wejście prądowe PLC/ZTL                   | PIN-9               | Zewn. wskaźnik   |
| -                           | Wyjście prądowe PLC/ZTL                   | PIN-4               | Analogowe IN +   |

# 9.4.2.2. Cyfrowy – 4-przewodowy interfejs SDI

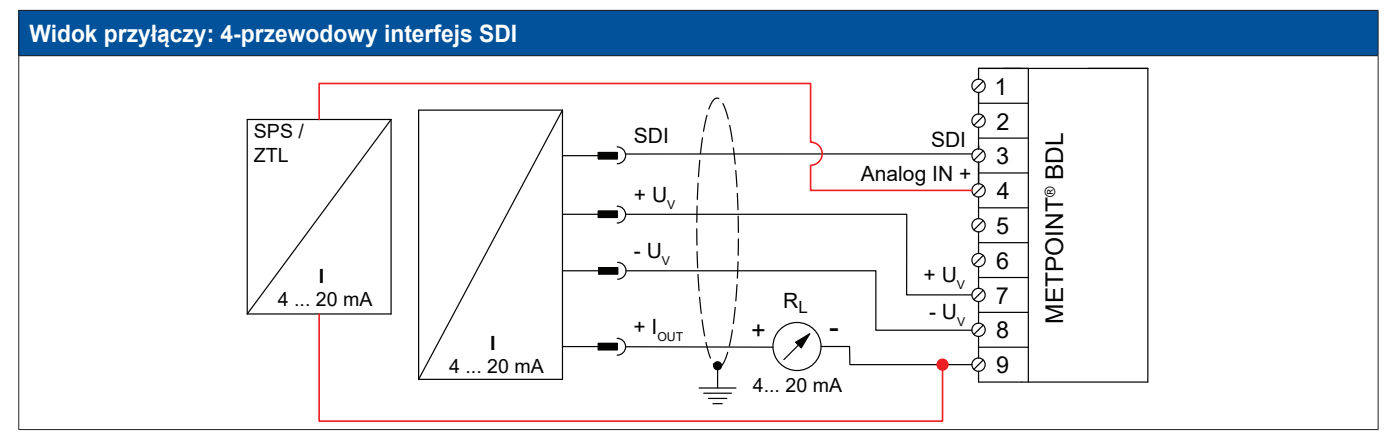

| Obłożenie pinów<br>czujnika | Funkcja                                   | Obłożenie pinów BDL |                  |
|-----------------------------|-------------------------------------------|---------------------|------------------|
| SDI                         | Złącze cyfrowe                            | PIN-3               | SDI              |
| + U <sub>v</sub>            | Przyłącze dodatnie (+) napięcia zasilania | PIN-7               | + $U_v$          |
| – U <sub>v</sub>            | Przyłącze ujemne (–) napięcia zasilania   | PIN-8               | - U <sub>v</sub> |
| + I <sub>оит</sub>          | Wyjście prądowe                           | PIN-9               | Zewn. wskaźnik   |
| -                           | Wejście prądowe PLC/ZTL                   | PIN-9               | Zewn. wskaźnik   |
| -                           | Wyjście prądowe PLC/ZTL                   | PIN-4               | Analogowe IN +   |

# 9.4.3. Cyfrowy – dwukierunkowy system magistralowy RS485

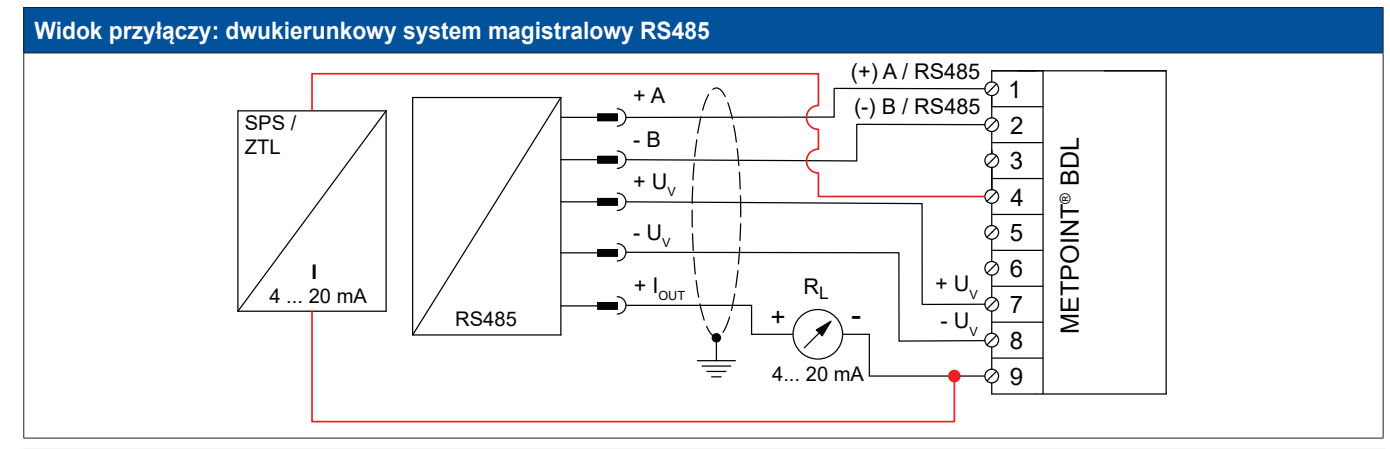

| Obłożenie pinów<br>czujnika | Funkcja                                                          | Obłożenie pinów BDL                     |                  |
|-----------------------------|------------------------------------------------------------------|-----------------------------------------|------------------|
| Magistrala A (+)            | Nieinwertowany sygnał (+) złącza RS485                           | PIN-1                                   | (+) A/RS485      |
| Magistrala B (–)            | trala B (–) Inwertowany sygnał (–) złącza RS485 PIN-2            |                                         | (–) B / RS485    |
| + U <sub>v</sub>            | · U <sub>v</sub> Przyłącze dodatnie (+) napięcia zasilania PIN-7 |                                         | + U <sub>v</sub> |
| – U <sub>v</sub>            | Przyłącze ujemne (–) napięcia zasilania                          | PIN-8                                   | - U <sub>v</sub> |
| + I <sub>OUT</sub>          | JT Wyjście prądowe                                               |                                         | Zewn. wskaźnik   |
| -                           | Wejście prądowe PLC/ZTL                                          | Wejście prądowe PLC/ZTL   PIN-9   Zewn. |                  |
| -                           | Wyjście prądowe PLC/ZTL                                          | PIN-4                                   | Analogowe IN +   |

# 10. Podłączenie urządzenia BDL do komputera PC

# <u>Ważne:</u>

Adresy IP komputera PC i urządzenia BDL muszą być przydzielone statycznie (wyłączone DHCP) i znajdować się w tej samej sieci. Jeżeli nastąpiła zmiana adresu IP urządzenia BDL, należy uruchomić je ponownie!

# Wskazówka:

Adres IP urządzenia BDL: patrz rozdział, 12.2.5.3 Ustawienia sieciowe Restart urządzenia BDL: patrz rozdział, 12.2.5.7 Przywracanie ustawień fabrycznych

Urządzenie BDL można połączyć z komputerem PC 8-żyłowym kablem skrośnym zaopatrzonym na obu końcach we wtyk RJ45 lub kablem Ethernet z adapterem skrośnym.

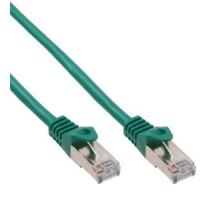

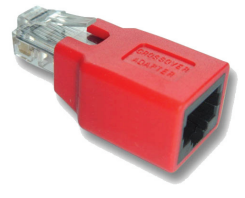

Kabel skrośny z wtykiem RJ45

Adapter skrośny

Jeżeli odpowiednim kablem połączono urządzenie BDL z komputerem PC, dzięki oprogramowaniu METPOINT<sup>®</sup> READER SW201, można dokonać graficznej i tabelarycznej analizy danych.

# Ustawienia sieciowe dla komputera PC pracującego pod kontrolą systemu Windows:

# Windows 7:

Start ► Panel sterowania ► Centrum sieci i udostępniania ► Zmień ustawienia karty sieciowej ► Połączenie lokalne ► Właściwości ► Protokół internetowy w wersji 4 (TCP/IPv4) ► Użyj następującego adresu IP ► Wprowadzić adres IP i maskę podsieci Następnie: OK ► OK ► Zamknij

# Windows Vista:

Start ► Panel sterowania ► Centrum sieci i udostępniania ► Zarządzaj połączeniami sieciowymi ► Połączenie lokalne ► Właściwości ► Protokół internetowy w wersji 4 (TCP/IPv4) ► Użyj następującego adresu IP ► Wprowadzić adres IP i maskę podsieci Następnie: OK ► OK ► Zamknij

### Windows XP:

Start ► Ustawienia ► Panel sterowania ► Połączenia sieciowe ► Połączenie lokalne ► Właściwości ► Protokół internetowy (TCP/IP) ► Użyj następującego adresu IP ► Wprowadzić adres IP i maskę podsieci. Następnie: OK ► OK ► Zamknij

# 11. Karta SD i bateria

W celu zapisu i dalszego przetwarzania zapisanych wyników pomiarów w obudowie urządzenia BDL znajduje się gniazdo karty SD.

Włożona bateria (ogniwo guzikowe) zapewnia podtrzymanie zapisanych danych urządzenia METPOINT® BDL także w przypadku zaniku zasilania elektrycznego.

| NIEBEZPIECZEŃSTWO! | Bateria i karta SD!                                                                                                |
|--------------------|----------------------------------------------------------------------------------------------------|
| 4                  | Wymiany baterii i karty SD mogą dokonywać tylko upoważnieni specjaliści, po<br>odłączeniu zasilania elektrycznego. |

| NIEBEZPIECZEŃSTWO! | Możliwość uszkodzenia wskutek działania ESD                                                                                         |
|--------------------|----------------------------------------------------------------------------------------------------|
|                    | Urządzenie zawiera podzespoły elektroniczne, które mogą być wrażliwe na<br>wyładowania elektrostatyczne (ESD) lub ulec uszkodzeniu. |

# Działania

W przypadku prowadzenia wszelkich prac konserwacyjnych i serwisowych należy stosować się do wskazówek dotyczących unikania wyładowań elektrostatycznych podanych w rozdziale 8.1.1.

W celu użycia określonych kart SD lub akumulatorów muszą one spełniać następujące specyfikacje:

| Karta SD             |                  |  |  |
|----------------------|------------------|--|--|
| Rozmiar/rodzaj karty | Karta SD         |  |  |
| Maks. pojemność:     | 4 GB             |  |  |
| System plików:       | FAT32            |  |  |
| Wymiary:             | 32 x 24 x 2,1 mm |  |  |
|                      |                  |  |  |

| Bateria     |                           |  |  |
|-------------|---------------------------|--|--|
| Typ baterii | Ogniwo guzikowe<br>CR2032 |  |  |
| Pojemność:  | 170 mAh                   |  |  |
| Wymiary:    | 20 x 3,2 mm               |  |  |
| Napięcie:   | 3 V                       |  |  |
| System      | Litowa                    |  |  |

# 11.1. Wymiana baterii

- Odkręcić wkręty pokrywy obudowy i otworzyć obudowę
   Ostrożnie wyjąć baterię
- 2.
- Włożyć nową baterię pozycja zgodnie z ilustracją
   Przykręcić pokrywę obudowy

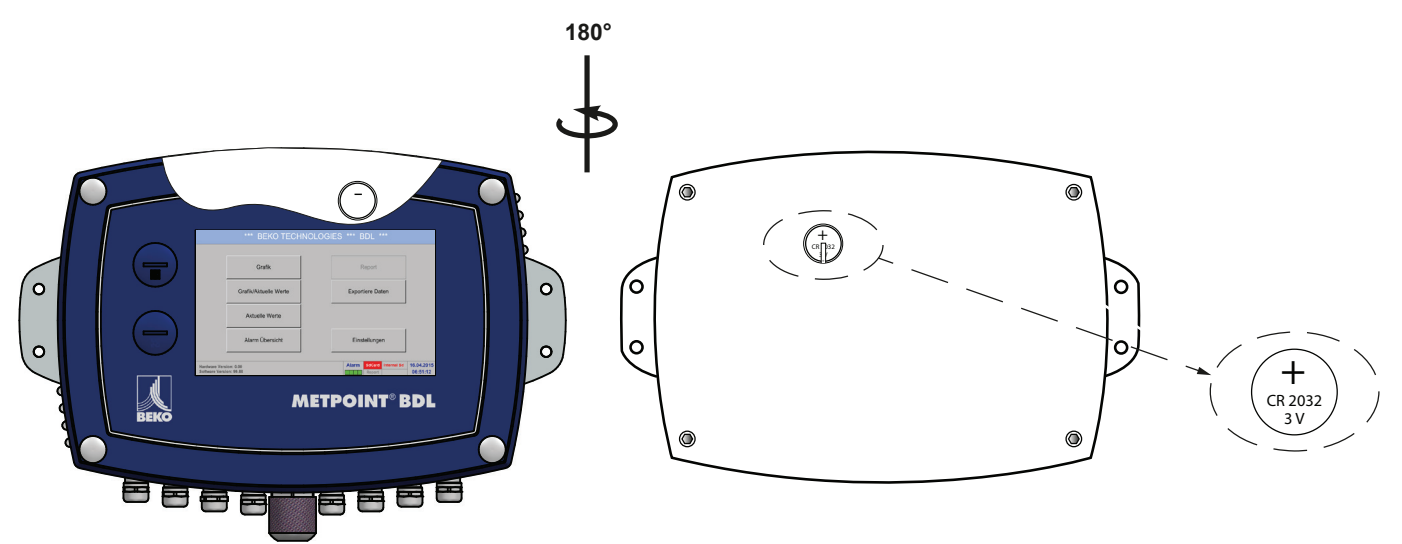

# 11.2. Wymiana karty SD

- 1. Odkręcić i wyjąć zaślepkę gwintowaną [1]
- Lekko wcisnąć kartę SD i wyjąć ją z gniazda karty SD
   Włożyć nową kartę SD do gniazda, naciskając ją aż do wyczuwalnego zatrzaśnięcia
- 4. Ponownie zamontować i dokręcić zaślepkę gwintowaną [1]

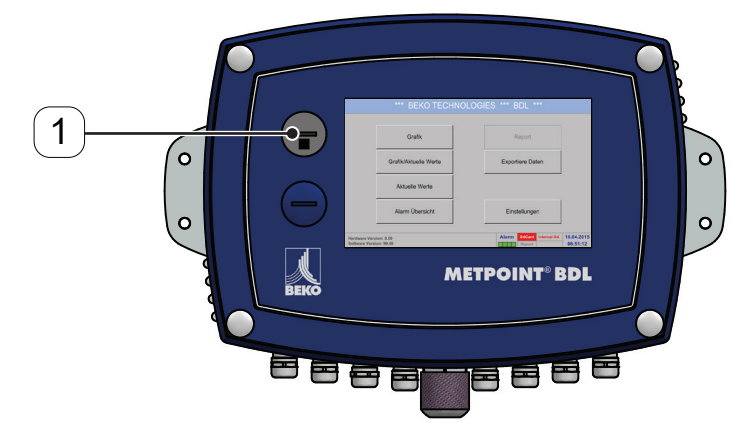

# 12. Obsługa urządzenia BDL

Obsługa jest w znacznym stopniu intuicyjna i odbywa się za pośrednictwem menu wyświetlanych na panelu dotykowym. Wybór danej pozycji w menu następuje przez krótkie "stuknięcie" palcem lub miękkim, okrągłym rysikiem.

### <u>Uwaga:</u>

Nie wolno używać rysików o ostrych krawędziach lub podobnych przedmiotów! Może to spowodować uszkodzenie folii!

Po podłączeniu czujników należy je także skonfigurować.

We wszystkich polach o białym tle można wprowadzać wartości lub dokonywać zmian. Wartości pomiarowe mogą być przedstawiane w formie krzywej lub wartości liczbowych.

Słowa w kolorze zielonym odsyłają głównie do ilustracji w danych sekcjach rozdziału. Także ważne ścieżki dostępowe menu lub pozycje menu są oznaczane kolorem zielonym.

Pozycje menu są generalnie oznaczone kolorem zielonym!

# 12.1. Menu główne (Home)

Z menu głównego można przejść do każdej dostępnej pozycji menu.

# 12.1.1. Inicjalizacja

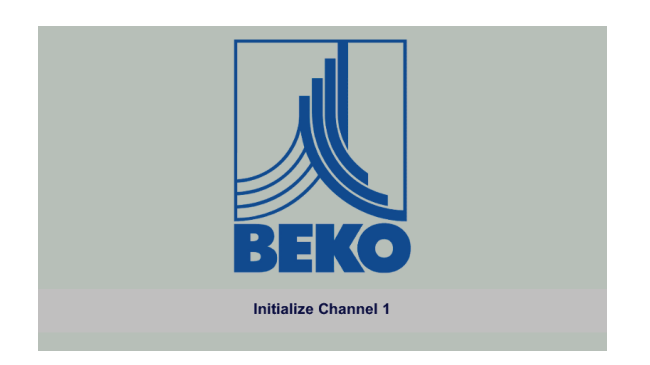

Po włączeniu urządzenia BDL następuje inicjalizacja wszystkich kanałów i pojawia się menu główne.

#### Uwaga:

Możliwe jest, że podczas pierwszego uruchomienia nie będzie prekonfigurowany żaden z kanałów.

Należy wybrać odpowiednią konfigurację podaną w rozdziale 12.2.2 Ustawienia czujnika i ją ustawić!

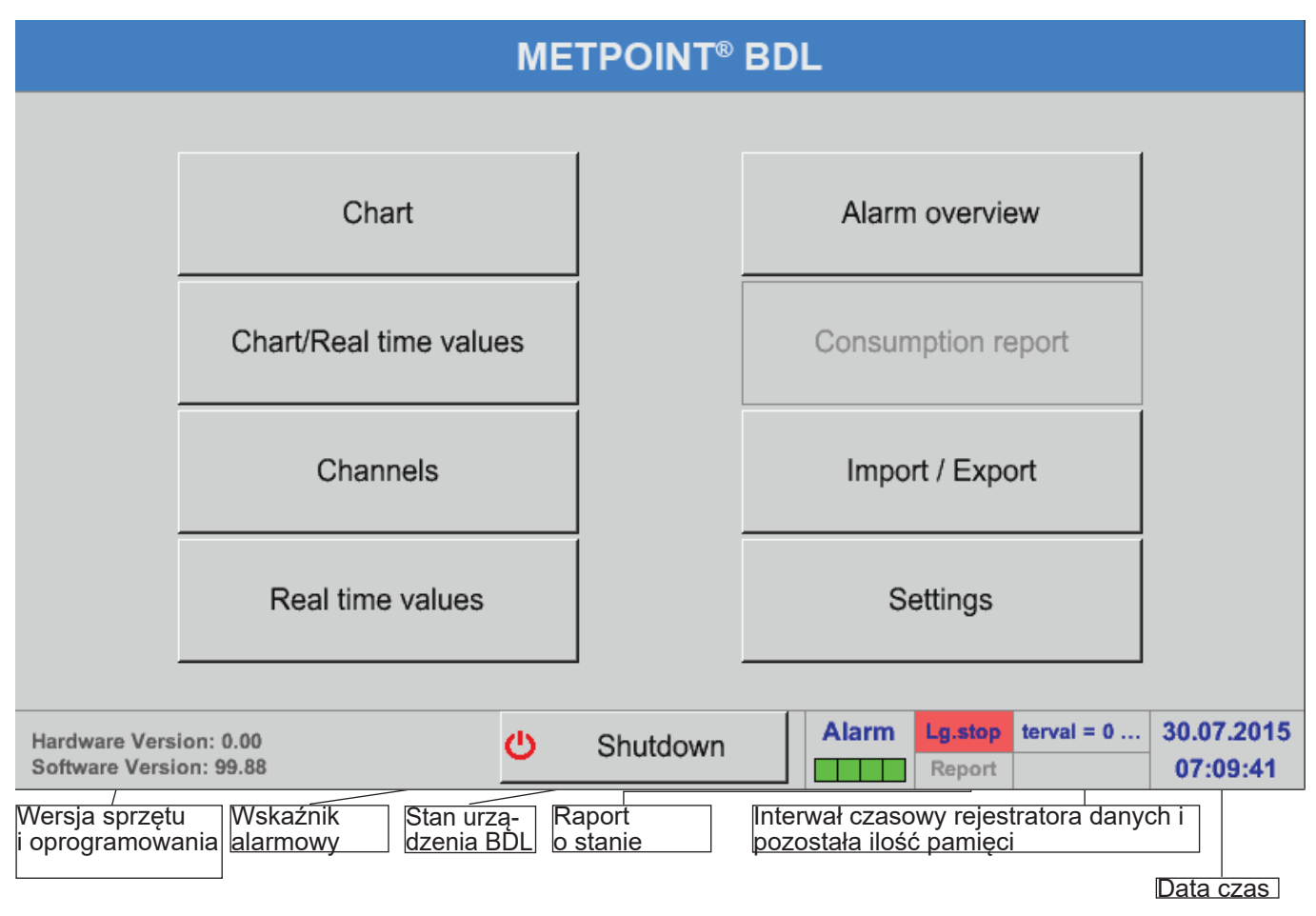

<u>Ważne:</u> Przed dokonaniem pierwszej konfiguracji czujnika należy ustawić czas i wybrać język.

Wskazówka: Rozdział "12.2.5.1. Język" na stronie 71 (angielska wersja menu: Main ► Settings ► Device Settings ► Set Language)

Rozdział "12.2.5.2. Data i godzina" na stronie 71 (angielska wersja menu: Main ► Settings ► Device Settings ► Date & Time)

# 12.2. Ustawienia

Wszystkie ustawienia są zabezpieczone hasłem! Zmiany lub ustawienia należy potwierdzać przyciskiem OK!

# Wskazówka:

Po powrocie do menu głównego, a następnie wywołaniu menu ustawień należy ponownie podać hasło!

#### Menu główne 🕨 Ustawienia

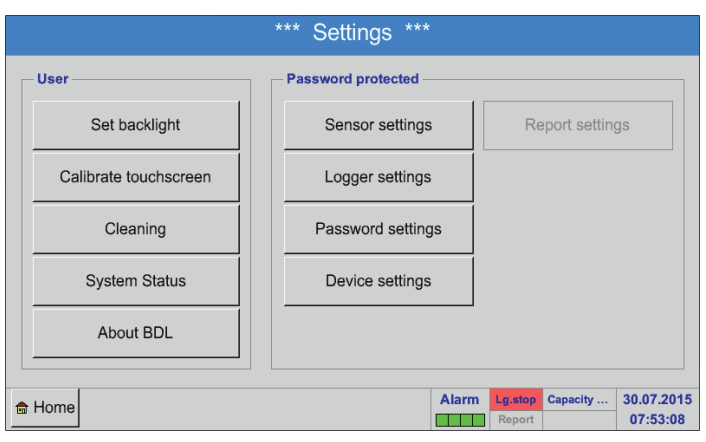

Przegląd pozycji Ustawienia

Informacje dotyczące opcjonalnych pozycji Ustawienia raportowania i przynależne Koszty podano w rozdziale 12.2.6 Ustawienia raportowania (funkcja opcjonalna) i 12.8.2 Koszty (funkcja opcjonalna). Wygenerowaną w ten sposób tabelę wyników można zobaczyć w pozycji menu 12.8.1 Raport zużycia (funkcja opcjonalna).

# 12.2.1. Ustawienie hasła

Menu główne ► Ustawienia ► Ustaw hasło

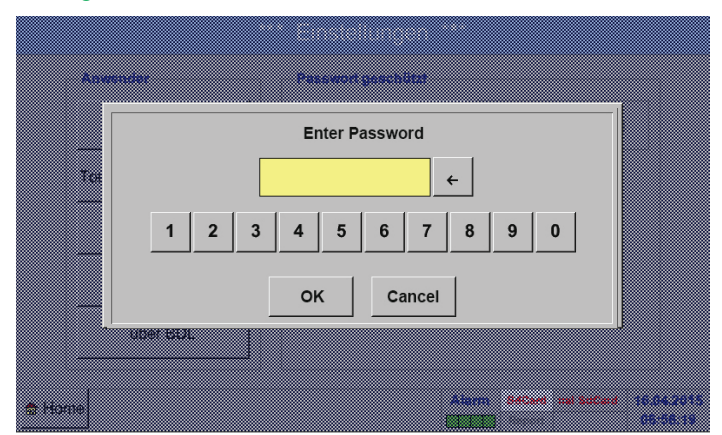

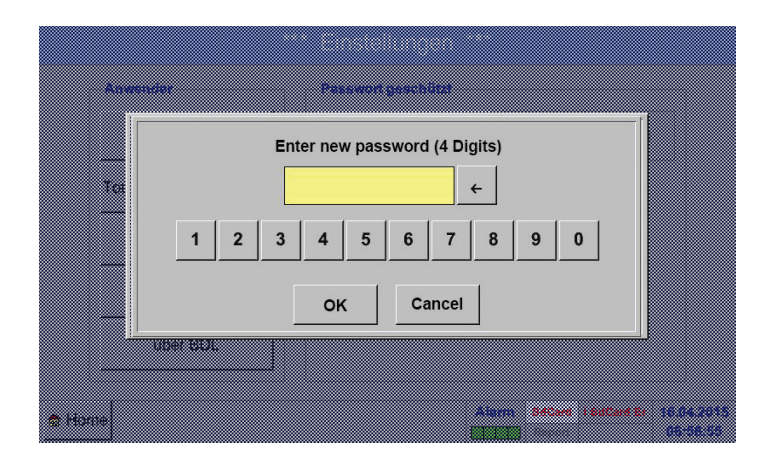

# Hasło ustawione fabrycznie: 4321

W razie potrzeby można je zmienić w pozycji Ustaw hasło.

Nowe hasło należy wprowadzić dwukrotnie i potwierdzić OK.

Wprowadzenie nieprawidłowego hasła spowoduje pojawienie się komunikatu Wprowadź hasło albo Powtórz nowe hasło w kolorze czerwonym.

Jeżeli użytkownik zapomniał hasła, można nadać nowe hasło przez wprowadzenie hasła głównego.

Hasło nadrzędne można zamówić, podając numer seryjny urządzenia METPOINT® BDL, w firmie BEKO TECHNOLOGIES GmbH.

# 12.2.2. Ustawienie czujnika

#### <u>Ważne:</u>

Zasadniczo czujniki są już prekonfigurowane przez ich producentów i można je bezpośrednio podłączyć do wolnego kanału czujnika!

| Menu główne 🕨 | <ul> <li>Ustawienia</li> </ul> | · Ustawienie | czujnika |
|---------------|--------------------------------|--------------|----------|
|---------------|--------------------------------|--------------|----------|

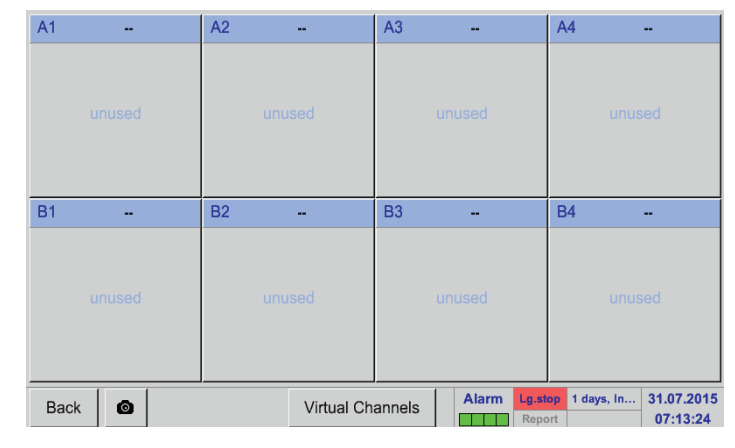

# Po podaniu hasła pojawi się zestawienie dostępnych kanałów. W zależności od wersji urządzenia dostępne są: 4 kanały, 8 albo 12 kanałów.

<u>Uwaga:</u> Zwykle żaden z kanałów nie jest prekonfigurowany!

- Uwaga:
- W zależności od wersji urządzenia BDL:

Brak Extension Board Jedna Extension Board Dwie Extension Board

- 4 kanały/konfiguracje
- 8 kanały/konfiguracje
- 12 kanały/konfiguracje

# 12.2.2.1. Wybór typu czujnika (na przykład BEKO-Digital)

#### Menu główne ► Ustawienia ► Ustawienie czujnika ► A1

|      |           | *** Channel A1 *** | ~ 0.0 V<br>~ 0 mA |
|------|-----------|--------------------|-------------------|
| Туре | No Sensor | Store              |                   |
| Name |           |                    |                   |
|      |           |                    |                   |
|      |           |                    |                   |
|      |           | No Sensor defined  |                   |
|      |           |                    |                   |
|      |           |                    |                   |
| Back | 0         |                    |                   |

Jeżeli nie skonfigurowano jeszcze żadnego czujnika, pojawi się typ brak czujnika.

Naciśnięcie pola tekstowego Typ brak czujnika powoduje przejście do listy wyboru typów czujników (patrz kolejna czynność).

#### Menu główne ► Ustawienia ► Ustawienie czujnika ► A1 ► pole tekstowe "Typ" ► Digital

|           | Select Type of H                                    | ardware Channe                                                                                                    | I                                                                                                    |
|-----------|-----------------------------------------------------|----------------------------------------------------------------------------------------------------|----------------------------------------------------------------------------------------------------|
|           | BEKO                                                | Digital                                                                                                    |                                                                                                    |
| 0 - 1 V   | 0 - 10 V                                            | 0 - 30 V                                                                                                    | 0 - 20 mA                                                                                                    |
| 4 - 20 mA | PT100                                               | PT1000                                                                                                    | KTY81                                                                                                    |
| Pulse     | BEKO-Digital                                        | Modbus                                                                                                    | BEKO-PM710                                                                                                    |
| PC400     | BEKO-PM600                                          | BEKO-PM600 US                                                                                                    | FA450                                                                                                    |
| No Sensor |                                                     |                                                                                                    |                                                                                                    |
|           | ОК                                                  | Cancel                                                                                                    | Custom Sensor                                                                                                    |
|           | 0 - 1 V<br>4 - 20 mA<br>Pulse<br>PC400<br>No Sensor | Select Type of H<br>BEKO<br>0 - 1 V 0 - 10 V<br>4 - 20 mA PT100<br>Pulse BEKO-Digital<br>PC400 BEKO-PM600<br>No Sensor<br>OK | Select Type of Hardware Channe         BEKO-Digital         0 - 1 V       0 - 10 V       0 - 30 V         4 - 20 mA       PT100       PT1000         Pulse       BEKO-Digital       Modbus         PC400       BEKO-PM600       BEKO-PM600 US         No Sensor       OK       Cancel |

Teraz następuje wybór typu Digital dla serii FS/ DP i potwierdzenie przyciskiem OK.

# Menu główne ► Ustawienia ► Ustawienie czujnika ► A1 ► pole tekstowe "Średnica"

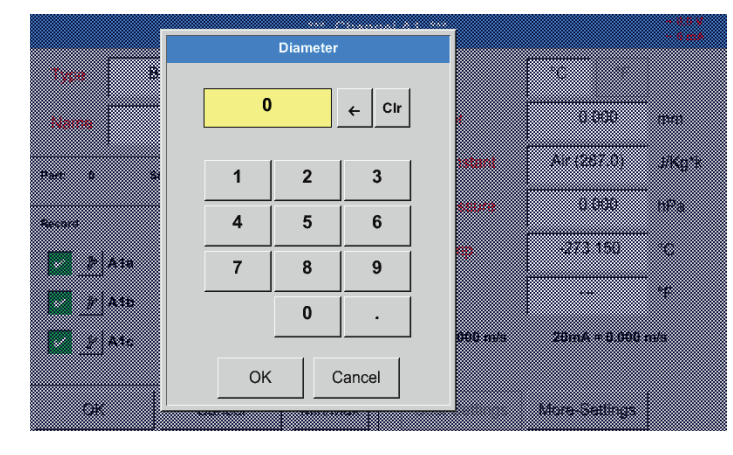

#### <u>Ważne:</u>

Tutaj można wprowadzić Średnicę wewnętrzną rurki przepływu, jeżeli nie nastąpiło automatyczne, prawidłowe ustawienie.

### Ważne:

Srednicę wewnętrzną należy wprowadzić z możliwie jak największą dokładnością, ponieważ w przeciwnym wypadku może dojść do zafałszowania wyników!

Nie ma jednolitej normy dla średnicy wewnętrznej rurki! (Należy zasięgnąć informacji u producenta lub, jeżeli to możliwe, samodzielnie dokonać pomiaru tej średnicy!)

# Menu główne ► Ustawienia ► Ustawienie czujnika ► A1

|         |                 | *** Chani | nel A1 ***      |               | ~ 0.0 V<br>~ 0 mA |
|---------|-----------------|-----------|-----------------|---------------|-------------------|
| Туре    | BEKO-Digital    | Store     | Unit            | m³/h m³       |                   |
| Name    | Flow            |           | Diameter        | 53.100        | mm                |
| Part: 0 | Serial: 65 Vers | ion:      | Gas Constant    | Air (287.0)   | J/Kg*k            |
| Record  |                 | Alarm     | Ref. Pressure   | 1000.00       | hPa               |
| 🌔 🌮 A1a | 13.162 A        |           | Ref. Temp.      | 20.000        | °C                |
| ∲ A1b   | 129519 °C       | :         | counter         | 0             | m³                |
| ∦ A1c   | 39.49 a         |           | 4mA = 0.000 m/s | 20mA = 1.#QO  | m/s               |
| ОК      | Cancel          | Min/Max   | Cost-Settings   | More-Settings |                   |

# Menu główne ► Ustawienia ► Ustawienie czujnika ► A1

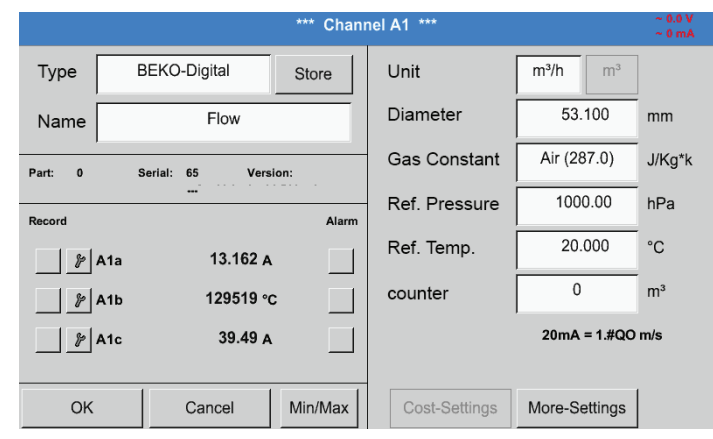

Teraz można jeszcze wprowadzić Nazwę i, w przypadku wymiany czujnika, Stan licznika starego czujnika.

Po nadaniu nazwy i potwierdzeniu przyciskiem OK konfiguracja czujnika jest zakończona.

Dalsze informacje podano w rozdziale 12.2.2.7 Nazewnictwo i konfiguracja pól tekstowych

# <u>Uwaga:</u>

Po potwierdzeniu przyciskiem OK litery na powrót zmienią kolor na czarny. Nastąpi zatwierdzenie wartości i ustawień.

# Ostrożnie:

Temperatura i ciśnienie referencyjne (ustawienie fabryczne 20°C, 1000 hPa):

Wszystkie wartości przepływu (m³/h) i zużycia (m³) odnoszą się do temperatury 20°C i ciśnienia 1000 hPa (wg ISO 1217 stan zasysania). Alternatywnie, jako referencję, można wprowadzić także 0°C i 1013 hPa (= znormalizowany metr sześcienny wg DIN 1343). W żadnym wypadku nie wprowadzać temperatury i ciśnienia roboczego jako warunków referencyjnych!

# 12.2.2.2. Nazewnictwo danych pomiarowych i określanie rozdzielczości liczbą miejsc po przecinku

#### Uwaga:

Rozdzielczość określaną liczbą miejsc po przecinku, Skróconą nazwę i Nazwę wartości można znaleźć pod przyciskiem z symbolem narzędzia!

Przycisk z symbolem narzędzia:

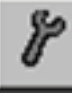

# Menu główne ► Ustawienia ► Ustawienie czujnika ► A1

| Para        | meter Channel A1 Value 1 (Unit °Ctd ) |
|-------------|---------------------------------------|
| Value Name: | A1a                                   |
| Short Name: | A1a                                   |
| Resolution: | 1.00 °Ctd < >                         |
|             |                                       |
|             |                                       |

Dla rejestrowanej Wartości można wprowadzić Nazwę składającą się z 10 znaków, aby potem, w pozycji menu Wykres oraz Wykres/Wartości aktualne, można ją było łatwiej zidentyfikować. W przeciwnym przypadku nazwa to np. A1a. A1 to nazwa kanału, a a pierwszej wartości pomiarowej w kanale, b byłoby drugą, c trzecią. Rozdzielczość określaną liczbą miejsc po przecinku można łatwo ustawiać przez naciskanie przycisków "w lewo" i "w prawo" (w zakresie od 0 do 5).

Dalsze informacje podano w rozdziale 12.2.2.7 Nazewnictwo i konfiguracja pól tekstowych

<u>Ważne:</u> W pozycjach menu Menu główne ► Ustawienia ► Ustawienie czujnika i menu główne ► Wartości aktualne, Nazwa wartości będzie wyświetlana tylko w wersji standardowej urządzenia BDĽ, wyposażonej w cztery kanały! Skrócona nazwa jest używana tylko w tych dwóch pozycjach menu, w przypadku wersji urządzenia BDL wyposażonej w jeden lub dwa

Extension Board (8- lub 12-kanałowej).

# 12.2.2.3. Rejestracja danych pomiarowych

Menu główne ► Ustawienia ► Ustawienie czujnika ► A1 ► przycisk rejestracji

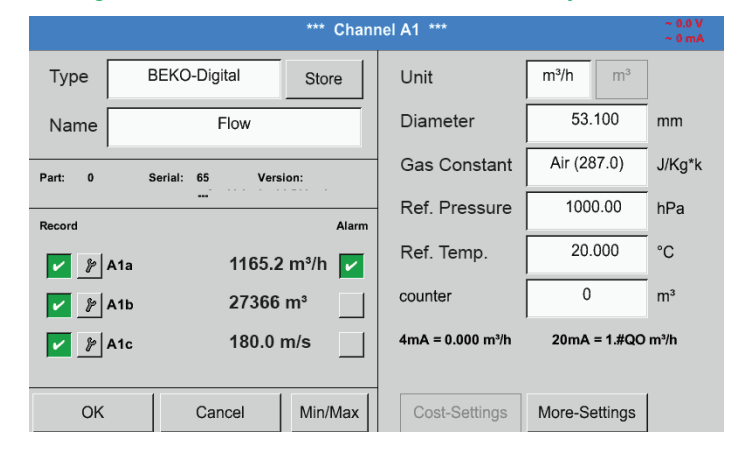

Przyciskami rejestracji wybierane są dane pomiarowe, które będą zapisywane w przypadku **aktywnego rejestratora danych**.

#### Ostrożnie:

Przed zarejestrowaniem wybranych danych pomiarowych, po zakończeniu konfigurowania, należy uaktywnić rejestrator danych [patrz rozdział 12.2.4 Konfiguracja rejestratora (rejestratora danych)].

#### 12.2.2.4. Ustawienie alarmu

#### Menu główne ► Ustawienia ► Ustawienie czujnika ► A1 ► Przycisk alarmowy

Naciśnięcie przycisku alarmowego powoduje pojawienie się następującego okna:

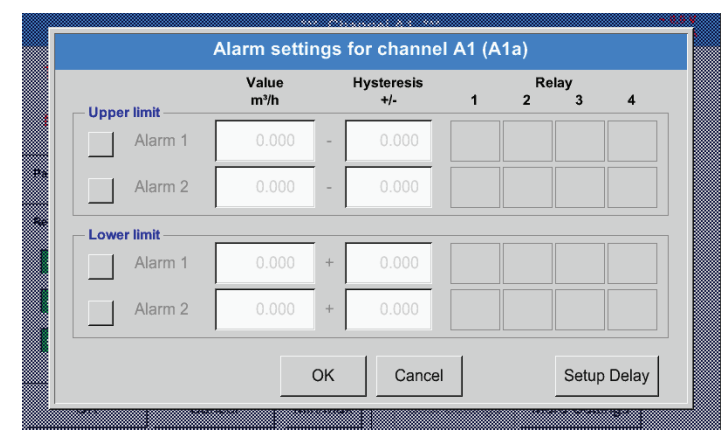

W konfiguracji alarmu dla każdego kanału można wprowadzić Alarm-1 i Alarm-2 razem z Histerezą.

W pozycji menu Przegląd alarmów (dostępnej z poziomu menu głównego) można dokonać lub zmienić ustawienia alarmów.

Tu przykładowo Alarm-1 jest ustawiony na przekaźnik 2 lub 4, a Alarm-2 na przekaźnik 1 lub

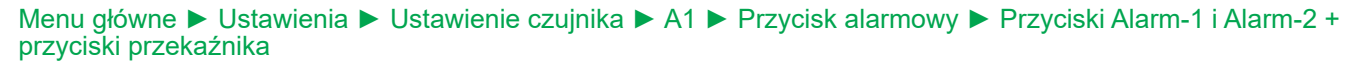

3.

|                 | Alarm setti   | ngs | for channe        | el A1 (A | .1a)    |           |       |
|-----------------|---------------|-----|-------------------|----------|---------|-----------|-------|
| – Upper limit – | Value<br>m³/h |     | Hysteresis<br>+/- | 1        | Re<br>2 | elay<br>3 | 4     |
| Alarm 1         | 1400.00       | -   | 5.000             |          | то      |           |       |
| Alarm 2         | 1500.00       | -   | 10.000            | то       |         |           |       |
| - Lower limit   |               | _   |                   |          |         |           |       |
| Alarm 1         | 1000.00       | +   | 5.000             |          |         |           | то    |
| Alarm 2         | 900.000       | +   | 20.000            |          |         | то        |       |
|                 |               | OK  | Capac             | .        |         | Sotup     | Delay |
|                 |               |     |                   | 51<br>   |         | Setup     | Deidy |

#### Uwaga:

Jako Alarm-1 lub Alarm-2 można 32 razy ustawić dowolny przekaźnik.

PL

# Menu główne ► Ustawienia ► Ustawienie czujnika ► A1 ► Przycisk alarmowy ► Przyciski przekaźnika

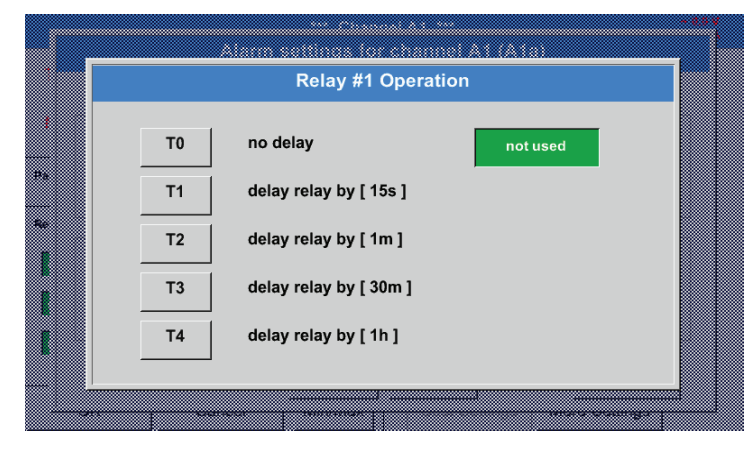

Można wybrać 5 różnych wartości opóźnienia.

### Menu główne ► Ustawienia ► Ustawienie czujnika ► A1 ► Przycisk alarmowy ► Setup Delay

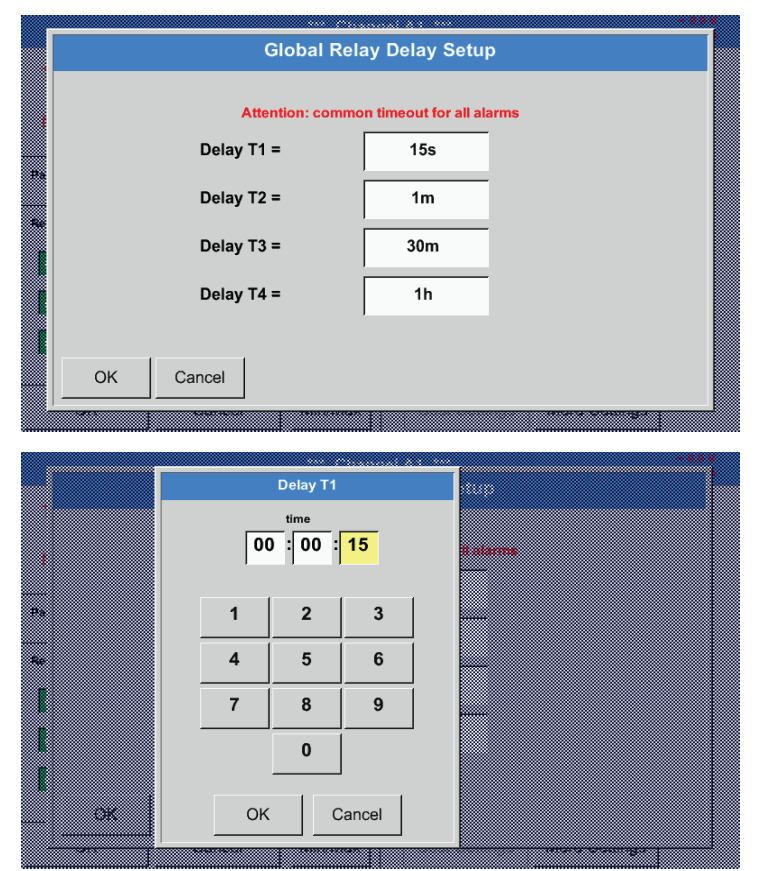

#### Menu główne ► Ustawienia ► Ustawienie czujnika ► A1

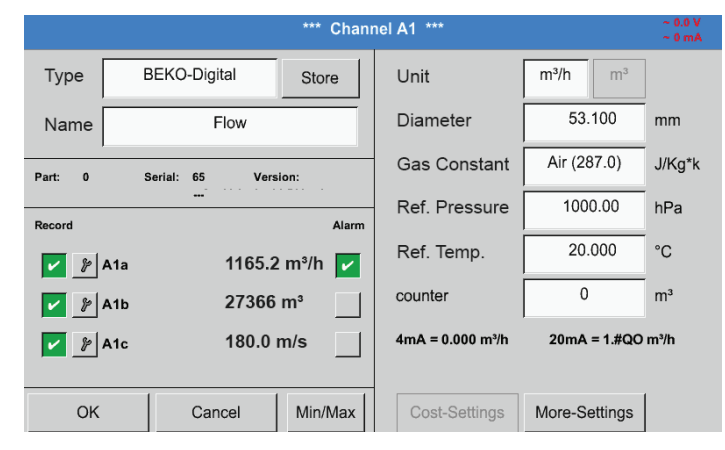

Naciśnięcie przycisku OK spowoduje zatwierdzenie ustawień!

Opóźnienia (od T1 do T4) można definiować dowolnie, ale obowiązują wspólnie dla wszystkich przekaźników.

Tu można określić żądany czas dla T1.

Nie można zmienić czasu opóźnienia dla T0 i powoduje on wywołanie natychmiastowego alarmu.

Należy potwierdzić przyciskiem OK.

Po aktywacji alarmu w kanale A1.

# 12.2.2.5. Ustawienia rozszerzone (skalowanie wyjścia analogowego)

### Menu główne ► Ustawienia ► Ustawienie czujnika ► A1 ► Ustawienia rozszerzone

| r v                                                                                                    | lore-Setting      | js A1-Flow                                                                |                                                                            |
|----------------------------------------------------------------------------------------------------|-------------------|---------------------------------------------------------------------------|----------------------------------------------------------------------------|
| <br>420mA Output of Sensor                                                                                          |                   | - Calibration Data -                                                      |                                                                            |
| Base m³/h                                                                                                    | m/s               | Gas                                                                       | Air (287.0)                                                                |
| scale manual                                                                                                    |                   | Temperature                                                               | 0.000 °K                                                                   |
| 4m4 = 0.000                                                                                                    | m/a               | Pressure                                                                  | 0.000 hPa                                                                  |
| 411A - 0.000                                                                                                    | 11/5              | Area                                                                      | 0.00 mm <sup>2</sup>                                                       |
| 20mA = 1.#QO                                                                                                    | m/s               | Cal. Date                                                                 | 31.07.2015                                                                 |
| Max Velocity 92.700 m                                                                                               | ı/s               |                                                                           |                                                                            |
|                                                                                                    | 1                 |                                                                           |                                                                            |
|                                                                                                    | ОК                | Cancel                                                                    |                                                                            |
|                                                                                                    |                   |                                                                           |                                                                            |
|                                                                                                    |                   |                                                                           |                                                                            |
| N                                                                                                    | lore-Setting      | gs A1-Flow                                                                |                                                                            |
| <br>420mA Output of Sensor                                                                                          | ·                 | Calibration Data –                                                        |                                                                            |
| Base m³/h                                                                                                    | m/s               | Gas                                                                       | Air (287.0)                                                                |
| scale manual                                                                                                    |                   | Temperature                                                               | 0.000 °K                                                                   |
|                                                                                                    |                   | Pressure                                                                  | 0.000 hPa                                                                  |
| 4mA =   0.000                                                                                                    | m/s               | Area                                                                      | 0.00 mm <sup>2</sup>                                                       |
| 20mA = 200.000                                                                                                    | m/s               | Cal. Date                                                                 | 31.07.2015                                                                 |
|                                                                                                    |                   |                                                                           |                                                                            |
| Max Velocity 92.700 m                                                                                               | n/s               |                                                                           |                                                                            |
| Max Velocity 92.700 m                                                                                               | n/s               |                                                                           |                                                                            |
| 420mA Output of Sensor       Base     m³/h       Image: scale manual       4mA =     0.000       20mA =     200.000 | m/s<br>m/s<br>m/s | Calibration Data -<br>Gas<br>Temperature<br>Pressure<br>Area<br>Cal. Date | Air (287.0)<br>0.000 °K<br>0.000 hPa<br>0.00 mm <sup>2</sup><br>31.07.2015 |

Naciśnięcie przycisku OK spowoduje zatwierdzenie ustawień!

W pozycji Ustawienia rozszerzone można określić, czy wyjście analogowe czujnika 4–20 mA ma bazować na ilości przepływu czy też na prędkości.

Wybrane jest pole tekstowe podświetlone kolorem zielonym!

Dodatkowo zaznaczenie pola Ręczne skalowanie umożliwia ustawienie zakresu pomiarowego.

Po naciśnięciu przycisku OK nastąpi zatwierdzenie ustawień.

<u>Uwaga:</u> Pozycja Ustawienia rozszerzone jest dostępna wyłącznie dla wersji Digital.

# 12.2.2.6. Czujnik punktu rosy DP109 – SDI Digital

Pierwszy krok: wybrać wolny kanał czujnika Menu główne ► Ustawienia ► Ustawienie czujnika ► B1

Drugi krok: wybrać typ "BEKO Digital" Menu główne ► Ustawienia ► Ustawienie czujnika ► B1 ► pole tekstowe "Typ" ► BEKO-Digital

Trzeci krok: dwukrotnie potwierdzić przyciskiem OK

Teraz można określić:

- Nazwę (patrz rozdział 12.2.2.7 Nazewnictwo i konfiguracja pól tekstowych);

Ustawienia alarmowe (patrz rozdział 12.2.2.4 Ustawienia alarmów);
Konfigurację rejestracji (patrz rozdział 12.2.2.3 Rejestracja danych pomiarowych);

- Rozdzielczość określaną liczbą miejsc po przecinku (patrz rozdział 12.2.7.5 Określanie rozdzielczości liczbą miejsc po przecinku).

# Menu główne ► Ustawienia ► Ustawienie czujnika ► B1

|         |                 | *** Channel B1 *** |  |
|---------|-----------------|--------------------|--|
| Туре    | BEKO-Digital    | Store              |  |
| Name    | Dew point       |                    |  |
| Part: 0 | Serial: 0 Versi | on:                |  |
| Record  |                 | Alarm              |  |
| 🖌 🎉 B1a | 437.69 %        | RH                 |  |
| 🖌 🎉 B1b | 525.26 %        | RH                 |  |
| 🖌 🎉 B1c | 612.77 %        | RH                 |  |
|         |                 |                    |  |
| ОК      | Cancel          | Min/Max            |  |

Urządzenie BDL rozpoznaje, czy w przypadku podłączonego czujnika chodzi o czujnik przepływu czy też czujnik punktu rosy producenta i automatycznie ustawia podtyp Digital

# **WSKAZÓWKA** Konfiguracja SD23 Ustawienie czujnika punktu rosy SD23 w wariancie podłączenia za pośrednictwem RS485 lub Modbus podano w rozdziale 12.2.3.3.

# 12.2.2.7. Nazewnictwo i konfiguracja pól tekstowych

# Menu główne ► Ustawienia ► Ustawienie czujnika ► A1

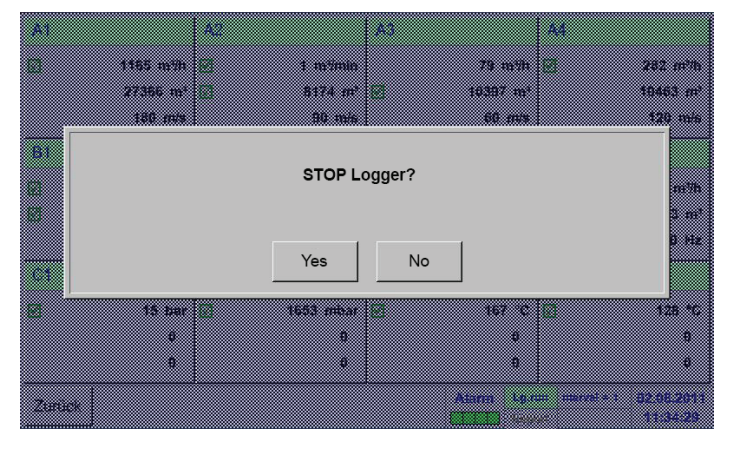

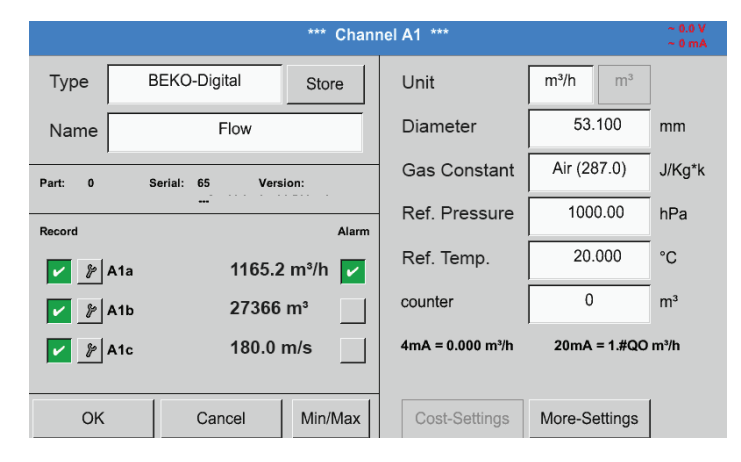

Jeżeli rejestrator danych jest aktywny, pojawia się następujące okno, w którym przyciskiem Tak można go wyłączyć. (Aktywne tylko po dokonaniu konfiguracji i rejestracji.)

#### Uwaga:

Jeżeli dokonano konfiguracji czujnika lub ją zmieniono, rejestrator danych musi być ustawiony w stan STOP.

Naciśnięcie pól o białym tle umożliwia dokonanie zmian lub wprowadzenie danych.

Przyciski alarmowe (patrz rozdział 12.2.2.4 Ustawienia alarmów) i rejestracji (patrz rozdział 12.2.2.3 Rejestracja danych pomiarowych), Rozdzielczość określana liczbą miejsc po przecinku i Skrócona nazwa lub Nazwa wartości (patrz rozdział 12.2.2.2 Nazewnictwo danych pomiarowych oraz Określanie rozdzielczości liczbą miejsc po przecinku) oraz Ustawienia rozszerzone (patrz rozdział 12.2.2.5 Ustawienia rozszerzone) są opisane w rozdział 12.2.2 Ustawienie czujnika.

### Menu główne ► Ustawienia ► Ustawienie czujnika ► A1 ► pole tekstowe "Nazwa"

| 4/24 |            |      |   | Chann | el Name |     |   |   |   |  |  |
|------|------------|------|---|-------|---------|-----|---|---|---|--|--|
|      | Flow ← Cir |      |   |       |         |     |   |   |   |  |  |
| 1    | 2          | 3    | 4 | 5     | 6       | 7   | 8 | 9 | 0 |  |  |
| q    | w          | е    | r | t     | z       | u   | i | ο | р |  |  |
| а    | s          | d    | f | g     | h       | j   | k | I | + |  |  |
| У    | x          | с    | v | b     | n       | m   | , |   | - |  |  |
| ABC  | Abc        | @#\$ |   |       |         |     |   |   |   |  |  |
|      |            |      |   | ок    | Can     | cel |   |   |   |  |  |

Możliwe jest podanie nazwy o maks. długości 24 znaków.

# Menu główne ► Ustawienia ► Ustawienie czujnika ► A1 ► pole tekstowe "Typ"

|   | ;         | Select T | ype of H  | ardware Cl | nanne | I             |  |
|---|-----------|----------|-----------|------------|-------|---------------|--|
|   |           |          | BEKO      | -Digital   |       |               |  |
|   | 0 - 1 V   | 0 -      | 10 V      | 0 - 30     | v     | 0 - 20 mA     |  |
|   | 4 - 20 mA | PT       | Г100      | PT100      | 0     | KTY81         |  |
|   | Pulse     | BEKC     | )-Digital | Modbu      | IS    | BEKO-PM710    |  |
|   | PC400     | BEKO     | -PM600    | BEKO-PM6   | 00 US | FA450         |  |
|   | No Sensor |          |           |            |       |               |  |
|   |           |          | ОК        | Cancel     |       | Custom Sensor |  |
| 8 |           |          |           |            |       |               |  |

Naciśnięcie pola tekstowego Typ umożliwia wybór następujących opcji.

(patrz obraz)

### Patrz także rozdział 12.2.2.8 Konfiguracja czujników analogowych

#### Menu główne ► Ustawienia ► Ustawienie czujnika ► A1 ► pole tekstowe "Jednostka"

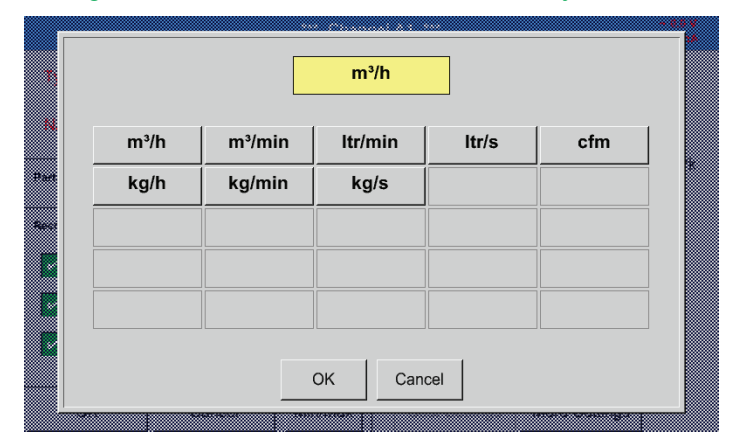

Prekonfigurowany wybór odpowiednich Jednostek.

### Menu główne ► Ustawienia ► Ustawienie czujnika ► A1 ► pole tekstowe "Średnica"

| _                                     |     |          |         |                          |
|---------------------------------------|-----|----------|---------|--------------------------|
|                                       |     | Diameter |         |                          |
|                                       |     |          |         |                          |
| <b>1</b> /// 8                        |     |          |         | m 'h                     |
|                                       |     |          |         |                          |
|                                       | 27  | E        |         |                          |
|                                       | 21. | .5       | ←   Clr | 5 m en 20                |
| Name                                  |     |          |         |                          |
|                                       |     |          |         |                          |
|                                       |     |          |         |                          |
|                                       |     |          |         | Ar (267.0) UKote         |
| Part 6 SJ                             | 1   | 2        | 3       |                          |
|                                       |     | -        |         |                          |
|                                       |     |          |         | 1 tono on un.            |
|                                       |     | _        | -       |                          |
| Record                                | 4   | 5        | 6       |                          |
|                                       |     |          |         |                          |
|                                       |     |          |         | 2008 0                   |
| A A Ia                                | 7   | 0        | 0       |                          |
| · · · · · · · · · · · · · · · · · · · | '   | 0        | 9       |                          |
|                                       |     |          |         |                          |
| A A Sh                                |     |          | 1       |                          |
|                                       |     | 0        |         |                          |
|                                       |     |          | -       |                          |
| A16                                   |     |          |         | 000 m7h 20mA = 1,#QO m*h |
|                                       |     |          |         |                          |
|                                       |     |          |         |                          |
|                                       | OK  |          | Cancel  |                          |
|                                       | 0.1 |          |         |                          |
|                                       |     |          |         |                          |
| - M.                                  |     |          |         | store-settings           |
|                                       |     |          |         |                          |

#### <u>Ważne:</u>

Tutaj można wprowadzić Średnicę wewnętrzną rurki przepływu, jeżeli nie nastąpiło automatyczne, prawidłowe ustawienie.

Przykładowo, tutaj jako Średnicę wewnętrzną podano wartość 27,5 mm.

<u>Ważne:</u> Średnicę wewnętrzną należy wprowadzić z możliwie jak największą dokładnością, ponieważ w przeciwnym wypadku może dojść do zafałszowania wyników!

Nie ma jednolitej normy dla średnicy wewnętrznej rurki! (Należy zasięgnąć informacji u producenta lub, jeżeli to możliwe, samodzielnie dokonać pomiaru tej średnicy!)

# Menu główne ► Ustawienia ► Ustawienie czujnika ► A1 ► pole tekstowe "Stała gazowa"

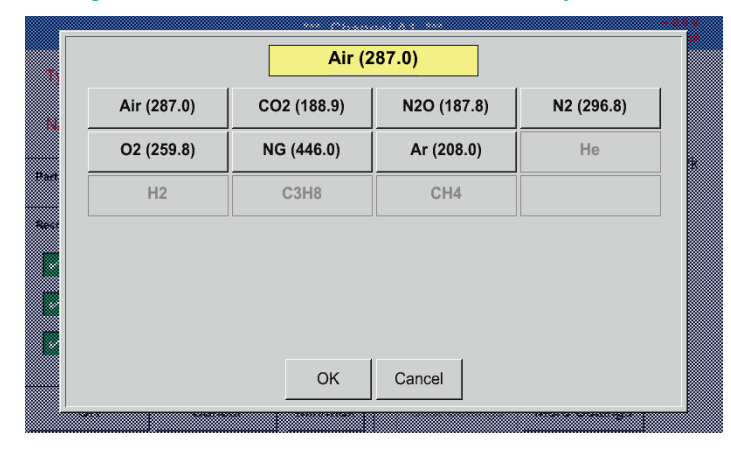

Prekonfigurowany wybór odpowiednich Stałych gazowych.

W ten sam sposób, opisany w rozdziale 12.2.2.7 Nazewnictwo i konfiguracja pól tekstowych, można ustawić nazwy pozostałych pól tekstowych!

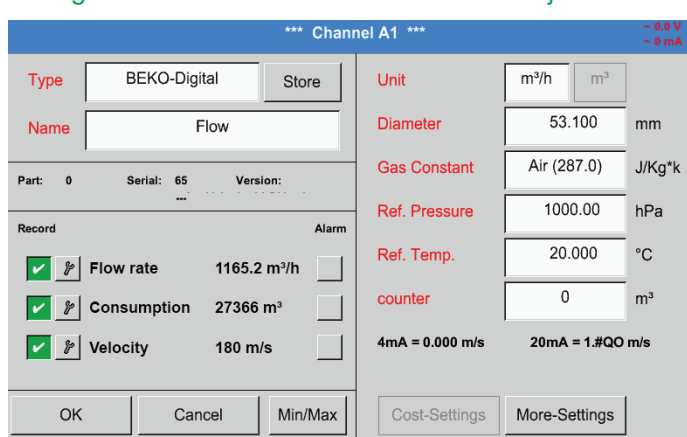

Menu główne ► Ustawienia ► Ustawienie czujnika ► A1

Pola z napisami w kolorze czerwonym wskazują, że nastąpiła zmiana lub dodanie różnych wartości, jak np. Średnicy i Nazwy.

Po włączeniu rejestratora danych rejestrowane są trzy parametry: przepływ, zużycie i prędkość (zielony ptaszek).

Patrz także rozdział 12.2.3.1 Wybór typu czujnika (Przykładowy typ: czujnik "Digital")

### Uwaga:

Po potwierdzeniu przez OK napis ponownie zmieni kolor na czarny i nastąpi zatwierdzenie wartości i ustawień.

### Ostrożnie:

Temperatura i ciśnienie referencyjne (ustawienie fabryczne 20°C, 1000 hPa): Wszystkie wartości przepływu (m³/h) i zużycia (m³) odnoszą się do temperatury 20°C i ciśnienia 1000 hPa (wg ISO 1217 stan zasysania).

Alternatywnie, jako referencję, można wprowadzić także 0°C i 1013 hPa (= znormalizowany metr sześcienny wg DIN 1343). W żadnym wypadku nie wprowadzać temperatury i ciśnienia roboczego jako warunków referencyjnych!

# 12.2.2.8. Konfiguracja czujników analogowych

Krótki przegląd możliwych Typów ustawień z przykładami. Poza BEKO-Digital, patrz rozdział 12.2.3.1 Wybór typu czujnika (przykład: typ czujnika BEKO-Digital) i 12.2.2.6 czujnik punktu rosy z typem BEKO-Digital.

Przyciski alarmowe (rozdział 12.2.2.4 Ustawienie alarmów) i rejestracji (rozdział 12.2.2.3 Rejestracja danych pomiarowych), Rozdzielczość określana liczbą miejsc po przecinku oraz Skrócona nazwa lub Nazwa wartości (rozdział 12.2.2.2 Nazewnictwo danych pomiarowych i określanie rozdzielczości liczbą miejsc po przecinku) są opisane w rozdziale 12.2.2 Ustawienie czujnika.

Nazewnictwo pól tekstowych, patrz rozdział 12.2.2.7 Nazewnictwo i konfiguracja pól tekstowych!

# 12.2.2.8.1. Typ 0-1/10/30 V i 0/4-20 mA

### Menu główne ► Ustawienia ► Ustawienie czujnika ► C3 ► pole tekstowe "Typ" ► 0–1/10/30 V

| Raw: 559   | .94 Hz              | *** Chanı | nel C3 ***   |                  | ~ 0.0 V<br>~ 0 mA |
|------------|---------------------|-----------|--------------|------------------|-------------------|
| Туре       | 0 - 10 V            | Store     | Unit         | °C               |                   |
| Name       | Measurement 2       | !         | Scale 0V     | 0.000            | °C                |
| Part: 0    | Serial: 1 Versi<br> | on:       | Scale 10V    | 250.000          | °C                |
| Record     |                     | Alarm     | Offset       | 0.000            | °C                |
|            |                     |           | (Offset) Set | Value to         | Reset             |
| <b>~</b> } | Value 167.3         |           | set Total to |                  | ]                 |
|            |                     |           | Cost-Setting | S                |                   |
| Back       | 0                   | Min/Max   | Sensor S     | Supply Voltage C | Dn                |

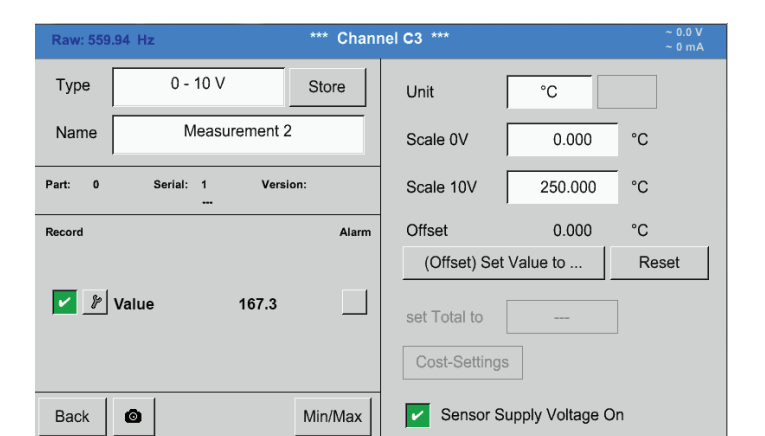

Trae 20 170 Clr ← Name 0.000 Ċ 1 2 3 250,000 С 5 6 10 4 (1) Set Value to Reset 🏄 👌 🖓 8 9 7 / A2b 0 2 A26 OK Cancel nsor Supply Voltage On Васк 6

Skalowanie czujnika (tu przykładowo typ 0–10 V odpowiada 0–250°C) podano w karcie danych technicznych podłączonego czujnika.

W pozycji Skala 0 V należy podać dolną, a w pozycji Skala 10 V górną wartość skalowania.

Uaktywnienie pozycji Zasilanie czujnika włączone nastąpi wtedy, gdy ten typ czujnika będzie tego potrzebował.

Przycisk Ustaw wartość na... (Offset) umożliwia ustawienie danych pomiarowych czujnika na określoną wartość. Wyświetlona będzie dodatnia lub ujemna różnica offsetu.

Przyciskiem Resetmożna ponownie wyzerować Offset.

# Menu główne ► Ustawienia ► Ustawienie czujnika ► C1 ► pole tekstowe "Typ" ► 0/4–20 mA

| Raw: 590.94 kg                 | * Chanr | nel C3 ***    |                 | ~ 0.0 V<br>~ 0 mA |
|--------------------------------|---------|---------------|-----------------|-------------------|
| Type 4 - 20 mA St              | tore    | Unit          | psi             |                   |
| Name Measurement 3             |         | Scale 4mA     | 0.000           | psi               |
| Part: 0 Serial: 1 Version:<br> |         | Scale 20mA    | 232.000         | psi               |
| Record                         | Alarm   | Offset        | 0.000           | psi               |
|                                |         | (Offset) Set  | Value to        | Reset             |
| Value 167.3                    |         | set Total to  |                 | ]                 |
|                                |         | Cost-Settings | 3               |                   |
| Back                           | n/Max   | Sensor S      | upply Voltage O | 'n                |

Tu przykładowo typ 4–20 mA.

# Menu główne ► Ustawienia ► Ustawienie czujnika ► C1 ► pole tekstowe "Jednostka"

|        |        | psi    | ∦ Edit |          |
|--------|--------|--------|--------|----------|
| mbar   | bar    | psi    | mV     | v        |
| μV     | kV     | mA     | A      | kg       |
| kg/s   | kg/min | kg/h   | kW     | mg/m³Oil |
| User_1 | User_2 | User_3 | User_4 | User_5   |
| User_6 | User_7 | User_8 | User_9 | User_10  |
| Page   |        | OK Can | cel    |          |

Prekonfigurowany wybór odpowiednich jednostek w przypadku typu 0–1/10/30 V i 0/4–20 mA.

# 12.2.2.8.2. Typ PT100x

#### Menu główne ► Ustawienia ► Ustawienie czujnika ► C4 ► pole tekstowe "Typ" ► PT100x

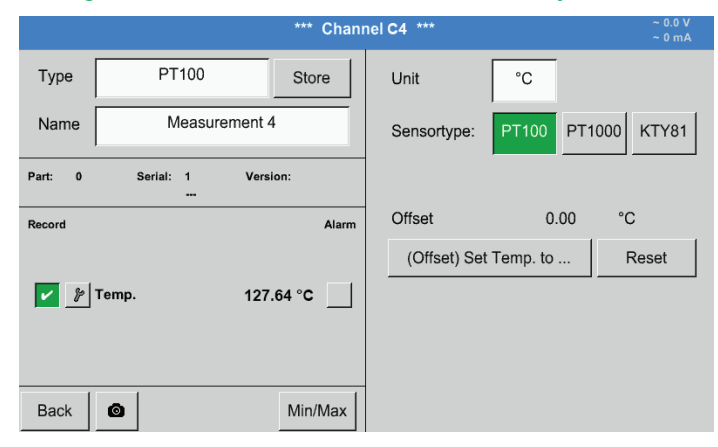

# Tu wybrano typ czujnika PT100 oraz jednostkę °C. Alternatywnie można wybrać typy czujników PT1000 i KTY81 oraz jednostkę °F.

Dalsze możliwości konfiguracji – patrz rozdział 12.2.2.8.1 typ 0–1/10/30 V i 0/4–20 mA!

# 12.2.2.9. Typ impulsu (stała impulsowania)

#### Menu główne ► Ustawienia ► Ustawienie czujnika ► B3 ► pole tekstowe "Typ" ► Impuls

| *** Channel B3 *** |               |           |                 |               |                 |                |  |
|--------------------|---------------|-----------|-----------------|---------------|-----------------|----------------|--|
| Туре               | Pulse         |           | Store           | Unit Pulse    | m³              |                |  |
| Name               | Measu         | urement 5 |                 | 1 Pulse =     | 0.005           | m <sup>3</sup> |  |
| Part: 0            | Serial: 0<br> | Versio    | n:              | Consumption   | ltr/min         |                |  |
| Record             | •             |           | Alarm           | Unit Counter  | ltr             |                |  |
| P<br>V P           | Consuption    | 361007    | /min 🔽<br>Itr 🔄 | counter       |                 | ltr            |  |
| \$P                | Frequency     | 50 Hz     |                 | Cost-Settings | ;               |                |  |
| Back               | ٥             |           | Min/Max         | Sensor Se     | upply Voltage O | n              |  |

W normalnej sytuacji wartość liczbowa z jednostką dla 1 impulsu jest napisana na czujniku i można ją bezpośrednio wprowadzić w pole tekstowe 1 Impuls =.

# <u>Wskazówka:</u>

Tu wszystkie pola tekstowe są opisane lub wypełnione.

#### Menu główne ► Ustawienia ► Ustawienie czujnika ► B3 ► "Jednostka Impuls"

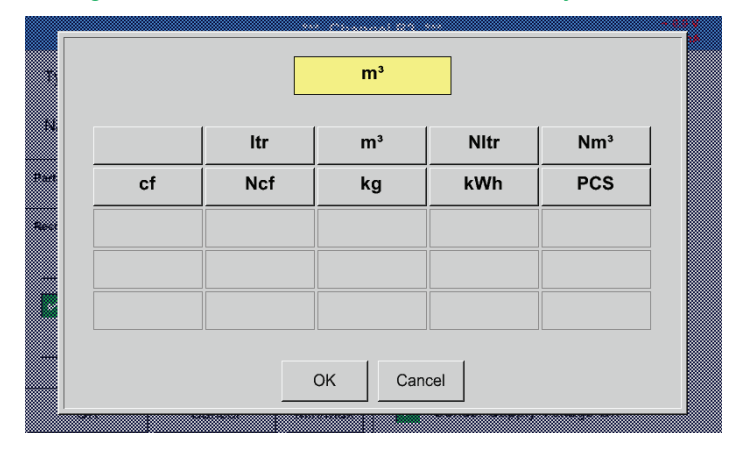

# Dla Jednostka Impuls można jako jednostkę wybrać objętość przepływu lub zużycie energii.

#### Menu główne ► Ustawienia ► Ustawienie czujnika ► B3 ► Zużycie

|         | L     | ıtı/min |      |  |
|---------|-------|---------|------|--|
| ltr/min | ltr/s |         |      |  |
|         |       |         | _    |  |
|         |       |         |      |  |
|         |       |         |      |  |
|         |       |         |      |  |
|         |       |         |      |  |
|         |       |         |      |  |
|         |       |         |      |  |
|         |       |         |      |  |
|         |       |         | ncel |  |

Jednostki dla chwilowego Zużycia w przypadku typu "Impuls".

Wskazówka: Przykład z jednostką "metr sześcienny".

# Menu główne ► Ustawienia ► Ustawienie czujnika ► B3 ► "Licznik jednostek"

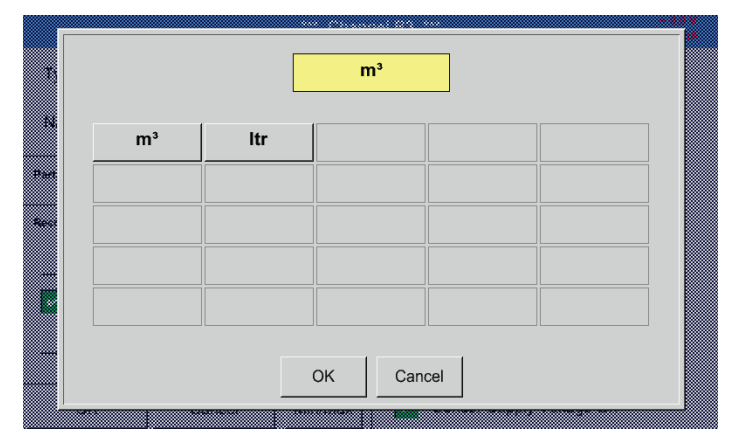

Dostępne jednostki dla Jednostki licznika w przypadku typu "Impuls"

Stan licznika w każdej chwili można ustawić na dowolną lub żądaną wartość.

Dalsze możliwości konfiguracji – patrz rozdział 12.2.2.8.1 typ 0–1/10/30 V i 0/4–20 mA!

# 12.2.2.9.1. Typ RS485

Menu główne ► Ustawienia ► Ustawienie czujnika ► C3 ► pole tekstowe "Typ" ► RS485

# 12.2.2.9.2. Typ "brak czujnika"

# Menu główne ► Ustawienia ► Ustawienie czujnika ► A1 ► pole tekstowe "Typ" ► Brak czujnika

|      | *** Channel A1 *** | ~ 0.0 V<br>~ 0 mA |
|------|--------------------|-------------------|
| Туре | No Sensor Store    |                   |
| Name | Measurement 7      |                   |
|      |                    |                   |
|      |                    |                   |
|      | No Sensor defined  |                   |
|      |                    |                   |
|      |                    |                   |
| Back | ٥                  |                   |

Służy on do zadeklarowania chwilowo niepotrzebnego kanału jako nieskonfigurowanego.

| A1     | A2   | A3              |                     | A4            |                        |
|--------|------|-----------------|---------------------|---------------|------------------------|
| unused | unu: | sed             |                     | unus          |                        |
| B1     | B2   | B3              |                     | B4            |                        |
| unused | unu: | sed             | unused              | unus          | ed                     |
| Back 🙆 |      | Virtual Channel | S Alarm Lg.s<br>Rep | op 1 days, In | 31.07.2015<br>07:13:24 |

Jeżeli w przypadku typu brak czujnika nastąpi powrót do konfiguracji czujnika, kanał A1 będzie wyświetlony jako wolny.

### 12.2.3. Typ "Modbus"

12.2.3.1. Wybór i aktywacja typów czujników

#### Pierwszy krok: wybrać wolny kanał czujnika

Menu główne ► Ustawienia ► Ustawienie czujnika ► B3

# Drugi krok: Wybrać typ "Modbus".

Menu główne ► Ustawienia ► Ustawienie czujnika ► B3 ► pole tekstowe "Typ" ► Modbus

#### Trzeci krok: potwierdzić przyciskiem OK.

Teraz można wprowadzić nazwę (patrz rozdział ""12.2.2.7. Nazewnictwo i konfiguracja pól tekstowych"").

Menu główne ► Ustawienia ► Ustawienie czujnika ► B3 ► VA ► użyj

|         |                     | *** Chanı | nel B3 *** ~ 0.0 V<br>~ 0 mA                                                                             |
|---------|---------------------|-----------|----------------------------------------------------------------------------------------------------|
| Type    | Modbus              | Store     | Generic Modebus                                                                                          |
| Name    | Modbus              |           | Id:1 B:19200 P:E S:1<br>Timeout:100 msec                                                                 |
| Part: 0 | Serial: 0 Versi<br> | lon:      | Register Setup           Va         Vb         Vc         Vd         Ve         Vf         Vg         Vh |
| Record  |                     | Alarm     | ModBus ID 1 use                                                                                          |
|         | 002.42.             |           | Reg.Address 0                                                                                            |
|         | B3a 903.43 ba       | ar        | Reg.Format [HR] R4                                                                                       |
|         |                     |           | Unit                                                                                                    |
|         |                     |           | Scale don't Scale                                                                                        |
| ОК      | Cancel              | Min/Max   | Sensor Supply Voltage On                                                                                 |

Za pośrednictwem magistrali Modbus można odczytać maks. 8 wartości rejestrów czujników (z rejestrów Input lub Holding).

Wybór w zakładkach karty Va–Vh, aktywacja przez wybranie danego przycisku Use (Użyj).

#### 12.2.3.2. Ogólne ustawienia magistrali Modbus

Menu główne ► Ustawienia ► Ustawienie czujnika ► ► pole tekstowe "Modbus ID"

|         |       |              | *** Chanı | nel B3 *** ~ 0.0 V<br>~ 0 mA                                                                             |
|---------|-------|--------------|-----------|----------------------------------------------------------------------------------------------------|
| Type    | N     | Aodbus       | Store     | Generic Modebus                                                                                          |
| Name    |       | Modbus       |           | Id:1 B:19200 P:E S:1<br>Timeout:100 msec                                                                 |
| Part: 0 | Seria | al: 0 Ve<br> | rsion:    | Register Setup           Va         Vb         Vc         Vd         Ve         Vf         Vg         Vh |
| Record  |       |              | Alarm     | ModBus ID 1 use                                                                                          |
|         |       |              |           | Reg.Address 0                                                                                            |
| *       | B3a   | 983.43       | bar       | Reg.Format [HR] R4                                                                                       |
|         |       |              |           | Unit                                                                                                    |
|         |       |              |           | Scale don't Scale                                                                                        |
| ОК      |       | Cancel       | Min/Max   | Sensor Supply Voltage On                                                                                 |

Tu wprowadza się Modbus ID ustalony dla danego czujnika, dopuszczalnymi wartościami są 1–247.

Konfiguracja Modbus ID czujnika – patrz karta danych technicznych czujnika.

#### Menu główne ► Ustawienia ► Ustawienie czujnika ► B3 ► Ustawienia Modbus

| Modbus Settings                |        |      |      |        |         |           |                |   |
|--------------------------------|--------|------|------|--------|---------|-----------|----------------|---|
| Modbus ID                      | 1      |      |      |        |         |           |                |   |
| Baudrate                       | 1200   | 2400 | 4800 | 9600   | 19200   | 38400     |                |   |
| Stopbits                       | 1      | 2    |      |        | Term    | Bias      |                |   |
| Parity                         | none   | even | odd  | ]      |         |           |                |   |
| Response T                     | imeout | 100  | ms   | ec     | HW-Vers | ion: 0.00 |                |   |
| allow Modbus Extended Channels |        |      |      |        |         |           |                |   |
|                                |        | (    | ок   | Cancel | 1       |           | Set to Default | 1 |

Tu ustawia się parametry szeregowej transmisji danych szybkość transmisji, bit stop, parzystość oraz limit czasu odpowiedzi. W tym celu należy zajrzeć do karty danych

technicznych używanego czujnika/przetwornika pomiarowego.

Potwierdzenie przyciskiem OK. Przywracanie ustawienia podstawowego przyciskiem Kasuj

## Menu główne ► Ustawienia ► Ustawienie czujnika ► B3 ► pole tekstowe "Adres rejestru"

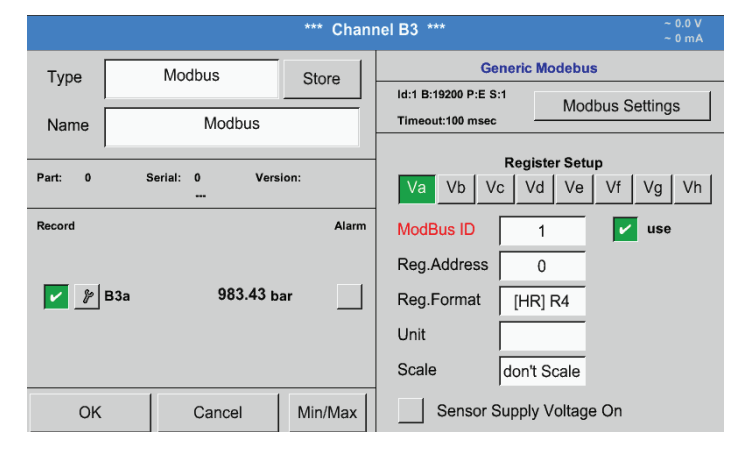

Wartości pomiarowe są wprowadzane z czujników do rejestrów i urządzenie BDL może je adresować i odczytywać za pośrednictwem protokołu Modbus. W tym celu w urządzeniu BDL należy skonfigurować żądane adresy rejestrów. Wprowadzenie rejestru/adresu danych odbywa się tu przez podanie wartości dziesiętnych z zakresu 0–65535.

Przyciskami Input Register i Holding Register można wybrać odpowiedni typ rejestru Modbus

W pozycjach Typ danych i Układ bajtów można

poszczególnych bajtów liczb. Należy je stosować

określić format liczbowy i kolejność transmisji

### Ważne:

Konieczne są tu prawidłowe wartości rejestrów.

Należy pamiętać, że numer rejestru może się różnić od adresu rejestru (offsetu). W tym celu należy użyć karty danych technicznych czujnika/przetwornika pomiarowego.

### Menu główne ► Ustawienia ► Ustawienie czujnika ► B3 ► pole tekstowe "Format danych"

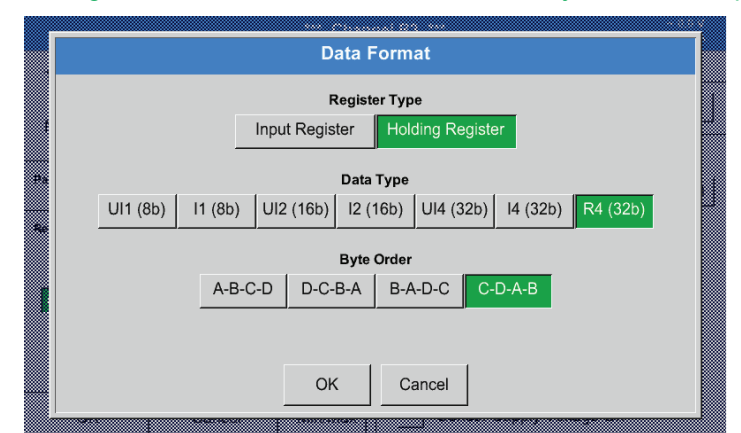

### Obsługiwane typy danych:

| er |
|----|
| e  |

- I1 (8b) = signed integer
- UI2 (16b) = unsigned integer
- I2 (16b) = signed integer
  - UI4 (32b) = unsigned integer

R4 (32b) = liczba zmiennoprzecinkowa

- I4 (32b) = signed integer
- 255 => 0 127 => -128 65535 0 => -32768 => 32767 0 4294967295 => => -2147483648 2147483647

w kombinacjach.

Układ bajtów:

Rozmiar rejestru Modbus wynosi 2 bajty. Dla wartości 32-bitowej urządzenie BDL odczytuje dwa rejestry Modbus. Odpowiednio dla wartości 16-bitowej odczytywany jest tylko jeden rejestr.

Specyfikacja protokołu Modbus określa w niewystarczającym stopniu tylko kolejność transmitowanych bajtów z wartościami. Aby móc zapewnić pokrycie dla wszystkich możliwych przypadków, można dowolnie konfigurować kolejność bajtów w urządzeniu BDL i należy ją dostosować do danego czujnika (patrz karta danych technicznych/ przetwornika pomiarowego).

Np.: High Byte przed Low Byte, High Word przed Low Word itp.

Konfiguracja musi być zgodna z informacjami podanymi na karcie danych technicznych czujnika/przetwornika pomiarowego.

PL

# Przykłady:

# Holding Register - UI1(8b) – wartość liczbowa: 18

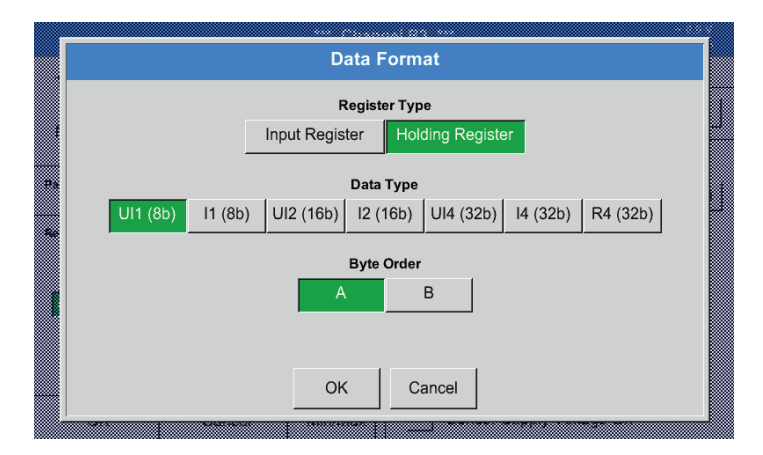

# Wybór typu rejestru Holding Register, Typ danych U1 (8b) i układ bajtów A/B

| 18 =>      | HByte<br>00 | LByte<br>12 |
|------------|-------------|-------------|
| Data Order | 1. Byte     | 2. Byte     |
| A          | 00          | 12          |
| B          | 12          | 00          |

# Holding Register - UI4(32) – wartość liczbowa: 29235175522 ► AE41 5652

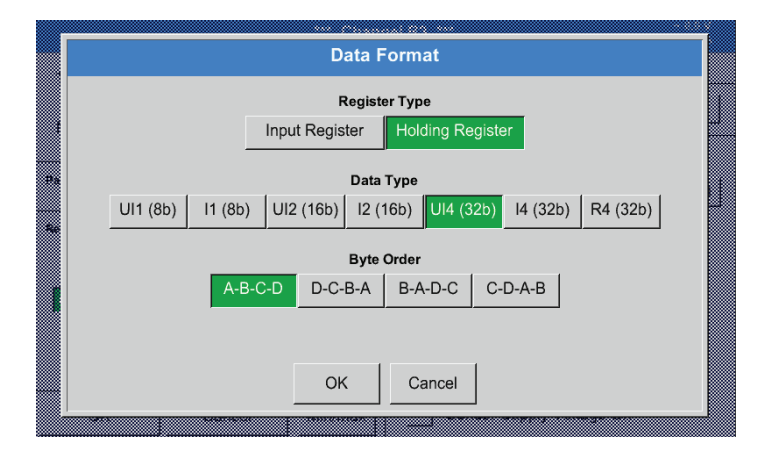

#### Wybór typu rejestru Holding Register, Typ danych U1 (32b) i układ bajtów A-B-C-D

|             |      | НW   | /ord   | LW     | /ord   |
|-------------|------|------|--------|--------|--------|
|             | Н    | Byte | LByte  | HByte  | LByte  |
| 29235175522 | =>   | ٩E   | 41     | 56     | 52     |
| Data Order  | 1.By | te 2 | 2.Byte | 3.byte | 4.Byte |
| A-B-C-D     | AE   |      | 41     | 56     | 52     |
| D-C-B-A     | 52   |      | 56     | 41     | AE     |
| B-A-D-C     | 41   |      | AE     | 52     | 56     |
| C-D-A-B     | 56   |      | 52     | AE     | 41     |

# Menu główne ► Ustawienia ► Ustawienie czujnika ► B3 ► Jednostka

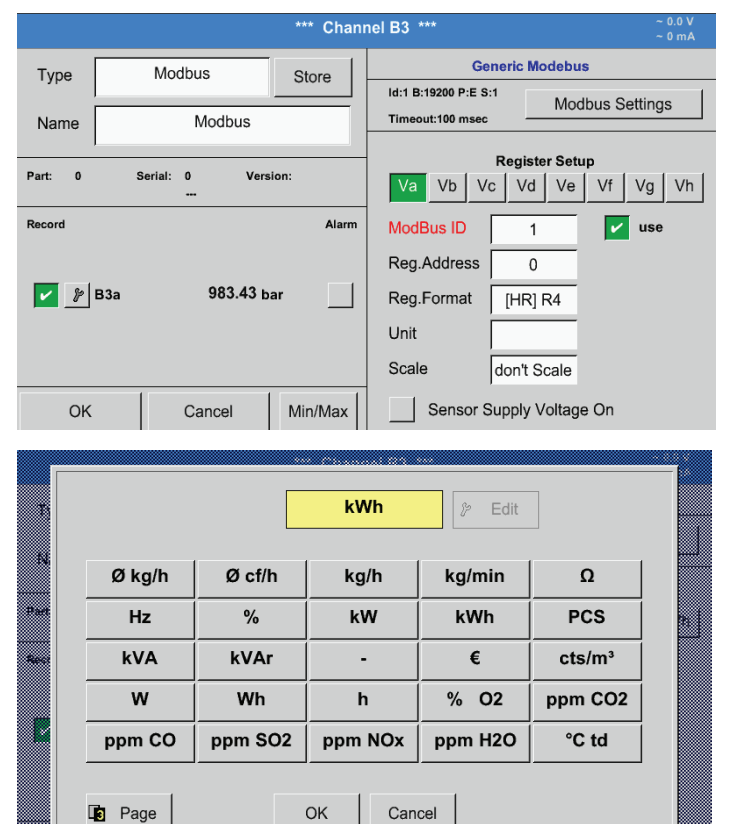

Naciśnięcie pola tekstowego "Jednostka" powoduje przejście do listy z dostępnymi jednostkami.

Wyboru jednostki dokonuje się przez naciśnięcie żądanego przycisku jednostki. Zatwierdzenie jednostki następuje przez naciśnięcie przycisku OK.

Przechodzenie pomiędzy poszczególnymi stronami listy przez naciśnięcie przycisku Page. W przypadku braku odpowiednich jednostek można je utworzyć. W tym celu należy wybrać jeden z predefiniowanych przycisków User\_x.

# PL

## Menu główne ► Ustawienia ► Ustawienie czujnika ► B3 ► pole tekstowe "Skala"

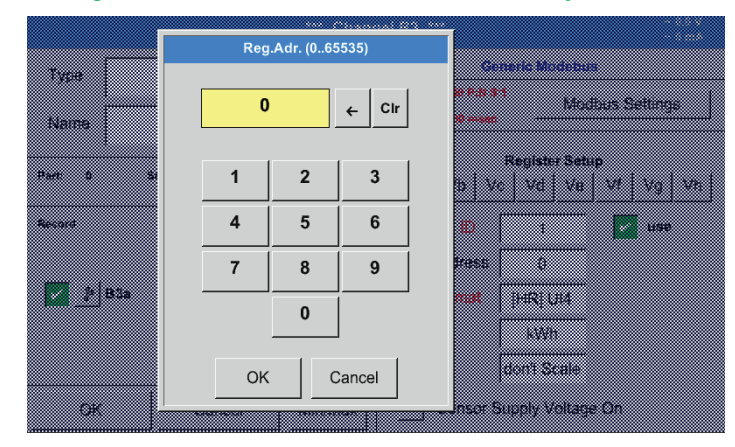

Zastosowanie tego czynnika umożliwia dostosowanie wartości wyświetlanych do nich samych.

|              |                    | *** Chan | nel B3 *** ~ 0.0 V<br>~ 0 mA                                                                             |
|--------------|--------------------|----------|----------------------------------------------------------------------------------------------------|
| Type<br>Name | Modbus<br>Modbus   | Store    | Generic Modebus Id:1 B:19200 P:E S:1 Timeout:100 msec                                                    |
| Part: 0      | Serial: 0 Ver:<br> | sion:    | Register Setup           Va         Vb         Vc         Vd         Ve         Vf         Vg         Vh |
| Record       | 983.43 E           | Alarm    | ModBus ID     1     use       Reg.Address     0       Reg.Format     [HR] R4       Unit                  |
| ОК           | Cancel             | Min/Max  | Sensor Supply Voltage On                                                                                 |

Po potwierdzeniu przyciskiem OK nastąpi zatwierdzenie i zapisanie wprowadzonych danych.

PL

# 12.2.3.3. Konfiguracja protokołu Modbus dla czujnika METPOINT<sup>®</sup> SD23

W przypadku podłączania czujnika METPOINT<sup>®</sup> SD23 za pośrednictwem protokołu Modbus należy dokonać następujących ustawień

### Pierwszy krok: wybrać wolny kanał czujnika

Menu główne ► Ustawienia ► Ustawienie czujnika ► wybrać wolny kanał (przykład: kanał A1)

**Drugi krok: Wybrać typ "Modbus".** Menu główne ► Ustawienia ► Ustawienie czujnika ► A1 ► pole tekstowe "Typ" ► wybrać "Modbus" i potwierdzić przyciskiem >OK<.

# Trzeci krok: określić nazwę.

Menu główne ► Ustawienia ► Ustawienie czujnika ► A1 ► pole tekstowe "Nazwa" Teraz należy wprowadzić nazwę.

#### Czwarty krok: określić ustawienia protokołu Modbus. Menu główne ► Ustawienia ► Ustawienie czujnika ► A1 ► Ustawienia Modbus

|          | Modbus Settings                |      |      |        |         |           |                |  |  |  |
|----------|--------------------------------|------|------|--------|---------|-----------|----------------|--|--|--|
| Modbus   | ID 1                           | ĺ    |      |        |         |           |                |  |  |  |
| Baudrat  | e 1200                         | 2400 | 4800 | 9600   | 19200   | 38400     |                |  |  |  |
| Stopbits | 1                              | 2    |      |        | Term    | Bias      |                |  |  |  |
| Parity   | none                           | even | odd  |        |         |           |                |  |  |  |
| Respon   | se Timeout                     | 100  | ms   | ec     | HW-Vers | ion: 0.00 |                |  |  |  |
|          | allow Modbus Extended Channels |      |      |        |         |           |                |  |  |  |
|          |                                | (    | ок   | Cancel |         |           | Set to Default |  |  |  |

Odpowiedni Modbus ID można znaleźć w karcie danych technicznych czujnika (np. tutaj jest to 1).

Pozostałych ustawień należy dokonać zgodnie z ilustracją.

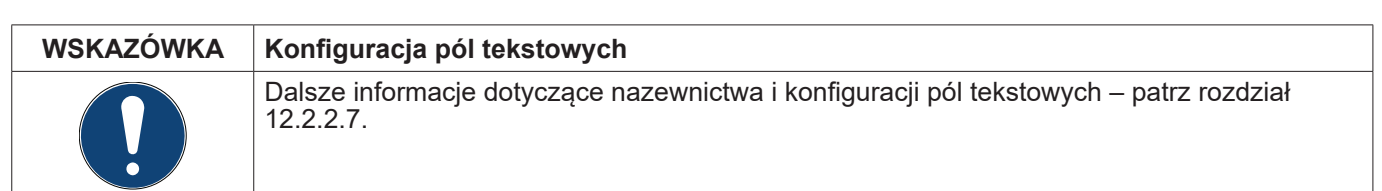

# Piąty etap: określić rejestr.

# Menu główne ► Ustawienia ► Ustawienie czujnika ► A1 ► Va ► użyj

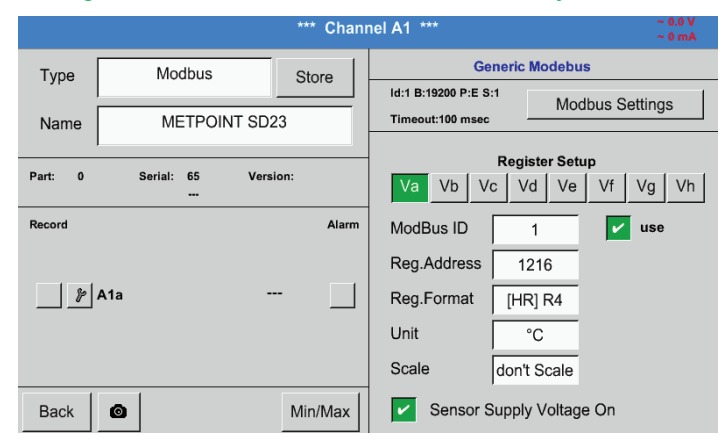

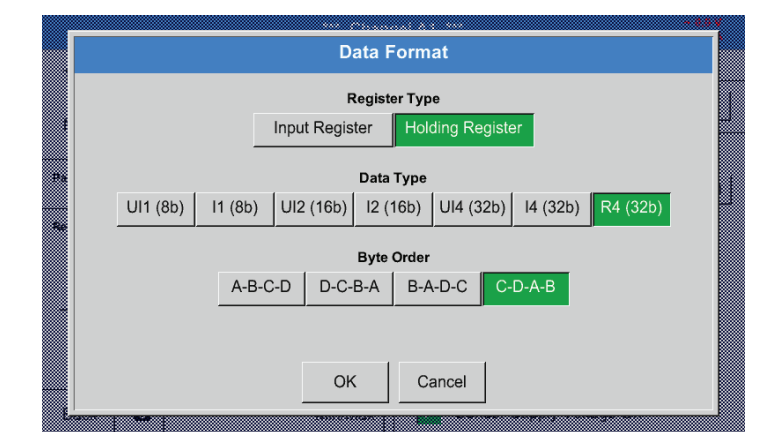

Szósty krok: wprowadzić parametry protokołu Modbus.

| Reg.Address | 1216        | 1 |
|-------------|-------------|---|
| Reg.Format  | [HR] R4     | 2 |
| Unit        | °C          | 3 |
| Scale       | don't Scale | 4 |

Określenie pozostałych rejestrów odbywa się w ten sam sposób.

Ustawienia formatu rejestrów/danych są identyczne dla wszystkich rejestrów.

wprowadzanie parametrów protokołu Modbus odbywa się białymi przyciskami (1)–(4).

Za pośrednictwem odpowiednich rejestrów można odczytać następujące parametry:

| Rejestr | Nazwa                       | Adres rejestru | Format rejestru | Jednostka        | Skaluj     |
|---------|-----------------------------|----------------|-----------------|------------------|------------|
| Va      | Temperatura                 | 1216           | [HR] R4         | °C               | brak skal. |
| Vb      | Wilgotność względna         | 1152           | [HR] R4         | % rH             | brak skal. |
| Vc      | Punkt rosy/punkt zamarzania | 1536           | [HR] R4         | °C <sub>td</sub> | brak skal. |
| Vd      | Punkt rosy                  | 1472           | [HR] R4         | °C <sub>td</sub> | brak skal. |
| Ve      | Temperatura                 | 2944           | [HR] R4         | °F               | brak skal. |
| Vf      | Punkt rosy/punkt zamarzania | 3008           | [HR] R4         | °F <sub>td</sub> | brak skal. |

# 12.2.4. Konfiguracja rejestratora (rejestratora danych)

# Menu główne ► Ustawienia ► Ustaw. rejestratora

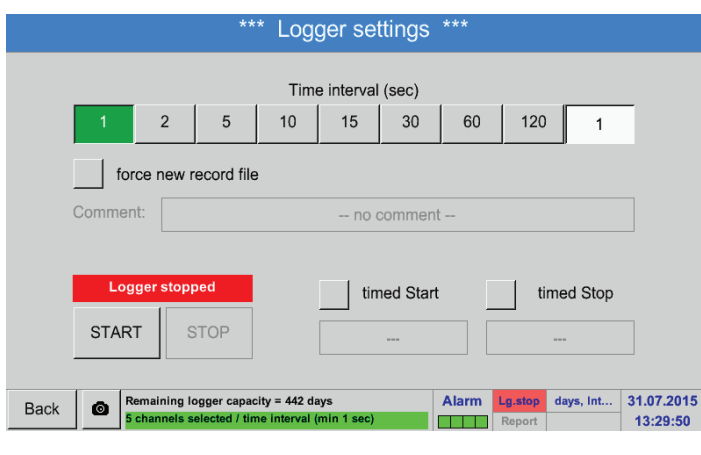

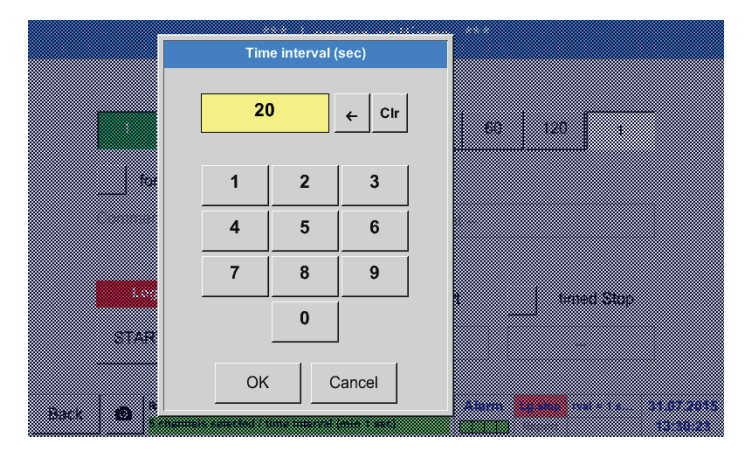

W pierwszym wierszu można wybrać predefiniowane dla rejestracji Interwały czasowe 1, 2, 5, 10, 15, 30, 60 i 120 sekund.

Odbiegający od nich, indywidualnie wybrany Interwał czasowy można wprowadzić w polu tekstowym o białym tle, gdzie zawsze wyświetlany jest obecnie ustawiony Interwał czasowy (tu przykładowo 20 sekund).

# Wskazówka:

Największy możliwy interwał czasowy wynosi 300 sekund (5 minut).

# Wskazówka:

Jeżeli jednocześnie nastąpi zarejestrowanie ponad 12 danych pomiarowych, najmniejszy możliwy interwał czasowy rejestratora danych wynosi 2 sekundy.

Jeżeli jednocześnie nastąpi zarejestrowanie ponad 25 danych pomiarowych, najmniejszy możliwy interwał czasowy rejestratora danych wynosi 5 sekundy.

#### Menu główne ► Ustawienia ► Ustaw. rejestratora ► pole "Wymuś zapisanie nowego pliku" lub Menu główne ► Ustawienia ► Ustaw. rejestratora ► pole "Wymuś zapisanie nowego pliku" ► pole tekstowe

"Komentarz" \*\*\* Logger settings \*\*\* Time interval (sec) 1 2 10 15 30 60 120 5 V force new record file Comment -- no comment --Logger stopped timed Start timed Stop START aining logger capacity = 2174 days Alarm pacity = 2... 31.07.2015 Back ø 13:31:49 Logger settings Time interval (sec) 2 5 10 15 30 60 120 1 force new record file ~ Comment: -- no comment --Logger stop timed Start timed Stop START STOP Remaining logger capacity = 442 days 5 channels selected / time interval (mir g.stop pacity = 4... 31.07.2015 Alarm ø Back 13:48:09

Zaznaczenie pola Wymuś zapisanie nowego pliku powoduje utworzenie nowego pliku rejestracji i po wyborze pola tekstowego Komentarz można wprowadzić komentarz.

# <u>Ważne:</u>

W przypadku zamiaru utworzenia nowego pliku rejestracji należy zaznaczyć pole Wymuś zapisanie nowego pliku.

W przeciwnym przypadku nastąpi użycie ostatnio utworzonego pliku rejestracji.

# Menu główne ► Ustawienia ► Ustaw. rejestratora ► pole "Start czasowy"

|        |                   | **                           | * Log                          | ger se             | ttings    | ***   |                      |           |                       |
|--------|-------------------|------------------------------|--------------------------------|--------------------|-----------|-------|----------------------|-----------|-----------------------|
|        |                   |                              | Tim                            | e interval         | (sec)     |       |                      |           |                       |
| 1      | 2                 | 5                            | 10                             | 15                 | 30        | 60    | 120                  | 1         |                       |
|        | force new r       | ecord file                   | 9                              |                    |           |       |                      |           |                       |
| Comm   | Comment: no comme |                              |                                |                    |           |       | nt                   |           |                       |
|        | .ogger stop       | bed                          |                                | 🖌 tin              | ned Start |       | tim                  | ed Stop   |                       |
| STA    | ART               | STOP                         |                                | 13:46              | - 31.07.1 | 5     |                      |           |                       |
| Back 🙆 | Remaining lo      | ogger capao<br>elected / tir | city = 442 da<br>ne interval ( | ays<br>(min 1 sec) |           | Alarm | Lg.stop rv<br>Report | val = 1 s | 31.07.201<br>13:45:24 |

Zaznaczenie pola Start czasowy, a następnie naciśnięcie pola tekstowego "Data/czas" umożliwia ustawienie daty oraz Startu czasowego rejestracji przez rejestrator danych.

#### Wskazówka:

Podczas aktywacji Startu czasowego nastąpi jego automatyczne ustawienie na bieżący czas plus jedna minuta.

# Menu główne ► Ustawienia ► Ustaw. rejestratora ► pole "Stop czasowy"

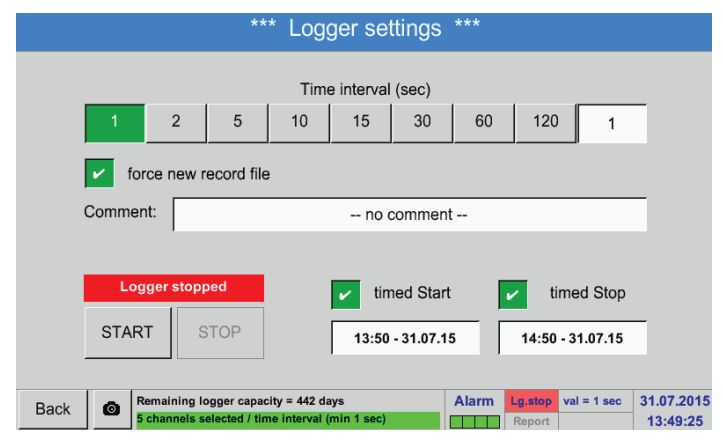

Zaznaczenie pola Stop czasowy, a następnie naciśnięcie pola tekstowego "Data/czas" umożliwia ustawienie daty oraz czasu zakończenia rejestracji przez rejestrator danych.

<u>Wskazówka:</u> Podczas aktywacji Stopu czasowego nastąpi jego automatyczne ustawienie na bieżący czas plus jedna godzina.

#### Menu główne ► Ustawienia ► Ustaw. rejestratora ► pola "Start czasowy/Stop czasowy" ► pole tekstowe "Data/ czas"

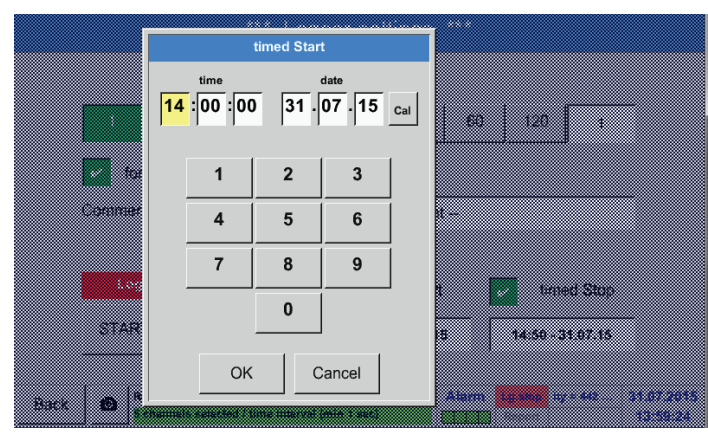

Po naciśnięciu pola tekstowego "Data/czas" pojawi się okno wprowadzania danych, w którym zawsze można ustawiać i zmieniać obszar czasu i daty oznaczony żółtym kolorem.

| Menu  | główne 🕨 | Ustawienia I | Ustaw | . rejestratora 🕨 | ▶ pola | "Start c | czasowy/Sto | p czasowy" | pole tekstowe, | ,Data/ |
|-------|----------|--------------|-------|------------------|--------|----------|-------------|------------|----------------|--------|
| czas" | przycisl | k "Cal."     |       |                  |        |          |             |            |                |        |

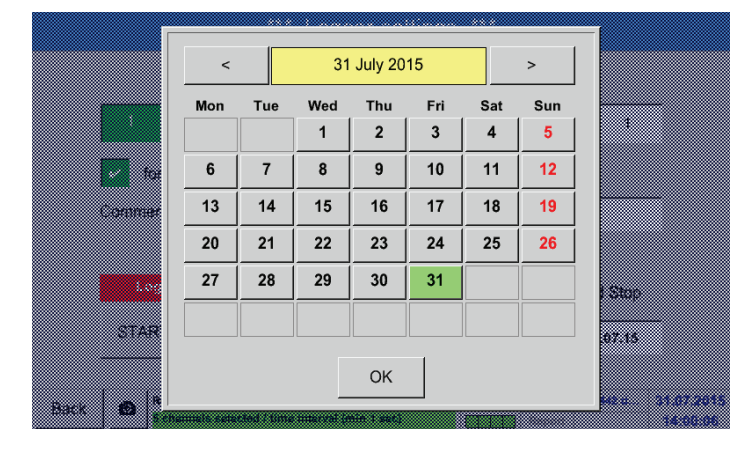

Przycisk Cal. umożliwia wygodny wybór daty z kalendarza.

#### Menu główne ► Ustawienia ► Ustaw. rejestratora ► przycisk "START"

|      |                 |                           | **                           | * Log                         | ger se             | ttings    | ***      |                  |            |                       |
|------|-----------------|---------------------------|------------------------------|-------------------------------|--------------------|-----------|----------|------------------|------------|-----------------------|
|      |                 |                           |                              | Tim                           | e interval         | (sec)     |          |                  |            |                       |
|      | 1               | 2                         | 5                            | 10                            | 15                 | 30        | 60       | 120              | ) 1        |                       |
|      | for             | ce new r                  | ecord file                   | 9                             | ,                  | л         |          |                  |            |                       |
|      |                 | Settin                    | gs can o                     | nly be c                      | hanged             | while Lo  | ogger is | stoppe           | ed         |                       |
|      |                 |                           | -                            |                               |                    |           |          |                  |            |                       |
|      | Lo              | gger acti                 | ve                           | timed Start 🖌 timed Stop      |                    |           |          |                  |            |                       |
|      | STAR            | т в                       | тор                          |                               | 13:00              | - 31.07.1 | 5        | 14:50            | - 31.07.15 |                       |
|      |                 |                           |                              |                               |                    |           |          |                  |            |                       |
| Back | © <sup>Ri</sup> | emaining lo<br>channels s | ogger capac<br>elected / tin | ity = 442 da<br>ne interval i | ays<br>(min 1 sec) |           | Alarm    | Lg.run<br>Report | days, Int  | 31.07.201<br>14:01:58 |

Po aktywacji Startu czasowego lub Stopu czasowego i dokonaniu odpowiednich ustawień należy nacisnąć przycisk START i rejestrator danych zostanie przestawiony w stan "Rejestrator uruchomiony".

Rejestrator danych rozpoczyna rejestrowanie od ustawionego punktu czasowego!

### Menu główne ► Ustawienia ► Ustaw. rejestratora ► przyciski "START/STOP"

|      |            |             | **             | * Log       | ger se     | ttings    | ***      |        |            |          |
|------|------------|-------------|----------------|-------------|------------|-----------|----------|--------|------------|----------|
|      |            |             |                |             |            |           |          |        |            |          |
|      |            |             |                | Tim         | e interval | (sec)     |          |        |            |          |
|      | 1          | 2           | 5              | 10          | 15         | 30        | 60       | 120    | 1          |          |
|      | for        | ce new r    | ecord file     |             |            |           |          |        |            |          |
|      |            | Settin      | gs can o       | nly be c    | hanged     | while Lo  | ogger is | stoppe | ed         |          |
| l    |            |             |                |             |            |           |          |        |            |          |
|      | Lo         | gger acti   | /e             |             | 🖌 tin      | ned Star  | t [      | ✓ ti   | imed Stop  |          |
|      | STAR       | T S         | TOP            |             | 13:00      | - 31.07.1 | 5        | 14:50  | - 31.07.15 |          |
|      |            |             |                |             |            |           |          |        |            | _        |
| Back | <b>O R</b> | emaining lo | ogger capac    | ity = 442 d | ays        |           | Alarm    | Lg.run | days, Int  | 31.07.20 |
|      |            | channels s  | elected / till | ie miervar  | (mm i sec) |           |          | Report |            | 14:01    |

Rejestrator danych można włączyć i wyłączyć także bez skonfigurowania parametrów czasowych przyciskami START i STOP. W lewym dolnym rogu wyświetlana jest liczba zarejestrowanych wartości i czas pozostały do zakończenia rejestracji.

#### Wskazówka:

Jeżeli rejestrator danych jest włączony, nie można zmieniać ustawień.

<u>Ważne:</u> W przypadku zamiaru utworzenia nowego pliku rejestracji należy zaznaczyć pole Wymuś zapisanie nowego pliku. W przeciwnym przypadku nastąpi użycie ostatnio utworzonego pliku rejestracji.

# 12.2.5. Ustawienia urządzenia

### Menu główne ► Ustawienia ► Ustaw. urządz.

|      | *** Device       | e se | ettings | ***    |          |           |          |
|------|------------------|------|---------|--------|----------|-----------|----------|
|      | [                |      |         |        |          | 1         |          |
|      | Set language     |      |         | SD-    | Card     |           |          |
|      | Date & Time      |      |         | Relais | Settings |           |          |
|      | Network settings |      |         | Update | System   | I         |          |
|      | ModBus settings  |      |         | Factor | y Reset  |           |          |
|      |                  |      |         |        |          |           |          |
|      |                  |      |         | Alarm  | Lg.stop  | davs. Int | 31.07.20 |
| Back |                  |      |         |        | Report   |           | 14:05:5  |

Przegląd pozycji "Ustaw. urządz."

# 12.2.5.1. Język

# Menu główne ► Ustawienia ► Ustaw. urządz. ► Język

|      | ***      | Choose language         | ***                                                                                         |
|------|----------|-------------------------|---------------------------------------------------------------------------------------------|
|      |          |                         |                                                                                             |
|      |          | Can you read this text? |                                                                                             |
|      | English  | Deutsch                 | Spanish                                                                                     |
|      | Italian  | Danish                  | Русский                                                                                     |
|      | Polski   | French                  | Portuguese                                                                                  |
|      | Romanian | Czech                   |                                                                                             |
| Back |          |                         | Alarm         Lg.stop         days, Int         31.07.201           Report         14:08:12 |

Tu można wybrać jedną z 12 wersji językowych do obsługi urządzenia BDL.

<u>Wskazówka:</u> Chwilowo dostępna jest tylko wersja niemiecka i angielska!

# 12.2.5.2. Data i godzina

Menu główne ► Ustawienia ► Ustaw. urządz. ► Data i godzina \*\*\* Time & Date Settings \*\*\* Actual Time 14:08:53 / 31.07.2015 Start UTC ± Time Zone 0 Daylight Saving

p acity = 44... 31.07.2015 Alarm Back 14:08:53 

Naciśnięcie pola tekstowego Strefa czasowa i wprowadzenie właściwej wartości UTC umożliwia ustawienie prawidłowego czasu w dowolnym miejscu globu.

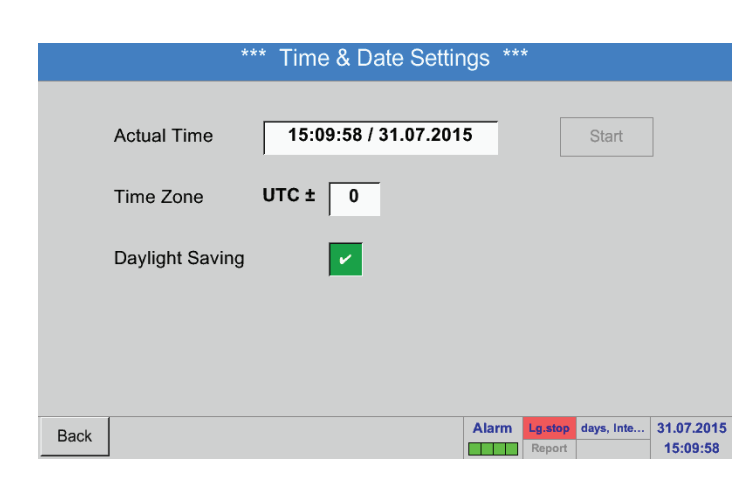

Przełączanie między czasem letnim i zimowym realizowane jest przez zaznaczenie pola Czas letni.

# 12.2.5.3. Ustawienia sieci

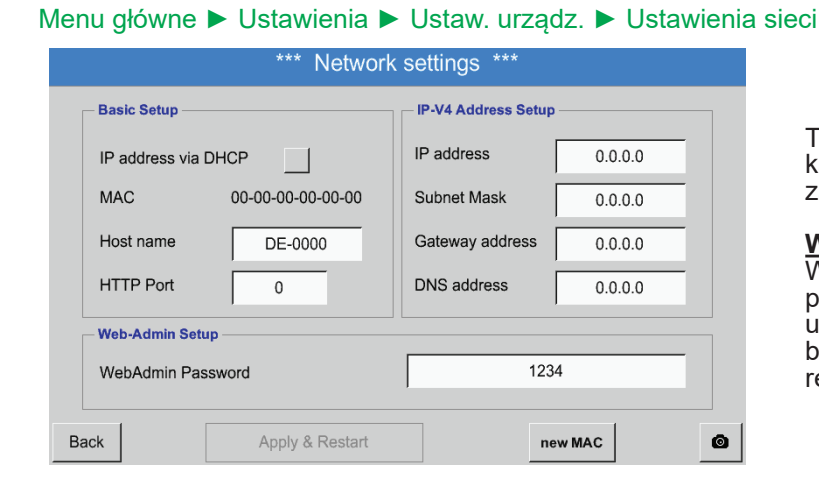

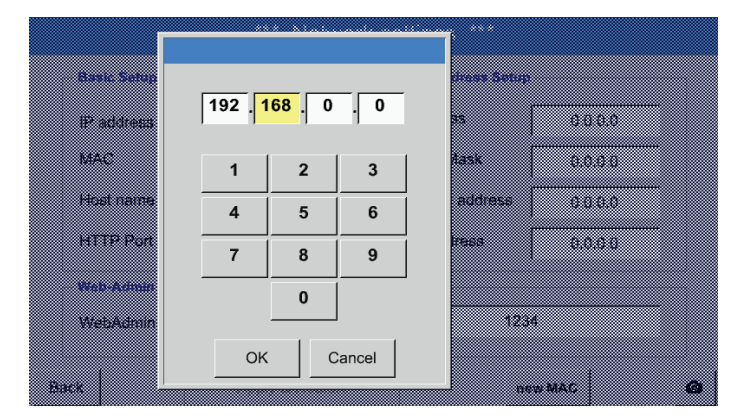

Tu można skonfigurować połączenie z każdym komputerem z zastosowaniem i bez zastosowania DHCP.

#### Wskazówka:

W przypadku włączonego DHCP (zielony ptaszek) możliwe jest automatyczne połączenie urządzenia BDL z siecią bez konieczności dokonywania konfiguracji ręcznej.

Naciśnięcie, przykładowo, pola tekstowego Adres IP spowoduje pojawienie się okna wprowadzania danych, w którym, w wybranych, oznaczonych żółtym kolorem obszarach, można ręcznie wprowadzić kolejne oktety adresu IP. Nazwę hosta można też wprowadzić lub zmienić przez naciśnięcie tego pola tekstowego.

W ten sam sposób należy wprowadzić Maskę podsieci oraz Adres bramy! (Nazwa Nazwa hosta – patrz rozdział 12.2.2.7 Nazewnictwo pól tekstowych i ich konfiguracja)

| *** Network settings *** |                   |                       |               |   |  |  |  |  |
|--------------------------|-------------------|-----------------------|---------------|---|--|--|--|--|
| Basic Setup              |                   | - IP-V4 Address Setup |               |   |  |  |  |  |
| IP address via           |                   | IP address            | 192.168.100.2 |   |  |  |  |  |
| MAC                      | 00-00-00-00-00-00 | Subnet Mask           | 255.255.255.0 |   |  |  |  |  |
| Host name                | DE-0000           | Gateway address       | 192.168.100.1 |   |  |  |  |  |
| HTTP Port                | 0                 | DNS address           | 0.0.0.0       |   |  |  |  |  |
| Web-Admin Se             | tup               |                       |               |   |  |  |  |  |
| WebAdmin Pa              | assword           | 123                   | 4             |   |  |  |  |  |
|                          |                   |                       | 1             |   |  |  |  |  |
| Back                     | Apply & Restart   | ne                    | ew MAC        | 0 |  |  |  |  |

Np. adres IP z przestrzeni adresowej sieci klasy C.

Wskazówka:

Przestrzeń adresów prywatnych sieci klasy A od 10.0.0 do 10.255.255.255 Przestrzeń adresów prywatnych sieci klasy B od 172.16.0.0 do 172.31.255.255 Przestrzeń adresów prywatnych sieci klasy C od 192.168.0.0 do 192.168.255.255 Maska podsieci: np. 255.255.255.0
# 12.2.5.4. ModBus

#### \*\*\* ModBus settings Enable MB-RTU Modbus ID 1 2400 4800 38400 57600 115200 Baudrate 1200 9600 2 Stopbits Parity odd none Data Format ТСР RTU Set to Default Res.Diag ø Apply CRC-Err: 0 Rx: 0

Menu główne ► Ustawienia ► Ustaw. urządz. ► Ustawienia ModBus

Tu należy ustawić parametry transmisji danych: Modbus ID, Szybkość transmisji, Bit stopu i Parzystość. Zaznaczenie pola "Aktywuj MB-RTU" powoduje włączenie protokołu Modbus. Naciśnięcie przycisku Zmień na wartości standardowe powoduje przywrócenie prekonfigurowanych wartości domyślnych. Wartości Szybkość 19200

| Valusci      | OZYDRUSC    | 19200 |
|--------------|-------------|-------|
| standardowe: | transmisji: |       |
|              | Bit stopu:  | 1     |
|              | Parzystość: | even  |

# 12.2.5.5. Karta SD

Menu główne ► Ustawienia ► Ustaw. urządz. ► Karta SD ► Reset bazy danych rejestratora

| 0          |                       |   |
|------------|-----------------------|---|
|            | *** SD-Card ***       |   |
|            |                       |   |
|            |                       | 1 |
|            | Reset Logger Database |   |
|            |                       | 1 |
|            |                       | 1 |
|            | Erase SdCard          |   |
|            |                       | J |
|            |                       | 7 |
|            | Format SdCard         |   |
|            |                       |   |
|            |                       |   |
| <b>n</b> 1 |                       |   |
| васк       |                       |   |

Menu główne ► Ustawienia ► Ustaw. urządz. ► Karta SD ► Kasuj kartę SD

Naciśnięcie przycisku Reset bazy danych rejestratora powoduje zablokowanie obecnie zapisanych danych do użytku w urządzeniu BDL. Dane pozostają jednak zapisane na karcie SD i są dostępne do użytku zewnętrznego.

Naciśnięcie przycisku Kasuj kartę SD powoduje całkowite skasowanie danych z karty SD.

| WSKAZÓWKA | Konfiguracja karty SD i wymiana karty                                    |
|-----------|--------------------------------------------------------------------------|
|           | Dalsze informacje dotyczące karty SD i wymiany karty - patrz rozdział 11 |

#### 12.2.5.6. Aktualizacja systemu

#### Ważne:

Przed aktualizacją należy zapisać ustawienia urządzenia na nośniku pamięci USB!

#### Wskazówka:

Przycisk oznaczony żółtym kolorem wskazuje, jakie opcje aktualizacji są dostępne.

| Check USB Stick for new Softwate updates       A1 = V0.00 < new>         act. Firmware = V99.88       A2 = V0.01 < new>         oftware       actual Version = V99.88       A3 = V0.02         oftware       actual Version = V1.63       B1 = V0.04 < new>         itetures       actual Version = V1.63       B2 = V0.05 < new>         anguages       actual Version = V1.63       M1         thannel SW       actual Version = V0.02       M3         WebUI       actual Version = V0.06       M4 | Przegląd funkcji Aktualizacja systemu |
|----------------------------------------------------------------------------------------------------|---------------------------------------|
|----------------------------------------------------------------------------------------------------|---------------------------------------|

Menu główne ► Ustawienia ► Ustaw. urządz. ► Aktualizacja systemu

Menu główne ► Ustawienia ► Ustaw. urządz. ► Aktualizacja systemu ► Zapisz ustawienia urządzenia

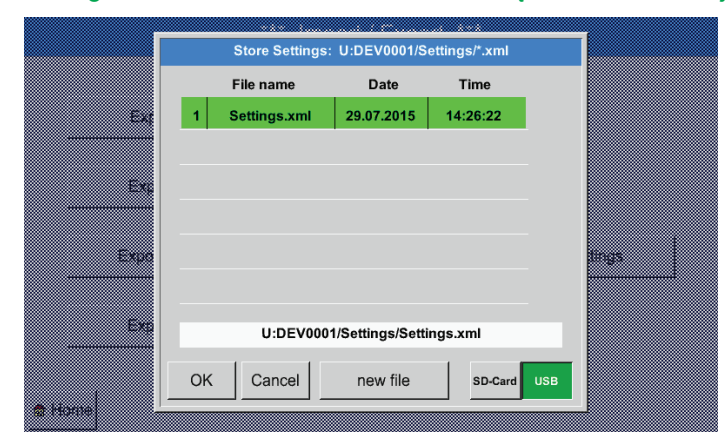

Zapisuje Ustawienia kanałów i systemowe w formacie XML na nośniku pamięci USB.

Menu główne ► Ustawienia ► Ustaw. urządz. ► Aktualizacja systemu ► Sprawdź pamięć USB pod kątem aktualizacji

| Cł                                                                                 | neck USB Stick for new Softwate updates                                                                                                    | A1 = V0.00 <new><br/>A2 = V0.01 <new></new></new>                                                                                                    |
|------------------------------------------------------------------------------------|----------------------------------------------------------------------------------------------------|----------------------------------------------------------------------------------------------------|
| - act. Firmwa<br>Software<br>Fonts<br>Pictures<br>Languages<br>Channel SW<br>WebUI | are = V99.88<br>U:DEV0001/Update/DS500COD.bin <no file=""><br/>U:DEV0001/Update/DS500FNT.bin <no file=""><br/>U:DEV0001/Update/DS500BMP.bin <no file=""><br/>U:DEV0001/Update/DS500LAN.bin <no file=""><br/>U:DEV0001/Update/DS500AVR.bin <no file=""><br/>U:DEV0001/Update/DS500WEB.bin <no file=""></no></no></no></no></no></no> | A3 = 00.02<br>A4 = 00.02<br>A4 = 00.03 < new><br>B1 = 00.04 < new><br>B2 = 00.05 < new><br>B3 = 00.06 < new><br>B4 = 00.07 < new><br>M1<br>M2<br>M3<br>M4 |
| Update Fi                                                                          | irmware force all                                                                                                    | Update Channe                                                                                                    |

Jeżeli po naciśnięciu przycisku Sprawdź pamięć USB pod kątem aktualizacji w oknie pojawią się następujące komunikaty, oznacza to, że nośnik pamięci USB nie jest prawidłowo podłączony do urządzenia BDL lub nie ma na nim danych.

**METPOINT® BDL** 

| Check USB Stick for new Softwate updates | A1 = V0.00 <new< th=""></new<>                             |
|------------------------------------------|------------------------------------------------------------|
| act. Firmware = V99.88                   | A2 = V0.01 <new<br>A3 = V0.02</new<br>                     |
| Software                                 | A4 = V0.03 <new<br>B1 = V0.04 <new< th=""></new<></new<br> |
| Fonts                                    | B2 = V0.05 <new< th=""></new<>                             |
| Pictures                                 | B3 = V0.06 <new< th=""></new<>                             |
| Languages                                | M1                                                         |
| Channel SW                               | M2                                                         |
| WebUI                                    | M3<br>M4                                                   |
| Update Firmware force all                | Update Channe                                              |

Jeżeli nośnik pamięci USB jest prawidłowo podłączony do urządzenia BDL, napis jest czarny i po lewej stronie wyświetlane są różne opcje aktualizacji (oprogramowania, plików graficznych itp.) oznaczone zielonym ptaszkiem.

Po prawej są widoczne bieżące (old) i nowo dostępne (new) wersje.

Jeżeli użytkownik chce zainstalować starszą wersję oprogramowania, musi ręcznie wybrać katalog z aktualizacjami oraz opcję aktualizacji (oprogramowania, plików graficznych).

#### Menu główne ► Ustawienia ► Ustaw. urządz. ► Aktualizacja systemu ► Wybór aktualizacji

Aktualizacja urządzenia BDL dla wszystkich wybranych opcji (oprogramowanie, pliki graficzne itd.)

#### <u>Ważne:</u>

Jeżeli po aktualizacji pojawi się przycisk Uruchom ponownie, należy go nacisnąć w celu ponownego uruchomienia urządzenia BDL!

#### Menu główne ► Ustawienia ► Ustaw. urządz. ► Aktualizacja systemu ► Aktualizacja kanałów

| Check                                | USB Stick for new Softwate updates | A1 = V0.00 <new><br/>A2 = V0.01 <new></new></new> |
|--------------------------------------|------------------------------------|---------------------------------------------------|
| - act.<br>Softwa<br>Fonts<br>Picture | Set Channels to BOOT mode          | cwa<br>cwa<br>cwa<br>cwa                          |
| Langu<br>Chann<br>WebUI              |                                    |                                                   |
| Update Firmv                         | vare force all                     | Update Channe                                     |

Aktualizacja kanałów urządzenia BDL.

# Ważne:

Jeżeli po aktualizacji kanałów pojawi się przycisk Uruchom ponownie, należy go nacisnąć w celu ponownego uruchomienia urządzenia BDL!

# Menu główne ► Ustawienia ► Ustaw. urządz. ► Aktualizacja systemu ► Przywróć ustawienia fabryczne

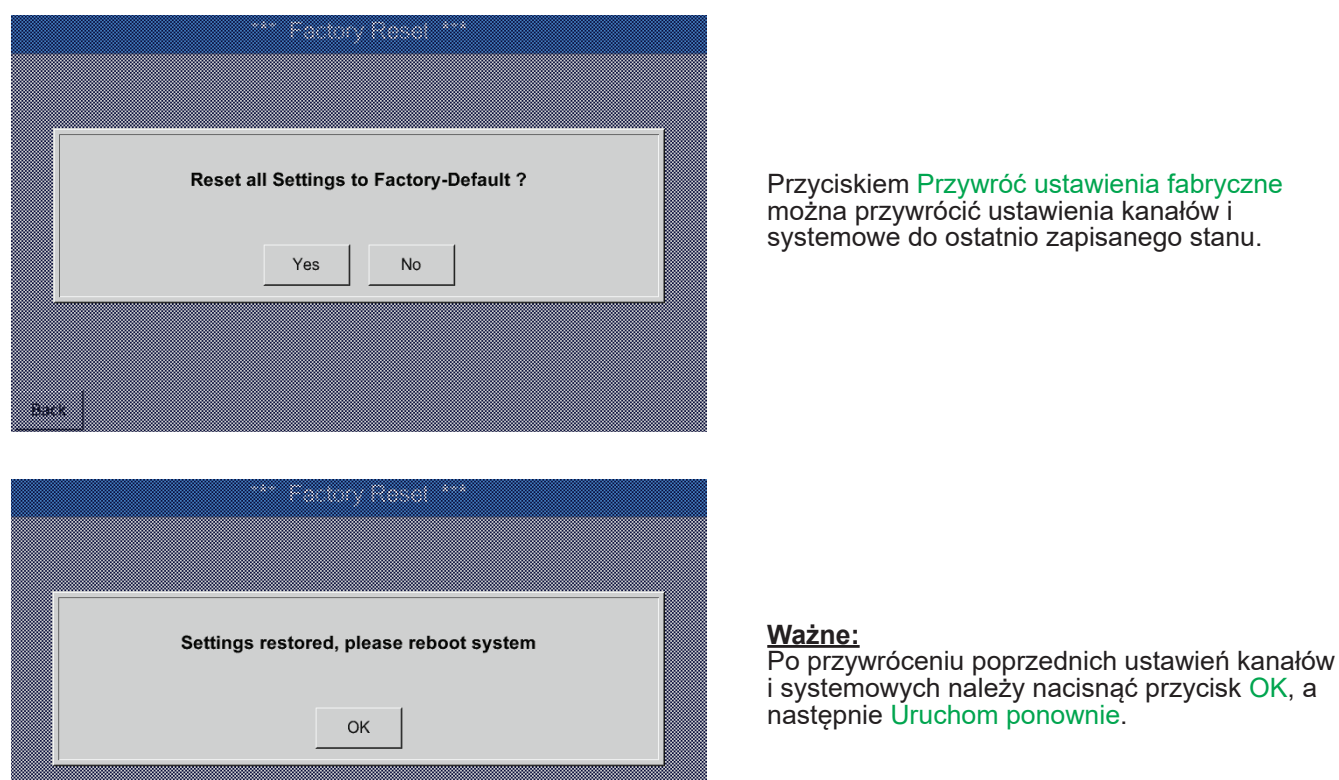

# 12.2.5.7. Przywrócenie wartości standardowych

Menu główne ► Ustawienia ► Ustawienia urządzenia ► Przywrócenie wartości standardowych

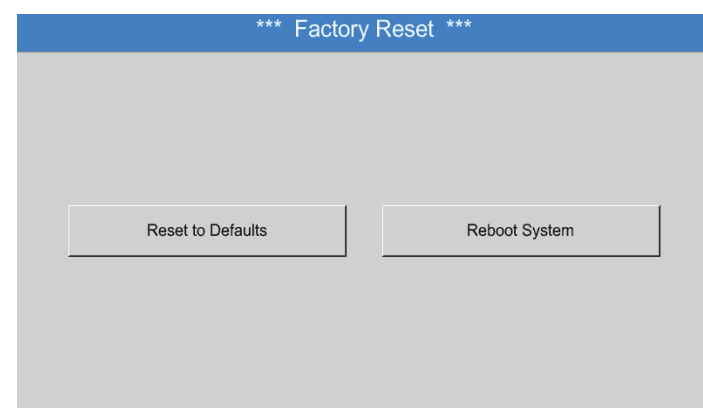

W razie potrzeby naciśnięcie przycisku Uruchom ponownie spowoduje restart urządzenia BDL.

# 12.2.6. Ustawienia raportu (funkcja opcjonalna)

#### Menu główne 🕨 Ustawienia 🏲 Ustawienia raportowania

| *** R                    | eport Settings *** |                     |        |
|--------------------------|--------------------|---------------------|--------|
| Report Data stored for 0 | days               | Erase               |        |
| Activation —             | - settings         |                     |        |
| report active            | Currency Unit      |                     |        |
| START STOP               |                    |                     |        |
|                          |                    |                     |        |
| Back                     | Aları              | n Lg.stop nterval = | 03.08. |

| *** R                                      | eport Settings | ***                |                                    |                       |
|--------------------------------------------|----------------|--------------------|------------------------------------|-----------------------|
| Data Storrage     Report Data stored for 0 | days           |                    | Erase                              |                       |
| Activationrestart in 3595 sec              | Currency Unit  | [                  |                                    |                       |
| <b>START</b> STOP                          |                |                    |                                    |                       |
| Back                                       |                | Alarm Lg.s<br>Rp.s | stop ys, Interv<br>stop restarts i | 03.08.201<br>07:33:32 |

Tutaj można włączyć i wyłączyć funkcję raportowania przyciskami STOP i START.

Wskazówka: Po naciśnięciu przycisku STOP funkcja raportowania uaktywni się po godzinie, jeżeli wcześniej nie naciśnięto przycisku START.

#### Menu główne ► Ustawienia ► Ustawienie raportu ► Przycisk kasowania

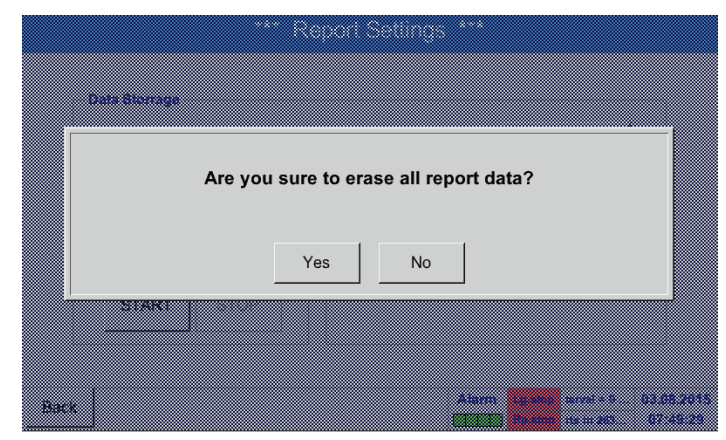

Poprzez potwierdzenie przyciskiem Tak nastąpi skasowanie wszystkich zapisanych danych raportowania.

#### Ważne:

Przed skasowaniem Danych raportowania należy je wyeksportować na nośnik pamięci USB!

### Patrz rozdział 12.10 Eksport danych

#### Menu główne ► Ustawienia ► Ustawienia raportowania ► pole tekstowe "Waluta"

| *** R                    | eport Settings                      | ***   |                   |           |            |
|--------------------------|-------------------------------------|-------|-------------------|-----------|------------|
| Data Storrage            |                                     |       |                   |           |            |
| Report Data stored for 0 | Report Data stored for 0 days Erase |       |                   |           |            |
| Activation               | _ settings                          |       |                   |           |            |
| report active            | Currency Unit                       |       | E                 | Euro      |            |
| START STOP               |                                     |       |                   |           |            |
|                          |                                     |       |                   |           |            |
| Back                     |                                     | Alarm | Lg.stop<br>Rp.run | = 1531 da | 03.08.2015 |

Naciśnięcie pola tekstowego Waluta umożliwia wprowadzenie waluty, która zostanie zatwierdzona do celów Raportowania oraz ustawień dotyczących kosztów.

Wskazówka: W przypadku niewprowadzenia waluty odpowiednie pola pozostaną puste.

Patrz także rozdział 12.8.1 Raport zużycia (funkcja opcjonalna) i 12.8.2 Koszty (funkcja opcjonalna).

# 12.2.7. Kanały wirtualne (funkcja opcjonalna)

Opcja "Kanały wirtualne" oferuje 4 dodatkowe kanały (brak kanałów sprzętowych) do prezentacji obliczeń kanałów sprzętowych, wirtualnych oraz dowolnie definiowanych stałych. Na jeden kanał wirtualny można zrealizować maks. 8 obliczeń wartości z 3 operandami i 2 operacjami.

Możliwe zastosowania to obliczenia:

- mocy danej instalacji;
- całkowitego zużycia (większa liczba sprężarek);
- kosztów energii itp.

# 12.2.7.1. Aktywacja opcji "Kanały wirtualne"

Po nabyciu opcji "Kanały wirtualne" należy ją najpierw uaktywnić.

### Menu główne ► Ustawienia ► o BDL

| ,                             | *** Abc | out BDL ***                                                                                                    |
|-------------------------------|---------|----------------------------------------------------------------------------------------------------|
| Device                        |         | - Options                                                                                                    |
| Device Type:                  | BDL     | Consumption report                                                                                               |
| Serial Number: 000            | 000000  | Webserver Buy                                                                                                    |
| Hardware Version:             | 0.00    | ✓ Fast measurement                                                                                               |
| Software Version:             | 0.99    | ✓ Virtual Channels                                                                                               |
| WebUI Version                 | 0.01    | ✓ Analog Total                                                                                                   |
|                               |         |                                                                                                    |
| Contact: www.beko-technologie | s.com   |                                                                                                    |
| Back                          |         | Alarm         Lg.step         1531 day         03.08.201           Image: Rp.run         Rp.run         07:54:20 |

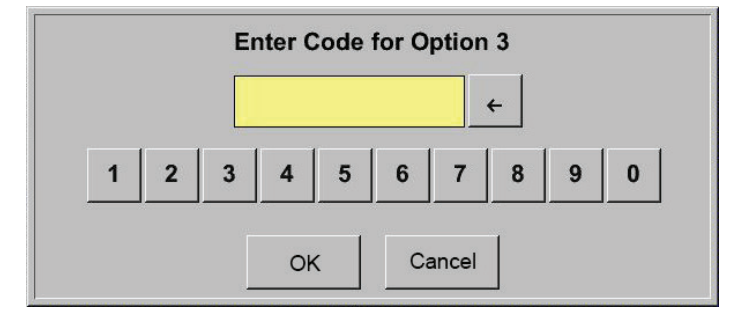

Naciśnięcie przycisku Kup dla opcji "Kanały wirtualne" spowoduje żądanie wprowadzenia kodu aktywacyjnego.

W polu tekstowym należy wprowadzić kod aktywacyjny i uaktywnić go przyciskiem OK.

# 12.2.7.2. Konfiguracja kanałów wirtualnych

#### Menu główne ► Ustawienia ► Ustawienie czujnika ► Kanały wirtualne

| V1     | <br>V2            |                                                                                               |
|--------|-------------------|-----------------------------------------------------------------------------------------------|
|        |                   |                                                                                               |
|        |                   |                                                                                               |
| V3     | <br>V4            |                                                                                               |
|        |                   |                                                                                               |
|        |                   |                                                                                               |
| Back 🙆 | Hardware Channels | Alarm         Lg.stop         terval = 0         03.08.2015           Rp.run         07:56:20 |

Po użyciu przycisku "Kanały wirtualne" w menu konfiguracji czujnika pojawi się przegląd dostępnych 4 kanałów.

#### <u>Uwaga:</u>

Zwykle żaden z kanałów nie jest prekonfigurowany.

# 12.2.7.3. Wybór typu czujnika

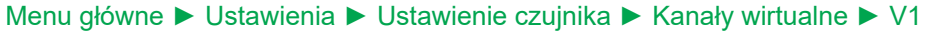

| *** Channel V1 ***   |                                                                                                    |
|----------------------|----------------------------------------------------------------------------------------------------|
| Type No Sensor Store |                                                                                                    |
| Name                 | Jeżeli nie skonfigurowano jeszcze żadnego<br>czujnika, pojawi się typ brak czujnika.                                      |
| No Sensor defined    | Naciśnięcie pola tekstowego Typ brak czujr<br>powoduje przejście do listy wyboru typów<br>czujników (patrz kolejny krok). |
| Back 🙆               |                                                                                                    |

### Menu główne ► Ustawienia ► Ustawienie czujnika ► Kanały wirtualne ► V1 ► pole tekstowe "Typ".

|         | Select Type of | Virtual Char | nel |  |
|---------|----------------|--------------|-----|--|
|         | ociect Type of | vintual onai |     |  |
|         |                |              |     |  |
|         | No S           | ensor        |     |  |
|         |                | ensor        |     |  |
|         |                | 1            |     |  |
| Generic | No Sensor      |              |     |  |
| Ocheno  | No ochool      |              |     |  |
|         | -              | -            |     |  |
|         |                |              |     |  |
|         |                |              |     |  |
|         |                |              |     |  |
|         |                |              |     |  |
|         |                |              |     |  |
|         |                |              |     |  |
|         |                |              |     |  |
|         |                |              |     |  |
|         |                |              |     |  |
|         |                |              |     |  |
|         |                |              |     |  |
|         | OK             | Canaal       |     |  |
|         | UK             | Cancel       |     |  |
|         |                |              |     |  |
| <br>    |                |              |     |  |

Jeżeli nie skonfigurowano jeszcze żadnego czujnika, pojawi się Typ brak czujnika.

Naciśnięcie przycisku Generic spowoduje wybór wirtualnego kanału. Naciśnięcie przycisku brak czujnika spowoduje zresetowanie kanału. Potwierdzenie wyboru przyciskiem OK.

| Menu główne 🕨 | Ustawienia 🕨 | Ustawienie czujnika 🕨 | Kanały wirtualne | V1 🕨 | pole tekstowe " | ,Nazwa". |
|---------------|--------------|-----------------------|------------------|------|-----------------|----------|
|---------------|--------------|-----------------------|------------------|------|-----------------|----------|

|       |           | *** Channel V1 ***  |
|-------|-----------|---------------------|
| Туре  | No Sensor | Store               |
| Name  |           |                     |
|       |           |                     |
|       |           | No Oswana dafia a d |
|       |           | No Sensor defined   |
|       |           |                     |
| Death |           |                     |
| Васк  |           |                     |
|       |           |                     |

|         |                | *** Chanı   | nel V1 ***          |             |     |     |     |  |  |  |  |
|---------|----------------|-------------|---------------------|-------------|-----|-----|-----|--|--|--|--|
| Туре    | Generic        | Store       | Virtual Value Setup |             |     |     |     |  |  |  |  |
| Name    | Ch-V1          |             | V1a V1b V1c         | V1d V1e     | V1f | V1g | V1h |  |  |  |  |
|         |                |             | use                 |             |     |     |     |  |  |  |  |
| Part: 0 | Serial: 0 Vers | sion: MbExt | 1st Operand         | 0.00        | 0   |     |     |  |  |  |  |
| Descent |                | <b>4</b> 1  | 1st Operation       |             |     |     |     |  |  |  |  |
| Record  |                | Alarm       | 2nd Operand         | 0.00        | 0   |     |     |  |  |  |  |
|         |                |             | 2nd Operation       |             |     |     |     |  |  |  |  |
|         |                |             | 3rd Operand         | 0.00        | 0   |     |     |  |  |  |  |
|         |                |             | Unit of Result      |             |     |     |     |  |  |  |  |
|         |                |             |                     |             |     |     |     |  |  |  |  |
| ОК      | Cancel         | Min/Max     |                     | V1a = 0.000 |     |     |     |  |  |  |  |

Teraz można jeszcze wprowadzić Nazwę.

Przycisk Zapisz jest przewidziany do użytku w funkcjach dostępnych w przyszłości, obecnie **nie** jest używany.

#### **12.2.7.4.** Konfiguracja poszczególnych wartości wirtualnych Na jeden kanał wirtualny można obliczyć maks. 8 wartości wirtualnych, które każdorazowo należy uaktywniać osobno:

# 12.2.7.4.1. Aktywacja poszczególnych wartości wirtualnych

|         |   |           |         | *** Chani  | nel V1 ***         |                                                               |    |
|---------|---|-----------|---------|------------|--------------------|---------------------------------------------------------------|----|
| Туре    |   | Generic   |         | Store      | Vii<br>V1a V1b V1c | rtual Value Setup<br>  V1d   V1e   V1f   V1g   V <sup>1</sup> | 1h |
| Name    |   | С         | h-V1    |            | use                |                                                               |    |
| Part: 0 | 5 | Serial: O | Vers    | ion: MbExt | 1st Operand        | 0.000                                                         |    |
| Descard |   | •••       |         | <b>A</b> 1 | 1st Operation      |                                                               |    |
| Record  |   | Alarm     |         |            | 2nd Operand        | 0.000                                                         |    |
|         |   |           | 25.69   |            | 2nd Operation      |                                                               |    |
|         | - |           | 20.00 K | g/s        | 3rd Operand        | 0.000                                                         |    |
|         |   |           |         |            | Unit of Result     |                                                               |    |
|         |   |           |         |            |                    | ,                                                             |    |
| ОК      |   | Can       | cel     | Min/Max    |                    | V1a = 0.000                                                   |    |

#### Menu główne ► Ustawienia ► Ustawienie czujnika ► Kanały wirtualne ► V1 ► V1a ► Użyj

Aktywacja wartości wirtualnej dokonywana jest przez naciśnięcie danego przycisku z wartością (np. V1a) i potwierdzeniu przyciskiem OK.

#### 12.2.7.4.2. Definicja operandów

#### Menu główne ► Ustawienia ► Ustawienie czujnika ► Kanały wirtualne ► V1 ► 1. Operand

|              |                  | *** Chan   | nel V1 ***                      |                                         |
|--------------|------------------|------------|---------------------------------|-----------------------------------------|
| Type<br>Name | Generic<br>Ch-V1 | Store      | Via<br>V1a<br>V1b<br>V1c<br>use | tual Value Setup<br>V1d V1e V1f V1g V1h |
| Part: 0      | Serial: 0 Vers   | ion: MbExt | 1st Operand                     | 0.000                                   |
| Record       |                  | Alarm      | 2nd Operand                     | 0.000                                   |
| - e          | 25.68 k          | a/s        | 2nd Operation                   |                                         |
|              |                  |            | 3rd Operand                     | 0.000                                   |
|              |                  |            | Unit of Result                  |                                         |
|              |                  |            |                                 |                                         |
| OK           | Cancel           | Min/Max    |                                 | V1a = 0.000                             |

Naciśnięcie pola tekstowego 1. Operand powoduje przejście do listy wyboru z dostępnymi kanałami sprzętowymi, wirtualnymi i wartościami stałymi.

#### Menu główne ► Ustawienia ► Ustawienie czujnika ► Kanały wirtualne ► V1 ► 1. Operand ► A1

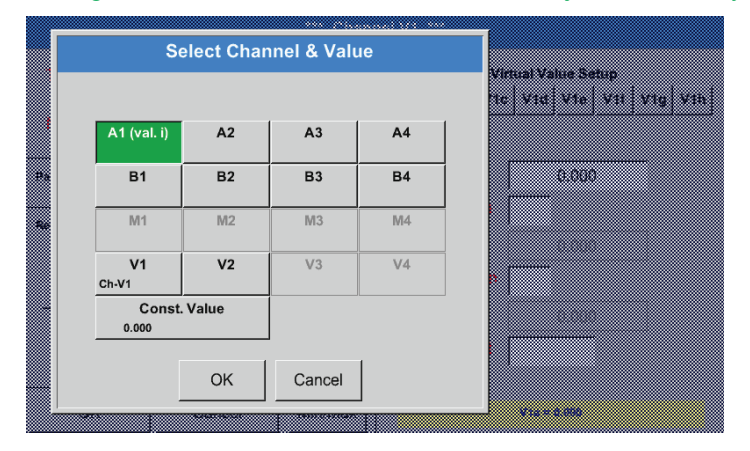

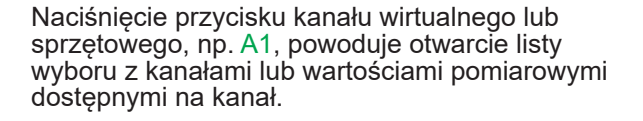

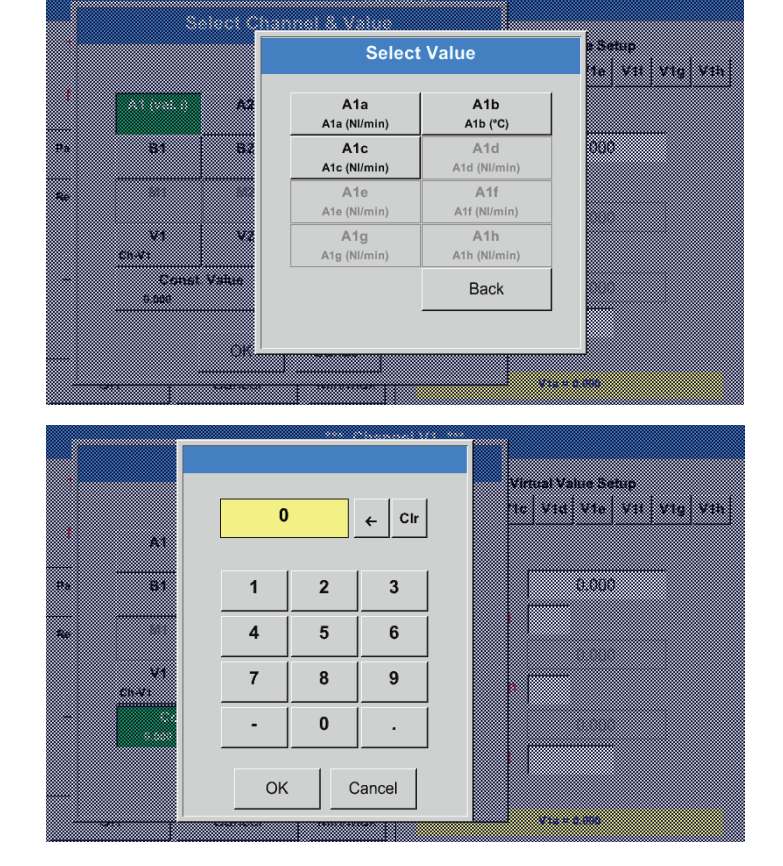

Naciśnięcie przycisku żądanego kanału, np. A1b, powoduje zatwierdzenie wyboru.

Jeżeli naciśnięto przycisk Const. Value, należy określić wartość, korzystając z klawiatury numerycznej. Przycisk OK powoduje zatwierdzenie wartości.

Przyciski ← i Clr umożliwiają skorygowanie wprowadzonej wartości.

Przycisk ← kasuje ostatni znak Przycisk Clr całkowicie kasuje wartość Ta procedura obowiązuje analogicznie dla wszystkich operandów (1., 2. i 3.).

# 12.2.7.4.3. Definicja operacji

|         |                |             |                | · · · · · · · · · · · · · · · · · · · |       |
|---------|----------------|-------------|----------------|---------------------------------------|-------|
|         |                | *** Chanr   | nel V1 ***     |                                       |       |
| Туре    | Generic        | Store       | Virtu          | ual Value Setup                       | V46   |
| Name    | Ch-V1          |             |                |                                       | vin   |
| Part: 0 | Serial: 0 Vers | sion: MbExt | 1st Operand    | 0.000                                 |       |
| Record  |                | Alarm       | 1st Operation  | 0.000                                 |       |
|         | 25.69.         |             | 2nd Operation  | 0.000                                 |       |
| P       | 23.00 k        | (g/s        | 3rd Operand    | 0.000                                 |       |
|         |                |             | Unit of Result |                                       |       |
| ОК      | Cancel         | Min/Max     |                | V1a = 0.000                           |       |
|         |                |             |                |                                       |       |
| Type    | Generic        |             | Vin            | ual Value Setup                       | wan i |
| Name    | C2-V1          | Opera       | ation          | the sector sector                     | * 1+1 |
| Part 3  | Sector 9       | *           | /              | 3.000                                 |       |
| Record  |                | +           | -              |                                       |       |
| 1.1     |                | not u       | ised           |                                       |       |
| <u></u> | 65.6           |             | 343 Openand    |                                       |       |
|         |                |             | Unit of Pessel |                                       |       |
| ОК      | Cancel         | Min/Max     |                | Co                                    |       |

Menu główne ► Ustawienia ► Ustawienie czujnika ► Kanały wirtualne ► V1 ► 1. Operacja.

Ta procedura obowiązuje analogicznie dla obu operacji (1. Operacja i 2. Operacja)

# 12.2.7.4.4. Definicja jednostki

Menu główne ► Ustawienia ► Ustawienie czujnika ► Kanały wirtualne ► V1 ► Jednostka

|         |               |            |        |       | *** Chan    | nel V1 ***   |      |       |                    |     |     |  |  |  |
|---------|---------------|------------|--------|-------|-------------|--------------|------|-------|--------------------|-----|-----|--|--|--|
| Туре    | Generic Store |            |        |       |             |              |      |       | irtual Value Setup |     |     |  |  |  |
| Nama    | Ch )/1        |            |        |       | V1a V1b     | V1c          | V1d  | V1e   | V1f                | V1g | V1h |  |  |  |
| Name    | Name Ch-V1    |            |        |       |             | 🖌 use        |      |       |                    |     |     |  |  |  |
| Part: 0 | Se            | rial:      | 0      | Vers  | ion: MbExt  | 1st Operand  | 3 [  |       | 0.000              | )   | _   |  |  |  |
|         |               |            |        |       |             | 1st Operatio | on [ |       |                    |     |     |  |  |  |
| Record  |               | 25.68 kg/s |        | Alarm | 2nd Operan  | d            |      | 0.000 | )                  |     |     |  |  |  |
| 1 61    |               |            |        |       | 2nd Operati | on           |      |       |                    |     |     |  |  |  |
|         | -             |            |        | g/s   | 3rd Operand | d            |      | 0.000 | )                  |     |     |  |  |  |
|         |               |            |        |       |             | Unit of Resu | ult  |       |                    | -   |     |  |  |  |
|         |               |            |        |       |             |              | ,    |       |                    |     |     |  |  |  |
| ОК      |               |            | Cancel |       | Min/Max     |              |      | V1a = | 0.000              |     |     |  |  |  |

Naciśnięcie pola tekstowego Jednostka powoduje przejście do listy dostępnych jednostek.

|         |         |               | 🌮 Edit  | ]     |  |
|---------|---------|---------------|---------|-------|--|
|         | °C      | °F            | %RH     | °Ctd  |  |
| °Ftd    | mg/kg   | mg/m³         | g/kg    | g/m³  |  |
| m/s     | Ft/min  | Nm/s          | Nft/min | m³/h  |  |
| m³/min  | ltr/min | Itr/min Itr/s |         | Nm³/h |  |
| Nm³/min | NI/min  | NI/s          | Ncfm    | m³    |  |
| Page    |         | OK Can        | cel     |       |  |

Wyboru jednostki dokonuje się przez naciśnięcie żądanego przycisku jednostki. Potwierdzenie wyboru jednostki przyciskiem OK. Przechodzenie pomiędzy poszczególnymi stronami listy przez naciśnięcie przycisku Page. W przypadku braku odpowiednich jednostek można je utworzyć. W tym celu należy wybrać jeden z wolnych, predefiniowanych przycisków User\_x.

|                  |          |         |         | 🌮 Edit  | ]       |  |  |
|------------------|----------|---------|---------|---------|---------|--|--|
|                  | mg/m³Oil | bar g   | User_1  | User_2  | User_3  |  |  |
| 1 <sub>011</sub> | User_4   | User_5  | User_6  | User_7  | User_8  |  |  |
| e-cr             | User_9   | User_10 | User_11 | User_12 | User_13 |  |  |
|                  | User_14  | User_15 | User_16 |         |         |  |  |
|                  |          |         |         |         |         |  |  |
|                  |          |         |         | . 1     |         |  |  |
|                  | Page     |         | OK Can  | cel     |         |  |  |

| 6/9 |     |   |     | Unit | Name |     |   |   |     |  |
|-----|-----|---|-----|------|------|-----|---|---|-----|--|
|     |     |   | Use | er_1 |      |     |   | ÷ | Clr |  |
| 1   | 2   | 3 | 4   | 5    | 6    | 7   | 8 | 9 | 0   |  |
| q   | w   | е | r   | t    | z    | u   | i | o | р   |  |
| а   | s   | d | f   | g    | h    | j   | k | I | +   |  |
| у   | x   | с | v   | b    | n    | m   | , |   | -   |  |
| ABC | Abc |   |     |      |      |     |   |   |     |  |
|     |     |   |     | ок   | Can  | cel |   |   |     |  |

W celu wprowadzenia nowej jednostki należy nacisnąć przycisk Edit.

Zdefiniować jednostkę i zatwierdzić przyciskiemOK.

Przyciski ← i Clr umożliwiają skorygowanie wprowadzonej wartości.

Przycisk ← kasuje ostatni znak Przycisk Clr całkowicie kasuje wartość

#### Ważne:

W przypadku stosowania wszystkich wartości i operatorów możliwe jest wykonywanie obliczeń z 3 wartościami i 2 operandami, przy czym odbywa się to wg wzoru: Przykład:

V1a = (1. Operand 1. Operacja 2. Operand) 2. Operacja 3. Operand V1a = (A1c – A2a) \* 4.6

# 12.2.7.5. Rozdzielczość określana liczbą miejsc po przecinku, nazewnictwo i rejestracja wartości danych

### Menu główne ► Ustawienia ► Ustawienie czujnika ► Kanały wirtualne ► V1 ► przycisk z symbolem narzędzia

|         | *** Chan                 | nel V1 ***          |
|---------|--------------------------|---------------------|
| Туре    | Generic Store            | Virtual Value Setup |
| Name    | Ch-V1                    |                     |
| Part: 0 | Serial: 0 Version: MbExt | 1st Operand 0.000   |
|         |                          | 1st Operation       |
| Record  | Alarm                    | 2nd Operand 0.000   |
|         | 25.68 kg/s               | 2nd Operation       |
|         |                          | 3rd Operand 0.000   |
|         |                          | Unit of Result      |
| ОК      | Cancel Min/Max           | V1a = 0.000         |

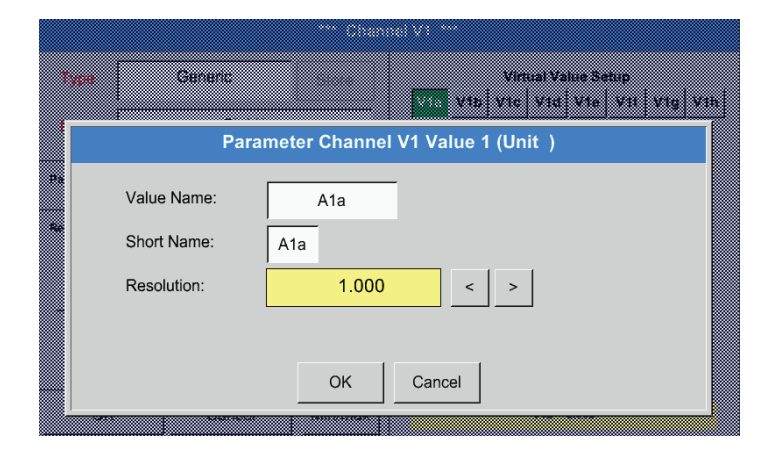

Rozdzielczość określaną liczbą miejsc po przecinku, Skróconą nazwę i Nazwę wartości można znaleźć pod przyciskiem z symbolem narzędzia

Przyciskami rejestrowania wybierane są dane pomiarowe, które będą zapisywane w przypadku aktywnego rejestratora danych.

Dla rejestrowanej Wartości można wprowadzić Nazwę składającą się z 10 znaków, aby potem, w pozycji menu Wykres oraz Wykres/Wartości aktualne, można ją było łatwiej zidentyfikować. W przeciwnym przypadku nazwa to np. V1a. V1 to nazwa kanału, a a pierwszej wartości pomiarowej w kanale, b byłoby drugą, c trzecią. Rozdzielczość określaną liczbą miejsc po przecinku można łatwo ustawiać przez naciskanie przycisków "w lewo" i "w prawo" (w zakresie od 0 do 5 miejsc po przecinku).

#### Menu główne ► Ustawienia ► Ustawienie czujnika ► Kanały wirtualne ► V1 ► przycisk rejestracji

|         | *** Channel V1 *** |                  |       |             |                |                     |                   |  |  |  |
|---------|--------------------|------------------|-------|-------------|----------------|---------------------|-------------------|--|--|--|
| Туре    |                    | Generio          | 2     | Store       | V1a V1b V      | /irtual Value Set   | up<br>V1f V1g V1h |  |  |  |
| Name    |                    | C                | Ch-V1 |             | use            |                     |                   |  |  |  |
| Part: 0 | Se                 | erial: O         | Vers  | sion: MbExt | 1st Operand    | A1c                 | Nft/min           |  |  |  |
| Descent |                    |                  |       |             | 1st Operation  | +                   |                   |  |  |  |
| Record  |                    |                  |       | Alarm       | 2nd Operand    | A3c                 | Nft/min           |  |  |  |
|         |                    | a 167.213 NI/min |       |             | 2nd Operation  | 1 +                 |                   |  |  |  |
|         | Ala                |                  |       | 3rd Operand | 1200.00        | 0                   |                   |  |  |  |
|         |                    |                  |       |             | Unit of Result | m³/h                |                   |  |  |  |
|         |                    |                  |       |             |                |                     |                   |  |  |  |
| ОК      |                    | Ca               | ncel  | Min/Max     | V1a =          | = (A1c + A3c ) + 12 | 00.000            |  |  |  |

Przyciskami rejestracji wybierane są dane pomiarowe, które będą zapisywane w przypadku aktywnego rejestratora danych.

# Ostrożnie:

Przed zarejestrowaniem wybranych danych pomiarowych, po zakończeniu konfigurowania należy uaktywnić rejestrator danych [patrz rozdział 12.2.4 Konfiguracja rejestratora (rejestratora danych)].

Patrz także rozdział 12.2.2.2 Nazewnictwo danych pomiarowych oraz 12.2.2.3 Rejestracja danych pomiarowych

# 12.2.7.6. Przykład obliczenia parametru "Moc charakterystyczna"

W przykładzie podano instalację sprężarkową wyposażoną w 5 sprężarek. Pomiar zużycia zawsze sondą zużycia FS109 na wejściach A1–A4 & B1 oraz licznikiem prądu na wejściu B2.

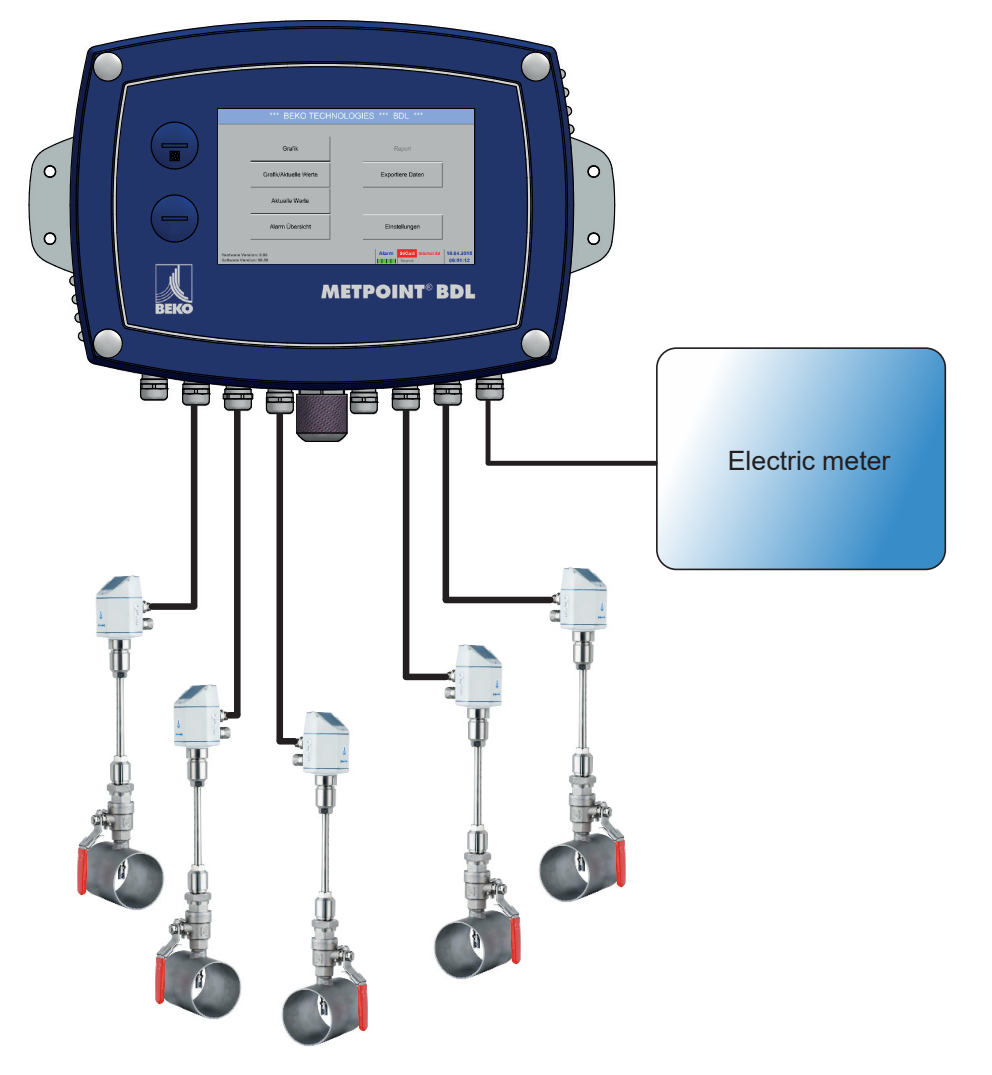

Obliczane jest całkowite zużycie powietrza i energii oraz "moc charakterystyczna" całej instalacji.

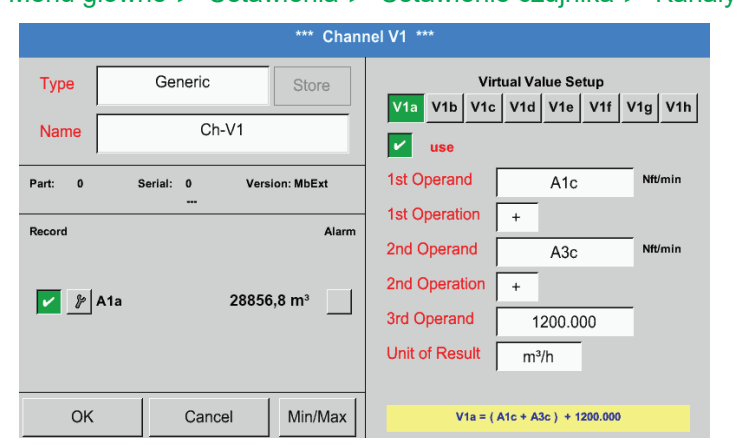

#### Menu główne ► Ustawienia ► Ustawienie czujnika ► Kanały wirtualne ► V1 ► V1a ► Użyj

Wybór i wprowadzanie operandów oraz operacji – patrz rozdział 12.2.7.4.2 i 12.2.7.4.3

Wynikiem dla V1a jest suma uzyskana z czujnika zużycia A1 + A2 + A3 patrz obszar wyniku. W tym przykładzie 28856,8 m<sup>3</sup>

|         |                                 | *** Chanı   | nel V1 ***         |                                        |         |
|---------|---------------------------------|-------------|--------------------|----------------------------------------|---------|
| Туре    | Generic                         | Store       | Vir<br>V1a V1b V1c | rtual Value Setup<br>  V1d   V1e   V1f | V1g V1h |
| Name    | Ch-V1                           |             | v use              | J]]]                                   |         |
| Part: 0 | Serial: 0 Ver                   | sion: MbExt | 1st Operand        | A4a                                    | %RH     |
|         |                                 |             | 1st Operation      | +                                      |         |
| Record  |                                 | Alarm       | 2nd Operand        | B1a                                    | %RH     |
| 🖌 🎤 A1: | a 288                           | 56,8 m³     | 2nd Operation      |                                        |         |
|         |                                 |             | 3rd Operand        | 0.000                                  | ]       |
| %       | <i>P</i> 37233,4 m <sup>3</sup> |             | Unit of Result     | m <sup>3</sup>                         | _       |
|         |                                 |             |                    |                                        |         |
| ОК      | Cancel                          | Min/Max     |                    | V1b = A4a + B1a                        |         |

|            |               | *** Chan            | nel V1 ***                        |
|------------|---------------|---------------------|-----------------------------------|
| Туре       | Generic       | Store               | Virtual Value Setup               |
| Name       | Ch-V1         |                     | use                               |
| Part: 0    | Serial: 0 Ver | sion: MbExt         | 1st Operand V1a mg/m³             |
| Descent    |               | <b>4</b> 1          | 1st Operation +                   |
| Record     |               | Alarm               | 2nd Operand V1b mg/m <sup>3</sup> |
| <u>~</u> % | A1a 288       | 56,8 m <sup>3</sup> | 2nd Operation                     |
| %          | - 372:        | 33,4 m³             | 3rd Operand 0.000                 |
| %          | - 6609        | 90,2 m³             | Unit of Result m <sup>3</sup>     |
|            |               |                     |                                   |
| OK         | Cancel        | Min/Max             | V1c = V1a + V1b                   |

| *** Channel V1 *** |                  |                    |                                                        |  |  |  |  |  |  |
|--------------------|------------------|--------------------|--------------------------------------------------------|--|--|--|--|--|--|
| Type Name          | Generic<br>Ch-V1 | Store              | Virtual Value Setup<br>V1a V1b V1c V1d V1e V1f V1g V1h |  |  |  |  |  |  |
| Part: 0            | Serial: 0 Vers   | sion: MbExt        | 1st Operand B2a Itr/min                                |  |  |  |  |  |  |
| Record             | 2885             | Alarm              | 2nd Operand 0.000                                      |  |  |  |  |  |  |
| P                  | 3723             | 3,4 m <sup>3</sup> | 2nd Operation                                          |  |  |  |  |  |  |
| \$P                | 6609<br>4720,    | 0,2 m³<br>75 kWh   | Unit of Result kWh                                     |  |  |  |  |  |  |
| ОК                 | Cancel           | Min/Max            | V1d = B2a                                              |  |  |  |  |  |  |

|              |                        | ***          | nel V1 ***    |                                                                |                    |          |
|--------------|------------------------|--------------|---------------|----------------------------------------------------------------|--------------------|----------|
| Type<br>Name | Generic Store<br>Ch-V1 |              |               | Virtual Value Setup<br>V1a V1b V1c V1d V1e V1f V1g V1h<br>vise |                    |          |
| Part: 0      | Serial: 0<br>          | Version: MbE | xt            | 1st Operand                                                    | B2a                | kipa³/h  |
| Record       | <b>1</b> 2 58          |              | Alarm         | 1st Operation<br>2nd Operand                                   | /<br>V1c           | kipaa³/h |
| Þ            | Specific performance   |              | 2nd Operation |                                                                |                    |          |
| e_           | ይ Costs 991.36 €       |              |               | 3rd Operand                                                    | 0.000              |          |
|              |                        |              |               | Unit of Result                                                 | kWh/m <sup>3</sup> |          |
| ОК           | Cance                  | el Min/      | Max           |                                                                | V1e = B2a / V1c    |          |

Wybór i wprowadzanie operandów oraz operacji – patrz rozdział 12.2.7.4.2 i 12.2.7.4.3

Wynikiem dla V1b jest suma uzyskana z czujnika zużycia A4 + B1 patrz obszar wyniku. W tym przykładzie 37233,4 m<sup>3</sup>

Wybór i wprowadzanie operandów oraz operacji – patrz rozdział 12.2.7.4.2 i 12.2.7.4.3

Wynikiem dla V1c jest suma uzyskana z czujnika zużycia V1a + V1b patrz obszar wyniku. W tym przykładzie 66090,2 m<sup>3</sup> Alternatywnie sumę całkowitą można utworzyć już w V1b, z zastosowaniem 3. operandu w V1b V1b = A4 + B1 +V1a -> niezaprezentowane

Jako dopełnienie możliwości opcjonalnie w V1d podano sumę zużytej energii.

Odczyt z licznika prądu na wejściu B2.

 $V1c \rightarrow całkowite zużycie sprężonego powietrza V1d <math display="inline">\rightarrow$  zużycie prądu

Obliczenie mocy char. odbywa się tu z zastosowaniem V1e = B2/V1c , co daje wynik 0,072 KWh/m³

Obliczenie kosztów odbywa się z zastosowaniem V1f = B2 \* 0,21, co daje wynik 991,36 € Ponieważ w tym wirtualnym kanale użyto ponad 4 wartości, konieczny jest podział ich wyświetlania. Przechodzenie między kolejnymi stronami umożliwia przycisk wyboru stron.

# 12.2.8. Funkcja "Analogowe łącznie" (opcjonalna)

Funkcja "Analogowe łącznie" oferuje możliwość obliczenia zużycia także w przypadku czujników z wyjściami analogowymi, np. 0–1/10/30 V lub 0/4–20 mA.

# 12.2.8.1. Aktywacja funkcji "Analogowe łącznie"

Po nabyciu funkcji "Analogowe łącznie" należy ją najpierw uaktywnić.

### Menu główne ► Ustawienia ► o BDL

| Device            |         | Options                                                        |     |  |  |  |
|-------------------|---------|----------------------------------------------------------------|-----|--|--|--|
| Device Type:      | BDL     | Consumption report                                             | Buy |  |  |  |
| Serial Number:    | 0000000 | Webserver                                                      | Buy |  |  |  |
| Hardware Version: | 0.00    | <ul> <li>Fast measurement</li> <li>Virtual Channels</li> </ul> |     |  |  |  |
| Software Version: | 0.99    |                                                                |     |  |  |  |
| WebUI Version     | 0.01    | Malog Total                                                    |     |  |  |  |
|                   |         |                                                                |     |  |  |  |
|                   |         |                                                                |     |  |  |  |

Naciśnięcie przycisku Kup dla opcji "Analogowe łącznie" spowoduje żądanie wprowadzenia kodu aktywacyjnego.

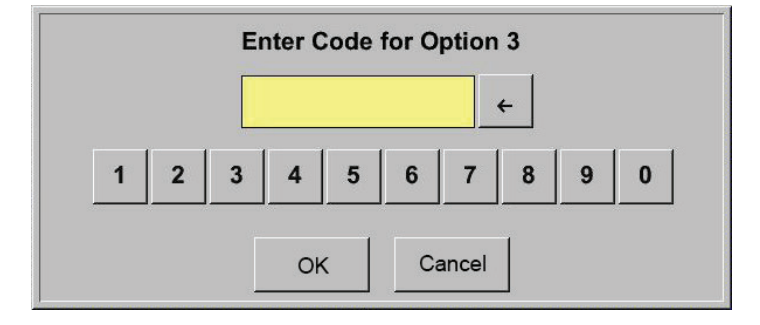

W polu tekstowym należy wprowadzić kod aktywacyjny i uaktywnić go przyciskiem OK.

#### 12.2.8.2. Wybór typu czujnika

Patrz także rozdział 12.2.2.8 Konfiguracja czujników analogowych

| *** Channel V1 ***   |                                                                                                    |
|----------------------|----------------------------------------------------------------------------------------------------|
| Type No Sensor Store |                                                                                                    |
| Name                 | Jeżeli nie skonfigurowano jeszcze żadneg<br>czujnika, pojawi się typ brak czujnika.                                      |
| No Sensor defined    | Naciśnięcie pola tekstowego Typ brak czuj<br>powoduje przejście do listy wyboru typów<br>czujników (patrz kolejny krok). |
| Back 🙆               |                                                                                                    |

# Menu główne ► Ustawienia ► Ustawienie czujnika ► A1

# Menu główne ► Ustawienia ► Ustawienie czujnika ► A1 ► pole tekstowe "Typ"

| Select Type of Hardware Channel |                                                     |                                                                                                    |                                                                                                    |  |  |  |  |  |  |  |  |
|---------------------------------|-----------------------------------------------------|----------------------------------------------------------------------------------------------------|----------------------------------------------------------------------------------------------------|--|--|--|--|--|--|--|--|
|                                 | 4 - 2                                               | 0 mA                                                                                                    |                                                                                                    |  |  |  |  |  |  |  |  |
| 0 - 1 V                         | 0 - 10 V                                            | 0 - 30 V                                                                                                    | 0 - 20 mA                                                                                                    |  |  |  |  |  |  |  |  |
| 4 - 20 mA                       | PT100                                               | PT1000                                                                                                    | KTY81                                                                                                    |  |  |  |  |  |  |  |  |
| Pulse                           | BEKO-Digital                                        | Modbus                                                                                                    | BEKO-PM710                                                                                                    |  |  |  |  |  |  |  |  |
| PC400                           | BEKO-PM600                                          | BEKO-PM600 US                                                                                                    | FA450                                                                                                    |  |  |  |  |  |  |  |  |
| No Sensor                       |                                                     |                                                                                                    |                                                                                                    |  |  |  |  |  |  |  |  |
|                                 | ОК                                                  | Cancel                                                                                                    | Custom Sensor                                                                                                    |  |  |  |  |  |  |  |  |
|                                 | 0 - 1 V<br>4 - 20 mA<br>Pulse<br>PC400<br>No Sensor | Select Type of H<br>4 - 20<br>0 - 1 V 0 - 10 V<br>4 - 20 mA PT100<br>Pulse BEKO-Digital<br>PC400 BEKO-PM600<br>No Sensor<br>OK | Select Type of Hardware Channe         4 - 20 mA         0 - 1 V       0 - 10 V       0 - 30 V         4 - 20 mA       PT100       PT1000         Pulse       BEKO-Digital       Modbus         PC400       BEKO-PM600       BEKO-PM600 US         No Sensor       OK       Cancel |  |  |  |  |  |  |  |  |

Wybranie żądanego typu czujnika następuje po naciśnięciu odpowiedniego przycisku, np. tutaj 4–20 mA.

Zatwierdzenie wybranej wartości przyciskiem OK.

# Jednostka Wartość pomiarowa/zużycie

|   | Raw:149. | 955 atm°C  |                   | ***         | Chanr | nel A1 ***    |                 | ~ 0 mA         |
|---|----------|------------|-------------------|-------------|-------|---------------|-----------------|----------------|
|   | Туре     | 4 -        | 20 mA             | Sto         | re    | Unit          | m³/h            | m <sup>3</sup> |
|   | Name     |            | Ch-A1             |             |       | Scale 4mA     | 0.000           | m³/h           |
|   | Part: 0  | Serial     | : 65 Ve<br>       | ersion:     |       | Scale 20mA    | 170.000         | m³/h           |
| I | Record   |            |                   |             | Alarm | Offset        |                 | m³/h           |
|   | V 8      | A1a        | 37.489            | atm°C       |       | (Offset) Set  | Value to        | Reset          |
|   | P<br>P   | min<br>max | 368877<br>112.459 | °C<br>atm°C |       | set Total to  |                 | m <sup>3</sup> |
|   | <i>»</i> |            | 187               | atm°C       |       | Cost-Settings | 3               |                |
|   | ок       |            | Cancel            | Min/        | Max   | Sensor S      | upply Voltage C | Dn             |

Wybór jednostek poprzez naciśnięcie odpowiednich pól tekstowych Jednostka Wartość pomiarowa lub Zużycie Należy podać wartości skalowania dla 4 mA oraz 20 mA, tu 0 m³/h i 170 m³/h. Jeżeli to konieczne, możliwe jest wprowadzenie wartości początkowej dla zużycia przez przejęcie wartości stanu licznika. W tym celu należy wprowadzić odpowiednią wartość w polu tekstowym Ustaw łączną wartość na.

Potwierdzenie wprowadzonych danych przyciskiem OK.

#### Wskazówka:

Pole tekstowe "Jednostka/Zużycie" można edytować tylko w przypadku wartości pomiarowych (jednostek) objętości lub ilości na jednostkę czasu, co umożliwia obliczenie zużycia.

Informacje dotyczące nazewnictwa i konfiguracji pól tekstowych – patrz także rozdział 12.2.2.7 Nazewnictwo i konfiguracja pól tekstowych.

Ostrożnie: W sekcji "Wykres" można prezentować tylko już zakończone rejestracje!

Trwające rejestracje można obserwować w sekcji Wykres/Wartości aktualne. (patrz rozdział 12.4 Wykres/Wartości aktualne)

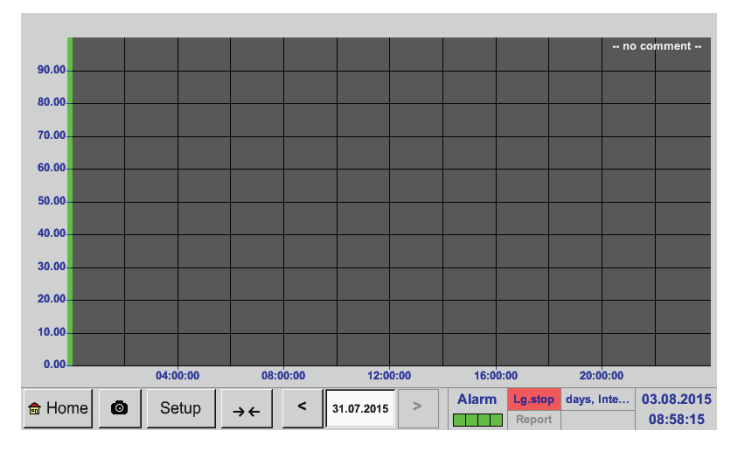

W czasie trwającego pomiaru nie będą prezentowane żadne wartości!

Możliwości powiększania i przesuwania w przedziale czasowym sekcji Wykres:

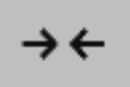

Maksymalnie można przedstawić jeden cały dzień (24 h).

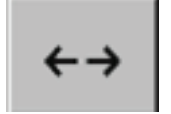

Prezentowane są najmniejsze z możliwych zakresy, w zależności od interwału czasowego rejestracji.

Dodatkowe możliwości powiększania i przesuwania w sekcji Wykres i Wykres/Wartości aktualne:

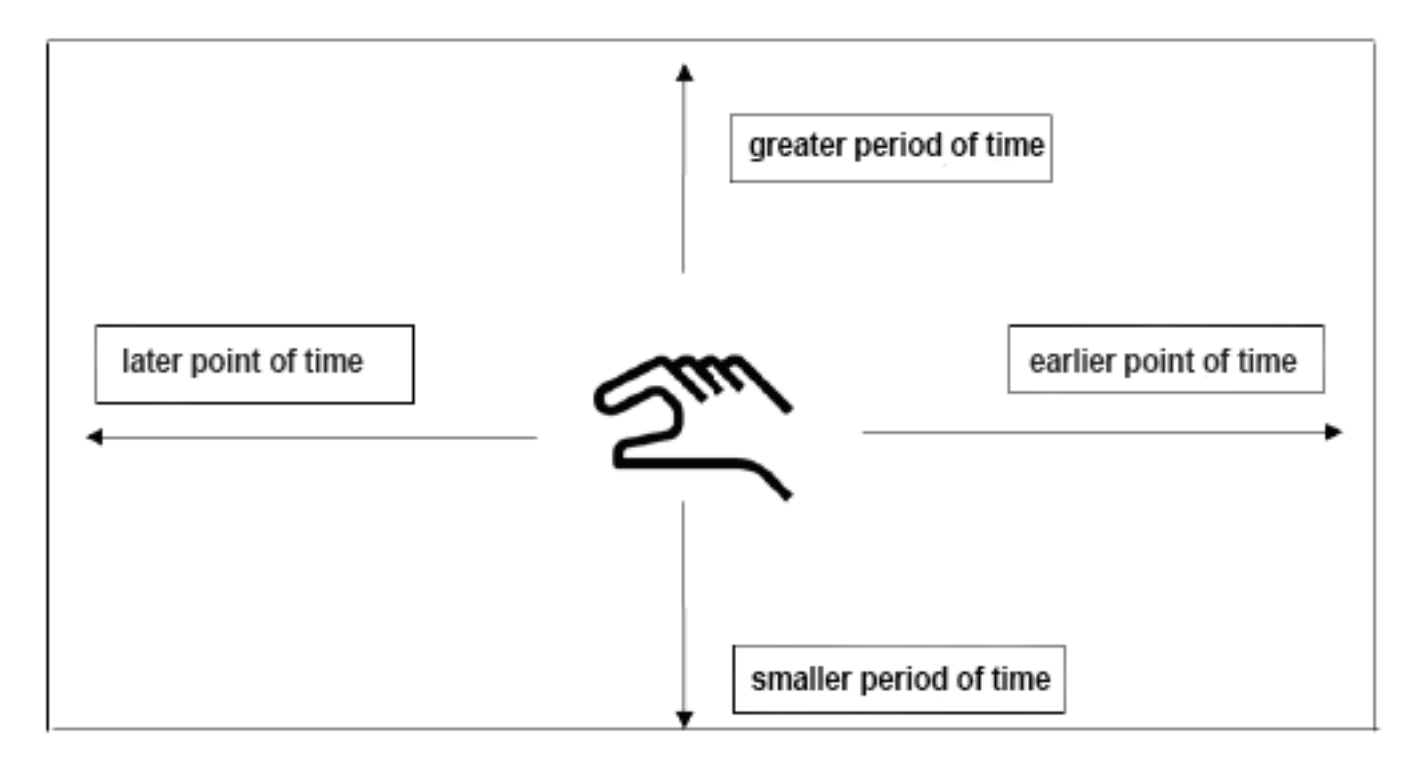

PL

#### 9 11 12 6 8 17 14 15 16 18 19 20 21 22 23 24 25 26 27 29 30 31 28 ..... ОK 🔁 Huni [G

# Menu główne ► Wykres ► pole tekstowe daty

Wed

1

<

Mon

Tue

31 July 2015

Thu

2

Fri

3

>

Sun

5

Sat

4

|           | z riie(  | SPEXISI  | on 51.07.2015, Please select |  |
|-----------|----------|----------|------------------------------|--|
| File name | START    | STOP     | Comment                      |  |
| S150731B  | 14:01:53 | 14:01:53 | no comment                   |  |
| S150731A  | 09:06:07 | 09:06:07 | no comment                   |  |
|           |          |          |                              |  |
|           |          |          |                              |  |
|           |          |          |                              |  |
|           |          |          |                              |  |

Naciśnięcie pola tekstowego daty powoduje wyświetlenie kalendarza, z którego można wygodnie wybrać odpowiednią datę.

Zapisane dane pomiarowe można tu wybierać wg czasu początkowego i końcowego (Start i Stopp), Komentarza (Kommentar) oraz Nazw plików (Dateiname) (z datą w formacie angielskim).

# Menu główne ► Wykres ► pole tekstowe "Ustawienia"

W sekcji "Ustawienia" można dokonać przypisań maks. 4 różnych osi Y i wyboru jednostki, skalowania osi Y (min., maks., Raster), większej liczby kanałów (krzywych) i koloru.

02.00.20 **.** 

|     | *** Chart Setup *** |        |    |       |         |        |          |           |                        |  |  |
|-----|---------------------|--------|----|-------|---------|--------|----------|-----------|------------------------|--|--|
|     |                     |        |    |       |         |        |          |           |                        |  |  |
| use | Y-Axis              | Unit   | DP | min   | max     | step   | Colour   | Plots     | A.Scale                |  |  |
| ~   | left 1.             |        | ?  | 0.000 | 100.000 | 10.000 |          | - none -  |                        |  |  |
|     | left 2.             |        | ?  | 0.000 | 100.000 | 10.000 |          | - none -  |                        |  |  |
|     | right 1.            |        | ?  | 0.000 | 100.000 | 10.000 |          | - none -  |                        |  |  |
|     | right 2.            |        | ?  | 0.000 | 100.000 | 10.000 |          | - none -  |                        |  |  |
|     |                     |        |    |       |         |        |          |           |                        |  |  |
| Oł  | <                   | Cancel | ٥  |       |         | A      | larm Lg. | erval = 0 | 03.08.2015<br>09:01:03 |  |  |

#### 1.

Oś Y lewa 1. jest już aktywna, teraz można jej przyporządkować kolor.

<u>Wskazówka:</u> Możliwość konfiguracji rastra jest dostępna już w tym miejscu, ale bardziej zasadne jest dokonanie konfiguracji najczęściej w późniejszym czasie, np. wtedy, gdy wybrano rejestrację!

#### Menu główne ► Wykres ► Ustawienia ► pole tekstowe "Jednostka"

| m³/h         m³         m/s         m³/min         °Ctd         %rF         mbar           °C                                                                                                    |      |    |     | m³/h   |      |     |      |
|----------------------------------------------------------------------------------------------------|------|----|-----|--------|------|-----|------|
| Oracle     Oracle     Oracle <th>m³/h</th> <th>m³</th> <th>m/s</th> <th>m³/min</th> <th>°Ctd</th> <th>%rF</th> <th>mbar</th> | m³/h | m³ | m/s | m³/min | °Ctd | %rF | mbar |
|                                                                                                    | °C   |    |     |        |      |     |      |
|                                                                                                    |      |    |     |        |      |     |      |
|                                                                                                    |      |    |     |        |      |     |      |
|                                                                                                    |      |    |     |        |      |     |      |
|                                                                                                    |      |    |     |        |      |     |      |
|                                                                                                    |      |    |     |        |      |     |      |

2. Tutaj z menu wybiera się Jednostkę prezentowanej rejestracji.

# Menu główne ► Wykres ► Ustawienia ► pole tekstowe "Krzywa"

|     | Available records for Ur    | nit A  |  |
|-----|-----------------------------|--------|--|
| Use | Channel - Name - Value      | Colour |  |
|     | (A2a) "Measurement 3" A2a   |        |  |
|     | (A3a) "Measurement 4" Temp. |        |  |
|     | (B1a) "Dew point" B1a       |        |  |
|     | (B1b) "Dew point" B1b       |        |  |
|     | (B1c) "Dew point" B1c       |        |  |
|     |                             |        |  |
|     | OK                          |        |  |

# Menu główne ► Wykres ► pole tekstowe "Ustawienia"

|     |          |        |    | *** ( | Chart Set | up *** |               |                         |                        |
|-----|----------|--------|----|-------|-----------|--------|---------------|-------------------------|------------------------|
| use | Y-Axis   | Unit   | DP | min   | max       | step   | Colour        | Plots                   | A.Scale                |
| ~   | left 1.  | Α      | 3  | 0.000 | 100.000   | 10.000 |               | A2a                     |                        |
|     | left 2.  |        | ?  | 0.000 | 100.000   | 10.000 |               | - none -                |                        |
|     | right 1. |        | ?  | 0.000 | 100.000   | 10.000 |               | - none -                |                        |
|     | right 2. |        | ?  | 0.000 | 100.000   | 10.000 |               | - none -                |                        |
|     |          |        |    |       |           |        |               |                         |                        |
| ОК  |          | Cancel | 0  |       |           | A      | arm Lg.<br>Re | stop 31 days, I<br>port | 03.08.2015<br>09:04:53 |

3. Teraz można wybrać żądaną rejestrację oraz intensywność koloru (w pozycji Kolor).

# 4.

Teraz można skonfigurować skalowanie osi Y opcjami min., maks. i Raster.

# Menu główne ► Wykres ► Ustawienia ► pole tekstowe "Krzywa"

|     | Available records for Unit A |        |  |  |  |  |  |  |  |  |
|-----|------------------------------|--------|--|--|--|--|--|--|--|--|
| Use | Channel - Name - Value       | Colour |  |  |  |  |  |  |  |  |
| ~   | (A2a) "Measurement 3" A2a    |        |  |  |  |  |  |  |  |  |
| ~   | (A3a) "Measurement 4" Temp.  |        |  |  |  |  |  |  |  |  |
| ~   | (B1a) "Dew point" B1a        |        |  |  |  |  |  |  |  |  |
|     | (B1b) "Dew point" B1b        |        |  |  |  |  |  |  |  |  |
|     | (B1c) "Dew point" B1c        |        |  |  |  |  |  |  |  |  |
|     | ·                            |        |  |  |  |  |  |  |  |  |
|     | ОК                           |        |  |  |  |  |  |  |  |  |
|     |                              |        |  |  |  |  |  |  |  |  |

# 5.

Możliwa jest również jednoczesna prezentacja większej liczby rejestracji z tą samą jednostką na jednej osi Y, z zastosowaniem kolorów o różnej intensywności.

#### Menu główne ► Wykres ► pole tekstowe "Ustawienia"

|     | *** Chart Setup *** |        |    |       |         |        |               |                 |            |
|-----|---------------------|--------|----|-------|---------|--------|---------------|-----------------|------------|
| use | Y-Axis              | Unit   | DP | min   | max     | step   | Colour        | Plots           | A.Scale    |
| ~   | left 1.             | A      | 3  | 0.000 | 100.000 | 10.000 |               | A2a,A3a,B1a     |            |
|     | left 2.             |        | ?  | 0.000 | 100.000 | 10.000 |               | - none -        |            |
|     | right 1.            |        | ?  | 0.000 | 100.000 | 10.000 |               | - none -        |            |
|     | right 2.            |        | ?  | 0.000 | 100.000 | 10.000 |               | - none -        |            |
|     |                     |        |    |       |         |        |               |                 |            |
| ОК  | :                   | Cancel | 6  |       |         | A      | arm Lg.<br>Re | stop days, Inte | 03.08.2015 |

W ten sam sposób można przypisać pozostałe osie Y!

|            |        |    | *** ( | Chart Set | tup *** |         |                 |                        |
|------------|--------|----|-------|-----------|---------|---------|-----------------|------------------------|
|            |        |    |       |           |         |         |                 |                        |
| use Y-Axis | Unit   | DP | min   | max       | step    | Colour  | Plots           | A.Scale                |
| left 1.    | A      | 3  | 0.000 | 100.000   | 10.000  |         | A2a,A3a,B1a     |                        |
| V left 2.  |        | ?  | 0.000 | 100.000   | 10.000  |         | - none -        |                        |
| right 1.   |        | ?  | 0.000 | 100.000   | 10.000  |         | - none -        |                        |
| right 2.   |        | ?  | 0.000 | 100.000   | 10.000  |         | - none -        |                        |
|            |        |    |       |           |         |         |                 |                        |
| ОК         | Cancel | Ø  |       |           | A       | larm Lg | stop ity = 1531 | 03.08.2015<br>09:08:00 |

# 6.

W polu tekstowym Krzywa wyświetlana jest informacja, na którym kanale zarejestrowano dane pomiarowe i widoczne jest, ile rejestracji jest przedstawionych na jednej osi Y.

Cztery różne ustawienia rastra z różnymi jednostkami i kolorami.

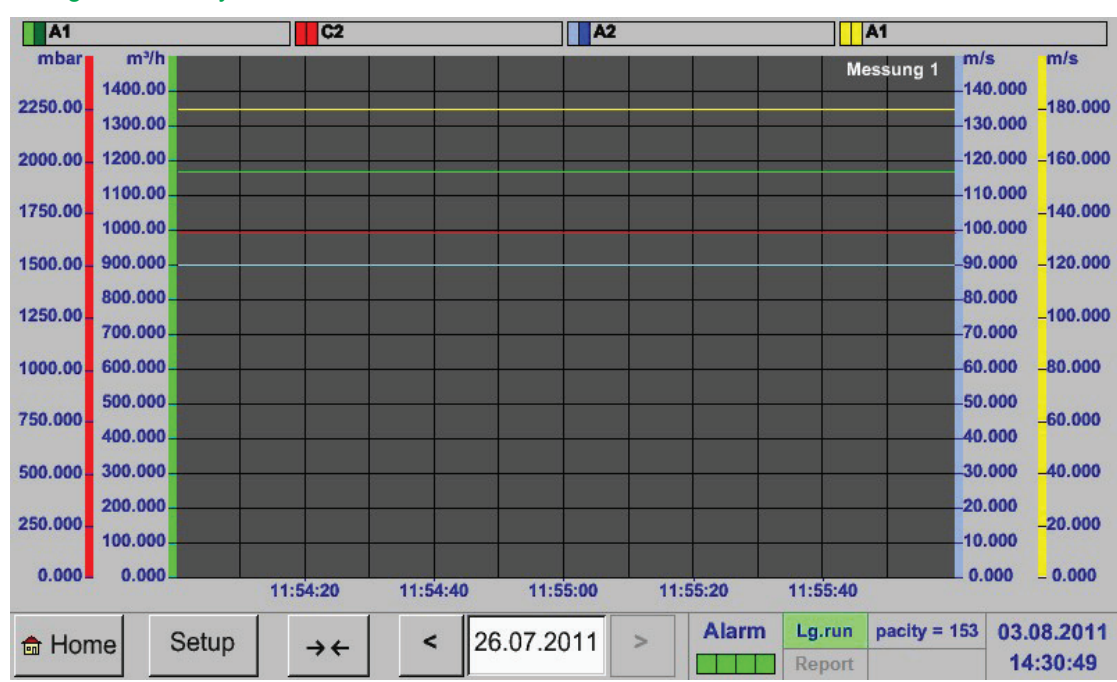

#### Menu główne ► Wykres

# 12.4. Wykres/Wartości aktualne

# Menu główne ► Wykres/Wartości aktualne

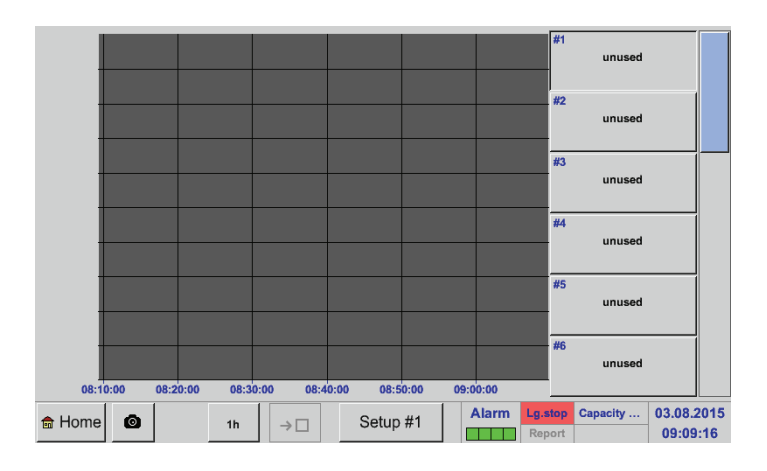

Tu można wybrać jeden lub więcej kanałów do rejestracji i prezentacji danych pomiarowych, np. czujnika punktu rosy lub wielu różnych czujników.

# Menu główne ► Wykres/Wartości aktualne ► Ustawienie #1-#12

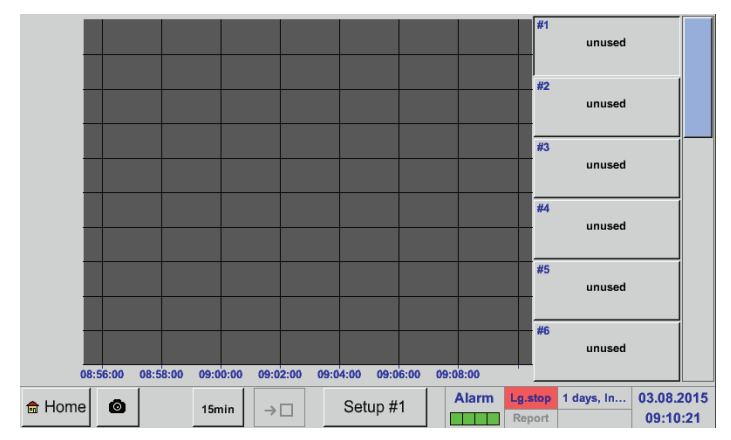

| *** Chart / real time | values Setting | gs (Pl   | ot 1   | ) ***       |         |
|-----------------------|----------------|----------|--------|-------------|---------|
| - Select Channel      |                | Γ        | Sele   | ct Colour - |         |
| 1.Value (Chart)       |                |          | ~      |             |         |
| 2.Value (Button)      |                |          |        |             |         |
| Other settings        |                | - Y-Axis |        |             |         |
|                       |                | min      | 0      | .00000      |         |
|                       |                | max      | 0      | .00000      |         |
|                       |                | step     | 0      | .00000      |         |
| ок 🙆                  | A              | larm L   | j.stop | = 1531 d    | 03.08.2 |

W tej pozycji menu można jednocześnie uaktywnić maks. dwanaście kanałów (w zależności od wersji urządzenia BDL) i zobaczyć w pozycji Menu główne 🕨 Wykres/ Wartości aktualné

Tu wybrano kanał A1. Do każdego kanału można wybrać jedną wartość dotyczącą prezentacji na wykresie i jedną dotyczącą wyświetlania (2. wartość).

Ponadto można, w menu głównym  $\rightarrow$  Wykres, określić Kolor oraz skalowanie osi Y (min., maks., Raster).

# Menu główne > Wykres/Wartości aktualne

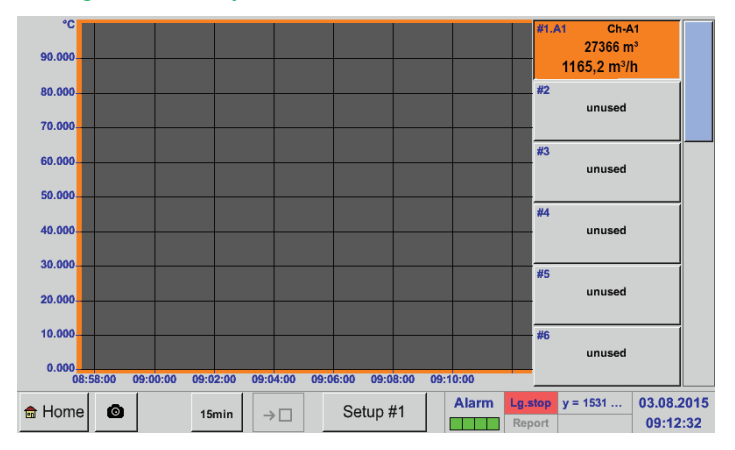

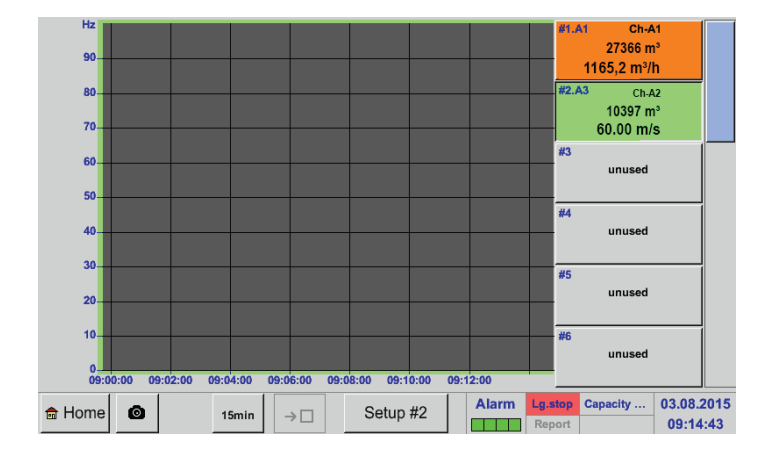

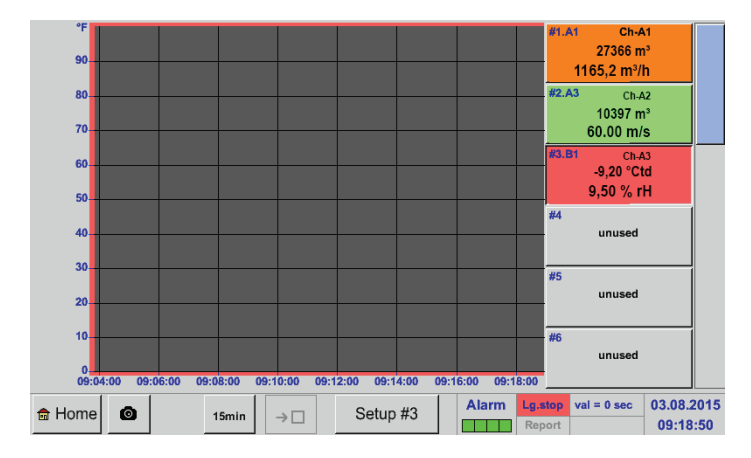

W ten sam sposób można przypisać pozostałe ustawienia!

Kanał A1: Wybrano wyświetlenie objętości przepływu na Wykresie, a zużycie jako 2. wartość (liczba napisana mniejszą czcionką)!

Wybrano kolor pomarańczowy jako kolor kanału.

Jeżeli dokonano przypisania do większej liczby kanałów (TU: 2 kanały), nastąpi wyświetlenie wszystkich wykresów. Należy pamiętać, że zawsze będzie wyświetlona tylko oś Y wybranego kanału (TU: Ustawienie #2).

Jeżeli w pozycji "Ustawienie" nie podano skalowania osi Y, parametr min. zostanie ustawiony na 0, maks. na 100, a Raster na 10 (Ustawienie #3).

PL

# 12.5. Wartości bieżące

# Menu główne 🕨 Wartości aktualne

| A1                      | Ch-A1                                          | A2                |                            | A3                |                            | A4                |                            |
|-------------------------|------------------------------------------------|-------------------|----------------------------|-------------------|----------------------------|-------------------|----------------------------|
| ☑ A1a<br>min<br>max<br> | 57.202 mV<br>562848 °C<br>171.603 mV<br>286 mV | A2a               | 114 mV                     | A3a<br>A3b<br>A3c | 172 mV<br>229 mV<br>286 mV | A4a               | 229 mV                     |
| B1                      |                                                | B2                |                            | B3                |                            | B4                |                            |
| B1a<br>B1b<br>B1c       | 286 mV<br>343 mV<br>400 mV                     | B2a<br>B2b<br>B2c | 343 mV<br>400 mV<br>458 mV | B3a<br>B3b<br>B3c | 400 mV<br>458 mV<br>515 mV | B4a<br>B4b<br>B4c | 458 mV<br>515 mV<br>572 mV |
| Back                    | 0                                              |                   | Virtual Ch                 | annels            | Alarm Lg.st                | pacity = 1        | 03.08.2015<br>09:22:44     |

Widok Wartości aktualne pokazuje wartości bieżące wszystkich podłączonych czujników. W przypadku przekroczenia lub nieosiągnięcia ustawionych granic alarmowych dana wartość pomiarowa miga żółtym (Alarm-1) lub czerwonym kolorem (Alarm-2).

# Menu główne 🕨 Wartości aktualne 🕨 A1

|         |         |            | *** Chan       | nel A1 ***   |                  |                |
|---------|---------|------------|----------------|--------------|------------------|----------------|
| Туре    | 4 -     | 20 mA      | Store          | Unit         | m³/h             | m <sup>3</sup> |
| Name    |         | Ch-A1      |                | Scale 4mA    | 0.000            | m³/h           |
| Part: 0 | Serial: | 65 Versio  | in:            | Scale 20mA   | 170.000          | m³/h           |
| Record  |         |            | Alarm          | Offset       |                  | m³/h           |
| v 8 1   | A1a     | 57.740 Nm  | 1 <sup>3</sup> | (Offset) Set | Value to         | Reset          |
|         | nin     | 568137 °C  |                |              |                  |                |
|         | nax     | 173.216 Nm | 1 <sup>3</sup> | set Total to |                  | m <sup>3</sup> |
|         | -       | 289 Nm     | 13             | Cost-Setting | S                |                |
| Back    | Ø       |            | Min/Max        | Sensor S     | Supply Voltage C | n              |

# 12.6. Przegląd przekaźników alarmowych

# Menu główne > Przegląd przekaźników alarmowych

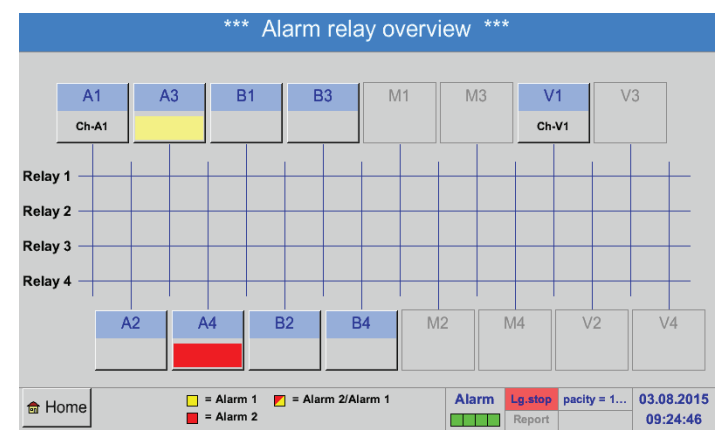

Tutaj ustawiono Alarm-1 dla kanału A3 i Alarm-2 dla kanału A4!

Można wybrać poszczególne kanały i zobaczyć oraz skontrolować ustawienia, ale nie można tu dokonywać żadnych zmian.

# Wskazówka:

Zmian należy dokonywać w sekcji Ustawienia!

W sekcji "Przegląd przekaźników alarmowych" natychmiast widoczne jest, czy aktywny jest Alarm-1 czy Alarm-2.

Jest to widoczne także w innych pozycjach menu:

Menu główne ► Wartości aktualne oraz menu główne ► Ustawienia ► Ustawienia czujnika Nazwa kanału miga żółtym kolorem przy Alarm-1 i czerwonym przy Alarm-2. Ponadto widoczne jest, którego przekaźnika

Ponadto widoczne jest, którego przekaźnika użyto do którego kanału jako Alarm-1 i/lub Alarm-2.

Jest to oznaczane żółtymi lub czerwonymi kwadratami w punkcie przecięcia kanału pomiarowego i przekaźnika.

# Menu główne ► Przegląd przekaźników alarmowych ► A1

|         |            |                        | *** Chanı      | nel A1 ***    |                 | ~ 0.0 V<br>~ 0 mA |
|---------|------------|------------------------|----------------|---------------|-----------------|-------------------|
| Туре    | 4 -        | 20 mA                  | Store          | Unit          | m³/h            | m <sup>3</sup>    |
| Name    |            | Ch-A1                  |                | Scale 4mA     | 0.000           | m³/h              |
| Part: 0 | Serial     | : 65 Versi             | on:            | Scale 20mA    | 170.000         | m³/h              |
| Record  |            |                        | Alarm          | Offset        |                 | m³/h              |
| ¥ 8     | A1a        | 57.740 Nr              | n³             | (Offset) Set  | Value to        | Reset             |
|         | min<br>max | 568137 ℃<br>173.216 Nr | n <sup>3</sup> | set Total to  |                 | m <sup>3</sup>    |
| P       |            | 289 Nr                 | n³             | Cost-Settings | 5               |                   |
| Back    | Ø          |                        | Min/Max        | Sensor S      | upply Voltage C | )n                |

Podobnie jak w menu głównym ► Wartości aktualne także tu można szybko rozpoznać, które z wartości pomiarowych przekraczają granicę alarmu lub nie osiągnęły minimalnej wartości tej granicy.

W sekcji Przegląd przekaźników alarmowych można szybko rozpoznać, które wartości pomiarowe nie osiągnęły minimalnej wartości alarmowej lub ją przekroczyły.

#### Wskazówka:

Tu można też ustawić i/lub zmienić parametry alarmowe.

### 12.7. Dalsze opcje konfiguracji

#### 12.7.1. Ustawienie podświetlenia

### Menu główne 🕨 Ustawienia 🕨 Podświetlenie

| *** Backlight settings ***                                 |                                                                                                    |
|------------------------------------------------------------|----------------------------------------------------------------------------------------------------|
| Backlight 50%                                              | Tu można ustawić żądaną wartość Podśw<br>(zakres 15–100%) wyświetlacza.                                                                        |
| Backlight dimming after 1 minutes                          | Na przykład: Podświetlenie na 50%                                                                                                    |
|                                                            |                                                                                                    |
| Back Alarm Lg step val = 0 sec 03.08.2015                  |                                                                                                    |
|                                                            |                                                                                                    |
| *** Backlight settings ***                                 |                                                                                                    |
| Backlight 50%                                              | Pole Podświetlenie wygasa po umożliwia,<br>upływie określonego interwału czasowego<br>15 minutach), obniżenie jasności wyświetl<br>do minimum. |
| Backlight dimming after 1 minutes                          | Gdy tylko nastąpi ponowne użycie<br>przyciemnionego wyświetlacza, Podświetl<br>powróci automatycznie do wartości ustawi<br>przed ściemnieniem. |
| ack Alarm Lg.stop ays, Inter 03.08.2015<br>Report 09:31:04 |                                                                                                    |

# Wskazówka:

Pierwsze dotknięcie w naszym przykładzie powoduje ustawienie wartości Podświetlenia ponownie na 50%. Następnie możliwa jest "normalna" obsługa funkcji.

#### Ważne:

Jeżeli nie zaznaczono pola Podświetlenie wygasa po, wartość jasności wyświetlacza przy obecnie ustawionej wartości Podświetlenia pozostaje na stałym poziomie cały czas.

Jeżeli to konieczne, można tu zmienić kalibrację

Nacisnąć przycisk Kalibruj. Pojawią się trzy krzyże kalibracyjne: w lewym górnym rogu, w prawym dolnym rogu i pośrodku. Należy je

Po zakończeniu kalibracji i wycentrowaniu obrazu na wyświetlaczu należy nacisnąć przycisk

Jeżeli tak nie jest, przyciskiem Kasuj i ponownym naciśnięciem przycisku Kalibruj można powtórzyć

OK w celu zátwierdzenia ustawień.

ekranu dotykowego.

nacisnąć kolejno.

kalibrację.

# 12.7.2. Kalibracja ekranu dotykowego

#### Menu główne 🕨 Ustawienia 🕨 Kalibracja ekranu dotykowego

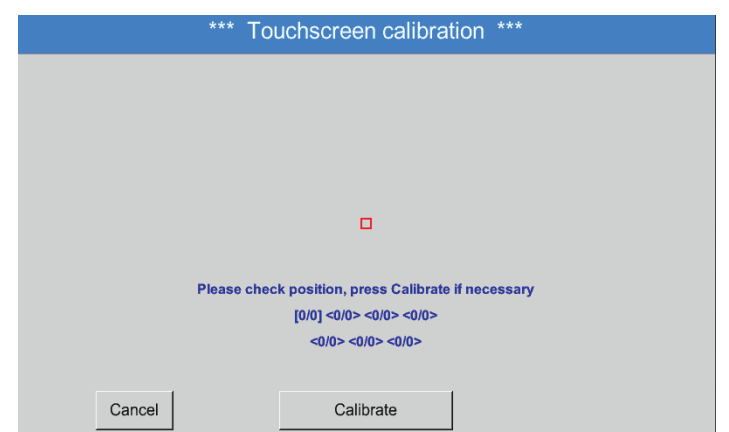

# 12.7.3. Czyszczenie

Menu główne 🕨 Ustawienia 🕨 Czyszczenie

|                     | Funkcji tej można użyć w celu wyczyszczenia<br>wyświetlacza w czasie trwania pomiarów.                                                                                                    |
|---------------------|----------------------------------------------------------------------------------------------------|
| 57 sec              | Jeżeli minuta jest zbyt krótkim czasem na<br>wyczyszczenie wyświetlacza, zawsze można<br>powtórzyć tę procedurę.                                                                               |
|                     | Jeżeli czyszczenie zakończy się przed upływem<br>minuty, dłuższe przyciśnięcie (od jednej do<br>dwóch sekund) przycisku Aby przerwać naciśnij<br>długi spowoduje przerwanie trybu czyszczenia. |
| to abort press long |                                                                                                    |

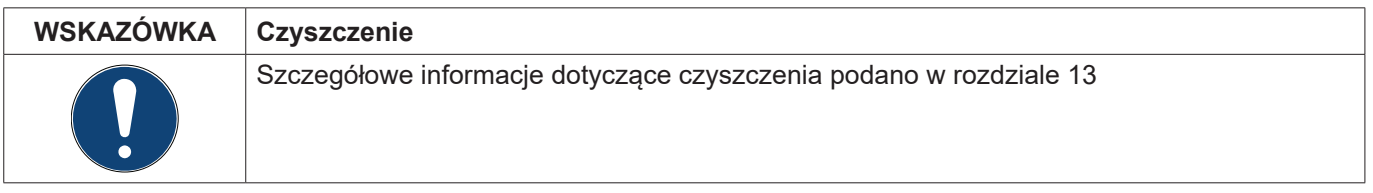

### 12.7.4. Status systemu

#### Menu główne 🕨 Ustawienia 🕨 Status systemu

| – Main S                | Status               |              |                  |           |           |           |                               | letwo   | rk Stat | us —   |    |       |      |
|-------------------------|----------------------|--------------|------------------|-----------|-----------|-----------|-------------------------------|---------|---------|--------|----|-------|------|
| Temp                    | eratu                | re           |                  |           | 0.0       | Э°С       |                               | P-Add   | ress    |        |    |       | 1.2. |
| Supply Voltage 1 0.00 V |                      | 0 V 0        | Host name<br>MAC |           |           |           | DS500.IF<br>31-32-33-34-35-36 |         |         |        |    |       |      |
| Supply Voltage 2 0.00 V |                      |              |                  |           |           | 0 V 0     |                               |         |         |        |    |       |      |
| Runti                   | me                   |              | 5                | d 15h     | 27m       | 17e       |                               |         |         |        |    |       |      |
| , contra                |                      |              |                  |           |           | 173       |                               | Calibra | ation S | tatus  |    |       |      |
| - Chan                  | nel St               | atus —       |                  |           |           |           |                               | Calibra | ation S | itatus |    |       |      |
| - Chan<br>A1            | nel Sta<br>A2        | atus —<br>A3 | A4               | B1        | B2        | B3        | B4                            | M1      | M2      | M3     |    | Total |      |
| - Chan<br>A1<br>0.0     | nel Sta<br>A2<br>0.0 | A3<br>0.0    | A4<br>0.0        | B1<br>0.0 | B2<br>0.0 | B3<br>0.0 | B4<br>0.0                     | M1      | M2      | M3     | M4 | Total | v    |

Pozycja menu Status systemu podaje informacje dotyczące przyłożonych napięć i natężeń poszczególnych kanałów oraz łącznie dla wszystkich kanałów oraz napięcia zasilającego wyświetlaczy.

Ponatto widoczne są tu najważniejsze parametry sieciowe, takie jak Adres IP, Host i MAC. Poza tym zawsze wiadomo, dzięki wyświetlanej liczbie Roboczogodzin, ile czasu pracuje urządzenie BDL.

# 12.7.5. O BDL

Menu główne ► Ustawienia ► o BDL

| Device Type:      | BDL      | Consumption report | Buy |
|-------------------|----------|--------------------|-----|
| Serial Number:    | 00000000 | Webserver          | Buy |
| Hardware Version: | 0.00     | Fast measurement   |     |
| Software Version: | 0.99     | Virtual Channels   |     |
| WebUI Version     | 0.01     | Malog Total        |     |

Krótki opis wersji sprzętu i oprogramowania oraz numer seryjny urządzenia BDL.

W pozycji Opcje można nabyć dodatkowe cztery funkcje, jeżeli nie dokonano tego podczas zamawiania urządzenia.

#### 12.8. Raport zużycia z podaniem kosztów i funkcji eksportu danych

Opcjonalna funkcja Raport umożliwia obliczenie i wyświetlenie dziennego, tygodniowego, miesięcznego i rocznego zużycia.

Waluta jest podawana w pozycji Ustawienia raportowania [rozdział 12.2.6 Ustawienia raportowania (funkcja opcjonalna)] a informacje na temat podawania kosztów zużycia w danym czasie podano w rozdziale 12.8.2 Koszty (funkcja opcjonalna).

Opcjonalna funkcja Serwer sieciowy pozwala kontrolować wartości rejestrowane przez urządzenie BDL z dowolnego punktu globu.

# 12.8.1. Raport zużycia (funkcja opcjonalna)

# Menu główne 🕨 Report

| ))           |                                 |       |                     |                   |                 |    |     |
|--------------|---------------------------------|-------|---------------------|-------------------|-----------------|----|-----|
| Week         |                                 |       | <no report=""></no> |                   |                 | То | tal |
|              | Consumption<br>per week<br>m³/h | Costs | min value<br>m³/h   | max value<br>m³/h | average<br>m³/h |    |     |
| 2015 Week 31 |                                 |       |                     |                   |                 |    |     |
| 2015 Week 32 |                                 |       |                     |                   |                 |    |     |
| 2015 Week 33 |                                 |       |                     |                   |                 |    |     |
| 2015 Week 34 |                                 |       |                     |                   |                 |    |     |
| 2015 Week 35 |                                 |       |                     |                   |                 |    |     |
| 2015 Week 36 |                                 |       |                     |                   |                 |    |     |
| 2015 Week 37 |                                 |       |                     |                   |                 |    |     |
| 2015 Week 38 |                                 |       |                     |                   |                 |    |     |
| 2015 Week 39 |                                 |       |                     |                   |                 |    |     |
| 2015 Week 40 |                                 |       |                     |                   |                 |    |     |
| 🗟 Home 🙆     | Day/Week                        | Week  | Month/Year          |                   |                 | <  | >   |

# Po otwarciu menu Report nastąpi automatyczne wyświetlenie tygodniowego zestawienia.

#### Wskazówka:

Koszty odnoszą się do ustawionego kanału (tu A1). W kolumnie "Ógólnie" podawane są koszty dla wszystkich rejestrowanych kanałów.

# Menu główne 🕨 Report 🕨 Dzień/Tydzień

| ึ่ง            |                                |       |                     |                   |                 |       |
|----------------|--------------------------------|-------|---------------------|-------------------|-----------------|-------|
| Day/Week       |                                |       | <no report=""></no> |                   |                 | Total |
|                | Consumption<br>per day<br>m³/h | Costs | min value<br>m³/h   | max value<br>m³/h | average<br>m³/h |       |
| 27.07.2015 Mon |                                |       |                     |                   |                 |       |
| 28.07.2015 Tue |                                |       |                     |                   |                 |       |
| 29.07.2015 Wed |                                |       |                     |                   |                 |       |
| 30.07.2015 Thu |                                |       |                     |                   |                 |       |
| 31.07.2015 Fri |                                |       |                     |                   |                 |       |
| 01.08.2015 Sat |                                |       |                     |                   |                 |       |
| 02.08.2015 Sun |                                |       |                     |                   |                 |       |
| Total Week 31  |                                |       |                     |                   |                 |       |
| 03.08.2015 Mon |                                |       |                     |                   |                 |       |
| 04.08.2015 Tue |                                |       |                     |                   |                 |       |
| 💼 Home 🙆       | Day/Week                       | Week  | Month/Year          |                   |                 | < >   |

#### Menu główne ► Report ► Miesiąc/Rok

| ່ກ             |                                  |       |                     |                   |                 |    |     |
|----------------|----------------------------------|-------|---------------------|-------------------|-----------------|----|-----|
| Month/Year     |                                  |       | <no report=""></no> |                   |                 | То | tal |
|                | Consumption<br>per month<br>m³/h | Costs | min value<br>m³/h   | max value<br>m³/h | average<br>m³/h |    |     |
| 2011 January   |                                  |       |                     |                   |                 |    |     |
| 2011 February  |                                  |       |                     |                   |                 |    |     |
| 2011 March     |                                  |       |                     |                   |                 |    |     |
| 2011 April     |                                  |       |                     |                   |                 |    |     |
| 2011 May       |                                  |       |                     |                   |                 |    |     |
| 2011 June      |                                  |       |                     |                   |                 |    |     |
| 2011 July      |                                  |       |                     |                   |                 |    |     |
| 2011 August    |                                  |       |                     |                   |                 |    |     |
| 2011 September |                                  |       |                     |                   |                 |    |     |
| 2011 October   |                                  |       |                     |                   |                 |    |     |
| 💼 Home 🙆       | Day/Week                         | Week  | Month/Year          |                   |                 | <  | >   |

Kolejną opcją jest dzienna i tygodniowa Analiza zużycia.

Dodatkowo dostępna jest miesięczna i roczna Analiza zużycia.

# Obsługa panelu dotykowego podczas korzystania z opcji "Report"

W sekcji Report można, używając panelu dotykowego, wygodnie prześledzić zużycie oraz koszty jednego kanału w żądanym przedziale czasowym.

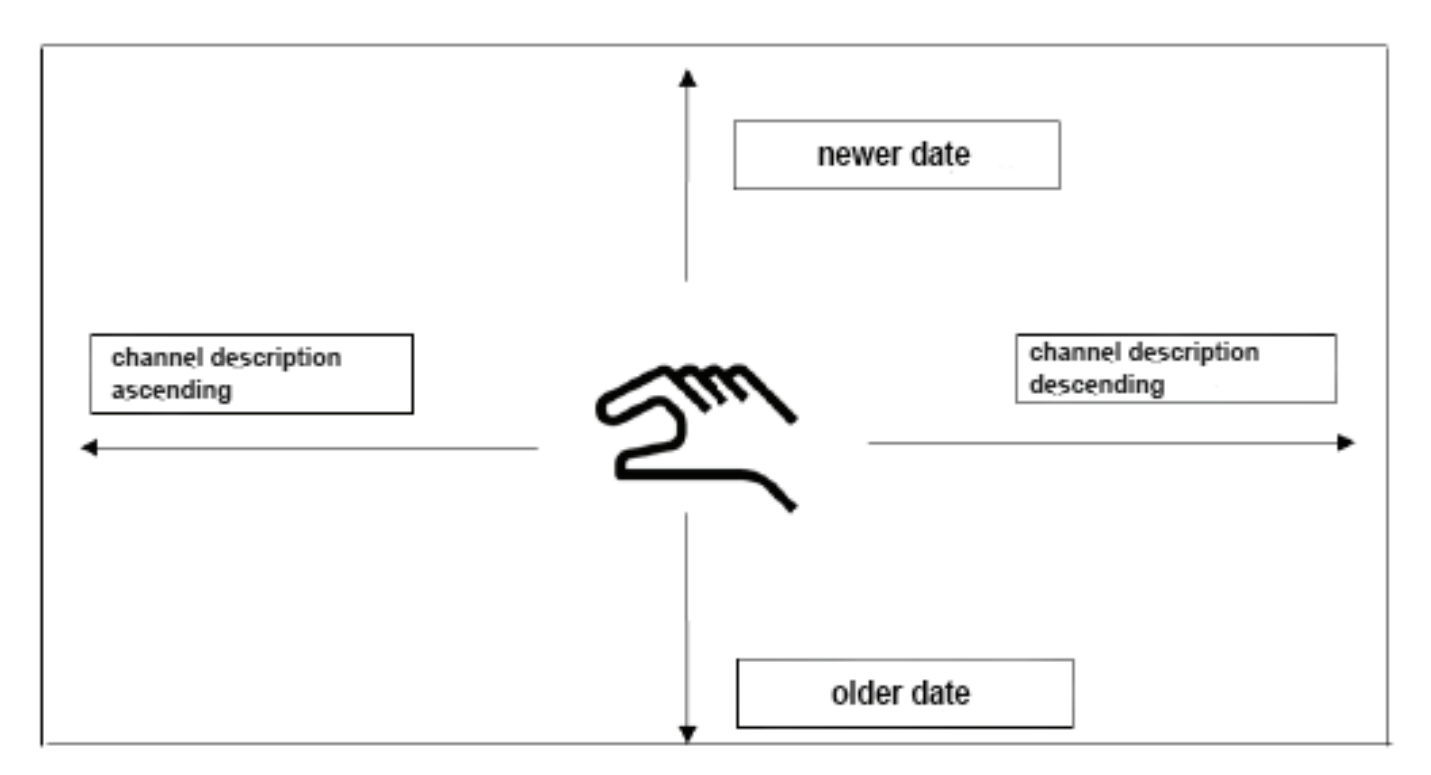

Uwaga: Wybór kanałów w sekcji Report jest oznaczony kolorem zielonym!

# 12.8.2. Koszty (funkcja opcjonalna)

#### Menu główne ► Ustawienia ► Ustawienia czujnika ► A1 ► Koszty

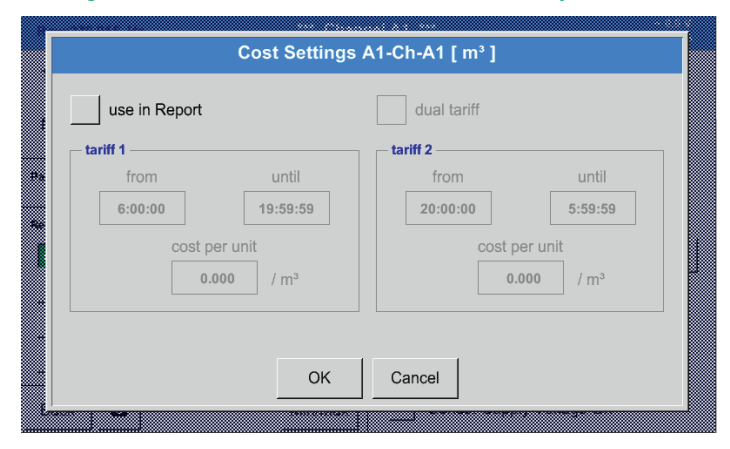

W pozycji Ustawienie czujnika przy polu Typ **BEKO-Digital** oraz **Impuls** można w menu Koszty wprowadzić koszty na jednostkę.

### Menu główne ► Ustawienia ► Ustawienia czujnika ► A1 ► Koszty ► pole "użyć w analizie"

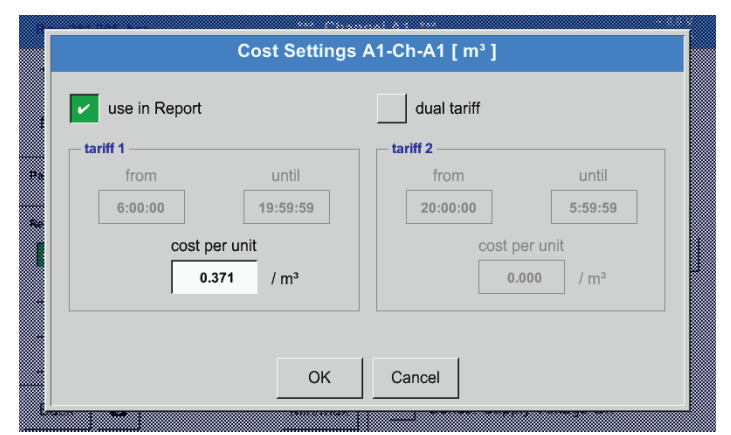

Tu można wprowadzić koszty zużycia na jednostkę dla określonej taryfy.

Menu główne ► Ustawienia ► Ustawienia czujnika ► A1 ► Koszty ► pole "Użyć w analizie" oraz "Podwójna taryfa"

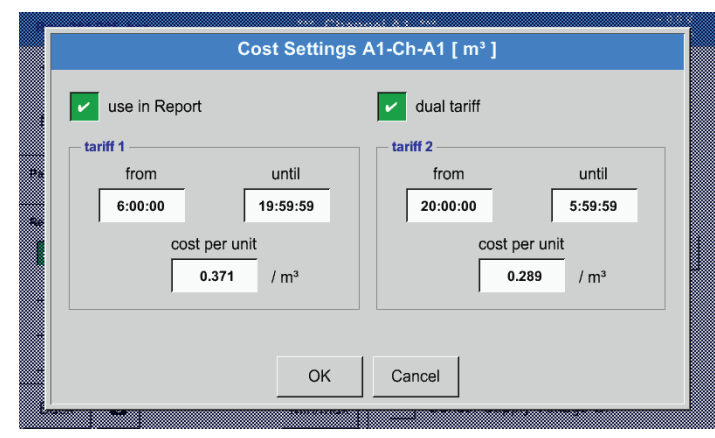

Można tu przykładowo wprowadzić taryfę dzienną i nocną wraz z godzinami.

Nazewnictwo pól tekstowych – patrz rozdział 12.2.2.7 Nazewnictwo i konfiguracja pól tekstowych oraz 12.2.4 Konfiguracja rejestratora (rejestratora danych).

# 12.9. Serwer sieciowy (funkcja opcjonalna)

Dla rejestratora danych METPOINT<sup>®</sup> BDL można opcjonalnie używać serwera sieciowego z graficznym interfejsem użytkownika. Dzięki niemu można konfigurować urządzenie niezależnie od miejsca jego instalacji i mieć dostęp do wszystkich danych pomiarowych i informacji o systemie.

W serwerze sieciowym dostępne są następujące funkcje:

- odczyt i analiza danych pomiarowych,
- wyświetlanie informacji o systemie,
- wysyłanie wiadomości e-mail,
- uruchamianie/zatrzymywanie rejestratora danych.
- Konfiguracja urządzenia METPÓINT<sup>®</sup> BDL.

#### 12.9.1. Odblokowanie serwera sieciowego

Możliwość użycia serwera sieciowego jest płatna i należy ją najpierw odblokować. W celu odblokowania, podczas zamawiania należy podać numer seryjny urządzenia METPOINT<sup>®</sup> BDL <sup>(1)</sup> i numer seryjny na tabliczce znamionowej <sup>(2)</sup>. W odpowiedzi nastąpi wysłanie kodu odblokowującego.

#### Menu główne ► Ustawienia ► o BDL

|    |                        | *** Ab       | out BDL ***      |                 |          |
|----|------------------------|--------------|------------------|-----------------|----------|
|    | Device                 | PDI          | Options          | Pung            |          |
| 1  | Serial Number:         | 00000000     | Webserver        | Buy             |          |
|    | Hardware Version:      | 0.00         | Fast measurement |                 |          |
|    | Software Version:      | 0.99         | Virtual Channels |                 |          |
|    |                        | 0.01         |                  |                 |          |
|    | Contact: www.beko-tech | nologies.com |                  |                 |          |
| Ba | ck                     |              | Alarm Lg.str     | op days, Int 03 | .08.2015 |

Aktywacja serwera sieciowego następuje po naciśnięciu przycisku >>Kup<< i wprowadzeniu kodu odblokowującego.

|      | *** About BDL ***           |        |                                                                                                    | *** über 8DL. ***                                                                                         |
|------|-----------------------------|--------|----------------------------------------------------------------------------------------------------|----------------------------------------------------------------------------------------------------|
| Г    | Device                      |        | Options                                                                                                    | Gerift Optionen                                                                                           |
|      | Device Type:                | BDL    | Consumption report Buy                                                                                      | Enter Code for Option 2                                                                                   |
|      | Serial Number: 00           | 000000 | Webserver                                                                                                   | Bei                                                                                                    |
|      | Hardware Version:           | 0.00   | ✓ Fast measurement                                                                                          |                                                                                                    |
|      | Software Version:           | 0.99   | Virtual Channels                                                                                            | 1         2         3         4         5         6         7         8         9         0           301 |
|      | WebUI Version               | 0.01   | Analog Total                                                                                                | OK Abbruch                                                                                                |
| с    | ontact: www.beko-technologi | es.com |                                                                                                    | Kontast: www.beko-kohnologies.com                                                                         |
| Back |                             |        | Alarm         Lg.stop         days, Int         03.08.2015           Report         Report         09:34:26 | Zurück Alum au                                                                                            |

# 12.9.2. Konfiguracja serwera sieciowego

# 12.9.2.1. Ustawienia sieci

Aby umożliwić dostęp do serwera sieciowego, najpierw w urządzeniu BDL należy skonfigurować dostęp do sieci. Dla potrzeb serwera sieciowego można przydzielić zarówno statyczny, jak i dynamiczny adres IP (za pośrednictwem serwera DHCP).

#### Ustawienia w urządzeniu BDL:

| Menu główne 🕨 Ustawienia 🕨 | Ustaw. urządz. 🕨 | Ustawienia sieci |
|----------------------------|------------------|------------------|
|----------------------------|------------------|------------------|

|     |                     | *** Network       | k settings ***        |         |    |    |
|-----|---------------------|-------------------|-----------------------|---------|----|----|
|     | Basic Setup         |                   | - IP-V4 Address Setup |         |    |    |
| 1   | ► IP address via DH |                   | IP address            | 0.0.0.0 | (1 | 10 |
| (2) | MAC                 | 00-00-00-00-00-00 | Subnet Mask           | 0.0.0.0 | (1 | 11 |
| 3   |                     | DE-0000           | Gateway address       | 0.0.0.0 | (1 | 12 |
| 4   | HTTP Port           | 0                 | DNS address           | 0.0.0.0 |    | 13 |
|     | Web-Admin Setup     |                   |                       |         |    |    |
| 5   | WebAdmin Passv      | word              | 123                   | 4       |    |    |
|     | Back                | Apply & Restart   | ne                    | W MAC   | ø  |    |
|     | 6                   | 7                 | (                     | 8       | 9  |    |

| Nr | Opis                                                                                                    |
|----|----------------------------------------------------------------------------------------------------|
| 1  | Pole wyboru do automatycznego przydzielania adresu IP przez serwer DHCP<br>Zaznaczenie tego pola spowoduje dezaktywację pól ręcznego wprowadzania danych adresu IP (10, (11, (12, (13) |
| 2  | Indywidualny adres MAC serwera sieciowego                                                                                                    |
| 3  | Nazwa hosta / nazwa sieci serwera sieciowego                                                                                                    |
| 4  | Port HTTP serwera sieciowego                                                                                                    |
| 5  | Hasło administratora do logowania na serwerze sieciowym                                                                                                    |
| 6  | Odrzucenie wszystkich wprowadzonych zmian i przejście do menu >>Ustaw. urządz.<<                                                                                                    |
| 7  | Zatwierdza wszystkie wprowadzone zmiany i powoduje ponowne uruchomienie urządzenia METPO-INT® BDL                                                                                      |
| 8  | Przydziela nowy, indywidualny adres MAC serwerowi sieciowemu                                                                                                    |
| 9  | Wykonuje zrzut ekranu bieżącej konfiguracji. Można go zapisać na nośniku USB lub karcie SD urządze-<br>nia METPOINT® BDL.                                                              |
| 10 | Adres IP serwera sieciowego (wprowadzić tylko w przypadku nieużywania serwera DHCP)                                                                                                    |
| 11 | Maska podsieci serwera sieciowego (wprowadzić tylko w przypadku nieużywania serwera DHCP)                                                                                              |
| 12 | Adres bramy serwera sieciowego (wprowadzić tylko w przypadku nieużywania serwera DHCP)                                                                                                 |
| 13 | Adres serwera DNS serwera sieciowego (wprowadzić tylko w przypadku nieużywania serwera DHCP)                                                                                           |

# WSKAZÓWKA

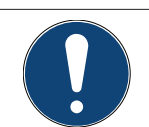

**Umożliwienie dostępu z zewnątrz** Aby uzyskać dostęp do serwera sieciowego spoza własnej sieci, należy ew. dostosować ustawienia firewalla lub utworzyć połączenie VPN.

PL

# 12.9.3. Interfejs użytkownika

Interfejs użytkownika serwera sieciowego można wywołać używając dowolnej przeglądarki internetowej. W tym celu w pasku adresowym przeglądarki wprowadzić ustalony adres IP (np. http://172.16.4.56). Po wywołaniu interfejsu użytkownika otworzy się menu startowe "Informacja".

# 12.9.3.1. Informacja

W tym menu widoczna jest tabela ze wszystkie istotnymi informacjami systemowymi urządzenia METPOINT® BDL.

| BEKO           | BDL<br>the quality of your compressed air |           | 18.3.2016 - 09.22.3<br>User: admin <mark>Logou</mark> | 0 Visits: 11<br>t in: 8:34 |
|----------------|-------------------------------------------|-----------|-------------------------------------------------------|----------------------------|
| english 🔻      |                                           | System Ir | formation                                             |                            |
|                | Brandname                                 |           | BDL                                                   |                            |
| Info           | Company                                   |           | BEKO TECHNOLOGIES                                     |                            |
| Favourites     | Serialnumber                              |           | 06140407                                              |                            |
| Status         | Hardware Version                          |           | V0.00                                                 |                            |
| Screen         | Software Version                          |           | V4.07                                                 |                            |
| Chart          | Channel Version                           |           | V0.05                                                 |                            |
| MailOnAlarm    | Language Version                          |           | V1.66                                                 |                            |
|                | WebUI Version                             |           | V1.06                                                 |                            |
| Users/Passw.   | Total Channels                            |           | 12                                                    |                            |
| E-Mail Coning. | Hostname                                  |           | BDLHQBEC                                              |                            |
|                | Calling IP                                |           | 172.16.26.141                                         |                            |
|                | Logger State                              |           | run                                                   |                            |
|                | Alarm State                               |           | ОК                                                    |                            |

| Nazwa                    | Opis                                                                                                    |
|--------------------------|----------------------------------------------------------------------------------------------------|
| Series/brand name        | Nazwa produktowa urządzenia                                                                                 |
| Company                  | Producent urządzenia                                                                                        |
| Serial number            | Numer seryjny urządzenia                                                                                    |
| Hardware version         | Numer wersji zamontowanego sprzętu                                                                          |
| Software version         | Numer wersji używanego oprogramowania                                                                       |
| Channel version          | Numer wersji kanałów                                                                                        |
| Language version         | Używana wersja językowa                                                                                     |
| WebUI version            | Numer wersji interfejsu web (Web <b>U</b> serInterface)                                                     |
| Total number of channels | Liczba kanałów dostępnych w urządzeniu METPOINT® BDL                                                        |
| Host name                | Ustalona nazwa sieci urządzenia METPOINT <sup>®</sup> BDL – patrz także rozdz. 12.9.2.1 na stro-<br>nie 105 |
| Called from IP           | Adres IP komputera, który próbuje uzyskać dostęp do serwera sieciowego                                      |
| Logger status            | Obecny stan rejestratora danych                                                                             |
| Stan alarmu              | Obecny stan alarmu                                                                                          |

# 12.9.3.2. Ustawienia językowe

Serwer sieciowy fabrycznie jest ustawiony na niemiecką wersję językową. Można ją zmienić w menu rozwijanym <sup>(1)</sup>.

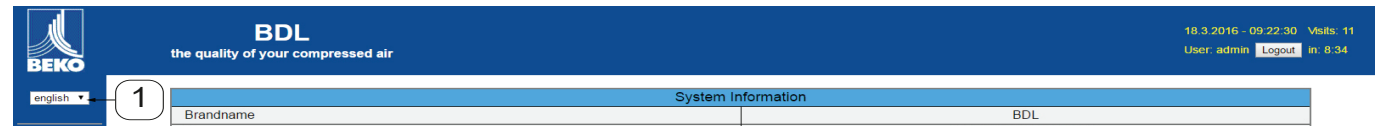

Obecnie dostępne są dwie wersje językowe:

- niemiecki
- angielski •

| WSKAZÓWKA | Ograniczenie dostępu                                                                                                    |
|-----------|----------------------------------------------------------------------------------------------------|
|           | Dostęp do pozostałych pozycji menu jest ograniczony Aby wprowadzić wszystkie pozosta-<br>łe ustawienia, należy się zalogować <sup>(2)</sup> jako <b>Administrator</b> hasłem podanym w rozdziale<br>12.9.2.1 na stronie 105 (np. <b>1234</b> ). |
|           | Zarządzanie pozostałymi użytkownikami i ich konfigurowanie odbywa się w menu "Użytkow-<br>nik" patrz rozdz. 12.9.10.1 na stronie 112                                                                                                    |

# 12.9.4. Logowanie

Logowanie do serwera sieciowego następuje po kliknięciu przycisku >>Zaloguj<< 1.

| BEKO      | BDL<br>the quality of your compressed air | 18.3.<br>User                                  | 2016 - 09:22:30 Visits: 11<br>admin Logout-1 |
|-----------|-------------------------------------------|------------------------------------------------|----------------------------------------------|
| english 🔻 |                                           | System Information                             |                                              |
|           | Brandname                                 | BDL                                            |                                              |
| Aby       | owodzić wozyctkie pozostale ustawienie r  | nalaty sia zalazować jeko <b>Administrator</b> |                                              |

Aby wprowadzić wszystkie pozostałe ustawienia, należy się zalogować jako Administrator.

| Login           |                                                 |
|-----------------|-------------------------------------------------|
| Username admin  | Nazwa użytkownika: admin                        |
| Password submit | Hasło: np. 1234 → patrz 12.9.2.1 na stronie 105 |

| WSKAZÓWKA | Uprawnienia dostępu                                                                                                    |
|-----------|----------------------------------------------------------------------------------------------------|
|           | Zarządzanie pozostałymi użytkownikami oraz ich uprawnieniami i ich konfigurowanie odbywa<br>się w menu "Użytkownik", patrz rozdz. 12.9.10.1 na stronie 112 |

# 12.9.5. Ulubione

W tym menu dostępne są cztery widoki definiowane przez użytkownika (Ulubione), które można skonfigurować do wyświetlania danych pomiarowych. Dostęp do tego menu jest możliwy bez wcześniejszego logowania.

| BEKO              | BDL<br>the quality of your compressed i | air                  |              |                  |                  |             | 18.3.2016 - 09:24:15 Visits<br>User: admin Logout in: 1- | s: 11<br>4:13 |
|-------------------|-----------------------------------------|----------------------|--------------|------------------|------------------|-------------|----------------------------------------------------------|---------------|
| english 1         | Favourites-1                            |                      | Favourites-2 | Favourites-3     |                  |             | Favourites-4                                             |               |
|                   | next Update (7) in                      | 59 sec               |              | Favourites-1 (18 | 3.3.2016 - 09:24 | :13)        |                                                          |               |
| Info<br>Fourier   | 2 V1 - none -                           | <b>•</b>             | V3 - none -  | T                |                  | V5 - none - | ¥                                                        |               |
| Status            | 2 L V2 - none -                         | <b>v</b>             | V4 - none -  | ¥                |                  | V6 - none - | •                                                        |               |
| Actuals<br>Screen | Re                                      | fresh Time: 60 sec 🔻 |              |                  | Font size:       | medium 🔻    |                                                          |               |
| MailOnAlarm       |                                         |                      |              |                  |                  | 4           |                                                          | _             |
| Users/Passw.      |                                         | J                    |              |                  |                  | Ċ           |                                                          |               |

| Nr | Opis                                                           |  |  |  |  |  |
|----|----------------------------------------------------------------|--|--|--|--|--|
| 1  | Wybór widoków zdefiniowanych przez użytkownika (Ulubionych)    |  |  |  |  |  |
| 2  | Wybór kanałów i danych pomiarowych, które mają być wyświetlane |  |  |  |  |  |
| 3  | Okres odświeżania wskazań                                      |  |  |  |  |  |
| 4  | Rozmiar czcionki wyświetlanych danych pomiarowych              |  |  |  |  |  |

# 12.9.6. Stan

W tym menu widoczny jest stan poszczególnych przekaźników i rejestratora danych.

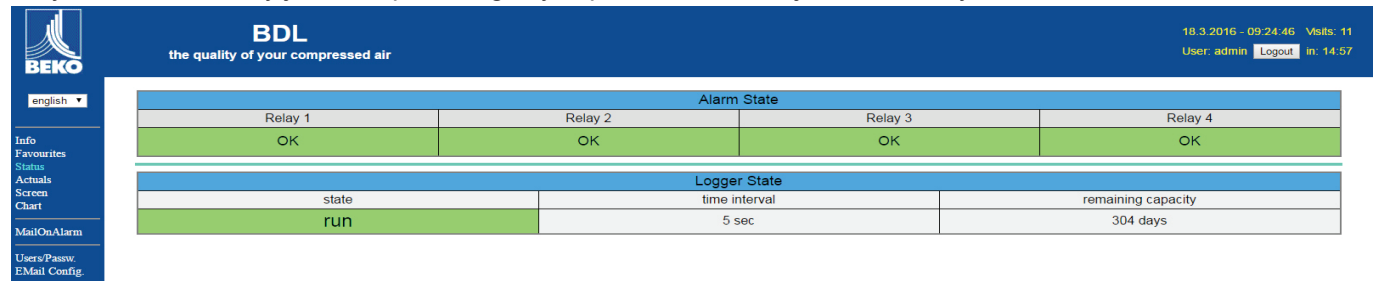

# 12.9.7. Bież. wartości

W menu "Bież. wartości" widoczne są bieżące wartości pomiarowe przesyłane przez podłączone czujniki. W celu uzyskania lepszej przejrzystości, czujniki i wartości pomiarowe można wybierać pojedynczo.

| BDI<br>the quality of your c        | –<br>ompressed air                 |                              |                    |                                                  |                   |                    | 18.3<br>Use | 9.2016 - 09:25:10<br>r: admin <mark>Logou</mark> |  |  |
|-------------------------------------|------------------------------------|------------------------------|--------------------|--------------------------------------------------|-------------------|--------------------|-------------|--------------------------------------------------|--|--|
| next                                | Jpdate (1) in 59 sec               |                              |                    |                                                  | Actual Values (18 | 3.2016 - 09:25:14) |             |                                                  |  |  |
|                                     | show Sensors                       |                              |                    | show Values                                      |                   |                    |             |                                                  |  |  |
| (1)→€1 €2 €3 €                      | 4 25 26 27 28                      | ☑ 9 ☑ 10 ☑ 11 ☑ 12           | 🗹 13 🕑 14 🕑 15     | 13 ≥ 14 ≥ 15 2 → ≥ 1 ≤ 2 ≥ 3 ≥ 4 ≤ 5 ≥ 6 ≥ 7 ≤ 8 |                   |                    |             |                                                  |  |  |
| Channel                             | Value 1                            | Value 2                      | Value 3            | Value 4                                          | Value 5           | Value 6            | Value 7     | Value                                            |  |  |
| S1 (A1)<br>dew point KAT in         | A1a<br>23.51 °C                    | A1b<br>8.05 %RH              | A1d<br>-12.58 °Ctd |                                                  |                   |                    |             |                                                  |  |  |
| S2 (A2)<br>pressure KAT in          | A2a<br>0.08 bar                    | -                            | -                  |                                                  | -                 | -                  | -           |                                                  |  |  |
| S3 (A3)<br>pressure KAT out         | A3a<br>0.07 bar                    | -                            |                    | -                                                |                   | -                  | -           | -                                                |  |  |
| S4 (A4)<br>dew point KAT out        | A4a<br>23.12 °C                    | A4b<br>6.91 %RH              | A4d<br>-14.75 °Ctd |                                                  | -                 | -                  | -           | -                                                |  |  |
| S5 (B1)<br>pressure x.x.x           | B1a<br>9.019 bar                   | -                            | -                  | -                                                | -                 | -                  | -           | -                                                |  |  |
| S6 (B2)<br>oil vapor                | B2a<br>0.0003 mg/m <sup>a</sup>    | -                            | -                  | -                                                | -                 | -                  | —           | -                                                |  |  |
| S7 (B3)<br>flow x.x.2               | B3a<br>73.270 m³/h                 | B3b<br>109968 m <sup>a</sup> | B3c<br>45.992 m/s  | -                                                | -                 | -                  | -           | -                                                |  |  |
| S8 (B4)<br>flow x.x.1               | B4a<br>10.689 m³/h                 | B4b<br>34628 m <sup>2</sup>  | B4c<br>6.710 m/s   |                                                  | -                 | -                  | _           | -                                                |  |  |
| S9 (C1)<br>dew point x.x.2          | C1a<br>22.60 °C                    | C1b<br>26.87 %RH             | C1c<br>2.66 °Ctd   | -                                                | -                 | -                  |             | -                                                |  |  |
| S10 (C2)<br>pressure x.x.2          | C2a<br>8.82 bar                    | -                            | -                  | -                                                | -                 | -                  | -           | -                                                |  |  |
| S11 (C3)<br>dew point x.x.1         | C3a<br>22.58 °C                    | C3b<br>29.38 %RH             | C3c<br>3.90 °Ctd   | -                                                | -                 | -                  |             |                                                  |  |  |
| S12 (C4)<br>pressure x.x.1          | C4a<br>Range ? bar                 | -                            | -                  | -                                                | -                 | -                  | -           | -                                                |  |  |
| S13 (V1)<br>V12                     | Verbrauch<br>144596 m <sup>e</sup> | Kosten<br>2602.73 €          | -                  | -                                                | -                 | -                  | -           | -                                                |  |  |
| S14 (V2)<br>delta P KAT             | 0.00 bar                           | -                            | -                  |                                                  | -                 | -                  | -           | -                                                |  |  |
| S15 (V3)<br>delta P Production hall | 0.20 bar                           | -                            | -                  | _                                                | -                 | -                  | _           | -                                                |  |  |
|                                     | 3 Refresh Tir                      | me: 60 sec 🔻                 |                    |                                                  | 4                 |                    | •           |                                                  |  |  |

| Nr | Opis                                       |  |  |  |
|----|--------------------------------------------|--|--|--|
| 1  | Wybór czujników do wyświetlania            |  |  |  |
| 2  | Wybór wartości pomiarowych do wyświetlania |  |  |  |
| 3  | Okres odświeżania wskazań                  |  |  |  |
| 4  | Rozmiar czcionki                           |  |  |  |
## 12.9.8. Wyświetlacz

W tym menu widoczne są bieżące wskazania urządzenia METPOINT<sup>®</sup> BDL i możliwa jest tu konfiguracja tego urządzenia. Menu "Wskazania" jest aktualizowane co minutę. Nie służy do wyświetlania informacji w czasie rzeczywistym.

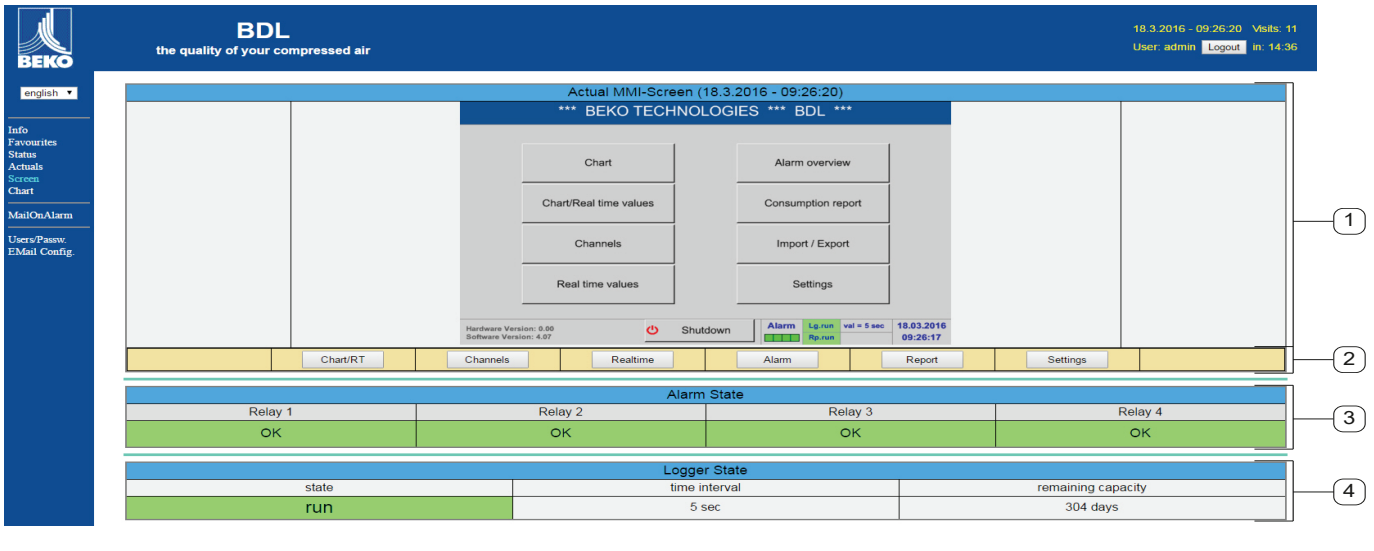

| Nr | Opis                                                         |  |  |  |  |  |  |
|----|--------------------------------------------------------------|--|--|--|--|--|--|
|    | Pokazuje bieżące wskazania w urządzeniu METPOINT® BDL        |  |  |  |  |  |  |
| 2  | Przyciski do obsługi i konfiguracji urządzenia METPOINT® BDL |  |  |  |  |  |  |
| 3  | Wyświetla bieżący stan alarmu przekaźnika                    |  |  |  |  |  |  |
| 4  | Wyświetla bieżący stan rejestratora danych                   |  |  |  |  |  |  |

Przyciskami <sup>(2)</sup> można wprowadzać ustawienia tak samo, jak w samym urządzeniu BDL.

## 12.9.9. Chart

Menu "Chart" służy do wyświetlania wykresów. Tu można graficznie wyświetlić wyniki pomiarów zapisane na karcie SD.

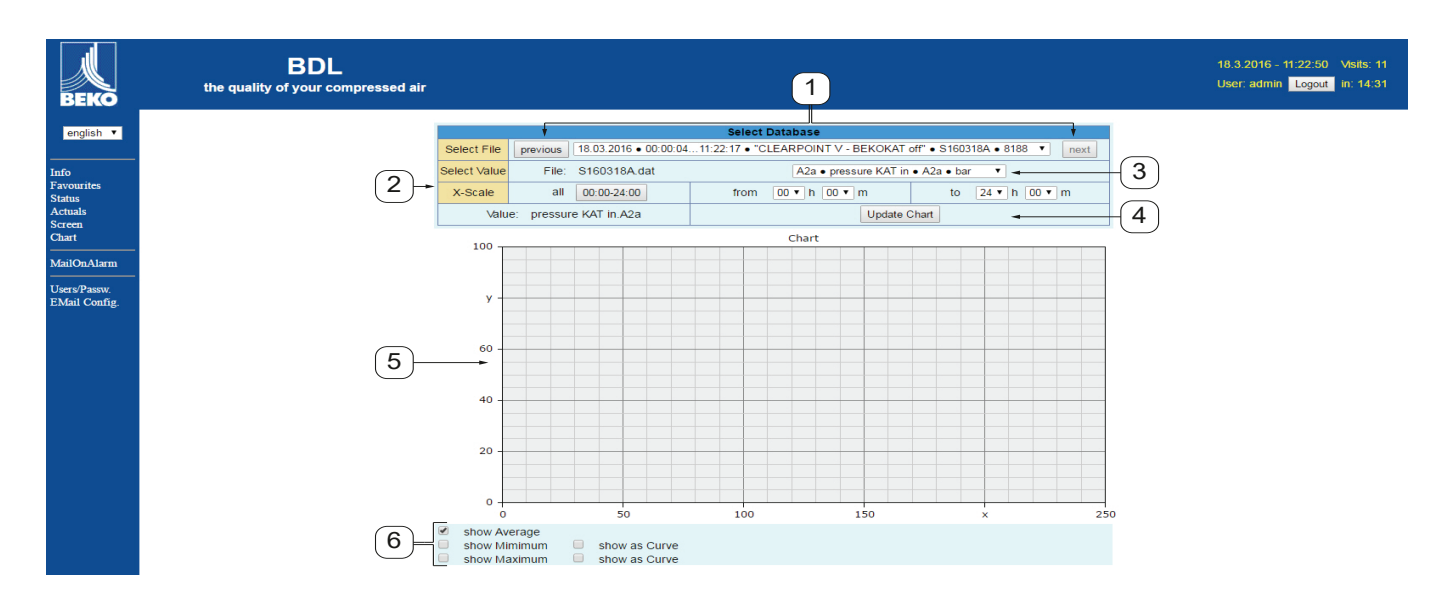

| Nr | Opis                                                                                                    |
|----|----------------------------------------------------------------------------------------------------|
| 1  | Wybór wyników pomiarów zapisanych na karcie SD<br>Przyciskami >>previous<< i >>next<< można wybierać kolejny lub poprzedni zbiór danych |
| 2  | Okres dotyczący wyświetlanych wyników pomiarów.                                                                                         |
| 3  | Wybór kanału do wyświetlenia                                                                                                    |
| 4  | Rysuje wykres uprzednio wybranego kanału                                                                                                |
| 5  | Przedstawienie wykresu                                                                                                    |
| 6  | Wybór wyników pomiaru do wyświetlenia                                                                                                   |

## 12.9.10. AlarmMail

W menu "AlarmMail" można ustawić, kto będzie informowany za pośrednictwem wiadomości e-mail o przekroczeniach wartości granicznych wyników pomiaru.

| BEKO                                                                                                    | BDL compact<br>the quality of your compressed air |                |           |           |                            |               | 23.10.2012 - 04.09:36 Visits: 11<br>User: admin Logout in: 14:57 |
|----------------------------------------------------------------------------------------------------|---------------------------------------------------|----------------|-----------|-----------|----------------------------|---------------|------------------------------------------------------------------|
| english 🔻                                                                                                    |                                                   |                |           |           | Alarm EMail Setup          |               |                                                                  |
| <u>e en esta en esta en esta en esta en esta en esta en esta en esta en esta en esta en esta en esta en esta en e</u> |                                                   | EMail on Event | to rept 1 | to rept 2 | short comment (max 40 chr) | Testmail      |                                                                  |
| Info<br>Favourites                                                                                                    |                                                   | Relay #1       |           |           |                            | Send testmail |                                                                  |
| Status<br>Actuals                                                                                                    |                                                   | Relay #2       |           |           |                            | Send testmail |                                                                  |
| Screen<br>Chart                                                                                                    |                                                   |                |           |           | Submit                     |               |                                                                  |
| MailOnAlarm                                                                                                    |                                                   |                |           |           |                            |               |                                                                  |
| Users/Passw.<br>EMail Config.                                                                                         |                                                   |                |           |           |                            |               |                                                                  |

Treść wiadomości e-mail jest predefiniowana, można dodać krótki komentarz.

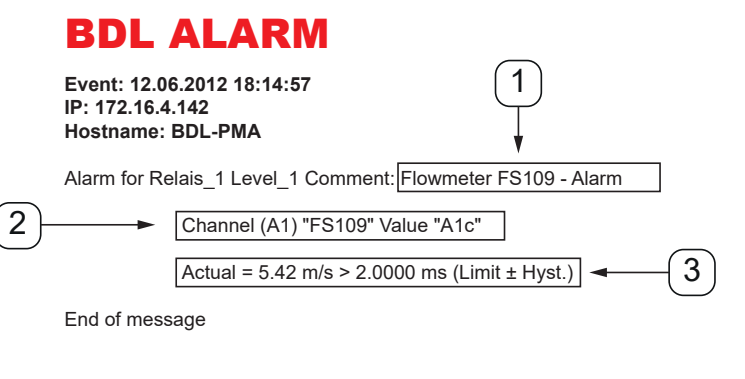

| Nr | Opis                                                         |
|----|--------------------------------------------------------------|
| 1  | Krótki komentarz dotyczący przekroczenia wartości granicznej |
| 2  | Podanie kanału i wartości pomiarowej                         |
| 3  | Zmierzona wartość i określona wartość graniczna dla alarmu   |

## WSKAZÓWKA Utworzenie odbiorcy AlarmMail

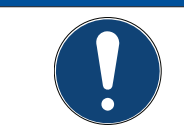

Dalsze informacje dotyczące odbiorcy AlarmMail – patrz Menu "Użytkownik" rozdz. 12.9.10.1 na stronie 112.

## 12.9.10.1. Użytkownik

W tym menu można utworzyć użytkownika serwera sieciowego i nadać mu określone uprawnienia dostępu.

| ВЕКО                          | BDL<br>the quality of your compressed air |          |                         |            |
|-------------------------------|-------------------------------------------|----------|-------------------------|------------|
| english 🔻                     |                                           |          | User & Password Setting |            |
|                               |                                           | Username | Password                | Group      |
| nfo<br>'avourites             |                                           | visitor  | ] []                    | Visitor •  |
| Status<br>Actuals             |                                           | user     | ]                       | User 🔻     |
| Screen<br>Chart               |                                           | operator | ] []                    | Operator 🔻 |
| MailOnAlarm                   |                                           |          |                         | Visitor •  |
|                               |                                           |          | ] [ ] ]                 | Visitor •  |
| Users/Passw.<br>EMail Config. |                                           |          |                         | Visitor •  |
|                               |                                           |          | Submit Refresh          |            |
|                               |                                           |          |                         |            |

Uprawnienia dostępu są przydzielane różnym grupom użytkowników. Można je zaczerpnąć z poniższej tabeli:

| Uprawnienia dostępu     |      |      |             |       |           |                                                 |
|-------------------------|------|------|-------------|-------|-----------|-------------------------------------------------|
| Grupy użytkowni-<br>ków | Info | Stan | Wyświetlacz | Chart | AlarmMail | Tworzenie<br>użytkownik / wia-<br>domość e-mail |
| bez logowania           | Х    |      |             |       |           |                                                 |
| Gość                    | Х    | Х    | Х           |       |           |                                                 |
| Użytkownik              | Х    | Х    | Х           | Х     |           |                                                 |
| Operator                | Х    | Х    | Х           | Х     | Х         |                                                 |
| Administrator           | Х    | Х    | Х           | Х     | Х         | Х                                               |

#### Wartości możliwe do ustawienia: min. 4 znaki, maks. 12 znaków

min. 4 znaki, maks. 12 znak bez znaków specjalnych

## 12.9.10.2. EMail

W tym menu można określić odbiorcę AlarmMail i przetestować działanie funkcji wysyłania wiadomości e-mail. Konfigurację należy przeprowadzić w porozumieniu z działem IT.

| BEKO          | BDL<br>the quality of your compressed air |                         |                                      | 18.3.2016 - 11:25:56 Vesits<br>User: admin Logout in: 14 |
|---------------|-------------------------------------------|-------------------------|--------------------------------------|----------------------------------------------------------|
| english 🔻     |                                           |                         | EMail Configuration                  |                                                          |
| 1-6-          |                                           | from                    | bdl@beko-technologies.com            |                                                          |
| Favourites    |                                           | to rcp 1                | kaweh.alizadeh@beko-technologies.com |                                                          |
| Actuals       |                                           | to rcp 2                |                                      |                                                          |
| Chart         |                                           | Mail Account ServerName | 172.16.1.32                          |                                                          |
| MailOnAlarm   |                                           | SMTP Port               | 26                                   |                                                          |
|               |                                           | need Authentification   |                                      |                                                          |
| EMail Config. |                                           |                         | Test EMail setting                   |                                                          |
|               |                                           |                         | Submit Refresh                       |                                                          |

Kliknięcie przycisku >>Ustawienia e-maila testowego<< otwiera nowe okno przeglądarki, w którym będzie wyświetlany przebieg testu.

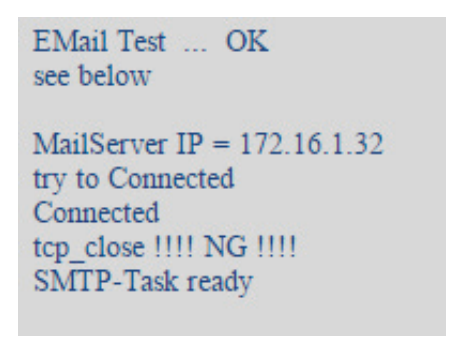

Pomyślnie wykonany test e-mail

#### 12.10. Eksport danych

Opcją "Eksport danych" można przesłać zarejestrowane dane do nośnika pamięci USB.

#### Menu główne 🕨 Eksport danych

|      | *** Im                 | nport / Export ***     |   |
|------|------------------------|------------------------|---|
|      |                        |                        |   |
|      | Export Logger data     |                        |   |
|      | Export Screenshots     | 1                      |   |
|      |                        |                        |   |
|      | Export system settings | Import system settings |   |
|      |                        |                        | _ |
|      | Export Report (.csv)   |                        |   |
| _    |                        |                        |   |
| 🔒 Ho | ome                    |                        |   |

Opcje Eksport danych, Eksport ustawień systemowych i Raport wyeksportowanych danych umożliwiają przesłanie zarejestrowanych danych pomiarowych oraz zapisanych ustawień na nośnik pamięci USB.

#### Menu główne ► Eksport danych ► Eksport danych rejestratora

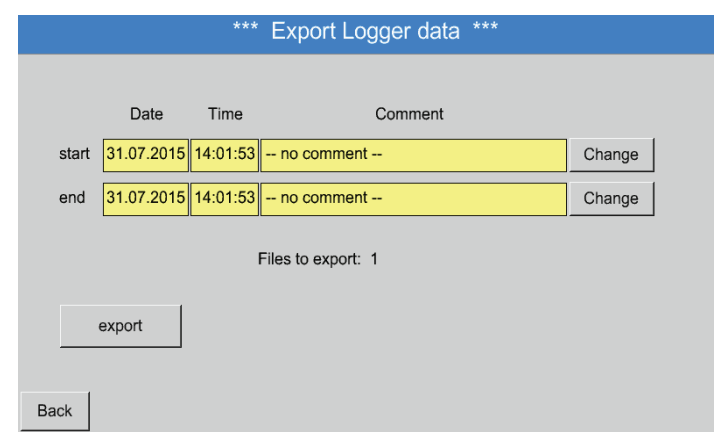

Przyciski wyboru umożliwiają ustawienie przedziału czasowego pomiędzy Start i Koniec. Zapisane dane pomiarowe, jakie znajdują się w tym przedziale czasowym, zostaną wyeksportowane.

#### Menu główne ► Eksport danych ► Eksport danych rejestratora ► Wybór

|             |     |     |     |         |     |     |     | _         |
|-------------|-----|-----|-----|---------|-----|-----|-----|-----------|
|             | <   |     | 31  | July 20 | 15  |     | >   |           |
| Di          | Mon | Tue | Wed | Thu     | Fri | Sat | Sun |           |
| atest 25.07 |     |     | 1   | 2       | 3   | 4   | 5   | Channel . |
| Sec. [01:07 | 6   | 7   | 8   | 9       | 10  | 11  | 12  | Controlle |
| end 31.07   | 13  | 14  | 15  | 16      | 17  | 18  | 19  | Change    |
|             | 20  | 21  | 22  | 23      | 24  | 25  | 26  |           |
|             | 27  | 28  | 29  | 30      | 31  |     |     |           |
| ercont      |     |     |     |         |     |     |     |           |
|             |     |     |     |         |     |     |     |           |
|             |     |     |     | OK      |     |     |     |           |
| ðack 📃      |     |     |     |         | _   |     |     |           |

Wybrana data zawsze jest oznaczona zielonym kolorem, a niedziele – podobnie jak w zwykłych kalendarzach – są oznaczone kolorem czerwonym.

Dni, w których dokonano rejestracji, są wyróżnione.

| Γ |           | 2 File(  | s) exist | on 31.07.2015, Please select |  |
|---|-----------|----------|----------|------------------------------|--|
|   | File name | START    | STOP     | Comment                      |  |
|   | S150731B  | 14:01:53 | 14:01:53 | no comment                   |  |
|   | S150731A  | 09:06:07 | 09:06:07 | no comment                   |  |
|   |           |          |          |                              |  |
|   |           |          |          |                              |  |
|   |           |          |          |                              |  |
|   |           |          |          |                              |  |
|   |           |          |          | ОК                           |  |

Jeżeli danego dnia dokonano większej liczby rejestracji, pojawią się one po wybraniu daty przyciskiem OK.

Teraz wygodnie można wybrać żądaną rejestrację.

Menu główne ► Eksport danych ► ► Eksport danych rejestratora ► Eksportuj

Nastąpi wyeksportowanie danych pomiarowych z wybranego przedziału czasowego na nośnik pamięci USB.

Menu główne ► Eksport danych ► Eksport ustawień systemowych

Dzięki opcji Eksport ustawień systemowych wszystkie istniejące ustawienia czujników można wyeksportować na nośnik pamięci USB.

Menu główne ► Eksport danych ► Raport wyeksportowanych danych

Dzięki opcji Raport wyeksportowanych danych Raport w formacie CSV można wyeksportować na nośnik pamięci USB.

### 12.10.1. Wykonywanie zrzutu ekranu

Zrzutu ekranu dokonuje się przyciskiem

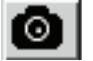

Wykonanie zrzutu ekranu możliwe jest w następujących menu:

- Menu główne ► Wykres ►;
  Menu główne ► Wykres/Wartości aktualne ►;
  Menu główne ► Kanały (Channel) ►;
  Menu główne ► Wartości aktualne ►;
  Menu główne ► Ustawienia ► Ustawienia czujnika

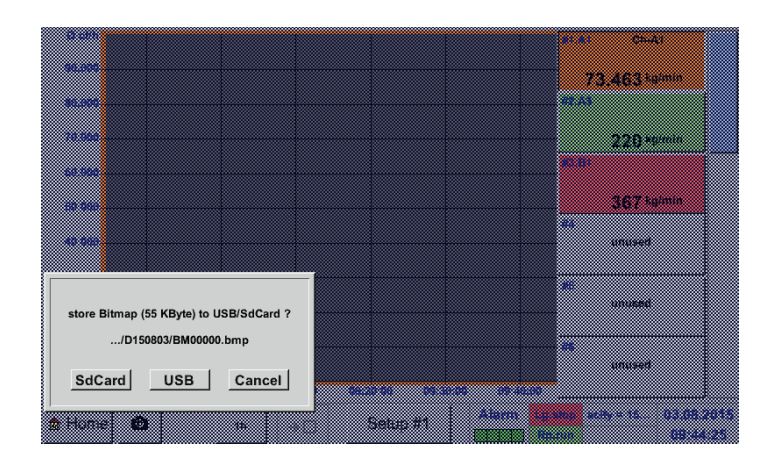

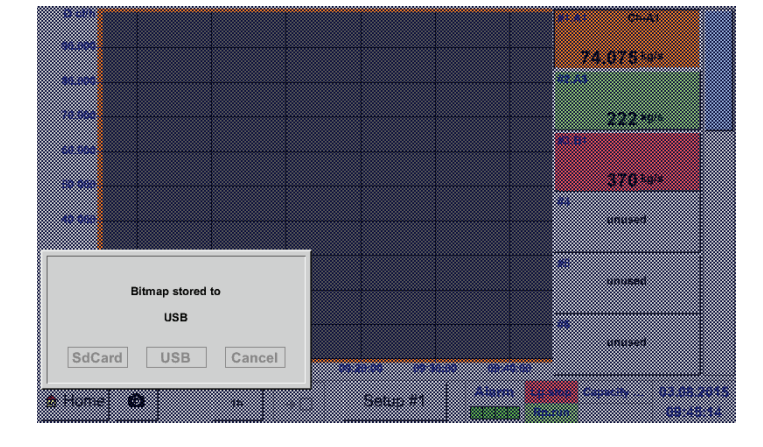

Zrzuty ekranu można zapisywać na nośniku pamięci USB lub karcie SD.

Zrzuty ekranu automatycznie są zaopatrywane w datę i bieżącą numerację.

Składnia nazwy pliku:

DJJMMTT identyfikator (D=podanie daty) JJ = rok MM= miesiac TT= dzień

Ścieżka zapisu: DEV0001/Hostname/Bitmap

Dalsze informacje dotyczące nazwy hosta patrz: Menu główne 🕨 Ustawienia 🕨 Status systemu

#### Przykład:

pierwszy zrzut wykonano 26.02.2014 r. \\DEV001\DE-5001/Bitmap/D140226\B00000. bmp

#### 12.10.2. Eksport zrzutów ekranu

Zapisane zrzuty ekranu można wyeksportować na nośnik pamięci USB.

#### Menu główne > Eksport danych

|      | ***                    | Import / Export | ***                    |
|------|------------------------|-----------------|------------------------|
|      | Export Logger data     |                 |                        |
|      | Export Screenshots     |                 |                        |
|      | Export system settings |                 | Import system settings |
|      | Export Report (.csv)   |                 |                        |
| 💼 He | ome                    |                 |                        |

Przyciskiem Eksport zrzutów ekranu można wyeksportować zapisane zrzuty ekranu.

## Menu główne ► Eksport danych ► Eksport zrzutów ekranu

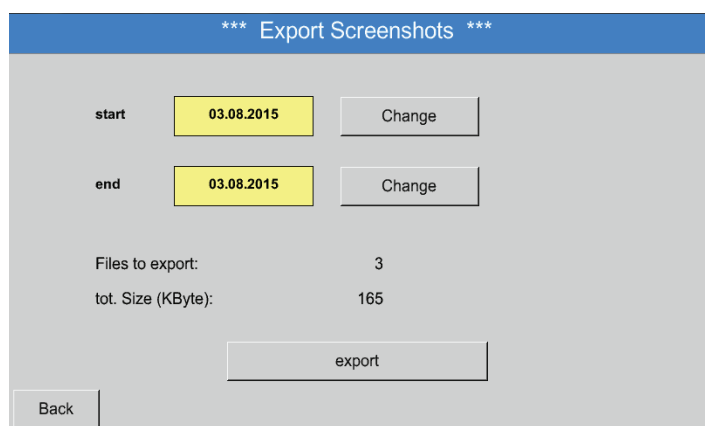

Przyciskami wyboru można określić przedział czasowy eksportu zrzutów ekranu.

Użycie przycisku Eksportuj spowoduje wyeksportowanie wszystkich zrzutów ekranu wykonanych w tym przedziale czasowym.

#### 3 August 2015 > e Tue Wed Thu Fri Sat Sun Mon start 1 2 8 9 3 4 5 6 7 end 12 13 14 15 16 10 11 21 23 17 18 19 20 22 Files 24 27 28 29 30 25 26 test 5 31 OK 8.....

## Menu główne ► Eksport danych ► Eksport zrzutów ekranu ► Wybór

Wybrany przedział czasowy jest oznaczony zielonym kolorem.

Dni, w których nastąpiła rejestracja danych pomiarowych, są wyróżnione (pogrubioną czcionką).

## 13. Czyszczenie/odkażanie

| WSKAZÓWKA | Czyszczenie                                                                                                    |
|-----------|----------------------------------------------------------------------------------------------------|
|           | Urządzenie METPOINT® BDL wyposażono w funkcję czyszczenia, która zabezpiecza<br>wyświetlacz przed niepożądanym użyciem w przypadku konieczności jego wyczyszczenia.<br>Szczegółowe informacje podano w rozdziale 12.7.3 |

Wyświetlacz METPOINT<sup>®</sup> BDL można czyścić zwilżoną (ale nie mokrą) szmatką z bawełny lub sukna jednorazowego użytku oraz typowymi, łagodnymi środkami czyszczącymi/mydłem. W celu odkażenia należy spryskać środkiem czyszczącym nową szmatkę bawełnianą lub z sukna jednorazowego użytku i rozłożoną szmatką przetrzeć powierzchnię podzespołów. Powierzchnię należy osuszyć czystą, suchą szmatką lub używając powietrza.

Ewentualnie należy przestrzegać lokalnie obowiązujących przepisów dotyczących higieny.

| OSTRZEŻENIE | Możliwe uszkodzenie                                                                                                    |
|-------------|----------------------------------------------------------------------------------------------------|
|             | Zbyt duża wilgotność, użycie ostrych i twardych przedmiotów oraz agresywnych środków czyszczących prowadzi do uszkodzenia rejestratora danych oraz zintegrowanych z nim elementów elektronicznych. |

#### Działania

- Nigdy nie czyścić urządzeń na mokro.
- Nie stosować agresywnych środków czyszczących.
- Nie stosować do czyszczenia ostrych lub twardych przedmiotów.

## 14. Demontaż i utylizacja

Utylizacja zgodnie z WEEE (dyrektywą w sprawie zużytego sprzętu elektrycznego i elektronicznego): odpadów w postaci podzespołów elektrycznych i elektronicznych nie wolno wrzucać do kontenerów śmieci miejskich lub komunalnych. Po zakończeniu swojego okresu użytkowania należy zutylizować produkt we właściwy sposób. Materiały takie jak szkło, tworzywo sztuczne i niektóre związki chemiczne w dużej części można odzyskać, ponownie przetworzyć i użyć na nowo.

ponownie przetworzyć i użyć na nowo. Urządzenie METPOINT<sup>®</sup> BDL zgodnie z podaną wyżej dyrektywą należy do kategorii 9 i wg § 5, wiersz 1 (niemieckiej ustawy o urządzeniach elektrycznych i elektronicznych, ElektroG), nie dotyczy go zakaz wprowadzania do obrotu ze względu na obecność substancji niebezpiecznych. Zgodnie z § 9, wiersz 7 (ElektroG) urządzenie METPOINT<sup>®</sup> BDL zostanie przyjęte do utylizacji przez firmę BEKO TECHNOLOGIES GmbH.

| OSTRZEŻENIE | Zagrożenie dla osób i środowiska!                                                                                                    |
|-------------|----------------------------------------------------------------------------------------------------|
|             | Zużyte urządzenia nie mogą trafić do odpadów komunalnych!<br>W zależności od używanego medium jego pozostałości w urządzeniu mogą stwarzać<br>zagrożenie dla operatora i środowiska. Dlatego należy ew. podjąć odpowiednie środki<br>ostrożności i we właściwy sposób zutylizować urządzenie. |

### Działania:

Wymontowane podzespoły należy niezwłocznie uwolnić od pozostałości medium pomiarowego, jeżeli nie ma możliwości podjęcia odpowiednich środków ostrożności.

## 15. Deklaracja zgodności

BEKO TECHNOLOGIES GMBH Im Taubental 7 41468 Neuss

GERMANY

Tel: +49 2131 988-0 www.beko-technologies.com

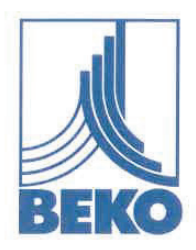

## **EU-Konformitätserklärung**

Wir erklären hiermit, dass das nachfolgend bezeichnete Produkt den Anforderungen der einschlägigen Richtlinien und technischen Normen entspricht. Diese Erklärung bezieht sich nur auf das Produkt in dem Zustand, in dem das Produkt von uns in Verkehr gebracht wurde. Nicht vom Hersteller angebrachte Teile und/oder nachträglich vorgenommene Eingriffe bleiben unberücksichtigt.

| Produktbezeichnung:               | METPOINT <sup>®</sup> BDL                                                                       |  |
|-----------------------------------|-------------------------------------------------------------------------------------------------|--|
| Modelle:                          | BDL04, BDL08, BDL12                                                                             |  |
| Spannungsversorgung:              | 100 240 VAC / 1 Ph. / PE / 50-60 Hz                                                             |  |
| Schutzart:                        | IP 65                                                                                           |  |
| Umgebungstemperatur:              | 0 °C +50 °C                                                                                     |  |
| Datenblatt:                       | DB_BDLV2-0322-A                                                                                 |  |
| Produktbeschreibung und Funktion: | Datenlogger zur stationären Messdatenerfassung und<br>Speicherung, für industrielle Anwendungen |  |

Niederspannungs-Richtlinie 2014/35/EU Angewandte harmonisierte Normen: EN 61010-1:2010 EMV-Richtlinie 2014/30/EU

Angewandte harmonisierte Normen:

#### **ROHS II-Richtlinie 2011/65/EU**

Die Vorschriften der Richtlinie 2011/65/EU zur Beschränkung der Verwendung bestimmter gefährlicher Stoffe in Elektro- und Elektronikgeräten werden erfüllt.

EN 61326-1:2013

Das Produkt ist mit dem abgebildeten Zeichen gekennzeichnet:

# CE

BEKO TECHNOLOGIES GMBH trägt die alleinige Verantwortung für die Ausstellung dieser Konformitätserklärung.

Neuss, 21.03.2022

**BEKO** TECHNOLOGIES GMBH

p.U.

i.V. Christian Riedel Leiter Qualitätsmanagement International

EU-Decl\_BDL-B-DE\_03.22\_TDO.docx

**BEKO** TECHNOLOGIES GMBH Im Taubental 7 41468 Neuss

NIEMCY

tel. +49 2131 988-0 www.beko-technologies.com

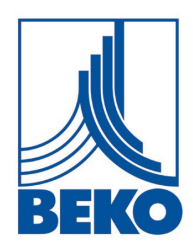

## Deklaracja zgodności UE

Niniejszym oświadczamy, że niżej opisany produkt spełnia wymogi odnośnych dyrektyw i norm technicznych. Niniejsza deklaracja odnosi się wyłącznie do produktu w stanie, w którym został on wprowadzony przez nas do obrotu. Nie są uwzględnione elementy niezamontowane przez producenta i/lub ingerencje dokonane już po dostarczeniu urządzenia.

Nazwa produktu: Modele: Napięcie zasilania: Stopień ochrony: Temperatura otoczenia: Arkusz danych: Opis produktu i funkcja:

#### **METPOINT® BDL**

BDL04, BDL08, BDL12 100 ... 240 VAC / 1 faza / PE / 50-60 Hz IP 65 0°C ... +50°C DB BDLV2-0322-A Rejestrator danych do stacjonarnego gromadzenia i przechowywania danych pomiarowych, dla celów przemysłowych

#### Dyrektywa niskonapięciowa 2014/35/UE

Zastosowane normy zharmonizowane:

EN 61010-1:2010

#### Dyrektywa w sprawie kompatybilności elektromagnetycznej 2014/30/UE EN 61326-1:2013

Zastosowane normy zharmonizowane:

#### Dyrektywa ROHS II 2011/65/UE

Przepisy dyrektywy 2011/65/UE w sprawie ograniczenia zastosowania określonych niebezpiecznych substancji w urządzeniach elektrycznych i elektronicznych są spełnione.

Produkt jest oznaczony przedstawionym symbolem:

# ( (

BEKO TECHNOLOGIES GMBH ponosi wyłączną odpowiedzialność za wystawienie niniejszej deklaracji zgodności.

Neuss, 21.03.2022

**BEKO** TECHNOLOGIES GMBH

i.V. Christian Riedel Kierownik działu zapewnienia jakości

EU-Decl\_BDL-B-PL\_03.22.docx

| BEKO TECHNOLOGIES GmbH                          | BEKO TECHNOLOGIES LTD.                                 | BEKO TECHNOLOGIES S.à.r.l.                              |
|-------------------------------------------------|--------------------------------------------------------|---------------------------------------------------------|
| Im Taubental 7<br>D - 41468 Neuss               | Unit 11-12 Moons Park<br>Burnt Meadow Road             | Zone Industrielle<br>1 Rue des Frères Rémy              |
| Tel. +49 2131 988 0                             | North Moons Moat                                       | F - 57200 Sarreguemines                                 |
| info@beko-technologies.com                      | Tel. +44 1527 575 778                                  | info@beko-technologies.fr                               |
| service-eu@beko-technologies.com                | info@beko-technologies.co.uk                           | service@beko-technologies.fr                            |
| DE                                              | GB                                                     | FR                                                      |
|                                                 |                                                        |                                                         |
| BEKO TECHNOLOGIES B.V.                          | BEKO TECHNOLOGIES<br>(Shanghai) Co. Ltd.               | BEKO TECHNOLOGIES s.r.o.                                |
| Veenen 12                                       | Rm 715 Building C. VANTONE Center                      | Na Pankraci 58                                          |
| NL - 4703 RB Roosendaal<br>Tel. +31 165 320 300 | No.333 Suhong Rd.Minhang District                      | CZ - 140 00 Prana 4<br>Tel. +420 24 14 14 717 /         |
| benelux@beko-technologies.com                   | 201106 Shanghai                                        | +420 24 14 09 333                                       |
| service-bnl@beko-technologies.com               | Iel. +86 (21) 50815885<br>info.cn@beko-technologies.cn | info@beko-technologies.cz                               |
| NL                                              | service1@beko.cn CN                                    | C7                                                      |
|                                                 |                                                        |                                                         |
|                                                 |                                                        |                                                         |
| BEKO Tecnológica España S.L.                    | BEKO TECHNOLOGIES LIMITED                              | BEKO TECHNOLOGIES INDIA Pvt. Ltd.                       |
| Torruella i Urpina 37-42, nave 6                | Room 2608B, Skyline Tower,                             | Plot No.43/1 CIEEP Gandhi Nagar                         |
| E - 08758 Cervelló                              | No. 39 Wang Kwoloon, Hong Kong                         | Balanagar Hyderabad                                     |
| Mobil +34 610 780 639                           | Tel. +852 2321 0192                                    | Tel. +91 40 23080275 /                                  |
| info.es@beko-technologies.es                    | Raymond.Low@beko-technologies.com                      | +91 40 23081107                                         |
| ES                                              | нк                                                     | Madhusudan.Masur@bekoindia.com IN service@bekoindia.com |
|                                                 |                                                        |                                                         |
| BEKO TECHNOLOGIES S.r.l                         | BEKO TECHNOLOGIES K.K                                  | BEKO TECHNOLOGIES Sp. z o.o.                            |
| Via Peano 86/88                                 | KEIHIN THINK Building 8 Floor                          | ul. Pańska 73                                           |
| I - 10040 Leinì (TO)                            | 1-1 Minamiwatarida-machi                               | PL - 00-834 Warszawa                                    |
| Tel. +39 011 4500 576                           | Kawasaki-ku, Kawasaki-shi                              | Tel. +48 22 314 75 40                                   |
| Fax +39 0114 500 578                            | JP - 210-0855<br>Tel +81 44 328 76 01                  | info.pl@beko-technologies.pl                            |
| service.it@beko-technologies.com                | info@beko-technologies.jp                              | PI                                                      |
|                                                 | ,                                                      |                                                         |
|                                                 |                                                        |                                                         |
| BEKO TECHNOLOGIES S. de R.L. de C.              |                                                        | BEKO TECHNOLOGIES CORP.                                 |
| BEKO Technologies, S de R.L. de C.V.            |                                                        | 900 Great Southwest Pkwy SW                             |
| Blvd. Vito Alessio Robles 4602 Bodega 10        |                                                        | US - Atlanta, GA 30336                                  |
| Zona Industrial<br>Saltillo, Coahuila, 25107    |                                                        | 1el. +1 404 924-6900<br>Fax +1 (404) 629-6666           |
| Mexico                                          |                                                        | beko@bekousa.com                                        |
| Tel. +52(844) 218-1979 MX                       |                                                        | US                                                      |
| informacion@beko-technologies.com               |                                                        |                                                         |

3

 $\bullet$ 

Tłumaczenie oryginalnej instrukcji obsługi. Oryginalna instrukcja obsługi jest po niemiecku.

mp\_bdl\_v2\_ba\_10-385\_pl\_00\_00

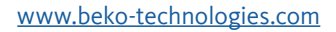